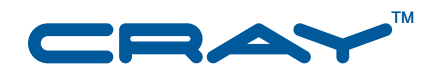

# Managing System Software for Cray XE<sup>™</sup> and Cray XK<sup>™</sup> Systems

S-2393-4003

© 2005, 2006-2012 Cray Inc. All Rights Reserved. This document or parts thereof may not be reproduced in any form unless permitted by contract or by written permission of Cray Inc.

#### U.S. GOVERNMENT RESTRICTED RIGHTS NOTICE

The Computer Software is delivered as "Commercial Computer Software" as defined in DFARS 48 CFR 252.227-7014.

All Computer Software and Computer Software Documentation acquired by or for the U.S. Government is provided with Restricted Rights. Use, duplication or disclosure by the U.S. Government is subject to the restrictions described in FAR 48 CFR 52.227-14 or DFARS 48 CFR 252.227-7014, as applicable.

Technical Data acquired by or for the U.S. Government, if any, is provided with Limited Rights. Use, duplication or disclosure by the U.S. Government is subject to the restrictions described in FAR 48 CFR 52.227-14 or DFARS 48 CFR 252.227-7013, as applicable.

Cray, LibSci, and PathScale are federally registered trademarks and Active Manager, Cray Apprentice2, Cray Apprentice2 Desktop, Cray C++ Compiling System, Cray CX, Cray CX1, Cray CX1-iWS, Cray CX1-LC, Cray CX1000, Cray CX1000-C, Cray CX1000-G, Cray CX1000-S, Cray CX1000-SC, Cray CX1000-SM, Cray CX1000-HN, Cray Fortran Compiler, Cray Linux Environment, Cray SHMEM, Cray X1, Cray X1E, Cray X2, Cray XD1, Cray XE, Cray XEm, Cray XE5, Cray XE5m, Cray XE6, Cray XE6m, Cray XK6, Cray XMT, Cray XR1, Cray XT, Cray XTm, Cray XT3, Cray XT4, Cray XT5, Cray XT5<sub>h</sub>, Cray XT5m, Cray XT6, Cray XT6m, CrayDoc, CrayPort, CRInform, ECOphlex, Gemini, Libsci, NodeKARE, RapidArray, SeaStar, SeaStar2, SeaStar2+, Sonexion, The Way to Better Science, Threadstorm, uRiKA, UNICOS/Ic, and YarcData are trademarks of Cray Inc.

DDN is a trademark of DataDirect Networks. Dell and PowerEdge are trademarks of Dell, Inc. Engenio and SANtricity are trademarks of NetApp, Inc. FlexNet is a trademark of Flexera Software. GNU is a trademark of The Free Software Foundation. InfiniBand is a trademark of InfiniBand Trade Association. Intel is a trademark of Intel Corporation or its subsidiaries in the United States and other countries. Java, Lustre, MySQL Enterprise, MySQL, NFS, Solaris, and Sun are trademarks of Oracle and/or its affiliates. Kerberos is a trademark of Massachusetts Institute of Technology. Linux is a trademark of Linus Torvalds. LSF, Platform Computing, Platform, and Platform LSF are trademarks of Platform Computing Corporation. LSI is a trademark of LSI Corporation. Mac OS is a trademark of Apple Inc. Moab and TORQUE are trademarks of Adaptive Computing Enterprises, Inc. Novell, SLES, and SUSE are trademarks of Novell, Inc. NVIDIA and Tesla are trademark of Altair Engineering, Inc. PGI is a trademark of The Portland Group Compiler Technology, STMicroelectronics, Inc. RSA is a trademark of RSA Security Inc. TotalView is a trademark of Rogue Wave Software, Inc. UNIX is a trademark of The Open Group. Windows is a trademark of Microsoft Corporation. All other trademarks are the property of their respective owners.

#### RECORD OF REVISION

S-2393-4003 Published March 2012 Supports the Cray Linux Environment (CLE) 4.0.UP03 release and the System Management Workstation (SMW) 6.0.UP03 release.

S-2393-4002 Published December 2011 Supports the Cray Linux Environment (CLE) 4.0.UP02 release and the System Management Workstation (SMW) 6.0.UP02 release.

S-2393-4001 Published September 2011 Supports the Cray Linux Environment (CLE) 4.0.UP01 release and the System Management Workstation (SMW) 6.0.UP01 release.

S–2393–4001 Published August 2011 Limited Availability draft; supports the Cray Linux Environment (CLE) 4.0.UP00 release and the System Management Workstation (SMW) 6.0.UP00 release.

S-2393-3102 Published December 2010 Supports the Cray Linux Environment (CLE) 3.1.02 release and the System Management Workstation (SMW) 5.1.02 release.

3.1 Published June 2010 Supports the Cray Linux Environment (CLE) 3.1 release and the System Management Workstation (SMW) 5.1 release.

3.0 Published March 2010 Supports the Cray Linux Environment (CLE) 3.0 release and the System Management Workstation (SMW) 5.0 release.

2.2 Published July 2009 Supports the general availability (GA) release of Cray XT systems running the Cray Linux Environment (CLE) 2.2 release and the general availability (GA) release of the System Management Workstation (SMW) 4.0 release.

2.1 Published November 2008 Supports the general availability (GA) release of Cray XT systems running the Cray Linux Environment (CLE) 2.1 release and the System Management Workstation (SMW) 3.1 release as of the SMW 3.1.09 update.

2.0 Published October 2007 Supports general availability (GA) release of Cray XT series systems running the Cray XT series Programming Environment 2.0, UNICOS/lc 2.0, and System Management Workstation 3.0.1 releases.

1.5 Published October 2006 Supports general availability (GA) release of Cray XT series systems running the Cray XT series Programming Environment 1.5, UNICOS/lc 1.5, and System Management Workstation 1.5 releases.

1.4 Published May 2006 Supports Cray XT3 systems running the Cray XT3 Programming Environment 1.4, Cray XT3 RAS and Management System (CRMS) 1.4, and UNICOS/lc 1.4 releases.

1.3 Published November 2005 Supports Cray XT3 systems running the Cray XT3 Programming Environment 1.3, System Management Workstation (SMW) 1.3, and UNICOS/lc 1.3 releases.

1.2 Published September 2005 Supports Cray XT3 systems running the Cray XT3 Programming Environment 1.2, System Management Workstation (SMW) 1.2, and UNICOS/lc 1.2 releases.

1.1 Published June 2005 Supports Cray XT3 systems running the Cray XT3 Programming Environment 1.1, System Management Workstation (SMW) 1.1, and UNICOS/lc 1.1 releases.

1.0 Published February 2005 Draft documentation to support Cray XT3 limited availability (LA) systems.

# **Changes to this Document**

Managing System Software for Cray XE<sup>™</sup> and Cray XK<sup>™</sup> Systems

S-2393-4003

#### S-2393-4003

Added information

- Bouncing Blades Repeatedly Until All Blades Succeed on page 78.
- Updating the System Configuration While the System is Booted on page 223.
- Recovering from Service Database Failure on page 256.
- alps.conf information for flexible protection domain configuration in /etc/alps.conf Configuration File on page 273.
- The following procedures were added:
  - Procedure 53 on page 224
  - Procedure 54 on page 224
  - Procedure 55 on page 225
  - Procedure 56 on page 226
  - Procedure 85 on page 323
  - Procedure 86 on page 323

#### **Revised** information

- Preparing a Service Node and Compute Node Boot Image on page 68 was reorganized so that bootimage creation procedures using shell\_bootimage\_LABEL. sh were given priority. Procedure 3 on page 72 was updated to use an existing work area. Building a set of bootimages from scratch should be done using Procedure 2 on page 68.
- Using shell\_bootimage\_LABEL. sh to Prepare Boot Images on page 68 was revised to add the -T option to shell\_bootimage.LABEL.sh. The -T option prevents the script from updating the default template link when it executes.
- Displaying Current and Installed CLE Release Information on page 99 was updated to describe a new install-time "snapshot" file, CLEinfo.
- There is a new default programming environment. See Configuring the Default Programming Environment (PE) on page 128.
- Procedure 27 on page 149 and Procedure 49 on page 216 were revised to remove references to the CLEinstall --debug option; CLEinstall is set to debug by default, so this flag is no longer needed.
- Procedure 51 on page 220 and Procedure 52 on page 222 were revised to remove references to the non-XML xthwinv file. Only the XML version of the hardware file is used (/etc/opt/cray/sdb/attr.xthwinv.xml) and that file is generated via xtbootsys and updated automatically on the boot node whenever the system boots.
- DRAM machine check exceptions (MCEs) threshold is 4095 exceptions. See Callout to rc.local During Boot on page 197.
- The examples in Listing Shared Root File Specification and Version Information on page 147 were updated to include sample command output.
- Procedure 79 on page 318 was updated to use a customer-supplied location for user home directories instead of /ufs/home.

#### S-2393-4002

#### Added information

- Configuring the Zone Moveable Feature for Compute Nodes on page 154
- Appendix J, Enabling an Integrated Dell Remote Access Controller (iDRAC6) on a Rack-mount SMW on page 391

**Revised** information

- Storage on page 56 has been updated to include SAS boot RAID configuration support and a reference to the proper hardware overview document to find more information.
- Updating the System Configuration After A Blade Change on page 219
- Compute Nodes on page 46, Service Database Tables on page 200, and Updating Database Tables on page 201 now include information about Cray XK6 NVIDIA Tesla-based GPGPU (General Purpose Graphics Processing Unit) processors (also called *GPUs*.)
- CLE System Administration Commands on page 341 updated with new commands xtdb2gpus and xtgpus2db.
- The following procedures were revised:
  - Procedure 51 on page 220
  - Procedure 52 on page 222
- The following example was revised:
  - Example 19
- Configuring the Default Programming Environment (PE) on page 128 was modified to indicate that the default programming environment is PrgEnv-cray for sites with a Cray compiling environment license.

#### S-2393-4001

Added information

- The following procedures were added:
  - Procedure 61 on page 234
  - Procedure 63 on page 245
  - Procedure 64 on page 248
  - Procedure 84 on page 321
  - Procedure 29 on page 153
  - Procedure 30 on page 153
- The following section was added: Configuring Memory Control Groups on page 152.

### Revised information

- The HSS file systems hierarchy changed as of the SMW 6.0.UP00 release to adhere to Filesystem Hierarchy Standard (Linux Standard Base, LSB, compliant). This guide was updated throughout to reflect the new paths, with are: /opt/cray/hss/default/{bin, etc, lib, lib64, man, sys}; /var/opt/cray/{log, dump, debug}.
- Table 1, including adding the accelerator module (GPU) naming convention.
- The boot blade was renamed to system blade; documentation changed accordingly.

- The xtcli power up and power down commands are now only used for cabinets and blades. In addition, the xtcli power up command will not attempt to power up network mezzanine cards or nodes, which are handled by the xtbounce command during system boot. Also the xtcli up\_slot command is now an alias for the xtcli power up command, and the xtcli down\_slot and force\_down commands are now aliases for the xtcli power down command.
- Managing User Accounts on Service Nodes on page 122 was corrected.
- Enabling LDAP Support for User Authentication on page 124.
- Setting Node Attributes Using the /etc/opt/cray/sdb/attr.xthwinv.xml and /etc/opt/cray/sdb/attr.defaults Files on page 207 was revised to reflect the use of the attr.xthwinv.xml file, rather than the attr.xthwinv file.
- During new system installations and any updates or upgrades, the CLEinstall program disables execute permissions on all cron scripts in the /etc/cron.\* directories. You must manually enable any scripts you want to use following the installation.
- Configuring Realm-specific IP Addressing (RSIP) on page 214 has been updated to support the configuration of service node RSIP clients with the CLEinstall utility.
- ALPS\_SHARED\_DIR\_PATH is removed from /etc/sysconfig/alps and is set in /etc/alps.conf by the sharedDir option.
- The following procedures were revised:
  - Procedure 62 on page 240.
  - Procedure 15 on page 100.
  - Procedure 16 on page 100.
  - Procedure 26 on page 142.
  - The procedure titled "Finding files in /etc that are specialized by class" has been replaced by Example 66.
  - Procedure 104 on page 379.
  - The procedure titled "Finding specialization of a file on a node" has been replaced by Example 67.
  - Procedure 27 on page 149.
  - Procedure 51 on page 220.
  - Procedure 52 on page 222.
  - Procedure 60 on page 233.
  - Appendix B, System States on page 347.
  - Appendix C, Error Codes on page 349.

Deleted information

- The following previously deprecated commands were removed: xtps, xtkill, xtuname, and xtwho.
- The xtcli -f and -x options were removed.

# Contents

|                                                                        | Page |
|------------------------------------------------------------------------|------|
| Introduction [1]                                                       | 31   |
| 1.1 Audience for This Guide                                            | 31   |
| 1.2 Cray System Administration Publications                            | 32   |
| 1.3 Related Publications                                               | 32   |
| Introducing System Components [2]                                      | 35   |
| 2.1 System Management Workstation (SMW)                                | 37   |
| 2.2 CLE                                                                | 38   |
| 2.3 Boot Root File System                                              | 39   |
| 2.4 Shared Root File System                                            | 39   |
| 2.5 Service Nodes                                                      | 39   |
| 2.5.1 Boot Node                                                        | 40   |
| 2.5.2 Service Database (SDB) Node                                      | 41   |
| 2.5.3 Syslog Node                                                      | 41   |
| 2.5.4 Login Nodes                                                      | 41   |
| 2.5.5 Network Nodes                                                    | 42   |
| 2.5.6 I/O Nodes                                                        | 42   |
| 2.5.7 Services on the Service Nodes                                    | 42   |
| 2.5.7.1 Resiliency Communication Agent (RCA)                           | 42   |
| 2.5.7.2 Lustre File System                                             | 43   |
| 2.5.7.3 Cray Data Virtualization Service (Cray DVS)                    | 43   |
| 2.5.7.4 Application Level Placement Scheduler (ALPS) for Compute Nodes | 44   |
| 2.5.7.5 Cluster Compatibility Mode                                     | 45   |
| 2.5.7.6 Repurposing CNL Compute Nodes as Service Nodes                 | 45   |
| 2.5.7.7 IP Implementation                                              | 45   |
| 2.6 Compute Nodes                                                      | 46   |
| 2.7 Job Launch Commands                                                | 47   |
| 2.8 Node Health Checker (NHC)                                          | 48   |
| 2.9 Comprehensive System Accounting (CSA)                              | 48   |
| 2.10 Checkpoint/Restart (CPR)                                          | 48   |
|                                                                        |      |

| 2.11 Optional Workload-management (Batch) System Software Products                           |    |   | . 48 |
|----------------------------------------------------------------------------------------------|----|---|------|
| 2.12 Hardware Supervisory System (HSS)                                                       |    |   | . 49 |
| 2.12.1 HSS Network                                                                           |    |   | . 50 |
| 2.12.2 HSS Interface                                                                         |    |   | . 50 |
| 2.12.3 Blade Control Processor (L0 Controller) and Cabinet Control Processors (L1 Controller | r) |   | . 50 |
| 2.12.4 NTP Server                                                                            |    |   | . 51 |
| 2.12.5 Event Router                                                                          |    |   | . 51 |
| 2.12.6 HSS Managers                                                                          |    |   | . 51 |
| 2.12.6.1 State Manager                                                                       |    |   | . 52 |
| 2.12.6.2 Boot Manager                                                                        |    |   | . 52 |
| 2.12.6.3 System Environmental Data Collections (SEDC) Manager                                |    |   | . 52 |
| 2.12.6.4 Flash Manager                                                                       |    |   | . 53 |
| 2.12.6.5 NID Manager                                                                         |    |   | . 53 |
| 2.12.7 Automatically Discover and Configure Cray System Hardware                             |    |   | . 54 |
| 2.12.8 Cray System Network Routing Utility                                                   |    |   | . 55 |
| 2.12.9 Event Logs                                                                            |    |   | . 55 |
| 2.12.10 Boot Logs                                                                            |    |   | . 55 |
| 2.12.11 Dump Logs                                                                            |    |   | . 55 |
| 2.13 Cray Management Services (CMS)                                                          |    |   | . 55 |
| 2.14 Storage                                                                                 |    |   | . 56 |
| 2.15 Other Administrative Information                                                        |    |   | . 57 |
| 2.15.1 Identifying Components                                                                |    |   | . 57 |
| 2.15.1.1 Physical ID                                                                         |    |   | . 57 |
| 2.15.1.2 Node ID (NID)                                                                       |    |   | . 61 |
| 2.15.1.3 Class Name                                                                          |    |   | . 61 |
| 2.15.2 Topology Class                                                                        |    |   | . 62 |
| 2.15.3 Persistent /var Directory                                                             |    |   | . 62 |
| 2.15.4 Default Network IP Addresses                                                          |    |   | . 63 |
| 2.15.5 / etc / hosts Files                                                                   |    |   | . 63 |
| 2.15.6 Realm-Specific IP Addressing (RSIP) for Compute Nodes                                 |    |   | . 64 |
| 2.15.7 Security Auditing                                                                     |    |   | . 64 |
| 2.15.8 Logging Failed Login Attempts                                                         |    |   | . 65 |
| 2.15.9 Logical Machines                                                                      | •  | • | . 65 |
| Managing the System [3]                                                                      |    |   | 67   |
| 3.1 Connecting the SMW to the Console of a Service Node                                      |    |   | . 67 |
| 3.2 Logging On to the Boot Node                                                              |    |   | . 67 |
| 3.3 Preparing a Service Node and Compute Node Boot Image                                     |    |   | . 68 |

| 3.3.1 Using shell_bootimage_LABEL.sh to Prepare Boot Images                                                                                                    |
|----------------------------------------------------------------------------------------------------|
| 3.3.2 Customizing Existing Boot Images  71                                                                                                    |
| 3.3.3 Changing Boot Parameters       .       .       .       .       .       .       .       .       .       .       .       .       .       .       .       .       .       .       .       .       .       .       .       .       .       .       .       .       .       .       .       .       .       .       .       .       .       .       .       .       .       .       .       .       .       .       .       .       .       .       .       .       .       .       .       .       .       .       .       .       .       .       .       .       .       .       .       .       .       .       .       .       .       .       .       .       .       .       .       .       .       .       .       .       .       .       .       .       .       .       .       .       .       .       .       .       .       .       .       .       .       .       .       . <td< td=""></td<> |
| 3.4 Booting Nodes                                                                                                    |
| 3.4.1 Booting the System                                                                                                    |
| 3.4.2 Using the xtcli boot Command to Boot a Node or Set of Nodes                                                                                                    |
| 3.4.3 Rebooting a Single Compute Node       77                                                                                                    |
| 3.4.4 Rebooting Login or Network Nodes       77                                                                                                    |
| 3.5 Requesting and Displaying System Routing                                                                                                    |
| 3.6 Bouncing Blades Repeatedly Until All Blades Succeed  .  .  .  .  .  .  .  .  .  .  .  .  .  .  .  .  .  .  .  .  .  .  .  .  .  .  .  .  .  .  .  .  .  .  .  .  .  .  .  .  .  .  .  .  .  .  .  .  .  .  .  .  .  .  .  .  .  .  .  .  .  .  .  .  .  .  .  .  .  .  .  .  .  .  .  .  .  .  .  .  .  .  .  .  .  .  .  .  .  .  .  .  .  .  .  .  .  .  .  .  .  .  .  .  .  .  .  .  .  .  .  .  .  .  .  .  .  .  .  .  .  .  .  .  .  .  .  .  .  .  .  .  .  .  .  .  .  .  .  .                                                                                                    |
| 3.7 Shutting Down the System Using the auto.xtshutdown File                                                                                                    |
| 3.8 Shutting Down Service Nodes Using the xtshutdown Command                                                                                                    |
| 3.9 Shutting Down the System or Part of the System Using the xtcli shutdown Command 80                                                                                                    |
| 3.10 Stopping System Components                                                                                                    |
| 3.10.1 Reserving a Component                                                                                                    |
| 3.10.2 Powering Down Blades or Cabinets                                                                                                    |
| 3.10.3 Halting Selected Nodes       82                                                                                                    |
| 3.11 Restarting a Blade or Cabinet     .     .     .     .     .     .     .     .     .     .     .     .     .     .     .     .     .     .     .     .     .     .     .     .     .     .     .     .     .     .     .     .     .     .     .     .     .     .     .     .     .     .     .     .     .     .     .     .     .     .     .     .     .     .     .     .     .     .     .     .     .     .     .     .     .     .     .     .     .     .     .     .     .     .     .     .     .     .     .     .     .     .     .     .     .     .     .     .     .     .     .     .     .     .     .     .     .     .     .     .     .     .     .     .     .     .     .     .     .     .     .     .     .     .     .     .                                                                                                    |
| 3.12 Aborting Active Sessions on the HSS Boot Manager  83                                                                                                    |
| 3.13 Displaying and Changing Software System Status                                                                                                    |
| 3.13.1 Displaying the Status of Nodes from the Operating System                                                                                                    |
| 3.13.2 Viewing and Changing the Status of Nodes                                                                                                    |
| 3.13.3 Marking a Compute Node as a Service Node                                                                                                    |
| 3.13.4 Finding Node Information                                                                                                    |
| 3.13.4.1 Translating Between Physical ID Names and Integer NIDs                                                                                                    |
| 3.13.4.2 Finding Node Information Using the xtnid2str Command                                                                                                    |
| 3.13.4.3 Finding Node Information Using the nid2nic Command                                                                                                    |
| 3.14 Displaying and Changing Hardware System Status  87                                                                                                    |
| 3.14.1 Generating HSS Physical IDs                                                                                                    |
| 3.14.2 Disabling Hardware Components                                                                                                    |
| 3.14.3 Enabling Hardware Components  88                                                                                                    |
| 3.14.4 Setting Components to Empty                                                                                                    |
| 3.14.5 Locking Components                                                                                                    |
| 3.14.6 Unlocking Components                                                                                                    |
| 3.15 Performing Parallel Operations on Service Nodes                                                                                                    |
| 3.16 xtbounce Error Message Indicating L1 and L0s Not in Sync                                                                                                    |
| 3.17 Handling Bus Errors                                                                                                    |

| Page |
|------|
|------|

| 3.18 Handling Component Failures     92       3.19 Capturing and Analyzing System-level and Node-level Dumps     92       3.19.1 Dumping Information Using the xt:dumps syst Command     92       3.19.3 Using dumpd to Automatically Dump and Reboot Nodes     93       3.19.3.1 Enabling dumpd     94       3.19.3.2 / etc / opt / cray-xt -dumpd / dumpd.conf Configuration File     95       3.19.3.3 Using the dumpd-dbacdmin Tool     97       3.20 Using xt:mi. Command to Collect Debug Information from Hung Nodes     97       Monitoring System Activity [4]     99       4.1 Monitoring the System With the System Environmental Data Collector (SEDC)     99       4.2 Displaying Installed SMW Release Level     99       4.3 Displaying Current and Installed CLE Release Information     90       4.4 Displaying Boot Configuration Information     100       4.5.1 Filtering the Even Log     101       4.5.2 Adding Entries to Log Files     101       4.5.3 Examining Log Files     101       4.5.4 Removing Old Log Files     102       4.6 Managing Log Files Using the Cray Management Services (CMS) Log Manager     103       4.7 Checking the Status of Compute Processors     104       4.8 Checking the Status of Compute Processors     104       4.9 C                                                                                                    |                                                                                 |   |  |   |   |     |
|----------------------------------------------------------------------------------------------------|---------------------------------------------------------------------------------|---|--|---|---|-----|
| 3.19 Capturing and Analyzing System-level and Node-level Dumps     92       3.19.1 Dumping Information Using the xtd:umpsys Command     92       3.19.2 Idump and Icrash Utilities for Node Memory Dump and Analysis     93       3.19.3.1 Enabling dumpd     94       3.19.3.2 Idump dto Automatically Dump and Reboot Nodes     93       3.19.3.1 Enabling dumpd     94       3.19.3.2 /etc/opt/cray-xt-dumpd/dumpd.conf Configuration File     95       3.19.3.3 Using the dumpd-request Tool     97       3.20 Using xtrmi Command to Collect Debug Information from Hung Nodes     97       3.20 Using xtrmi Command to Collect Debug Information from Hung Nodes     99       4.1 Monitoring the System with the System Environmental Data Collector (SEDC)     99       4.2 Displaying Installed SMW Release Level     99       4.3 Displaying Boot Configuration Information     100       4.5.1 Filtering the Event Log     101       4.5.2 Adding Entries to Log Files     101       4.5.3 Examining Log Files     101       4.5.4 Atemoving OIL Log Files     102       4.6 Managing Log Files Using the Cray Management Services (CMS) Log Manager     103       4.7 Checking the Status of System Components     104       4.8 Checking the Status of System Components     104                                                                                                   | 3.18 Handling Component Failures                                                |   |  |   |   | 92  |
| 3.19.1 Dumping Information Using the xt dumpsys Command     92       3.19.2 1 dump and 1 crash Utilities for Node Memory Dump and Analysis     93       3.19.3 Using dumpd to Automatically Dump and Reboot Nodes     93       3.19.3.1 Enabling dumpd     94       3.19.3.2 / ctc / opt / cray-xt-dumpd/dumpd.conf Configuration File     95       3.19.3.3 Using the dumpd-dbadmin Tool     97       3.19.3.4 Using the dumpd-request Tool     97       3.20 Using xtmmi Command to Collect Debug Information from Hung Nodes     97       Monitoring System Activity [4]     99       4.1 Displaying Installed SMW Release Level     99       4.2 Displaying Installed SMW Release Level     99       4.3 Displaying Corrent and Installed CLE Release Information     90       4.5.1 Filtering the Event Log     101       4.5.2 Adding Enries to Log Files     101       4.5.4 Removing Od Log Files     102       4.5.4 Removing Od Log Files     102       4.5.4 Removing Od Log Files     102       4.5.4 Removing Od Log Files     102       4.5.4 Removing Od Log Files     103       4.5.4 Removing Od Log Files     104       4.5.4 Removing Od Log Files     102       4.5.4 Removing Od Log Files     102                                                                                                    | 3.19 Capturing and Analyzing System-level and Node-level Dumps                  | • |  | • |   | 92  |
| 3.19.2 ldump and lcrash Utilities for Node Memory Dump and Analysis     93       3.19.3 Using dumpd to Automatically Dump and Reboot Nodes     93       3.19.3.1 Enabling dumpd     94       3.19.3.2 Let c/opt/cray-xt-dumpd/dumpd. conf Configuration File     95       3.19.3.3 Using the dumpd-dbadmin Tool     97       3.19.3.4 Using the dumpd-request Tool     97       3.19.3.4 Using the dumpd-request Tool     97       3.20 Using xt1mi Command to Collect Debug Information from Hung Nodes     97       Monitoring System Activity [4]     99       4.1 Monitoring the System with the System Environmental Data Collector (SEDC)     99       4.2 Displaying Installed SMW Release Level     99       4.3 Displaying Current and Installed CLE Release Information     90       4.4 Displaying Boot Configuration Information     100       4.5.1 Filtering the Event Log     101       4.5.2 Adding Entries to Log Files     101       4.5.3 Examining Log Files     101       4.5.4 Removing Old Log Files     102       4.6 Checking the Status of System Components     104       4.7 Checking the Status of System Components     104       4.9 Checking Link Control Block and Router Errors     106       4.10 Checking Link Control Block and Router Errors<                                                                                                    | 3.19.1 Dumping Information Using the xtdumpsys Command                          | • |  | • |   | 92  |
| 3.19.3 Using dumpd to Automatically Dump and Reboot Nodes     93       3.19.3.1 Enabling dumpd     94       3.19.3.2 (etc/opt/cray-xt-dumpd/dumpd.conf Configuration File     95       3.19.3.3 Using the dumpd-dbadmin Tool     97       3.19.3.4 Using the dumpd-request Tool     97       3.20 Using xtnmi Command to Collect Debug Information from Hung Nodes     97       Monitoring System Activity [4]     99       4.1 Monitoring the System with the System Environmental Data Collector (SEDC)     99       4.2 Displaying Current and Installed CLE Release Information     99       4.3 Displaying Boot Configuration Information     90       4.4 Displaying Boot Configuration Information     90       4.5.1 Filtering the Event Log     101       4.5.2 Adding Entries to Log Files     101       4.5.2 Adding Entries to Log Files     101       4.5.4 Removing Old Log Files     101       4.5.4 Removing Old Log Files     102       4.6 Checking the Status of System Components     104       4.7 Checking the Status of Compute Processors     106       4.10 Checking the Status of Jobs Started Under a Third-party Batch System     107       4.12 Using the Cray_pam Module to Monitor Failed Login Attempts     107       4.10 Checking Link Control Bl                                                                                                    | 3.19.2 ldump and lcrash Utilities for Node Memory Dump and Analysis .           | • |  | • |   | 93  |
| 3.19.3.1 Enabling dumpd     94       3.19.3.2 /etc/opt/cray-xt-dumpd/dumpd.conf Configuration File     95       3.19.3.3 Using the dumpd-request Tool     97       3.19.3.4 Using the dumpd-request Tool     97       3.19.3.4 Using the dumpd-request Tool     97       3.10.3.4 Using xtnmi Command to Collect Debug Information from Hung Nodes     97       Monitoring System Activity [4]     99       4.1 Monitoring the System Environmental Data Collector (SEDC)     99       4.2 Displaying Installed SMW Release Level     99       4.3 Displaying Eoor Configuration Information     100       4.4 Displaying Boot Configuration Information     100       4.5 Managing Log Files Using CLE and HSS Commands     101       4.5.1 Filtering the Event Log     101       4.5.2 Adding Entrics to Log Files     101       4.5.3 Examining Log Files     101       4.5.4 Removing Old Log Files     101       4.5.7 Checking the Status of System Components     104       4.8 Checking the Status of Jobs Started Under a Third-party Batch System     107       4.15 Using the Cray_pam Module to Monitor Failed Login Attempts     107       4.15 Monitoring DDN RAID     107       4.15 Monitoring McKapp, Inc. Engenio RAID     107                                                                                                    | 3.19.3 Using dumpd to Automatically Dump and Reboot Nodes                       | • |  | • |   | 93  |
| 3.19.3.2 / etc / opt / cray - xt - dumpd / dumpd . conf Configuration File     95       3.19.3.3 Using the dumpd - dbadmin Tool     97       3.19.3.4 Using the dumpd - request Tool     97       3.19.3.4 Using the dumpd - request Tool     97       3.20 Using xtnmi Command to Collect Debug Information from Hung Nodes     97       Monitoring System Activity [4]     99       4.1 Monitoring the System with the System Environmental Data Collector (SEDC)     99       4.2 Displaying Installed SMW Release Level     99       4.3 Displaying Current and Installed CLE Release Information     100       4.4 Displaying Boot Configuration Information     100       4.5 Managing Log Files Using CLE and HSS Commands     101       4.5.1 Filtering the Event Log     101       4.5.2 Adding Entries to Log Files     101       4.5.4 Removing Old Log Files     101       4.5.4 Removing Old Log Files     101       4.5 Checking the Status of System Components     104       4.9 Checking the Status of System Connection     105       4.10 Checking Link Control Block and Router Errors     106       4.11 Monitoring box RAID     107       4.12 Using the cray _pam Module to Monitor Failed Login Attempts     107       4.15 Ananitoring DN RAID                                                                                                    | 3.19.3.1 Enabling dumpd                                                         | • |  | • |   | 94  |
| 3.19.3.3 Using the dumpd-dbadmin Tool     97       3.19.3.4 Using the dumpd-request Tool     97       3.20 Using xtnmi Command to Collect Debug Information from Hung Nodes     97       Monitoring System Activity [4]     99       4.1 Monitoring the System with the System Environmental Data Collector (SEDC)     99       4.2 Displaying Installed SMW Release Level     99       4.3 Displaying Current and Installed CLE Release Information     99       4.4 Displaying Boot Configuration Information     100       4.5 Managing Log Files Using CLE and HSS Commands     101       4.5.1 Filtering the Event Log     101       4.5.2 Adding Entries to Log Files     101       4.5.3 Examining Log Files     101       4.5.4 Removing Old Log Files     102       4.6 Managing Log Files Using the Cray Management Services (CMS) Log Manager     103       4.7 Checking the Status of System Components     104       4.8 Checking the Status of Compute Processors     106       4.11 Monitoring the Status of Jobs Started Under a Third-party Batch System     107       4.12 Using the cray_pam Module to Monitor Failed Login Attempts     107       4.13 Monitoring DDN RAID     107       4.14 Monitoring KetApp, Inc. Engenio RAID     107       4.15 Invintori                                                                                                    | 3.19.3.2 /etc/opt/cray-xt-dumpd/dumpd.conf Configuration File                   | • |  | • |   | 95  |
| 3.19.3.4 Using the dumpd-request Tool     97       3.20 Using xtrmi Command to Collect Debug Information from Hung Nodes     97       Monitoring System Activity [4]     99       4.1 Monitoring the System with the System Environmental Data Collector (SEDC)     99       4.2 Displaying Installed SMW Release Level     99       4.3 Displaying Current and Installed CLE Release Information     99       4.4 Displaying Boot Configuration Information     100       4.5 Managing Log Files Using CLE and HSS Commands     101       4.5.1 Filtering the Event Log     101       4.5.2 Adding Entries to Log Files     101       4.5.3 Examining Log Files     101       4.5.4 Removing Old Log Files     102       4.6 Managing Log Files Using the Cray Management Services (CMS) Log Manager     103       4.7 Checking the Status of System Components     104       4.8 Checking the Status of System Components     104       4.9 Checking CNL Compute Processors     106       4.11 Monitoring the Status of Jobs Started Under a Third-party Batch System     107       4.15 Monitoring NetApp, Inc. Engenio RAID     107       4.15 Monitoring NetApp, Inc. Engenio RAID     107       4.15 Monitoring NetApp, Inc. Engenio RAID     107       4.15 Monitoring NetAp                                                                                                    | 3.19.3.3 Using the dumpd-dbadmin Tool                                           | • |  | • |   | 97  |
| 3.20 Using xtnmi Command to Collect Debug Information from Hung Nodes     97       Monitoring System Activity [4]     99       4.1 Monitoring the System with the System Environmental Data Collector (SEDC)     99       4.2 Displaying Installed SMW Release Level     99       4.3 Displaying Current and Installed CLE Release Information     99       4.4 Displaying Boot Configuration Information     100       4.5 Managing Log Files Using CLE and HSS Commands     101       4.5.1 Filtering the Event Log     101       4.5.2 Adding Entries to Log Files     101       4.5.3 Examining Log Files     101       4.5.4 Removing Old Log Files     102       4.6 Managing Log Files Using the Cray Management Services (CMS) Log Manager     103       4.7 Checking the Status of System Components     104       4.8 Checking the Status of Compute Processors     104       4.9 Checking CNL Compute Processors     106       4.11 Monitoring the Status of Jobs Started Under a Third-party Batch System     107       4.12 Using the cray_pam Module to Monitor Failed Login Attempts     107       4.15 Monitoring NetApp, Inc. Engenio RAID     107       4.15 Monitoring HSS Managers     107       4.15 Monitoring NetApp, Inc. Engenio RAID     107       4.15 M                                                                                                    | 3.19.3.4 Using the dumpd-request Tool                                           | • |  | • |   | 97  |
| Monitoring System Activity [4]994.1 Monitoring the System with the System Environmental Data Collector (SEDC)                                                                                                    | 3.20 Using xtnmi Command to Collect Debug Information from Hung Nodes           | • |  | • | • | 97  |
| 4.1 Monitoring the System with the System Environmental Data Collector (SEDC)     99       4.2 Displaying Installed SMW Release Level     99       4.3 Displaying Current and Installed CLE Release Information     99       4.4 Displaying Boot Configuration Information     100       4.5 Managing Log Files Using CLE and HSS Commands     101       4.5.1 Filtering the Event Log     101       4.5.2 Adding Entries to Log Files     101       4.5.3 Examining Log Files     101       4.5.4 Removing Old Log Files     102       4.6 Managing Log Files Using the Cray Management Services (CMS) Log Manager     103       4.7 Checking the Status of System Components     104       4.9 Checking CNL Compute Node Connection     105       4.10 Concluster Node Connection     107       4.12 Using the Cray_part Module to Monitor Failed Login Attempts     107       4.13 Monitoring NetApp, Inc. Engenio RAID     107       4.15 Monitoring KS Managers     107       4.15 Amonitoring Ketaps     108       4.16 Monitoring Events     108       4.17 Monitoring NetApp, Inc. Engenio RAID     107       4.15 Laxamining Activity on the HSS Boot Manager     108       4.16 Monitoring Events     108       4.17 Monitoring No                                                                                                    | Monitoring System Activity [4]                                                  |   |  |   |   | 99  |
| 4.2 Displaying Installed SMW Release Level     99       4.3 Displaying Current and Installed CLE Release Information     99       4.4 Displaying Boot Configuration Information     100       4.5 Managing Log Files Using CLE and HSS Commands     101       4.5.1 Filtering the Event Log     101       4.5.2 Adding Entries to Log Files     101       4.5.3 Examining Log Files     101       4.5.4 Removing Old Log Files     101       4.5.4 Removing Old Log Files     102       4.6 Managing Log Files Using the Cray Management Services (CMS) Log Manager     103       4.7 Checking the Status of System Components     104       4.8 Checking the Status of Compute Processors     104       4.9 Checking CNL Compute Node Connection     105       4.10 Checking Link Control Block and Router Errors     107       4.12 Using the cray_pam Module to Monitor Failed Login Attempts     107       4.13 Monitoring NetApp, Inc. Engenio RAID     107       4.15 Amining Activity on the HSS Daot Manager, or the Event Router     108       4.16 Monitoring Events     108       4.17 Monitoring Node Console Messages     108       4.10 Wonitoring NetApp, Inc. Engenio RAID     108       4.16 Monitoring Events     108 <t< td=""><td>4.1 Monitoring the System with the System Environmental Data Collector (SEDC) .</td><td></td><td></td><td></td><td></td><td>99</td></t<> | 4.1 Monitoring the System with the System Environmental Data Collector (SEDC) . |   |  |   |   | 99  |
| 4.3 Displaying Current and Installed CLE Release Information994.4 Displaying Boot Configuration Information1004.5 Managing Log Files Using CLE and HSS Commands1014.5.1 Filtering the Event Log1014.5.2 Adding Entries to Log Files1014.5.3 Examining Log Files1014.5.4 Removing Old Log Files1024.6 Managing Log Files Using the Cray Management Services (CMS) Log Manager1034.7 Checking the Status of System Components1044.8 Checking the Status of Compute Processors1044.9 Checking CNL Compute Node Connection1054.10 Checking Link Control Block and Router Errors1064.11 Monitoring the Status of Jobs Started Under a Third-party Batch System1074.12 Using the cray_pam Module to Monitor Failed Login Attempts1074.15 Monitoring NetApp, Inc. Engenio RAID1074.15 Monitoring HSS Managers1074.15 Adomitoring Events1084.17 Monitoring NetConsole Messages1084.17 Monitoring NetConsole Messages1084.18 Showing the Component Alert, Warning, and Location History1094.20 Displaying Alerts and Warnings113                                                                                                    | 4.2 Displaying Installed SMW Release Level                                      |   |  |   |   | 99  |
| 4.4 Displaying Boot Configuration Information1004.5 Managing Log Files Using CLE and HSS Commands1014.5.1 Filtering the Event Log1014.5.2 Adding Entries to Log Files1014.5.3 Examining Log Files1014.5.4 Removing Old Log Files1014.5.4 Removing Old Log Files1024.6 Managing Log Files Using the Cray Management Services (CMS) Log Manager1034.7 Checking the Status of System Components1044.8 Checking the Status of Compute Processors1044.9 Checking CNL Compute Node Connection1054.10 Checking Link Control Block and Router Errors1064.11 Monitoring the Status of Jobs Started Under a Third-party Batch System1074.12 Using the cray_part Module to Monitor Failed Login Attempts1074.15.1 Examining Activity on the HSS Boot Manager1074.15.2 Polling a Response from an HSS Daemon, Manager, or the Event Router1084.17 Monitoring Ned Console Messages1084.18 Showing the Component Alert, Warning, and Location History1094.20 Displaying Alerts and Warnings113                                                                                                    | 4.3 Displaying Current and Installed CLE Release Information                    |   |  |   |   | 99  |
| 4.5 Managing Log Files Using CLE and HSS Commands1014.5.1 Filtering the Event Log1014.5.2 Adding Entries to Log Files1014.5.3 Examining Log Files1014.5.4 Removing Old Log Files1024.6 Managing Log Files Using the Cray Management Services (CMS) Log Manager1034.7 Checking the Status of System Components1044.8 Checking the Status of Compute Processors1044.9 Checking CNL Compute Node Connection1054.10 Checking Link Control Block and Router Errors1064.11 Monitoring the Status of Jobs Started Under a Third-party Batch System1074.12 Using the cray_pam Module to Monitor Failed Login Attempts1074.15 Monitoring DDN RAID1074.15 Monitoring HSS Managers1074.15 Monitoring HSS Managers1074.15 Application Response from an HSS Daemon, Manager, or the Event Router1084.17 Monitoring Ned Console Messages1084.18 Showing the Component Information1094.20 Displaying Alerts and Warnings113                                                                                                    | 4.4 Displaying Boot Configuration Information                                   |   |  |   |   | 100 |
| 4.5.1 Filtering the Event Log1014.5.2 Adding Entries to Log Files1014.5.3 Examining Log Files1014.5.4 Removing Old Log Files1024.6 Managing Log Files Using the Cray Management Services (CMS) Log Manager1034.7 Checking the Status of System Components1044.8 Checking the Status of Compute Processors1044.9 Checking CNL Compute Node Connection1054.10 Checking Link Control Block and Router Errors1064.11 Monitoring the Status of Jobs Started Under a Third-party Batch System1074.12 Using the cray_part Module to Monitor Failed Login Attempts1074.13 Monitoring DDN RAID1074.15.1 Examining Activity on the HSS Boot Manager1074.15.2 Polling a Response from an HSS Daemon, Manager, or the Event Router1084.16 Monitoring Events1084.18 Showing the Component Alert, Warning, and Location History1094.20 Displaying Component Information1094.20 Displaying Alerts and Warnings113                                                                                                    | 4.5 Managing Log Files Using CLE and HSS Commands                               |   |  |   |   | 101 |
| 4.5.2 Adding Entries to Log Files1014.5.3 Examining Log Files1014.5.4 Removing Old Log Files1024.6 Managing Log Files Using the Cray Management Services (CMS) Log Manager1034.7 Checking the Status of System Components1044.8 Checking the Status of Compute Processors1044.9 Checking CNL Compute Node Connection1054.10 Checking Link Control Block and Router Errors1064.11 Monitoring the Status of Jobs Started Under a Third-party Batch System1074.12 Using the cray_pam Module to Monitor Failed Login Attempts1074.13 Monitoring DDN RAID1074.15 Monitoring HSS Managers1074.15.1 Examining Activity on the HSS Boot Manager1074.16 Monitoring Events1084.17 Monitoring Node Console Messages1084.18 Showing the Component Alert, Warning, and Location History1094.20 Displaying Alerts and Warnings113                                                                                                    | 4.5.1 Filtering the Event Log                                                   |   |  |   |   | 101 |
| 4.5.3 Examining Log Files1014.5.4 Removing Old Log Files1024.6 Managing Log Files Using the Cray Management Services (CMS) Log Manager1034.7 Checking the Status of System Components1044.8 Checking the Status of Compute Processors1044.9 Checking CNL Compute Node Connection1054.10 Checking Link Control Block and Router Errors1064.11 Monitoring the Status of Jobs Started Under a Third-party Batch System1074.12 Using the Cray_path Module to Monitor Failed Login Attempts1074.13 Monitoring DDN RAID1074.15 Monitoring HSS Managers1074.15.1 Examining Activity on the HSS Boot Manager1074.16 Monitoring Events1084.17 Monitoring Node Console Messages1084.18 Showing the Component Alert, Warning, and Location History1094.20 Displaying Alerts and Warnings113                                                                                                    | 4.5.2 Adding Entries to Log Files                                               |   |  |   |   | 101 |
| 4.5.4 Removing Old Log Files1024.6 Managing Log Files Using the Cray Management Services (CMS) Log Manager1034.7 Checking the Status of System Components1044.8 Checking the Status of Compute Processors1044.9 Checking CNL Compute Node Connection1054.10 Checking Link Control Block and Router Errors1064.11 Monitoring the Status of Jobs Started Under a Third-party Batch System1074.12 Using the cray_pam Module to Monitor Failed Login Attempts1074.13 Monitoring DDN RAID1074.15 Monitoring HSS Managers1074.15.1 Examining Activity on the HSS Boot Manager1074.15.2 Polling a Response from an HSS Daemon, Manager, or the Event Router1084.17 Monitoring Node Console Messages1084.18 Showing the Component Alert, Warning, and Location History1094.20 Displaying Alerts and Warnings113                                                                                                    | 4.5.3 Examining Log Files                                                       |   |  |   |   | 101 |
| 4.6 Managing Log Files Using the Cray Management Services (CMS) Log Manager1034.7 Checking the Status of System Components1044.8 Checking the Status of Compute Processors1044.9 Checking CNL Compute Node Connection1054.10 Checking Link Control Block and Router Errors1064.11 Monitoring the Status of Jobs Started Under a Third-party Batch System1074.12 Using the cray_pam Module to Monitor Failed Login Attempts1074.13 Monitoring DDN RAID1074.14 Monitoring NetApp, Inc. Engenio RAID1074.15.1 Examining Activity on the HSS Boot Manager1074.16 Monitoring Events1084.17 Monitoring Node Console Messages1084.18 Showing the Component Alert, Warning, and Location History1094.20 Displaying Alerts and Warnings103                                                                                                    | 4.5.4 Removing Old Log Files                                                    |   |  |   |   | 102 |
| 4.7 Checking the Status of System Components1044.8 Checking the Status of Compute Processors1044.9 Checking CNL Compute Node Connection1054.10 Checking Link Control Block and Router Errors1064.11 Monitoring the Status of Jobs Started Under a Third-party Batch System1074.12 Using the cray_pam Module to Monitor Failed Login Attempts1074.13 Monitoring DDN RAID1074.14 Monitoring NetApp, Inc. Engenio RAID1074.15 Monitoring HSS Managers1074.15.1 Examining Activity on the HSS Boot Manager1074.16 Monitoring Events1084.17 Monitoring Node Console Messages1084.18 Showing the Component Information1004.20 Displaying Alerts and Warnings113                                                                                                    | 4.6 Managing Log Files Using the Cray Management Services (CMS) Log Manager     |   |  |   |   | 103 |
| 4.8 Checking the Status of Compute Processors1044.9 Checking CNL Compute Node Connection1054.10 Checking Link Control Block and Router Errors1064.11 Monitoring the Status of Jobs Started Under a Third-party Batch System1074.12 Using the cray_pam Module to Monitor Failed Login Attempts1074.13 Monitoring DDN RAID1074.14 Monitoring NetApp, Inc. Engenio RAID1074.15.1 Examining Activity on the HSS Boot Manager1074.15.2 Polling a Response from an HSS Daemon, Manager, or the Event Router1084.16 Monitoring Node Console Messages1084.18 Showing the Component Alert, Warning, and Location History1074.20 Displaying Alerts and Warnings113                                                                                                    | 4.7 Checking the Status of System Components                                    |   |  |   |   | 104 |
| 4.9 Checking CNL Compute Node Connection1054.10 Checking Link Control Block and Router Errors1064.11 Monitoring the Status of Jobs Started Under a Third-party Batch System1074.12 Using the cray_pam Module to Monitor Failed Login Attempts1074.13 Monitoring DDN RAID1074.14 Monitoring NetApp, Inc. Engenio RAID1074.15 Monitoring HSS Managers1074.15.1 Examining Activity on the HSS Boot Manager1074.16 Monitoring Events1084.17 Monitoring Node Console Messages1084.18 Showing the Component Alert, Warning, and Location History1074.20 Displaying Alerts and Warnings113                                                                                                    | 4.8 Checking the Status of Compute Processors                                   |   |  |   |   | 104 |
| 4.10 Checking Link Control Block and Router Errors1064.11 Monitoring the Status of Jobs Started Under a Third-party Batch System1074.12 Using the cray_pam Module to Monitor Failed Login Attempts1074.13 Monitoring DDN RAID1074.14 Monitoring NetApp, Inc. Engenio RAID1074.15 Monitoring HSS Managers1074.15.1 Examining Activity on the HSS Boot Manager1074.16 Monitoring Events1084.17 Monitoring Node Console Messages1084.18 Showing the Component Alert, Warning, and Location History1094.20 Displaying Alerts and Warnings113                                                                                                    | 4.9 Checking CNL Compute Node Connection                                        |   |  |   |   | 105 |
| 4.11 Monitoring the Status of Jobs Started Under a Third-party Batch System     107       4.12 Using the cray_pam Module to Monitor Failed Login Attempts     107       4.13 Monitoring DDN RAID     107       4.14 Monitoring NetApp, Inc. Engenio RAID     107       4.15 Monitoring HSS Managers     107       4.15.1 Examining Activity on the HSS Boot Manager     107       4.16 Monitoring Events     107       4.17 Monitoring Node Console Messages     108       4.18 Showing the Component Alert, Warning, and Location History     107       4.19 Displaying Component Information     109       4.20 Displaying Alerts and Warnings     113                                                                                                    | 4.10 Checking Link Control Block and Router Errors                              |   |  |   |   | 106 |
| 4.12 Using the cray_pam Module to Monitor Failed Login Attempts     107       4.13 Monitoring DDN RAID     107       4.14 Monitoring NetApp, Inc. Engenio RAID     107       4.15 Monitoring HSS Managers     107       4.15.1 Examining Activity on the HSS Boot Manager     107       4.15.2 Polling a Response from an HSS Daemon, Manager, or the Event Router     107       4.16 Monitoring Node Console Messages     108       4.17 Monitoring Node Component Alert, Warning, and Location History     108       4.19 Displaying Component Information     109       4.20 Displaying Alerts and Warnings     113                                                                                                    | 4.11 Monitoring the Status of Jobs Started Under a Third-party Batch System     |   |  |   |   | 107 |
| 4.13 Monitoring DDN RAID1074.14 Monitoring NetApp, Inc. Engenio RAID1074.15 Monitoring HSS Managers1074.15 Monitoring HSS Managers1074.15.1 Examining Activity on the HSS Boot Manager1074.15.2 Polling a Response from an HSS Daemon, Manager, or the Event Router1074.16 Monitoring Events1074.17 Monitoring Node Console Messages1074.18 Showing the Component Alert, Warning, and Location History1074.19 Displaying Component Information1074.20 Displaying Alerts and Warnings113                                                                                                    | 4.12 Using the cray_pam Module to Monitor Failed Login Attempts                 |   |  |   |   | 107 |
| 4.14 Monitoring NetApp, Inc. Engenio RAID     107       4.15 Monitoring HSS Managers     107       4.15 Monitoring HSS Managers     107       4.15.1 Examining Activity on the HSS Boot Manager     107       4.15.2 Polling a Response from an HSS Daemon, Manager, or the Event Router     107       4.16 Monitoring Events     107       4.17 Monitoring Node Console Messages     107       4.18 Showing the Component Alert, Warning, and Location History     107       4.19 Displaying Component Information     107       4.20 Displaying Alerts and Warnings     107                                                                                                    | 4.13 Monitoring DDN RAID                                                        |   |  |   |   | 107 |
| 4.15 Monitoring HSS Managers     107       4.15.1 Examining Activity on the HSS Boot Manager     107       4.15.2 Polling a Response from an HSS Daemon, Manager, or the Event Router     107       4.16 Monitoring Events     108       4.17 Monitoring Node Console Messages     108       4.18 Showing the Component Alert, Warning, and Location History     107       4.19 Displaying Component Information     108       4.20 Displaying Alerts and Warnings     108                                                                                                    | 4.14 Monitoring NetApp, Inc. Engenio RAID                                       |   |  |   |   | 107 |
| 4.15.1 Examining Activity on the HSS Boot Manager     107       4.15.2 Polling a Response from an HSS Daemon, Manager, or the Event Router     108       4.16 Monitoring Events     108       4.17 Monitoring Node Console Messages     108       4.18 Showing the Component Alert, Warning, and Location History     108       4.19 Displaying Component Information     108       4.20 Displaying Alerts and Warnings     108                                                                                                    | 4.15 Monitoring HSS Managers                                                    |   |  |   |   | 107 |
| 4.15.2 Polling a Response from an HSS Daemon, Manager, or the Event Router     108       4.16 Monitoring Events     108       4.16 Monitoring Events     108       4.17 Monitoring Node Console Messages     108       4.18 Showing the Component Alert, Warning, and Location History     108       4.19 Displaying Component Information     108       4.20 Displaying Alerts and Warnings     108                                                                                                    | 4.15.1 Examining Activity on the HSS Boot Manager                               |   |  |   |   | 107 |
| 4.16 Monitoring Events     108       4.17 Monitoring Node Console Messages     108       4.18 Showing the Component Alert, Warning, and Location History     108       4.19 Displaying Component Information     108       4.20 Displaying Alerts and Warnings     108                                                                                                    | 4.15.2 Polling a Response from an HSS Daemon, Manager, or the Event Router      |   |  |   |   | 108 |
| 4.17 Monitoring Node Console Messages     108       4.17 Monitoring Node Console Messages     108       4.18 Showing the Component Alert, Warning, and Location History     10     109       4.19 Displaying Component Information     100     109       4.20 Displaying Alerts and Warnings     100     113                                                                                                    | 4.16 Monitoring Events                                                          |   |  |   |   | 108 |
| 4.18 Showing the Component Alert, Warning, and Location History     109       4.19 Displaying Component Information     100       4.20 Displaying Alerts and Warnings     100                                                                                                    | 4.17 Monitoring Node Console Messages                                           |   |  |   |   | 108 |
| 4.19 Displaying Component Information     109       4.20 Displaying Alerts and Warnings     113                                                                                                    | 4.18 Showing the Component Alert, Warning, and Location History                 |   |  |   |   | 109 |
| 4.20 Displaying Alerts and Warnings                                                                                                    | 4.19 Displaying Component Information                                           |   |  |   |   | 109 |
|                                                                                                    | 4.20 Displaying Alerts and Warnings                                             |   |  |   |   | 113 |

| 4.21 Clearing Flags                                                            |
|--------------------------------------------------------------------------------|
| Managing User Access [5]                                                       |
| 5.1 Load Balancing Across Login Nodes                                          |
| 5.2 Passwords                                                                  |
| 5.2.1 Changing Default SMW Passwords After Completing Installation             |
| 5.2.2 Changing root and crayadm Passwords on Boot and Service Nodes            |
| 5.2.3 Changing the root Password on CNL Compute Nodes                          |
| 5.2.4 Changing the HSS Data Store (MySQL) Password                             |
| 5.2.5 Changing Default MySQL Passwords on the SDB                              |
| 5.2.6 Assigning and Changing User Passwords                                    |
| 5.2.7 Logins That Do Not Require Passwords                                     |
| 5.3 Administering Accounts                                                     |
| 5.3.1 Managing Boot Node Accounts                                              |
| 5.3.2 Managing User Accounts on Service Nodes                                  |
| 5.3.2.1 Adding a User or Group                                                 |
| 5.3.2.2 Removing a User or Group                                               |
| 5.3.2.3 Changing User or Group Information                                     |
| 5.3.2.4 Assigning Groups of CNL Compute Nodes to a User Group                  |
| 5.3.2.5 Associating Users with Projects                                        |
| 5.3.2.6 Enabling LDAP Support for User Authentication                          |
| 5.3.3 Setting Disk Quotas for a User on the Cray Local, Non-Lustre File System |
| 5.4 About Modules and Modulefiles                                              |
| 5.5 About the /etc/*rc.local Files                                             |
| 5.6 System-wide Default Modulefiles                                            |
| 5.7 Configuring the Default Programming Environment (PE)                       |
| 5.8 Using the pam_listfile Module in the Shared Root Environment               |
| 5.9 ulimit Stack Size Limit                                                    |
| 5.10 Stopping a User's Job                                                     |
| 5.10.1 Stopping a Job Running in Interactive Mode                              |
| 5.10.2 Stopping a Job Running Under a Batch System                             |
| Modifying an Installed System [6]                                              |
| 6.1 Configuring the Shared-root File System on Service Nodes                   |
| 6.1.1 Specialization                                                           |
| 6.1.2 Visible Shared-root File System Layout                                   |
| 6.1.3 How Specialization Is Implemented                                        |
| 6.1.4 Working with the Shared-root File System                                 |

| 6.1.4.1 Managing System Configuration with the xtopview Tool                           | • | . 137 |
|----------------------------------------------------------------------------------------|---|-------|
| 6.1.4.2 Updating Specialized Files From Within the xtopview Shell                      |   | . 139 |
| 6.1.4.3 Specializing Files                                                             |   | . 139 |
| 6.1.4.4 Determining which Files are Specialized                                        |   | . 141 |
| 6.1.4.5 Checking Shared-root Configuration                                             |   | . 143 |
| 6.1.4.6 Verifying the Coherency of /etc/init.d Files Across All Shared Root Views .    |   | . 143 |
| 6.1.4.7 Cloning a Shared-root Hierarchy                                                | • | . 144 |
| 6.1.4.8 Changing the Class of a Node                                                   | • | . 144 |
| 6.1.4.9 Removing Specialization                                                        |   | . 145 |
| 6.1.4.10 Displaying RCS Log Information for Shared Root Files                          |   | . 145 |
| 6.1.4.11 Checking Out an RCS Version of Shared Root Files                              |   | . 146 |
| 6.1.4.12 Listing Shared Root File Specification and Version Information                |   | . 147 |
| 6.1.4.13 Performing Archive Operations on Shared Root Files                            |   | . 148 |
| 6.1.5 Logging Shared-root Activity                                                     |   | . 149 |
| 6.2 PBS Professional Licensing Requirements for Cray Systems                           |   | . 149 |
| 6.3 Disabling Secure Shell (SSH) on Compute Nodes                                      |   | . 149 |
| 6.4 Modifying SSH Keys for Compute Nodes                                               |   | . 150 |
| 6.5 Configuring the System Environmental Data Collector (SEDC)                         |   | . 151 |
| 6.6 Configuring Optional RPMs in the CNL Boot Image                                    |   | . 152 |
| 6.7 Configuring Memory Control Groups                                                  |   | . 152 |
| 6.8 Configuring the Zone Moveable Feature for Compute Nodes                            |   | . 154 |
| 6.9 Configuring Cray Enhanced Linux Security Features                                  |   | . 154 |
| 6.9.1 Security Auditing and Cray Audit Extensions                                      |   | . 154 |
| 6.9.1.1 Lustre File System Requirements for Cray Audit                                 |   | . 158 |
| 6.9.1.2 System Performance Considerations for Cray Audit                               |   | . 160 |
| 6.9.2 Using the cray_pam PAM to Log Failed Login Attempts                              |   | . 160 |
| 6.10 Configuring cron Services                                                         |   | . 164 |
| 6.11 Configuring the Load Balancer                                                     |   | . 167 |
| 6.12 Configuring Node Health Checker (NHC)                                             |   | . 169 |
| 6.12.1 /etc/opt/cray/nodehealth/nodehealth.conf Configuration File .                   |   | . 169 |
| 6.12.2 Configuring Node Health Checker Tests                                           |   | . 170 |
| 6.12.2.1 Guidance About NHC Tests                                                      |   | . 173 |
| 6.12.2.2 Global Configuration Variables That Affect All NHC Tests                      |   | . 175 |
| 6.12.2.3 Standard Variables That Affect Individual NHC Tests                           |   | . 177 |
| 6.12.3 Suspect Mode                                                                    |   | . 178 |
| 6.12.4 NHC Messages                                                                    |   | . 180 |
| 6.12.5 What if a Login Node Crashes While xtcheckhealth Binaries are Monitoring Nodes? |   | . 181 |

| 6.12.6 Disabling NHC                                                                     | <b>.</b> .  |      |     |     |     |     |    |    |    |     |     |     |    |  |
|------------------------------------------------------------------------------------------|-------------|------|-----|-----|-----|-----|----|----|----|-----|-----|-----|----|--|
| 6.12.7 nodehealth Modulefile                                                             | • •         |      |     |     |     |     |    |    |    |     |     |     |    |  |
| 6.12.8 Configuring the Node Health Checker to Use S                                      | SL          |      |     |     |     |     |    |    |    |     |     |     |    |  |
| 5.13 Activating Process Accounting for Service Nodes                                     | • •         |      |     |     |     |     |    |    |    |     |     |     |    |  |
| 5.14 Configuring Failover for Boot and SDB Nodes                                         | • •         |      |     |     |     |     |    |    |    |     |     |     |    |  |
| 6.14.1 Configuring Boot-node Failover                                                    |             |      |     |     |     |     |    |    |    |     |     |     |    |  |
| 6.14.2 Configuring SDB Node Failover                                                     |             |      |     |     |     |     |    |    |    |     |     |     |    |  |
| 6.14.3 Compute Node Failover Manager                                                     | • •         |      |     |     |     |     |    |    |    |     |     |     |    |  |
| 5.15 Creating Logical Machines                                                           | • •         |      |     |     |     |     |    |    |    |     |     |     |    |  |
| 6.15.1 Creating Routable Logical Machines                                                | • •         |      |     |     |     |     |    |    |    |     |     |     |    |  |
| 6.15.1.1 Topology Class 0                                                                | • •         |      |     |     |     |     |    |    |    |     |     |     |    |  |
| 6.15.1.2 Topology Class 1                                                                | • •         |      |     |     |     |     |    |    |    |     |     |     |    |  |
| 6.15.1.3 Topology Class 2                                                                | • •         |      |     |     |     |     |    |    |    |     |     |     |    |  |
| 6.15.1.4 Topology Class 3                                                                | • •         |      |     |     |     |     |    |    |    |     |     |     |    |  |
| 6.15.2 Configuring a Logical Machine                                                     | • •         |      |     |     |     |     |    |    |    |     |     |     |    |  |
| 6.15.3 Booting a Logical Machine                                                         | • •         |      |     |     |     |     |    |    |    |     |     |     |    |  |
| 5.16 Updating Boot Configuration                                                         |             |      |     |     |     |     |    |    |    |     |     |     |    |  |
| 5.17 Modifying Boot Automation Files                                                     | • •         |      |     |     |     |     |    |    |    |     |     |     |    |  |
| 5.18 Callout to rc.local During Boot                                                     |             |      |     |     |     |     |    |    |    |     |     |     |    |  |
| 5.19 Changing the System Software Version to be Booted                                   | d.          |      |     |     |     |     |    |    |    |     |     |     |    |  |
| 6.19.1 Minor Release Switching Within a System Set                                       |             |      |     |     |     |     |    |    |    |     |     |     |    |  |
| 6.19.2 Major Release Switching using Separate System                                     | m Set       | ts   |     |     |     |     |    |    |    |     |     |     |    |  |
| 5.20 Changing the Service Database (SDB)                                                 |             |      |     | •   |     |     |    |    |    |     |     |     |    |  |
| 6.20.1 Service Database Tables                                                           |             |      |     |     |     |     |    |    |    |     |     |     |    |  |
| 6.20.2 Database Security                                                                 |             |      |     | •   |     |     |    |    |    |     |     |     |    |  |
| 6.20.3 Updating Database Tables                                                          |             |      |     |     |     |     |    |    |    |     |     |     |    |  |
| 6.20.3.1 Changing Nodes and Classes                                                      |             |      |     |     |     |     |    |    |    |     |     |     |    |  |
| 6.20.3.2 Changing Services                                                               |             |      |     |     |     |     |    |    |    |     |     |     |    |  |
| 5.21 Viewing the Service Database Contents with MySQ                                     | L Co        | mma  | nds |     |     |     |    |    |    |     |     |     |    |  |
| 5.22 Configuring the Lustre File System                                                  |             |      |     | •   | •   |     |    |    |    |     |     |     |    |  |
| 5.23 Configuring Cray Data Virtualization Service (Cray                                  | DVS         | 5)   |     |     |     |     |    |    |    |     |     |     |    |  |
|                                                                                          |             |      |     | •   | •   |     |    |    |    |     |     |     |    |  |
| 5.25 Setting and Viewing Node Attributes                                                 |             |      |     | •   | •   | •   |    |    | •  |     |     |     |    |  |
| 6.25.1 Setting Node Attributes Using the /etc/opt<br>/etc/opt/cray/sdb/attr.defaults Fil | t/cı<br>les | ray, | /sd | b/a | at† | tr. | xt | hw | in | v.: | xm] | Lan | nd |  |
| 6.25.1.1 Generating the /etc/opt/cray/sdl                                                | b/at        | ttr  | ibu | te  | s F | ile |    |    |    |     |     |     |    |  |
| 6.25.2 SDB attributes Table                                                              |             |      |     |     |     |     |    |    |    |     |     |     |    |  |
| 6.25.3 Setting Attributes Using the xtprocadmin                                          | Com         | manc | 1   |     |     |     |    |    |    |     |     |     |    |  |

| 6.25.4 Viewing Node Attributes                                                                |
|-----------------------------------------------------------------------------------------------|
| 6.26 Using the XTAdmin Database segment Table                                                 |
| 6.27 Configuring Networking Services                                                          |
| 6.27.1 Changing the High-speed Network (HSN)                                                  |
| 6.27.2 Network File System (NFS)                                                              |
| 6.27.3 Configuring Ethernet Link Aggregation (Bonding, Channel Bonding)                       |
| 6.27.4 Configuring a Virtual Local Area Network (VLAN) Interface                              |
| 6.27.5 Increasing Size of ARP Tables                                                          |
| 6.27.6 Configuring Realm-specific IP Addressing (RSIP)                                        |
| 6.27.6.1 Using the CLEinstall Program to Install and Configure RSIP                           |
| 6.27.7 IP Routes for CNL Nodes in the /etc/routes File                                        |
| 6.28 Updating the System Configuration After A Blade Change                                   |
| 6.28.1 Updating the System Configuration When the System is Not Booted                        |
| 6.28.2 Updating the System Configuration While the System is Booted                           |
| 6.28.2.1 Reusing One or More Previously-failed HSN Links                                      |
| 6.28.2.2 Reusing One or More Previously-failed Blades, Mezzanines, or Cabinets                |
| 6.28.2.3 Planned Removal of a Compute Blade                                                   |
| 6.28.2.4 Planned Installation of a Compute Blade                                              |
| 6.29 Changing the Location to Log syslog-ng Information                                       |
| Managing Services [7]                                                                         |
| 7.1 Configuring the SMW to Synchronize to a Site NTP Server                                   |
| 7.2 Synchronizing Time of Day on Compute Node Clocks with the Clock on the Boot Node          |
| 7.3 Adding and Starting a Service Using Standard Linux Mechanisms                             |
| 7.4 Adding and Starting a Service Using RCA                                                   |
| 7.4.1 Adding a Service to List of Services Available under RCA                                |
| 7.4.2 Indicating Nodes on Which the Service Will Be Started                                   |
| 7.5 Creating a Snapshot of /var                                                               |
| 7.6 Setting Soft and Hard Limits to Prevent Login Node Hangs                                  |
| 7.7 Rack-mount SMW: Creating a Cray System Management Workstation (SMW) Bootable Backup Drive |
| 7.8 Desk-side SMW: Creating an System Management Workstation (SMW) Bootable Backup Drive      |
| 7.9 Rack-mount SMW: Setting Up the Bootable Backup Drive as an Alternate Boot Device          |
| 7.10 Desk-side SMW: Setting Up the Bootable Backup Drive as an Alternate Boot Device          |
| 7.11 Archiving the SDB                                                                        |
| 7.12 Backing Up Limited Shared-root Configuration Data                                        |
| 7.12.1 Using the xtoparchive Utility to Archive the Shared-root File System                   |
| 7.12.2 Using Linux Utilities to Save the Shared-root File System                              |
| 7.13 Backing Up Boot Root and Shared Root                                                     |

| 7.13.1 Using the xthotbackup Command to Back Up Boot Root and Shared Root      |   |   |   |   | . 2 |
|--------------------------------------------------------------------------------|---|---|---|---|-----|
| 7.13.2 Using dump and restore Commands to Back Up Boot Root and Shared Root    |   |   |   |   | . 2 |
| 7.14 Backing Up User Data                                                      |   |   |   |   | . 2 |
| 7.15 Rebooting a Stopped SMW                                                   |   |   |   |   | . 2 |
| 7.15.1 SMW Recovery                                                            |   |   |   |   | . 2 |
| 7.16 Restoring the HSS Database                                                |   |   |   |   | . 2 |
| 7.17 Recovering from Service Database Failure                                  |   |   |   |   | . 2 |
| 7.17.1 Database Server Failover                                                |   |   |   |   | . 2 |
| 7.17.2 Rebuilding Corrupted SDB Tables                                         |   |   |   |   | . 2 |
| 7.18 Using Persistent SCSI Device Names                                        |   |   |   |   | . 2 |
| 7.18.1 Using cray-scscidev-emulation Device Naming                             |   |   |   |   | . 2 |
| 7.19 Using a Linux iptables Firewall to Limit Services                         |   |   |   |   | . 2 |
| 7.20 Handling Single-node Failures                                             |   |   |   |   | . 2 |
| 7.21 Increasing the Boot Manager Time-out Value                                |   |   |   |   | . 2 |
| 7.22 RAID Failure                                                              |   |   |   |   | . 2 |
| Using the Application Level Decompart Schedular (ALDS) [8]                     |   |   |   |   | 2   |
| Using the Application Level Placement Scheduler (ALPS) [8]                     |   |   |   |   | 2   |
| 8.1 ALPS Functionality                                                         | • | • | • | • | . 2 |
| 8.2 ALPS Architecture                                                          | • | • | • | • | . 2 |
|                                                                                | • | • | • | • | . 2 |
|                                                                                | • | • | • | • | . 2 |
| 8.2.1.2 The apstat Client                                                      | • | • | • | • | . 2 |
| 8.2.1.3 The apkill Client                                                      | • | • | • | • | . 2 |
| 8.2.1.4 The apmgr Client                                                       | • | • | • | • | . 2 |
|                                                                                | • | • | • | • | . 2 |
| 8.2.2 ALPS Daemons                                                             | • | • | • | • | . 2 |
| 8.2.2.1 The appridge Daemon                                                    | • | • | • | • | . 2 |
| 8.2.2.2 The apsched Daemon                                                     | • | • | • | • | . 2 |
| 8.2.2.3 The apsys Daemon                                                       | • | • | • | • | . 2 |
| 8.2.2.4 The apwatch Daemon                                                     | • | • | • | • | . 2 |
| 8.2.2.5 The apinit Daemon                                                      | • | • | • | • | . 2 |
| 8.2.2.6 The apres Daemon                                                       | • | • | • | • | . 2 |
| 8.2.2.7 ALPS Log Files                                                         | • | • | • | • | . 2 |
| 8.2.2.8 Changing Debug Message Level of apsched and apsys Daemons .            | • | • | • | • | . 2 |
| 8.3 Configuring ALPS                                                           | • |   |   | • | . 2 |
| 8.3.1 /etc/sysconfig/alps Configuration File                                   | • |   |   | • | . 2 |
| 8.3.2 /etc/alps.conf Configuration File                                        |   |   |   |   | . 2 |
| 8.4 Resynchronizing ALPS and the SDB Command After Manually Changing the SDB . |   |   |   |   | . 2 |

| 8.5 Identifying Reserved Resources                                                                                | 277 |
|----------------------------------------------------------------------------------------------------|-----|
| 8.6 Terminating a Batch Job                                                                                       | 278 |
| 8.7 Setting a Compute Node to Batch or Interactive Mode                                                           | 278 |
| 8.8 Manually Starting and Stopping ALPS Daemons on Service Nodes                                                  | 279 |
| 8.9 Manually Cleaning ALPS and PBS After Downed Login Node                                                        | 280 |
| 8.10 Verifying that ALPS is Communicating with Cray System Compute Nodes                                          | 281 |
| 8.11 ALPS and Node Health Monitoring Interaction                                                                  | 281 |
| 8.11.1 aprun Actions                                                                                              | 282 |
| 8.11.2 apinit Actions                                                                                             | 283 |
| 8.11.3 apsys Actions                                                                                              | 284 |
| 8.11.4 Cleanup Version 1 Actions (apmgrcleanup)                                                                   | 285 |
| 8.11.5 Cleanup Version 2 Actions                                                                                  | 287 |
| 8.11.6 Node Health Checker Actions                                                                                | 288 |
| 8.11.7 Verifying Application Cleanup                                                                              | 288 |
| Using Comprehensive System Accounting [9]                                                                         | 280 |
| 0.1 Interacting with Batch Entry Systems or the PAM job Module                                                    | 200 |
| 9.1 Interacting with Batch Entry Systems of the FAW JOD Module                                                    | 290 |
|                                                                                                    | 290 |
| 9.3.1 Obtaining File System and Node Information                                                                  | 202 |
| 9.3.2 Editing the gga good File                                                                                   | 292 |
| 9.3.3 Editing Other System Configuration Eiles                                                                    | 295 |
| 9.3.4 Creating a CNI Image with CSA Enabled                                                                       | 200 |
| 9.3.5 Setting Un Project Accounting                                                                               | 297 |
| 9.3.5 Setting Op Hoject Accounting                                                                                | 297 |
| 0.3.6 Satting Un Job Accounting                                                                                   | 299 |
| 9.5.0 Setting $Op 100$ Accounting $\dots$ $\dots$ $\dots$ $\dots$ $\dots$ $\dots$ $\dots$ $\dots$ $\dots$ $\dots$ | 300 |
| 9.4 Laganodeagat gron Job for Login Nodes                                                                         | 300 |
|                                                                                                    | 300 |
| 9.4.2 esamineron job                                                                                              | 301 |
| 9.4.5 CSaperiod Cromboo                                                                                           | 301 |
| 9.6 Using LDAP with CSA                                                                                           | 302 |
|                                                                                                    | 502 |
| Using Checkpoint/Restart on Cray Systems (Deferred implementation) [10]                                           | 303 |
| 10.1 Requirements and/or Limitations for Checkpoint/Restart                                                       | 303 |
| 10.1.1 Using Current Cray MPT Libraries                                                                           | 303 |
| 10.1.2 Specifying Batch System Software Releases                                                                  | 303 |
| 10.1.3 Setting File System Access Pattern                                                                         | 304 |

|                                                              |       |     |     |      |     |     |     |     |     |    |   |   | Page |
|--------------------------------------------------------------|-------|-----|-----|------|-----|-----|-----|-----|-----|----|---|---|------|
| 10.1.4 Disabling mmap Mechanism                              |       |     |     |      |     |     |     |     |     |    |   |   | 304  |
| 10.2 Installation and Configuration                          |       |     |     |      |     |     |     |     |     |    |   |   | 304  |
| 10.2.1 Cray Installation and Configuration Options           |       |     |     |      |     |     |     |     |     |    |   |   | 304  |
| 10.2.2 Configuring TORQUE and Moab to Work with CPR          |       |     |     |      |     |     |     |     |     |    |   |   | 305  |
| 10.2.3 Configuring PBS Professional to Work with CPR         |       |     |     |      |     |     |     |     |     |    |   |   | 306  |
| 10.3 Using Checkpoint/Restart                                |       |     |     |      |     | •   |     |     |     |    |   |   | 306  |
| 10.3.1 Compiling Applications                                |       |     |     |      |     |     |     |     |     |    |   |   | 306  |
| 10.3.2 Using Checkpoint/Restart with TORQUE and Moab         |       |     |     |      |     |     |     |     |     |    |   |   | 307  |
| 10.3.2.1 Common Checkpoint/Restart Error Messages            |       |     |     |      |     |     |     |     |     |    |   |   | 307  |
| 10.3.3 Using Checkpoint/Restart with PBS Professional        |       |     |     |      |     |     |     |     |     |    |   | • | 309  |
| Dynamic Shared Objects and Cluster Compatibil                | itv   | м   | ode | • in | th  | e ( | 'ra | v I | in  | пх |   |   |      |
| Environment [11]                                             | -•J   |     |     |      |     |     |     | 5 - |     |    |   |   | 311  |
| 11.1 Configuring the Compute Node Root Runtime Environmen    | nt (C | CNR | TE  | ) Us | ing | CL  | Ei  | nst | tal | Ll | • |   | 311  |
| 11.2 Configuring Cluster Compatibility Mode                  |       |     |     |      |     |     |     |     |     |    |   |   | 313  |
| 11.2.1 Preconditions                                         |       |     |     |      |     |     |     |     |     |    |   | • | 315  |
| 11.2.2 Configuration Options Relevant to Installation .      |       |     |     |      |     |     |     |     |     |    |   |   | 316  |
| 11.2.3 Post-install Options and Configuration                |       |     |     |      |     |     |     |     |     |    |   |   | 317  |
| OpenFabrics Interconnect Drivers for CLE System              | ms    | [12 | 21  |      |     |     |     |     |     |    |   |   | 325  |
| 12.1 OFED Overview                                           |       |     |     |      |     |     |     |     |     |    |   |   | 325  |
| 12.2 Using InfiniBand                                        |       |     |     |      |     |     |     |     |     |    |   |   | 326  |
| 12.2.1 Storage Area Networking                               |       |     |     |      |     |     |     |     |     |    |   | • | 326  |
| 12.2.2 Lustre Routing                                        |       |     |     |      |     |     |     |     |     |    |   |   | 327  |
| 12.2.3 IP Connectivity                                       |       |     |     |      |     |     |     |     |     |    |   |   | 328  |
| 12.3 Configuration                                           |       |     |     |      |     |     |     |     |     |    |   |   | 328  |
| 12.4 InfiniBand Configuration                                |       |     |     |      |     |     |     |     |     |    |   |   | 329  |
| 12.5 Subnet Manager (OpenSM) Configuration                   |       |     |     |      |     |     |     |     |     |    |   |   | 331  |
| 12.5.1 Starting OpenSM at Boot Time                          |       |     |     |      |     |     |     |     |     |    |   |   | 331  |
| 12.6 Internet Protocol over InfiniBand (IPoIB) Configuration |       |     |     |      |     |     |     |     |     |    |   |   | 332  |
| 12.7 Configuring SCSI RDMA Protocol (SRP) on Cray System     | s     |     |     |      |     |     |     |     |     |    |   |   | 332  |
| 12.8 Lustre Networking (LNET) Router                         |       |     |     |      |     |     |     |     |     |    |   |   | 333  |
| 12.8.1 Configuring the LNET Router                           |       |     |     |      |     |     |     |     |     |    |   |   | 334  |
| 12.8.2 Configuring the InfiniBand Lustre Server              |       |     |     |      |     |     |     |     |     |    |   |   | 336  |
| 12.8.3 Configuring the LNET Clients                          | •     |     |     |      |     | •   |     | •   |     |    | • |   | 337  |
| Appendix A SMW and CLE System Administra                     | tio   | n ( | Con | nm   | and | ds  |     |     |     |    |   |   | 339  |
| A.1 HSS Commands                                             |       |     |     |      |     |     |     |     |     |    |   |   | 339  |
| A.2 CLE System Administration Commands                       |       |     |     |      |     |     |     |     |     |    | • |   | 341  |
| •                                                            |       |     |     |      |     |     |     |     |     |    |   |   |      |

|                         |                                                                          | Pa |
|-------------------------|--------------------------------------------------------------------------|----|
| Appendix B              | System States                                                            | 3  |
| Appendix C              | Error Codes                                                              | 3  |
| Appendix <b>D</b>       | Remote Access to the SMW                                                 | 3  |
| Appendix E              | Updating the Time Zone                                                   | 3  |
| Appendix F              | Creating Modulefiles                                                     | 3  |
| F.1 Modulefile          | Template                                                                 | 3  |
| F.2 Sharing Yo          | ır Modulefile                                                            | 3  |
| F.3 Modulefile          | Help                                                                     | 3  |
| Appendix G              | PBS Professional Licensing for Cray Systems                              | 3  |
| G.1 Introduction        | n                                                                        | 3  |
| G.2 Migrating           | he PBS Professional Server and Scheduler                                 | 3  |
| G.3 Configurir          | g RSIP to the SDB Node                                                   | 3  |
| G.4 Network A           | ddress Translation (NAT) IP Forwarding                                   | 3  |
| G.5 Installing          | nd Configuring a NIC                                                     |    |
| Appendix <b>H</b>       | Installing RPMs                                                          | 3  |
| H.1 Generic R           | <sup>2</sup> M Usage                                                     | 3  |
| A                       |                                                                          |    |
| Appendix I              | Sample LNET Kouter Controller Script                                     |    |
| Appendix J<br>Rack-moun | Enabling an Integrated Dell Remote Access Controller (iDRAC6) on a t SMW |    |
| I 1 Before You          | Start                                                                    |    |
| I 2 Enabling au         | Integrated Dell Remote Access Controller (iDRAC6) on a rack-mount SMW    | -  |
| I 3 Using the i         | DRAC6                                                                    |    |
| J.J Obling the h        |                                                                          |    |
| Procedures              |                                                                          |    |
| Procedure 1.            | Logging on to the boot node                                              |    |
| Procedure 2.            | Preparing a boot image for CNL compute nodes and service nodes           |    |
| Procedure 3.            | Creating a Cray boot image from existing file system images              |    |
| Procedure 4.            | Manually booting the boot node and service nodes                         |    |
| Procedure 5.            | Booting the compute nodes                                                |    |
| Procedure 6.            | Shutting down service nodes                                              |    |
| Procedure 7.            | Reserving a component                                                    |    |
| Procedure 8.            | Powering down a specified blade                                          |    |
| Procedure 9.            | Halting a node                                                           |    |
| Procedure 10.           | Power up blades in a cabinet                                             |    |

| Procedure 11. | Disabling a Gemini ASIC                                                                                                    | 88 |
|---------------|----------------------------------------------------------------------------------------------------|----|
| Procedure 12. | Enabling a Gemini ASIC                                                                                                    | 88 |
| Procedure 13. | Power-cycling a component                                                                                                    | 92 |
| Procedure 14. | Enabling dumpd                                                                                                    | 94 |
| Procedure 15. | Showing boot configuration information for the entire system                                                                                                    | 00 |
| Procedure 16. | Showing boot configuration information for a partition of a system                                                                                                    | 00 |
| Procedure 17. | Showing the status of a component                                                                                                    | 04 |
| Procedure 18. | Displaying the location history for component c0-0c0s0n1                                                                                                    | 09 |
| Procedure 19. | Changing the root and crayadm passwords on boot and service nodes                                                                                                    | 16 |
| Procedure 20. | Changing the root password on CNL compute nodes                                                                                                    | 17 |
| Procedure 21. | Changing default MySQL passwords on the SDB                                                                                                    | 18 |
| Procedure 22. | Stopping a job running in interactive mode                                                                                                    | 30 |
| Procedure 23. | Specializing a file by class login                                                                                                    | 40 |
| Procedure 24. | Specializing a file by node                                                                                                    | 40 |
| Procedure 25. | Specializing a file by node without entering xtopview                                                                                                    | 41 |
| Procedure 26. | Finding files in /etc that are specialized by a node                                                                                                    | 42 |
| Procedure 27. | Disabling SSH daemon (sshd) on CNL compute nodes                                                                                                    | 49 |
| Procedure 28. | Using dropbear to generate site-specific SSH keys                                                                                                    | 50 |
| Procedure 29. | Adjusting the memory control group limit                                                                                                    | 53 |
| Procedure 30. | Disabling memory control groups                                                                                                    | 53 |
| Procedure 31. | Enabling Zone Moveable       .       .       .       .       .       .       .       .       .       .       .       .       .       .       .       .       .       .       .       .       .       .       .       .       .       .       .       .       .       .       .       .       .       .       .       .       .       .       .       .       .       .       .       .       .       .       .       .       .       .       .       .       .       .       .       .       .       .       .       .       .       .       .       .       .       .       .       .       .       .       .       .       .       .       .       .       .       .       .       .       .       .       .       .       .       .       .       .       .       .       .       .       .       .       .       .       .       .       .       .       .       .       .       .       . | 54 |
| Procedure 32. | Configuring Cray Audit                                                                                                    | 56 |
| Procedure 33. | Configuring cray_pam to log failed login attempts                                                                                                    | 61 |
| Procedure 34. | Configuring cron for the SMW and the boot node                                                                                                    | 64 |
| Procedure 35. | Configuring cron for the shared root with persistent /var                                                                                                    | 65 |
| Procedure 36. | Configuring cron for the shared root without persistent /var                                                                                                    | 66 |
| Procedure 37. | Configuring lbnamed on the SMW                                                                                                    | 68 |
| Procedure 38. | Installing the load balancer on an external "white box" server                                                                                                    | 68 |
| Procedure 39. | Recovering from a login node crash when a login node will not be rebooted                                                                                                    | 81 |
| Procedure 40. | Configuring the Node Health Checker (NHC) to use SSL                                                                                                    | 84 |
| Procedure 41. | Configuring boot-node failover                                                                                                    | 87 |
| Procedure 42. | Disabling boot-node failover                                                                                                    | 89 |
| Procedure 43. | Configuring a logical machine                                                                                                    | 94 |
| Procedure 44. | Booting a system set                                                                                                    | 99 |
| Procedure 45. | Updating the service_config table when services change                                                                                                    | 04 |
| Procedure 46. | Examining the service databases with MySQL commands                                                                                                    | 05 |
| Procedure 47. | Configuring an I/O service node bonding interface                                                                                                    | 12 |

| Procedure 48.                    | Configuring a Virtual Local Area Network (VLAN) interface                                                    |
|----------------------------------|----------------------------------------------------------------------------------------------------|
| Procedure 49.                    | Installing, configuring, and starting RSIP clients and servers                                               |
| Procedure 50.                    | Adding isolated service nodes as RSIP clients                                                                |
| Procedure 51.                    | Updating the SMW configuration after hardware changes                                                        |
| Procedure 52.                    | Using CLEinstall to update the system configuration after adding a blade to a system                         |
| Procedure 53.                    | Clearing failed link alerts and rerouting the HSN                                                            |
| Procedure 54.<br>back into the H | Clearing all alerts associated with the failed blades/mezzanines/cabinets and bringing them SN configuration |
| Procedure 55.                    | Removing a compute blade for maintenance or replacement while the system is running .                        |
| Procedure 56.                    | Returning a blade into service                                                                               |
| Procedure 57.                    | Configuring syslog-ng system message logs                                                                    |
| Procedure 58.                    | Configuring the SMW to synchronize to a site NTP server                                                      |
| Procedure 59.                    | Adding a service to list of services available under RCA                                                     |
| Procedure 60.                    | Preventing login node hangs by setting soft and hard limits                                                  |
| Procedure 61.                    | Rack-mount SMW: Creating an SMW bootable backup drive                                                        |
| Procedure 62.                    | Desk-side SMW: Creating an SMW bootable backup drive                                                         |
| Procedure 63.                    | Rack-mount SMW: Setting up the bootable backup drive as an alternate boot device                             |
| Procedure 64.                    | Desk-side SMW: Setting up the bootable backup drive as an alternate boot device                              |
| Procedure 65.                    | Backing up limited shared-root configuration data                                                            |
| Procedure 66.                    | Backing up the boot root and shared root using the dump and restore commands .                               |
| Procedure 67.                    | Rebooting a stopped SMW                                                                                      |
| Procedure 68.                    | SMW primary disk failure recovery                                                                            |
| Procedure 69.                    | Restoring the HSS database                                                                                   |
| Procedure 70.                    | Releasing a reserved system service protection domain                                                        |
| Procedure 71.                    | Starting and stopping ALPS daemons on a specific service node                                                |
| Procedure 72.                    | Restarting ALPS daemon on a specific service node                                                            |
| Procedure 73.                    | Manually cleaning up ALPS and PBS after a login node goes down                                               |
| Procedure 74.                    | Obtaining file system and node information                                                                   |
| Procedure 75.                    | Editing CSA parameters for the example system                                                                |
| Procedure 76.                    | Setting up CSA project accounting                                                                            |
| Procedure 77.                    | Disabling project accounting                                                                                 |
| Procedure 78.                    | Setting up CSA job accounting                                                                                |
| Procedure 79.                    | Using DVS to mount home directories on the compute nodes for CCM                                             |
| Procedure 80.                    | Modifying CCM and Platform-MPI system configurations                                                         |
| Procedure 81.                    | Setting up files for the cnos class                                                                          |
| Procedure 82. nodes              | Linking the CCM prologue/epilogue scripts for use with PBS and Moab TORQUE on login                          |
| Procedure 83.                    | Using qmqr to create a general CCM queue and queues for separate ISV applications                            |

| Procedure 84.           | Configuring Platform LSF for use with CCM                                               |
|-------------------------|-----------------------------------------------------------------------------------------|
| Procedure 85.           | Creating custom resources with PBS                                                      |
| Procedure 86.           | Creating custom resources with Moab                                                     |
| Procedure 87.           | Configuring InfiniBand on service nodes                                                 |
| Procedure 88.           | Starting a single instance of OpenSM on a service node at boot time                     |
| Procedure 89.           | Configuring IP Over InfiniBand (IPoIB) on Cray systems                                  |
| Procedure 90.           | Configuring and enabling SRP on Cray Systems                                            |
| Procedure 91.           | Configuring the LNET routers                                                            |
| Procedure 92.           | Manually controlling LNET routers                                                       |
| Procedure 93.           | Configuring the InfiniBand Lustre Server                                                |
| Procedure 94.           | Configuring the LNET clients                                                            |
| Procedure 95.           | Starting the VNC server                                                                 |
| Procedure 96.           | For workstation or laptop running Linux: Connecting to the VNC server through an ssh    |
| Procedure 97            | For workstation or lanton running Linux: Connecting to the VNC server through an ggh    |
| tunnel                  |                                                                                         |
| Procedure 98.<br>tunnel | For workstation or laptop running Mac OS X: Connecting to the VNC server through an ssh |
| Procedure 99.           | For workstation or laptop running Windows: Connecting to the VNC server through an ssh  |
| Procedure 100           | Changing the time zone for the SMW and the L1 and L0 controllers 365                    |
| Procedure 101           | Changing the time zone on the boot root and shared root 367                             |
| Procedure 102           | Changing the time zone for compute nodes 368                                            |
| Procedure 103           | Migrating PBS off the SDB node 377                                                      |
| Procedure 104           | Creating a simple RSIP configuration with the SDB node as a client 379                  |
| Procedure 105           | Adding the SDB node as an RSIP client to an existing RSIP configuration 380             |
| Procedure 106           | Configuring NAT IP forwarding for the SDB node 381                                      |
| Procedure 107           | Installing and configuring a NIC on the SDB node 384                                    |
| Procedure 107.          | Enabling an Integrated Dell Remote Access Controller (iDRAC6) on a rack-mount           |
| SMW                     |                                                                                         |
| Procedure 109.          | Using the iDRAC6                                                                        |
| Examples                |                                                                                         |
| Example 1. S            | ample/etc/opt/cray/sdb/node_classesfile                                                 |
| Example 2. E            | stablishing a two-way connection between the SMW and console of service node            |
| Example 3. N            | laking a boot image with new parameters for service and CNL compute nodes               |
| Example 4. B            | ooting all service nodes with a specific image                                          |
| Example 5. B            | ooting all compute nodes with a specific image                                          |
| Example 6. B            | ooting compute nodes using a load file                                                  |
|                         |                                                                                         |

| Example 7.                 | Rebooting a single compute node                                                                                                    | 77  |
|----------------------------|----------------------------------------------------------------------------------------------------|-----|
| Example 8.                 | Rebooting login or network nodes                                                                                                    | 77  |
| Example 9.                 | Displaying routing information                                                                                                    | 78  |
| Example 10.                | Routing the entire system                                                                                                    | 78  |
| Example 11.                | Bounce failed blades repeatedly until all blades succeed                                                                               | 78  |
| Example 12.                | Shutting down the system using the auto.xtshutdown file                                                                                | 79  |
| Example 13.                | Shutting down all compute nodes                                                                                                    | 80  |
| Example 14.                | Shutting down specified compute nodes                                                                                                  | 80  |
| Example 15.                | Shutting down all nodes of a system                                                                                                    | 81  |
| Example 16.                | Forcing nodes to shut down (immediate halt)                                                                                            | 81  |
| Example 17.                | Aborting a session running on the boot manager                                                                                         | 83  |
| Example 18.                | Looking at node characteristics                                                                                                    | 84  |
| Example 19.                | Viewing all node attributes                                                                                                    | 85  |
| Example 20.                | Viewing selected node attributes of selected nodes                                                                                     | 85  |
| Example 21.                | Disabling a node                                                                                                    | 85  |
| Example 22.                | Disabling all processors                                                                                                    | 85  |
| Example 23.                | Finding the physical ID for node 38                                                                                                    | 86  |
| Example 24.                | Finding the physical ID for nodes 0, 1, 2, and 3                                                                                       | 86  |
| Example 25.                | Finding the physical IDs for Gemini IDs 0-7                                                                                            | 86  |
| Example 26.                | Printing the <i>nid</i> -to- <i>nic</i> address mappings for the node with NID 31                                                      | 87  |
| Example 27. specifying the | Printing the <i>nid</i> -to- <i>nic</i> address mappings for the same node as shown in Example 26, but e NIC value in the command line | 87  |
| Example 28.                | Creating a list of node identifiers that are not in the DISABLE, EMPTY, or OFF state                                                   | 87  |
| Example 29.                | Disabling the Gemini ASIC c0-0c1s3g0                                                                                                   | 88  |
| Example 30.                | Enabling Gemini ASIC c0-0c1s3g0                                                                                                    | 89  |
| Example 31.                | Setting a blade to the empty state                                                                                                    | 89  |
| Example 32.                | Locking cabinet $c0-0$                                                                                                    | 90  |
| Example 33.                | Show all session (lock) data                                                                                                    | 90  |
| Example 34.                | Unlocking cabinet c0-0                                                                                                    | 90  |
| Example 35.                | Restarting the NTP service                                                                                                    | 91  |
| Example 36.                | Dumping information about a working component                                                                                          | 93  |
| Example 37.                | Displaying installed SMW release level                                                                                                 | 99  |
| Example 38.                | Displaying the current xtrelease value                                                                                                 | 99  |
| Example 39.                | Displaying the most recently installed CLE release information                                                                         | 100 |
| Example 40.                | Finding information in the event log                                                                                                   | 101 |
| Example 41.                | Adding entries to syslog file                                                                                                    | 101 |
| Example 42.                | Identifying nodes in down or admindown state                                                                                           | 104 |

| Example 43. that it is running | Display current allocation and status of each compute processing element and the application ng | 105 |
|--------------------------------|-------------------------------------------------------------------------------------------------|-----|
| Example 44.                    | Verifying that a compute node is connected to the network                                       | 106 |
| Example 45.                    | Running xtnetwatch to monitor the system interconnection network                                | 106 |
| Example 46.                    | Looking at a session running on the boot manager                                                | 108 |
| Example 47.                    | Checking the boot manager                                                                       | 108 |
| Example 48.                    | Monitoring for specific events                                                                  | 108 |
| Example 49.                    | Checking events except heartbeat:                                                               | 108 |
| Example 50.                    | Obtaining node console messages                                                                 | 109 |
| Example 51.                    | Identifying all service nodes                                                                   | 110 |
| Example 52.                    | Showing compute nodes in the disabled state                                                     | 112 |
| Example 53.                    | Adding a group                                                                                  | 123 |
| Example 54.                    | Adding a user account                                                                           | 123 |
| Example 55.                    | Removing a user account                                                                         | 123 |
| Example 56.                    | Creating a pam_listfile list file                                                               | 129 |
| Example 57.                    | Adding a line to /etc/pam.d/sshd to enable pam_listfile                                         | 129 |
| Example 58.                    | Stopping a job running under PBS Professional                                                   | 130 |
| Example 59.                    | Shared-root links                                                                               | 135 |
| Example 60.                    | Starting the xtopview shell for a node                                                          | 138 |
| Example 61.                    | Starting the xtopview shell for a class of nodes                                                | 138 |
| Example 62.                    | Starting the xtopview shell for a directory other than /rr/current                              | 138 |
| Example 63.                    | Sample xtopview session                                                                         | 138 |
| Example 64.                    | Starting xtopview using node_classes for information                                            | 139 |
| Example 65.                    | Updating a file within xtopview shell                                                           | 139 |
| Example 66.                    | Finding files in /etc that are specialized by class                                             | 142 |
| Example 67.                    | Finding specialization of a file on a node                                                      | 142 |
| Example 68.                    | Finding nodes on which a file is specialized                                                    | 142 |
| Example 69.                    | Finding specialization of a file on a node without invoking the xtopview shell                  | 142 |
| Example 70.                    | Finding specialization of files by class without invoking the xtopview shell                    | 143 |
| Example 71.                    | Finding the class of a node                                                                     | 144 |
| Example 72.                    | Adding a node to a class                                                                        | 144 |
| Example 73.                    | Removing node specialization                                                                    | 145 |
| Example 74.                    | Removing class specialization                                                                   | 145 |
| Example 75.                    | Printing the latest version of a file                                                           | 146 |
| Example 76.                    | Printing the RCS log for /etc/fstab in the node 3 view                                          | 146 |
| Example 77.                    | Displaying differences between two versions of the /etc/fstab file                              | 146 |
| Example 78.                    | Checking out a version 1.2 copy of /etc/fstab                                                   | 146 |
| Example 79.                    | Recreating the file link for $/etc/fstab$ to the current view's $/etc/fstab$ file               | 146 |

| Pag   | p |
|-------|---|
| 1 ugi | Ľ |

| Example 80.             | Printing specifications for login class specialized files                                    | 147 |  |  |
|-------------------------|----------------------------------------------------------------------------------------------|-----|--|--|
| Example 81.             | Printing specifications for all node specialized files                                       |     |  |  |
| Example 82. messages    | Printing specifications for files modified in the default view and include any warning       | 148 |  |  |
| Example 83.             | Adding files specified by specifications listed in specfile to an archive file               | 148 |  |  |
| Example 84.             | Listing specifications for files currently in the archive. 20110422 archive file             | 148 |  |  |
| Example 85.             | Default /etc/auditd.conf file                                                                | 159 |  |  |
| Example 86. path        | Modified PAM configuration files configured to report failed login by using an alternate     | 163 |  |  |
| Example 87.             | Creating a logical machine with a boot node and SDB node specifying the boot image path      | 195 |  |  |
| Example 88.             | Updating boot configuration                                                                  | 196 |  |  |
| Example 89.             | Identifying services in the service_config table                                             | 204 |  |  |
| Example 90.             | Sample mount line from compute node /etc/fstab                                               | 207 |  |  |
| Example 91.             | Using node attribute labels to assign nodes to user groups                                   | 209 |  |  |
| Example 92.             | Adding the PBS-MOM service for a specific node                                               | 231 |  |  |
| Example 93. node        | Force the formed to update its configuration information about a new or updated service on a | 231 |  |  |
| Example 94.             | Effect a change for a new or updated service on a group of nodes                             | 231 |  |  |
| Example 95.             | Using the xtoparchive utility to archive the shared-root file system                         | 251 |  |  |
| Example 96.             | Using the xthotbackup command to create a bootable backup system set                         | 252 |  |  |
| Example 97. system set  | Using the xthotbackup command to copy selected file systems from source to the backup        | 253 |  |  |
| Example 98.             | Recovering from an SDB failure                                                               | 256 |  |  |
| Example 99.             | Increasing the boot_timeout value                                                            | 259 |  |  |
| Example 100.            | Sample / etc/sysconfig/alps configuration file                                               | 272 |  |  |
| Example 101.            | Sample / etc/alps.conf configuration file                                                    | 276 |  |  |
| Example 102.            | Retrieving node allocation status                                                            | 279 |  |  |
| Example 103.            | Verifying that ALPS is communicating with Cray system compute nodes                          | 281 |  |  |
| Example 104.            | Running a csanodeacct cron job on each login node to move local accounting files             | 300 |  |  |
| Example 105.            | Executing the csarun script                                                                  | 301 |  |  |
| Example 106. interval . | Running periodic accounting at different intervals than the regular system accounting        | 301 |  |  |
| Example 107.            | Submit a job to TORQUE                                                                       | 307 |  |  |
| Example 108.            | Submit a job to TORQUE that checkpoints every 30 minutes                                     | 307 |  |  |
| Example 109.            | Checkpoint and terminate a job using TORQUE                                                  | 307 |  |  |
| Example 110.            | Restart a held job using TORQUE                                                              | 307 |  |  |
| Example 111.            | Restart a checkpointed job using TORQUE                                                      | 307 |  |  |
| Example 112.            | Submit a job to PBS Professional                                                             | 309 |  |  |
| Example 113.            | Submit a job to PBS Professional that checkpoints every 3 minutes of CPU time                | 309 |  |  |

|            |                                                                                  | Page |
|------------|----------------------------------------------------------------------------------|------|
| Example    | 114. Checkpoint and terminate a job using PBS Professional                       | 309  |
| Example    | 115. Restart a held job using PBS Professional                                   | 309  |
| Example    | 116. Restart a checkpointed job using PBS Professional                           | 309  |
| Example    | 117. Location of queue configuration files                                       | 321  |
| Example    | 118. Modulefile example                                                          | 373  |
| Example    | 119. Installing an RPM on the SMW                                                | 388  |
| Example    | 120. Installing an RPM on the boot node root                                     | 388  |
| Example    | 121. Installing an RPM on the shared root                                        | 388  |
| Figures    |                                                                                  |      |
| Figure 1.  | Administrative Components of a Cray System                                       | 35   |
| Figure 2.  | Types of Specialization                                                          | 131  |
| Figure 3.  | Shared-root Implementation                                                       | 134  |
| Figure 4.  | ALPS Process                                                                     | 263  |
| Figure 5.  | Cray System Job Distribution Cross-section                                       | 314  |
| Figure 6.  | CCM Job Flow Diagram                                                             | 315  |
| Figure 7.  | The OFED Stack (source: OpenFabrics Alliance)                                    | 326  |
| Figure 8.  | Cray System Connected to Storage Using SRP                                       | 327  |
| Figure 9.  | Cray Service Node Acting as an InfiniBand Lustre Router                          | 327  |
| Figure 10. | . Cray Service Node in IP over IB Configuration                                  | 328  |
| Tables     |                                                                                  |      |
| Table 1.   | Physical ID Naming Conventions                                                   | 57   |
| Table 2.   | File Specialization by Class                                                     | 132  |
| Table 3.   | File Specialization by Node                                                      | 133  |
| Table 4.   | Shared-root Commands                                                             | 136  |
| Table 5.   | Topology 0 Chassis Layout                                                        | 192  |
| Table 6.   | Service Database Tables                                                          | 200  |
| Table 7.   | Database Privileges                                                              | 201  |
| Table 8.   | Service Database Update Commands                                                 | 201  |
| Table 9.   | CSA Parameters That Must Be Specific to Your System                              | 291  |
| Table 10.  | Project Accounting Parameters That Must Be Specific to Your System               | 298  |
| Table 11.  | BLCR Reported Checkpoint Error Messages                                          | 308  |
| Table 12.  | Checkpoint/Restart Error Messages                                                | 308  |
| Table 13.  | Hardware Error Messages                                                          | 309  |
| Table 14.  | Upper Layer InfiniBand I/O Protocols for Cray Systems                            | 329  |
| Table 15.  | LNET Network Address Configuration for Cray Systems with the Gemini Interconnect | 334  |
| Table 16.  | HSS Commands                                                                     | 339  |

#### Table 17. CLE Commands 342 . . . . . . . . . . . . . . . . . . . . . . Table 18. State Definitions 347 . . . . . . Table 19. Additional State Definitions 347 . . . . . . . . . Table 20. xtcli Commands and Allowed States 348 . . . . . • . . . . Table 21. System Error Codes 349 . . . . . . . . . . . .

**Note:** In this guide, references to Cray systems mean Cray XE and Cray XK systems unless otherwise noted.

The release documents provided with your Cray Linux Environment (CLE) operating system and Cray System Management Workstation (SMW) release packages state the specific Cray platforms supported with each release package.

A Cray system is a massively parallel processing (MPP) system that has a shared-root file system available to all service-processing elements nodes). Cray has combined commodity and open-source components with custom-designed components to create a system that can operate efficiently at immense scale.

The Cray Linux Environment (CLE) operating system includes Cray's customized version of the SUSE Linux Enterprise Server (SLES) 11 Service Pack 1 (SP1) operating system, with a Linux 2.6.32.45 kernel. This full-featured operating system runs on the Cray system's service nodes. Service nodes perform the functions needed to support users, administrators, and applications running on compute nodes. Above the operating system level are specialized daemons and applications that perform functions unique to each service node.

Compute nodes on Cray systems run the *CNL* compute node operating system, which runs a Linux 2.6.32.45 kernel. The kernel provides support for application execution without the overhead of a full operating-system image. The kernel interacts with an application process in very limited ways. It provides virtual memory addressing and physical memory allocation, memory protection, access to the message-passing layer, and a scalable job loader. Support for I/O operations is limited inside the compute node's kernel. For a more complete description, see Compute Nodes on page 46.

**Note:** Functionality marked as deferred in this documentation is planned to be implemented in a later release.

# 1.1 Audience for This Guide

The audience for this guide is system administrators and those who manage the operation of a Cray system. Prerequisites for using this guide include a working knowledge of Linux to administer the system and a review of the Cray system administration documentation listed in Cray System Administration Publications and in Related Publications on page 32, of this guide. This guide assumes that you have a basic understanding of your Cray system and the software that runs on it.

# **1.2 Cray System Administration Publications**

This publication is one of a set of related manuals that cover information about the structure and operation of your Cray system. See also:

- Installing Cray System Management Workstation (SMW) Software (S-2480)
- Cray System Management Workstation (SMW) Software Release Errata
- Cray Linux Environment (CLE) Software Release Overview (S-2425)
- Cray Linux Environment (CLE) Software Release Overview Supplement (S-2497)
- Installing and Configuring Cray Linux Environment (CLE) Software (S-2444)
- Limitations for the CLE Release
- CLE Release Errata
- Using and Configuring System Environment Data Collections (SEDC) (S-2491)
- Managing Lustre for the Cray Linux Environment (CLE) (S-0010)
- Introduction to Cray Data Virtualization Service (S-0005)
- Using the GNI and DMAPP APIs (S-2446)
- Cray Application Developer's Environment Installation Guide (S-2465)
- Cray Application Developer's Environment Supplement Installation Guide (S-2485)
- Workload Management and Application Placement for the Cray Linux Environment (S-2496)
- Writing a Node Health Checker (NHC) Plugin Test (S-0023)

## **1.3 Related Publications**

Because your Cray system runs a combination of software developed by Cray, other vendors' software, and open-source software, the following websites may be useful:

- Linux Documentation Project See http://www.tldp.org
- SLES 11 and Linux documentation See http://www.novell.com/linux
- Data Direct Networks documentation See http://www.ddn.com/support/product-downloads-and-documentation
- NetApp, Inc. Engenio storage system documentation See http://www.netapp.com/us/products/storage-systems
- MySQL documentation See http://www.mysql.com/documentation/

- Lustre File System documentation See http://www.lustre.org and http://www.sun.com/software/products/lustre/
- Batch system documentation:

| PBS<br>Professional: | Altair Engineering,<br>Inc.            | http://www.pbsworks.com          |
|----------------------|----------------------------------------|----------------------------------|
| Moab and TORQUE:     | Adaptive Computing<br>Enterprises Inc. | http://www.adaptivecomputing.com |
| Platform LSF:        | Platform Computing<br>Corporation      | http://www.platform.com          |

Cray systems separate calculation and monitoring functions. Figure 1 shows the components of a Cray system that an administrator manages.

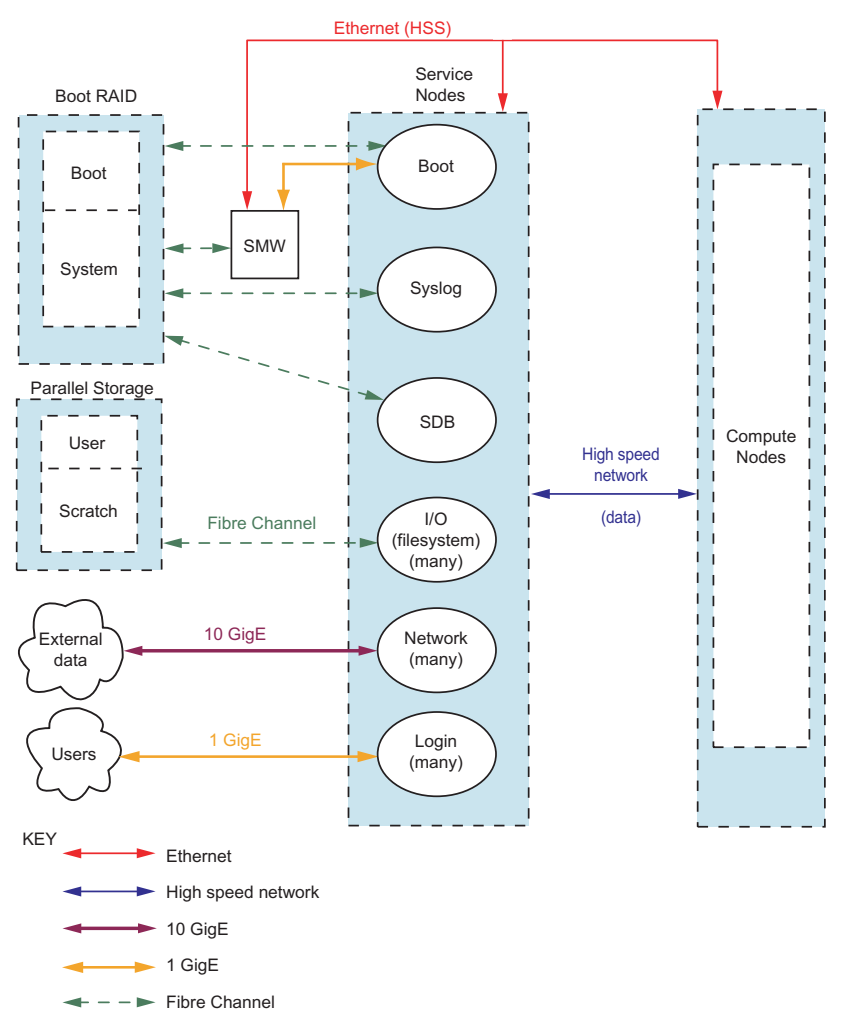

Figure 1. Administrative Components of a Cray System

A Cray system contains operational components plus storage:

- The System Management Workstation (SMW) is the single point of control for system administration. (For additional information about the SMW, see System Management Workstation (SMW) on page 37.)
- The Hardware Supervisory System (HSS) monitors the system and handles component failures. The HSS is an integrated system of hardware and software that monitors components, manages hardware and software failures, controls system startup and shutdown, manages the system interconnection network, and maintains system states. (For additional information about HSS, see Hardware Supervisory System (HSS) on page 49.)
- Cray Management Services (CMS) provides the infrastructure to the Application Level Placement Scheduler (ALPS) for a fast cache of node attributes, reservations, and claims. If so configured, ALPS reservation and claim information is forwarded to CMS on the SMW to enable system administrators to search the history of jobs, error messages which occurred during a job, and the job utilization on the system. (For additional information about job reservations, see the mzjob(8) and mzreport(8) man pages.)
- The Cray Linux Environment (CLE) operating system is the operating system for Cray systems. (For additional information about CLE, see CLE on page 38.)
- Service nodes perform the management functions that enable the computations to occur. (For additional information about service nodes, see Service Nodes on page 39.)
- Compute nodes are primarily dedicated to computation. (For additional information about compute nodes, see Compute Nodes on page 46.)
- RAID is partitioned for a variety of storage functions such as boot RAID, database storage, and parallel and user-file system storage. (For additional information about RAID, see Boot Root File System on page 39 and Storage on page 56.)
A Cray system has six network components:

- The 10-GigE network is a high-speed Ethernet pipe that provides external NFS access. It connects to the network nodes and is specifically configured to transfer large amounts of data in and out of the system.
- Users access a 1-GigE network server connection to the login nodes. Logins are distributed among the login nodes by a load-leveling service through the Domain Name Service (DNS) that directs them to the least loaded login node.
- Fibre Channel networks connect storage to the system components.
- The RAID controllers connect to the SMW through the HSS network. This storage sends log messages to the SMW when a failure affects the ability of the disk farm to reliably store and retrieve data.
- The *system interconnection network* includes custom Cray components that provide high-bandwidth, low-latency communication between all the service nodes and compute nodes in the system. The system interconnection network is often referred to as the *high-speed network (HSN)*.
- The HSS network performs the reliability, accessibility, and serviceability functions. The HSS consists of an internet protocol (IP) address and associated control platforms that monitor all nodes.

# 2.1 System Management Workstation (SMW)

The SMW is the administrator's console for managing a Cray system. The SMW is a server that runs a combination of the SUSE Linux Enterprise Server version 11 Service Pack 1 (SLES 11 SP1) operating system, Cray developed software, and third-party software. The SMW is also a single point of control for the HSS. The HSS data is stored on an internal hard drive of the SMW. For more information about the HSS, see Hardware Supervisory System (HSS) on page 49. CMS provides the infrastructure to ALPS for a fast cache of node attributes, reservations, and claims. For additional information about available ALPS information, see the mzjob(8) and mzreport(8) man pages. SMW software installation consists of the SMWinstall, SMWconfig, and SMWinstallCLE system administrator commands. These SMW installation commands automate the SMW software installation process significantly. The SMWinstall, SMWconfig, and SMWinstallCLE commands create several detailed log files in the /var/adm/cray/logs directory. The log files are named using the process ID (PID) of the SMWinstall or the SMWinstallCLE command; the exact names are displayed when the command is invoked. Using the SMWconfig and SMWinstall commands, you can specify the SMW configuration file that you want to use for the installation. The SMWinstall.conf file contains information about the type of Cray system, the days-to-keep for logging, the Network Time Protocol (NTP) server names, and variables for separate log and database devices in rack-mount SMWs. This information is required for initial installations and is otherwise detected or reused for upgrades and updates of the SMW. An example SMWinstall.conf file is included on the SMW installation media, but a customized SMWinstall.conf file is expected to be located by default in /home/crayadm/. For additional information, see the SMWinstall.conf(5), SMWinstall(8), SMWconfig(8), and SMWinstallCLE(8) man pages.

You log on to an SMW window on the console to perform SMW functions. From the SMW, you can log on to a disk controller or use a web-based interface from the SMW to configure a RAID controller or Fibre Channel switch. You can log on to the boot node from the SMW as well. From the SMW, you cannot log on directly (ssh) to any service node except the boot node.

Most system logs are collected and stored on the SMW. The SMW plays no role in computation after the system is booted. From the SMW, you can initiate the boot process, access the database that keeps track of system hardware, and perform standard administrative tasks.

# 2.2 CLE

CLE is the operating system for Cray systems. CLE is the Cray customized version of the SLES 11 SP1 operating system with a Linux 2.6.32.45 kernel. This full-featured operating system runs on the Cray service nodes. The Cray compute nodes run a kernel developed to provide support for application execution without the overhead of a full operating-system image. In the compute node root runtime environment (CNRTE), compute nodes have access to the service node shared root (via chroot) such that compute nodes can access the full features of a Linux environment.

CLE commands enable administrators to perform administrative functions on the service nodes to control processing. The majority of CLE commands are launched from the boot node, making the boot node the focal point for CLE administration.

For a complete list of Cray developed CLE administrator commands, see Appendix A, SMW and CLE System Administration Commands on page 339.

# 2.3 Boot Root File System

The boot node has its own root file system, bootroot, which is created on the boot RAID during installation. You install and configure the boot RAID from the SMW before you boot the boot node. The boot node mounts the bootroot from the boot RAID.

# 2.4 Shared Root File System

A Cray system has a root file system that is distributed as a read-only shared file system among all the service nodes except the boot node. Each service node has the same directory structure, which is made up of a set of symbolic links to the shared-root file system. For most files, only one version of the file exists on the system, so if you modify the single copy, it affects all service nodes. This makes the administration process similar to that of a single system.

You manage the shared-root file system from the boot node through the xtopview command (see Managing System Configuration with the xtopview Tool on page 137).

If you need unique files on a specific node or class of nodes (that is, nodes of a certain type), you can set up a modified directory structure. This process, called *specialization*, creates a new directory hierarchy that overlays the existing root directory on the specified nodes and contains symbolic links that point to the unique files. For information about the shared root and file specialization, see Configuring the Shared-root File System on Service Nodes on page 131.

# 2.5 Service Nodes

Service nodes can be specialized and categorized by the services that run on them:

- Boot node
- SDB node
- Syslog node
- Login nodes
- Network nodes
- I/O nodes

Service nodes run the CLE operating system. The administrator commands for these nodes are standard Linux commands and Cray system-specific commands.

You log on to the boot node through the SMW console, then from the boot node you can log on to the other service nodes.

Service nodes perform the functions needed to support users, administrators, and applications running on compute nodes. As the system administrator, you define service node classes by the service they perform. Configuration information in the service database on the SDB node determines the functions of the other nodes and services, such as where a batch subsystem runs. In small configurations, some services can be combined on the same node: for example, the sdb and syslog services can both run on the SDB node.

You can start services system-wide or on specific nodes. You can start services during the boot process or later on specific nodes of a running system. How you start a service depends on the type of service.

Service nodes, unlike compute nodes, are generally equipped with Peripheral Component Interconnect (PCI) protocol card slots to support external devices.

Service nodes run a full-featured version of the Linux operating system. Service node kernels are configured to enable Non-Uniform Memory Access (NUMA), which minimizes traffic between sockets by using socket-local memory whenever possible.

System management tools are a combination of Linux commands and Cray system commands that are analogous to standard Linux commands but operate on more than one node. For more information about Cray system commands, see Appendix A, SMW and CLE System Administration Commands on page 339. After the system is up, you can access any service node from any other service node, provided you have the correct permissions.

## 2.5.1 Boot Node

Use the boot node to manage files, add users, and mount and export the shared-root file system to the rest of the service nodes. These shared-root files are mounted from the boot node as read-only.

The boot node is the first node to be booted, which is done through the boot node's blade control processor (L0 controller) (see Blade Control Processor (L0 Controller) and Cabinet Control Processors (L1 Controller) on page 50). You can bring up an xterm window on the SMW to log on to the boot node.

**Note:** The boot node is typically located on a system blade. System blades have only one node with two PCIe slots (node 1). Of the remaining three nodes on the blade, node 0 has no PCIe I/O connectivity and nodes 2 and 3 have the typical configuration of one PCIe slot per node. There can be only one dual-slot node per blade.

You can configure two boot nodes per system or per partition, one primary and one for backup (secondary). The two boot nodes must be located on different blades. When the primary boot node is booted, the backup boot node also begins to boot. But the backup boot node boot process is suspended until a primary boot-node failure event is detected. For information about configuring boot-node failover, see Configuring Boot-node Failover on page 186.

# 2.5.2 Service Database (SDB) Node

The SDB node hosts the service database (SDB), which is a MySQL database that resides on a separate file system on the boot RAID. The SDB is accessible to every service node (see Changing the Service Database (SDB) on page 200). The SDB provides a central location for storing information so that it does not need to be stored on each node. You can access the SDB from any service node after the system is booted, provided you have the correct authorizations.

The SDB stores the following information:

- Global state information of compute processors. This information is used by the Application Level Placement Scheduler (ALPS), which allocates compute processing elements for compute nodes running CNL. For more information about ALPS, see Application Level Placement Scheduler (ALPS) for Compute Nodes on page 44.
- System configuration tables that list and describe processor attribute and service information.

The SDB node is the second node that is started during the boot process.

You can configure two SDB nodes per system or per partition, one primary and one for backup (secondary). The two SDB nodes must be located on different system blades. For more information, see Configuring SDB Node Failover on page 189.

## 2.5.3 Syslog Node

The syslog node connects to the HSN. A syslog daemon, syslog-ng, runs on all service nodes and directs log file information to the syslog-ng on the syslog node. The syslog data from the syslog-ng daemons on the boot node and the syslog node (commonly the SDB node) is forwarded to the CMS log manager daemon on the SMW. The CMS log manager aggregates the logs to enable system-wide searches and association of events and log messages. You can modify the /etc/syslog-ng/syslog-ng-conf.in file to change where the log information is saved. For more information, see Changing the Location to Log syslog-ng Information on page 226.

The syslog services may be run on a dedicated syslog node, on the same node as the SDB node, or on the boot node.

## 2.5.4 Login Nodes

Users log on to a login node, which is the single point of control for applications that run on the compute nodes. Users do not log on to the compute nodes. You can use the Linux lbnamed load balancer software provided to distribute user logins across login nodes (see Configuring the Load Balancer on page 167). The number of login nodes depends upon the installation and user requirements. For typical interactive usage, a single login node handles 20 to 30 batch users or 20 to 40 interactive users with double this number of user processes.

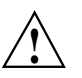

**Caution:** Login nodes, as well as other service nodes, do not have swap space. If users consume too many resources, Cray service nodes can run out of memory. When an out of memory condition occurs, the node can become unstable or may crash. System administrators should take steps to manage system resources on service nodes. For example, resource limits can be configured using the pam\_limits module and the /etc/security/limits.conf file. For more information, see the limits.conf(5) man page.

## 2.5.5 Network Nodes

Network nodes connect to the external network with a 10-GigE card. These nodes are designed for high-speed data transfer.

# 2.5.6 I/O Nodes

I/O nodes host the Lustre file system; see Lustre File System on page 43. The I/O nodes connect to the RAID subsystems that contain the Lustre file system. Two I/O nodes connect to each RAID device for resiliency; each I/O node has full accessibility to all storage on the connected RAID device. Cray provides support for RAID subsystems from two different vendors, Data Direct Networks (DDN) and NetApp, Inc.

Cray Data Virtualization Service (Cray DVS) servers run on an I/O node; see Cray Data Virtualization Service (Cray DVS) on page 43. DVS servers cannot run on the same I/O nodes as Lustre servers. On I/O nodes, DVS servers act as external file system clients. DVS will project the external file systems to service and compute node clients within the system.

# 2.5.7 Services on the Service Nodes

Service nodes provide the services described in this section.

## 2.5.7.1 Resiliency Communication Agent (RCA)

The RCA is the message path between the CLE operating system and the HSS. The RCA runs on all service nodes and CNL compute nodes.

The service\_config table of the SDB maintains a list of services that RCA starts. For the services listed in the service\_config table, the RCA daemon (rcad\_svcs) starts and restarts all services that must run on a node. You can determine or modify services available through the SDB service\_config table by using the xtservconfig command. For additional information about using this command, see Changing Services on page 204.

**Note:** Services can also be started manually or automatically by using standard Linux mechanisms (see Adding and Starting a Service Using Standard Linux Mechanisms on page 230).

The SDB serv\_cmd table stores information about each service, such as, service type, service instance, heartbeat interval, and restart policy.

The configuration file for service nodes is /etc/opt/cray/rca/rcad\_svcs.service.conf. By default, this configuration file starts the rca\_dispatcher and the failover manager.

The RCA consists of a kernel-mode driver and a user-mode daemon on CLE. The Cray Gemini chip and the L0 controller on each blade provide the interface from the RCA to the HSS through application programming interfaces (APIs). The RCA driver, rca.ko, runs as a kernel-loadable module for the service partition. On CNL compute nodes, the RCA operates through system calls and communicates with the HSS to track the heartbeats (see Blade Control Processor (L0 Controller) and Cabinet Control Processors (L1 Controller) on page 50) of any programs that have registered with it and to handle event traffic between the HSS and the applications that register to receive events. The RCA driver starts as part of the kernel boot, and the RCA daemon starts as part of the initialization scripts.

#### 2.5.7.2 Lustre File System

Cray systems running CLE support the Lustre file system, which provides a high-performance, highly scalable, POSIX-compliant shared file system. You can configure Lustre file systems to operate in the most efficient manner for the I/O needs of applications, ranging from a single metadata server (MDS) and object storage target (OST) to a single MDS with up to 128 OSTs. User directories and files are shared and are globally visible from all compute and service nodes.

For more information, see *Managing Lustre for the Cray Linux Environment (CLE)* (S–0010) and *Installing and Configuring Cray Linux Environment (CLE) Software* (S–2444).

#### 2.5.7.3 Cray Data Virtualization Service (Cray DVS)

The Cray Data Virtualization Service (Cray DVS) is a parallel I/O forwarding service that provides for transparent use of multiple file systems on Cray systems with close-to-open coherence, much like NFS.

For additional information, see the *Installing and Configuring Cray Linux Environment (CLE) Software* (S–2444) and *Introduction to Cray Data Virtualization Service* (S–0005).

## 2.5.7.4 Application Level Placement Scheduler (ALPS) for Compute Nodes

For compute nodes running CNL, the Application Level Placement Scheduler (ALPS) is provided. ALPS provides application placement, launch, and management functionality and cooperates with third-party batch systems for application scheduling. The third-party batch system (such as PBS Professional, Moab, TORQUE, or Platform LSF) makes the policy and scheduling decisions, and ALPS provides a mechanism to place and launch the applications contained within batch jobs. ALPS also supports placement and launch functionality for interactive applications.

An Extensible Markup Language (XML) interface is provided by ALPS for communication with third-party batch systems. This interface is available through use of the apbasil client. ALPS uses application resource reservations to guarantee resource availability to batch system schedulers.

The ALPS application placement and launch functionality is provided for applications executing on compute nodes only; ALPS does not provide placement and launch functionality for service nodes.

**Note:** Only one application can be placed per node; two different executables cannot be run on the same node at the same time.

ALPS is automatically loaded as part of the CNL environment when booting CNL. The RCA starts the ALPS apinit daemon on the compute nodes.

When a job is running on CNL compute nodes, the aprun process (see Job Launch Commands on page 47) interacts with ALPS to keep track of the processors that the job uses.

For more information about ALPS, see Chapter 8, Using the Application Level Placement Scheduler (ALPS) on page 261.

#### 2.5.7.5 Cluster Compatibility Mode

Cluster Compatibility Mode (CCM) provides the services needed to run most cluster-based independent software vendor (ISVs) applications "out of the box." CCM is tightly coupled to the workload management system. It enables users to execute cluster applications alongside workload-managed jobs running in a traditional MPP batch or interactive queue. Support for dynamic shared objects and expanded services on CNL compute nodes, using the compute node root runtime environment (CNRTE), provide the services to compute nodes within the cluster queue. Essentially, CCM uses the batch system to logically designate part of the Cray system as an emulated cluster for the duration of the job. For more information about CCM, see Chapter 11, Dynamic Shared Objects and Cluster Compatibility Mode in the Cray Linux Environment on page 311.

#### 2.5.7.6 Repurposing CNL Compute Nodes as Service Nodes

Some services on Cray systems have resource requirements or limitations (for example, memory, processing power or response time) that you can address by configuring a dedicated service node, such as a Cray Data Virtualization Service (Cray DVS) node or a batch system management (MOM) node. On Cray systems, service I/O node hardware (on a service blade) is equipped with Peripheral Component Interconnect (PCI) protocol card slots to support external devices. Compute node hardware (on a compute blade) does not have PCI slots. For services that do not require external connectivity, you can configure the service to run on a single, dedicated compute node and avoid using traditional service I/O node hardware.

When you configure a node on a compute blade to boot a service node image and perform a service node role, that node is referred to as a *repurposed compute node*.

For additional information, see *Repurposing Compute Nodes as Service Nodes on Cray XE and Cray XT Systems*.

#### 2.5.7.7 IP Implementation

Ethernet interfaces handle IP connectivity to external components. Both IPv4 and IPv6 are supported; IPv4 is the default.

**Note:** The IPv6 capability is limited to the Ethernet interfaces and localhost. Therefore, IPv6 connectivity is limited to service nodes that have Ethernet cards installed. Routing of IPv6 traffic between service nodes across the HSN is not supported.

# 2.6 Compute Nodes

Cray XE and Cray XK system compute nodes run the CNL compute node operating system. CNL is a lightweight compute node operating system. It includes a run-time environment based on the SLES distribution, with a Linux 2.6.32.45 kernel and with Cray specific modifications. Device drivers for hardware not supported on Cray systems were eliminated from the kernel. CNL features scalability; only the features required to run high-performance computing applications are available on CNL compute nodes. Other features and services are available from service nodes. Cray has configured and tuned the kernel to minimize processing delays caused by inefficient synchronization. CNL compute node kernels are configured to enable Non-Uniform Memory Access (NUMA), which minimizes traffic between sockets by using socket-local memory whenever possible. CNL also includes a set of supported system calls and standard networking.

Some Cray XK6 systems also include NVIDIA Tesla-based GPGPU (General Purpose Graphics Processing Unit) processors with 6GB of memory. For optimal use of compute node resources in mixed Cray XE systems with Cray XK6 compute blades, system administrators can elect to assign Cray XK6 compute nodes to a batch queue, allowing users to make reservations for either scalar-only or accelerator-based compute node pools.

Several libraries and compilers are linked at the user level to support I/O and communication service. Cray, PGI, PathScale, and the GNU Compiler Collection (GCC) C, C++, and Intel compilers are supported. For information about using modulefiles and configuring the default programming environment, see About Modules and Modulefiles on page 126 and Configuring the Default Programming Environment (PE) on page 128. For information about the libraries that Cray systems host, see the *Cray Application Developer's Environment User's Guide* (S–2396).

The Resiliency Communication Agent (RCA) daemon, rcad-svcs, handles node services (see Services on the Service Nodes on page 42).

The Application Level Placement Scheduler (ALPS), handles application launch, monitoring, and signaling and coordinates batch job processing with third-party batch systems. If you are running ALPS, use the xtnodestat command to report job information.

The following user-level BusyBox commands are functional on CNL compute nodes: ash, BusyBox, cat, chmod, chown, cp, cpio, free, grep, gunzip, kill, killall, ln, ls, mkdir, mktemp, more, ps, rm, sh, tail, test, vi, and zcat. For information about supported command options, see the BusyBox(1) man page. The following administrator-level Busybox commands and associated options are functional on CNL compute nodes:

- dmesg -c -n -s
- fuser -m -k -s -4 -6 -SIGNAL
- logger -s -t -p
- mount -a -f -n -o -r -t -w
- ping -c -s -q
- sysctl -n -w -p -a -A
- umount -a -n -r -l -f -D

A compute-node failure affects only the job running on that node; the rest of the system continues running.

#### The CLEinstall program creates

/var/opt/cray/install/shell\_bootimage\_LABEL.sh which uses the xtclone and xtpackage utilities on the SMW. Use these commands to set up boot images. You can boot CNL on compute nodes. For more information, see Preparing a Service Node and Compute Node Boot Image on page 68, the xtclone(8), xtpackage(8), and xtnodestat(8) man pages, and the Installing and Configuring Cray Linux Environment (CLE) Software (S-2444).

# 2.7 Job Launch Commands

Users run applications from a login node and use the aprun command to launch CNL applications. The aprun command provides options for automatic and manual application placement. With automatic job placement, aprun distributes the application instances on the number of processors requested, using all of the available nodes.

With manual job placement, users can control the selection of the compute nodes on which to run their applications. Users select nodes on the basis of desired characteristics (*node attributes*), allowing a placement scheduler to schedule jobs based on the node attributes. To provide the application launcher with a list of nodes that have a particular set of characteristics (attributes), the user invokes the cnselect command to specify node-selection criteria. The cnselect script uses these selection criteria to query the table of node attributes in the SDB; then it returns a node list to the user based on the results of the query. For an application to be run on CNL compute nodes, the nodes satisfying the requested node attributes are passed by the aprun utility to the ALPS placement scheduler as the set of nodes from which to make an allocation. For detailed information about ALPS, see Chapter 8, Using the Application Level Placement Scheduler (ALPS) on page 261.

For more information about the aprun and cnselect commands, see the aprun(1) and cnselect(8) man pages.

# 2.8 Node Health Checker (NHC)

NHC is automatically invoked by ALPS upon the termination of an application. ALPS passes a list of CNL compute nodes associated with the terminated application to NHC. NHC performs specified tests to determine if compute nodes allocated to the application are healthy enough to support running subsequent applications. If not, it removes any compute nodes incapable of running an application from the resource pool. The CLE installation and upgrade processes automatically install and enable NHC software; there is no need for you to change any installation configuration parameters or issue any commands. To configure NHC tests and to optionally configure NHC to use the secure sockets layer (SSL) protocol, see Configuring Node Health Checker (NHC) on page 169.

# 2.9 Comprehensive System Accounting (CSA)

Comprehensive System Accounting (CSA) is open-source software that includes changes to the Linux kernel so that CSA can collect more types of system resource usage data than under standard Fourth Berkeley Software Distribution (BSD) process accounting. CSA software also contains interfaces for the Linux process aggregates (paggs) and jobs software packages. The CSA software package includes accounting utilities that perform standard types of system accounting processing on the CSA generated accounting files. CSA, with Cray modifications, is included with CLE and runs on login nodes and CNL compute nodes only. For more information, see Chapter 9, Using Comprehensive System Accounting on page 289.

# 2.10 Checkpoint/Restart (CPR)

Checkpoint/Restart (CPR) provides a way to stop applications at specified points and later restart them from that point. The CLE CPR feature is built upon the Berkeley Lab Checkpoint/Restart (BLCR) for Linux. Specific third-party batch system software releases are required for checkpoint/restart support (see Optional Workload-management (Batch) System Software Products on page 48). For detailed information about the CLE implementation of CPR, see Chapter 10, Using Checkpoint/Restart on Cray Systems (Deferred implementation) on page 303.

# 2.11 Optional Workload-management (Batch) System Software Products

For information about optional batch systems software products for Cray systems, see the following websites.

| PBS<br>Professional: | Altair<br>Engineering,<br>Inc.       | http://www.pbsworks.com         |
|----------------------|--------------------------------------|---------------------------------|
| Moab and<br>TORQUE:  | Cluster<br>Resources, Inc.           | http://www.clusterresources.com |
| Platform<br>LSF:     | Platform<br>Computing<br>Corporation | http://www.platform.com         |

**Note:** Specific third-party batch system software releases are required for Checkpoint/Restart (CPR) support. For more information, access the **3rd Party Batch SW** link on the CrayPort website at http://www.crayport.cray.com.

# 2.12 Hardware Supervisory System (HSS)

The HSS is an integrated system of hardware and software that monitors the hardware components of the system and proactively manages the health of the system. The HSS communicates with nodes and with the management processors over an internal (private) Ethernet network that operates independently of the system interconnection network. The HSS data is stored on an internal hard drive of the SMW.

For a complete list of Cray developed HSS commands, see Appendix A, SMW and CLE System Administration Commands on page 339.

The HSS includes the following components:

- The HSS network (see HSS Network on page 50).
- The HSS interface (see HSS Interface on page 50).
- Blade and cabinet control processors (L0 and L1 controllers) (see Blade Control Processor (L0 Controller) and Cabinet Control Processors (L1 Controller) on page 50).
- Network Time Protocol (NTP) server (see NTP Server on page 51).
- Event router (see Event Router on page 51).
- HSS managers (see HSS Managers on page 51).
- xtdiscover command (see Automatically Discover and Configure Cray System Hardware on page 54).
- Various logs (see Event Logs on page 55, Boot Logs on page 55, Dump Logs on page 55).

# 2.12.1 HSS Network

The SMW, with its HSS Ethernet network, performs reliability, accessibility, and serviceability tasks. The HSS commands monitor and control the physical aspects of the system.

The SMW manages the HSS network. A series of Ethernet switches connects the SMW to all the cabinets in the system.

# 2.12.2 HSS Interface

The HSS has a command-line interface to manage and monitor your system. You can use the command-line interface to manage your Cray system from the SMW. For usage information, see Chapter 3, Managing the System on page 67 and Chapter 4, Monitoring System Activity on page 99. For a list of all HSS system administration commands, see Appendix A, SMW and CLE System Administration Commands on page 339.

# 2.12.3 Blade Control Processor (L0 Controller) and Cabinet Control Processors (L1 Controller)

A blade control processor (*L0 controller*) is hierarchically the lowest component of the monitoring system. One L0 controller resides on each compute blade and service blade, monitoring only the nodes and Cray Gemini chips. It provides access to status and control registers for the components of the blade. The L0 controller also monitors the general health of components, including items such as voltages, temperature, and other failure indicators. A version of Linux optimized for embedded controllers runs on each L0 controller.

Note: In some contexts, the L0 controller is referred to as a *slot*.

Each cabinet has a cabinet control processor (L1 controller) that monitors and controls the cabinet power and cooling equipment and communicates with all the L0 controllers in the cabinet. It sends a periodic heartbeat to the SMW to indicate cabinet health.

The L1 controller connects to the chassis controller and in turn the chassis controller connects to the L0s (via the backplane) on each blade by Ethernet cable and routes HSS data to and from the SMW. The L1 controller runs embedded Linux.

The monitoring system operates by periodic heartbeats. Processes send heartbeats within a time interval. If the interval is exceeded, the system monitor generates a fault event that is sent to the state manager. The fault is recorded in the event log, and the state manager (see State Manager on page 52) sets an alert flag for the component (L0 or L1 controller) that spawned it.

The L1 and L0 controllers use ntpclient to keep accurate time with the SMW.

You can dynamically configure the L1 system daemon and the L0 system daemon with the xtdaemonconfig --*daemon\_name* command (see the xtdaemonconfig(8) man page for detailed information).

**Note:** There is no NV write protection feature on the L1 and L0 controllers; you should not assume the write protection functionality on the L1 front panel display will protect the NV memory on the L1 and L0 controllers.

## 2.12.4 NTP Server

The SMW workstation is the primary NTP server for the Cray system. The L0 controllers use the HSS network to update themselves according to the NTP protocol. To change the NTP server, see Configuring the SMW to Synchronize to a Site NTP Server on page 229.

## 2.12.5 Event Router

HSS functions are event-driven. The event router daemon, erd, is the root of the HSS. It is a system daemon that runs on the SMW, L1 controllers, and L0 controllers. The SMW runs a separate thread for each L1. The L1 runs a separate thread for each L0. HSS managers subscribe to events and inject events into the HSS system by using the services of the erd. (For descriptions of HSS managers, see HSS Managers on page 51) The event router starts as each of the devices (SMW, L1, L0) are started.

When the event router on the SMW receives an event from either a connected agent or from another event router in the hierarchy, the event is logged and then processed. The xtcli commands, which are primary HSS control commands, also access the event router to pass information to the managers.

The xtconsumer command (see Monitoring Events on page 108) monitors the erd. The xtconsole command (see Monitoring Node Console Messages on page 108) operates a shell window that displays all node console messages.

#### 2.12.6 HSS Managers

HSS managers are located in /opt/cray/hss/default/etc. They report to the event router and get information from it. HSS has the following managers:

- state manager
- boot manager
- system environmental data collections (SEDC) manager
- flash manager
- NID manager

The HSS managers are started by running the /etc/init.d/rsms start command.

You can configure HSS daemons dynamically by executing the xtdaemonconfig command. For further information, see the xtdaemonconfig(8) man page.

#### 2.12.6.1 State Manager

Every component has a state at all times. The state manager, state\_manager, runs on the SMW and uses a relational database (also referred to as the *HSS database*) to read and write the system state. The state manager keeps the database up to date with the current state of components and retrieves component information from the database when needed. In addition, the dynamic system state persists between boots. The state manager performs the following functions:

- Updates and maintains component state information (see Appendix B, System States on page 347)
- Monitors events to update component states
- Detects and handles state notification upon failure
- Provides state and configuration information to HSS applications so that they do not interfere with other applications working on the same component

The state manager listens to the erd, records changes of states, and shares those states with other daemons.

#### 2.12.6.2 Boot Manager

The boot manager, bootmanager, runs on the SMW. It controls the acts of placing kernel data into node memories and requesting that they begin booting.

During the boot process, the state manager provides state information that allows the nodes to be locked for booting. After the nodes boot, the state manager removes the locks and notifies the boot manager. The boot manager logging facility includes a timestamp on log messages.

#### 2.12.6.3 System Environmental Data Collections (SEDC) Manager

The System Environment Data Collections (SEDC) manager, sedc\_manager, monitors the system's health and records the environmental data and status of hardware components such as power supplies, processors, temperature, and fans. SEDC can be set to run at all times or only when a client is listening. The SEDC configuration file provided by Cray has automatic data collection set as the default action.

The SEDC configuration file

(/opt/cray/hss/default/etc/sedc\_srv.ini by default) configures the SEDC server. In this file, you can also create sets of different configurations as groups so that the L0/L1 daemons can scan components at different frequencies. The sedc\_manager sends out the scanning configuration for specific groups to the L1s and L0s and records the incoming data by group. For information about configuring the SEDC manager, see *Using and Configuring System Environment Data Collections* (*SEDC*) and the sedc\_manager(8) man page.

To view System Environment Data Collections (SEDC) scan data, use the xtsedcviewer command-line interface. This utility allows you to view the server configurations (groups) as well as the SEDC scan data from L0 and L1 controllers. For information about viewing SEDC server configuration and the SEDC scan data, see *Using and Configuring System Environment Data Collections (SEDC)* and the xtsedcviewer(8) man page.

#### 2.12.6.4 Flash Manager

The flash manager, fm, runs on the SMW. The fm command is intended for use by Cray Service Personnel only; improper use of this restricted command can cause serious damage to your computer system. fm is used to transfer an updated L0 and L1 controller system image to a specified target to update the firmware in its L0 and L1 controllers and to program processor Programmable Intelligent Computer (PIC) firmware.

**Note:** The xtflash system administrator command uses fm to flash memory on one or more L0 and L1 controllers. The xtflash command updates only out-of-date L0 and L1 controllers. For more information, see the xtflash(8) man page.

#### 2.12.6.5 NID Manager

The NID (node ID) manager, nid\_mgr, runs on the SMW and provides a NID mapping service for the rest of the HSS environment.

Along with the ability to assign NIDs automatically, the nid\_mgr supports a mechanism that allows an administrator to control the NID assignment; this is useful for handling unique configurations. Administrator-controlled NID assignment is accomplished through a NID assignment file, which is /etc/opt/cray/nids.ini.

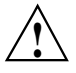

**Caution:** The nids.ini file can have a major impact on the functionality of a Cray system and should only be used or modified at the recommendation of Cray support personnel. Setting up this file incorrectly could make the Cray system unroutable.

Typically, after a NID mapping is defined for a system, this mapping is used until some major event occurs, such as a hardware configuration change (see Updating the System Configuration After A Blade Change on page 219). This may require the NID mapping to change, depending on the nature of the configuration change. Adding additional cabinets to the ends of rows does not typically result in a new mapping. Adding additional rows most likely does result in a new mapping. If the configuration change is such that the topology class of the system is changed, this will require a new NID mapping. Otherwise, the NID mapping remains static.

The nid\_mgr generates a list of mappings between the physical location and Network Interface Controller ID (NIC ID) and distributes this information to the LOs. The LOs, in turn, forward the mappings to the RCA on each node. Because the operating system always uses node IDs (NIDs), the HSS converts these to NIC IDs when sending them onto the HSS network and back to NIDs when forwarding events from the HSS network to a node.

For more information about node IDs, see Identifying Components on page 57.

# 2.12.7 Automatically Discover and Configure Cray System Hardware

The xtdiscover command automatically discovers the hardware components on a Cray system and creates entries in the system database to reflect the current hardware configuration. The xtdiscover status command can correctly identify missing or nonresponsive cabinets, empty or nonfunctioning slots, the blade type (service or compute) in each slot, and the CPU type and other attributes of each node in the system. The xtdiscover command and the state manager ensure that the system status represents the real state of the hardware. When it has finished, you can use the xtcli command to display the current configuration. No previous configuration of the system is required; the hardware is discover d and made available, and you can modify the components after xtdiscover has finished creating entries in the system database.

The xtdiscover interface steps a system administrator through the discovery process. The xtdiscover.ini file allows you to predefine values such as topology class, cabinet layout, and so on. A template xtdiscover.ini file is installed with the SMW software. The default location of the file is /opt/cray/hss/default/etc/xtdiscover.ini.

**Note:** When xtdiscover creates a default partition, it uses c0-0c0s0n1 as the default for the boot node and c0-0c0s2n1 as the default SDB node.

The xtdiscover command does not use or configure the Cray High Speed Network (HSN). The HSN configuration is done when booting the system with the xtbootsys command. If there are changes to the system hardware, such as adding a new cabinet or removing a blade and replacing it with a blade of a different type (for example, a service blade that is replaced with a compute blade), then xtdiscover must be executed again, and it will perform an incremental discovery of the hardware changes without disturbing the rest of the system.

For more information, see the xtdiscover(8) man page.

## 2.12.8 Cray System Network Routing Utility

Use the rtr command to perform a variety of routing-related tasks. The rtr command is also invoked as part of the xtbootsys process. For more information, see the rtr(8) man page.

## 2.12.9 Event Logs

The event router records events to the event log in the /var/opt/cray/log/eventlog file. When the log grows beyond a reasonable size, it turns over and its contents are stored in a numbered file in the directory.

## 2.12.10 Boot Logs

The /var/opt/cray/log/bootlogs directory is a repository for files collected by commands such as xtbootsys, xtconsole, xtconsumer, and xtnetwatch.

For more information about examining log files, see Managing Log Files Using CLE and HSS Commands on page 101.

## 2.12.11 Dump Logs

The /var/opt/cray/dump directory is a repository for files collected by the xtdumpsys command. It contains time-stamped dump files.

For more information about examining log files, see Managing Log Files Using CLE and HSS Commands on page 101.

# 2.13 Cray Management Services (CMS)

The CMS is the administrative framework that integrates both hardware environments to provide monitoring of and administration functionality for Cray systems. CMS software provides tools for tasks such as managing system resources and coordinating miscellaneous information from all parts of the system.

# 2.14 Storage

All Cray XE and Cray XK series systems require RAID storage. RAID storage consists of one or more physical RAID subsystems; a RAID subsystem is defined as a pair of disk controllers and all disk modules that connect to the controllers.

Functionally, there are two types of RAID subsystems: system RAID (also referred to as *boot RAID*) and file system RAID. The system RAID stores the boot image and system files and is also partitioned for database functionality, while the file system RAID stores user files.

File system RAID subsystems use the Lustre file system. Lustre offers high performance scalable parallel I/O capabilities, POSIX semantics, and scalable metadata access. For more information on Lustre file system configuration, see *Managing Lustre for the Cray Linux Environment (CLE)* (S–0010).

Cray offers RAID subsystems from two vendors: DataDirect Network (DDN) and NetApp (formerly Engenio which was formerly LSI). All DDN RAID subsystems function as dedicated file system RAID, while NetApp RAID subsystems can function as dedicated file system RAID, a dedicated system RAID, or a combination of both. Different controller models support Fibre Channel (FC), Serial ATA (SATA), and Serial Attached SCSI (SAS) disk options. In addition to vendor solutions for file system RAID, Cray offers an integrated file system, software and storage product, the Cray Sonexion. For more information on RAID hardware configurations, see *Hardware Overview for Cray XE6 and Cray XK6 Series Systems* (H40–6081).<sup>1</sup>

RAID devices are commonly configured with zoning so that only appropriate service nodes see the disk devices (LUNs) for the services that will be provided by each node; this is done in order to reduce the possibility of accidental or unauthorized access to LUNs.

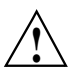

**Caution:** Because the system RAID disk is accessible from the SMW, the service database (SDB) node, the boot node, and backup nodes, it is important that you **never** mount the same file system in more than one place at the same time. If you do so, the Linux operating system will corrupt the file system.

For more information about configuring RAID, see the *Installing and Configuring Cray Linux Environment (CLE) Software* (S–2444).

<sup>&</sup>lt;sup>1</sup> This document is not available on our public website because of licensing or other restrictions. Please contact your Cray representative.

# 2.15 Other Administrative Information

This section contains additional information that is helpful for the administrator.

# 2.15.1 Identifying Components

System components (nodes, blades, chassis, cabinets, etc.) are named and located by node ID, IP address, physical ID, or class number. Some naming conventions are specific to CLE.

Component naming does not change based on the number of cores or processors. Applications start on CPU 0 and are allocated to CPUs either on the same or different processors.

#### 2.15.1.1 Physical ID

The physical ID identifies the cabinet's location on the floor and the component's location in the cabinet as seen by the HSS.

Table 1 shows the physical ID naming conventions. Descriptions assume that you are standing in front of the system cabinets.

**Note:** Gemini MMR space **must** use a "g" name, possibly with a NIC identifier; and processor memory **must** use an "n" name.

| Component | Format | Description                                                                                                    |
|-----------|--------|----------------------------------------------------------------------------------------------------|
| SMW       | s0,all | All components attached to the SMW.                                                                                     |
|           |        | xtcli power up s0 powers up all components attached to the SMW.                                                         |
| cabinet   | cX-Y   | Position: row (X) and row (Y) of cabinet; also used as L1 controller host name.                                         |
|           |        | For example: c12-3 is cabinet 12 in row 3.                                                                              |
| chassis   | cX-Yc# | Physical unit within cabinet: $CX-Y$ ; $C\#$ is the chassis number and $\#$ is 0-2. Chassis are numbered bottom to top. |
|           |        | For example: $c0-0c2$ is chassis 2 of cabinet $c0-0$ .                                                                  |

#### **Table 1. Physical ID Naming Conventions**

| Component                     | Format       | Description                                                                                                    |
|-------------------------------|--------------|----------------------------------------------------------------------------------------------------|
| blade or slot or module       | cX-Yc#s#     | Physical unit within a slot of a chassis $cX-Yc#$ ; $s#$ is the slot number of the blade and $#$ is 0-7; also used as L0 controller host name. Blades are numbered left to right. |
|                               |              | For example: $c0-0c2s4$ is slot 4 of chassis 2 of cabinet $c0-0$ .                                                                                                    |
|                               |              | For example: $c0-0c2s*$ is all slots (07) of chassis 2 of cabinet $c0-0$ .                                                                                                    |
| node                          | cX-Yc#s#n#   | Node on a blade; $n\#$ is the location of the node and $\#$ is 0-3.                                                                                                    |
|                               |              | For example: $c0-0c2s4n0$ is node 0 on blade 4 of chassis 2 in cabinet $c0-0$ .                                                                                                   |
|                               |              | For example: $c0-0c2s4n*$ is all nodes on blade 4 of chassis 2 of cabinet $c0-0$ .                                                                                                |
| Accelerator (Cray XK systems) | cX-Yc#s#n#a# | Accelerator module (GPU); $a\#$ is the location of the GPU and $\#$ is 0-15.                                                                                                    |
|                               |              | For example: $c0-0c2s4n0a2$ is GPU 2<br>on node 0 on blade 4 of chassis 2 of cabinet<br>c0-0.                                                                                     |
|                               |              | <b>Note:</b> Currently, there is one accelerator per node.                                                                                                    |
| Gemini ASIC                   | cX-Yc#s#g#   | Gemini ASIC within a module; $g#$ is the location of the Gemini ASIC within a module and # is 0 or 1.                                                                             |
|                               |              | For example: c0-1c2s3g0                                                                                                    |

| Component                      | Format        | Description                                                                                                    |
|--------------------------------|---------------|----------------------------------------------------------------------------------------------------|
| LCB within a Gemini<br>ASIC    | cX-Yc#s#g#1RC | LCB within a Gemini ASIC; these are<br>numbered according to their tile location.<br>There are 8 rows and 8 columns in the tile<br>grid. The row/column numbers are octal.<br>Valid values are: 0-7 for row ( $R$ ) and 0-7 for<br>column ( $C$ ).                                                                                                    |
|                                |               | For example: c1-0c2s3g0157 (row 5, column 7)                                                                                                    |
|                                |               | <b>Note:</b> The number of LCBs per Gemini<br>ASIC is 48. Of these, LCBs (octal) 123,<br>124, 133, 134, 143, 144 and 153, 154 are<br>normally used as processor links and not<br>as network links. For this reason a display<br>of the status of LCBs will normally show<br>these LCBs in a different state than the<br>remaining LCBs.                                                                                              |
| section                        | t <i>A-B</i>  | Grouping of cabinets; <i>A</i> is the start cabinet<br>number and <i>B</i> is the end cabinet number<br>in the x direction. A section refers to all<br>cabinets in all columns (y-coordinate) in<br>the A through B rows. Section names are<br>defined when the xtdiscover command<br>is executed (see <i>Installing Cray System</i><br><i>Management Workstation (SMW) Software</i><br>(S-2480) and the xtdiscover(8) man<br>page). |
|                                |               | For example: For a site with four rows of 31 cabinets, the section t0-1 refers to $c0-0$ , $c0-1$ , $c0-2$ , $c0-3$ , $c1-0$ , $c1-1$ , $c1-2$ , and $c1-3$ .                                                                                                    |
| logical machine<br>(partition) | p#            | A partition is a group of components that<br>make up a logical machine. Logical systems<br>are numbered from 0 to the maximum<br>number of logical systems minus one. A<br>configuration with 32 logical machines<br>would be numbered p0 through p31 (see<br>Logical Machines on page 65). p0, however,<br>is reserved to refer to the entire machine as a<br>partition.                                                            |

| Component                                         | Format           | Description                                                                            |
|---------------------------------------------------|------------------|----------------------------------------------------------------------------------------|
| SerDes macro within a<br>Gemini ASIC              | cX-Yc#s#g#m#     | SerDes macro within a Gemini ASIC. Each macro implements 4 LCBs. Valid values are 0-9. |
|                                                   |                  | For example: c0-lc2s3g0ml                                                              |
| Node socket                                       | cX-Yc#s#n#s#     | Node socket within a physical node. Valid values are 0-7.                              |
|                                                   |                  | For example: c0-lc2s3n0s1                                                              |
| Die within a node socket                          | cX-Yc#s#n#s#d#   | Die within a node physical socket. Valid values are 0-3.                               |
|                                                   |                  | For example: c0-1c2s3n0s1d2                                                            |
| Core within a die, within a socket, within a node | cX-Yc#s#n#s#d#c# | Core within a die, within a socket, within a node. Valid values are 0-15.              |
|                                                   |                  | For example: c0-1c2s3n0s0d1c2                                                          |
| Memory controller<br>within a die, within a       | cX-Yc#s#n#s#d#m# | Memory controller within a die, within a socket, within a node. Valid values are 0-3.  |
| socket, within a node                             |                  | For example: c0-lc2s3n0s0d1m0                                                          |
| DIMM within a node                                | cX-Yc#s#n#d#     | DIMM within a node. Valid values are 0-31.                                             |
|                                                   |                  | For example: c0-1c2s3n0d3                                                              |
| Gemini NIC                                        | cX-Yc#s#g#n#     | NIC (Network Interface Controller) within a Gemini ASIC. Valid values are 0 and 1.     |
|                                                   |                  | For example: c0-lc2s3g0n1                                                              |
| VERTY                                             | cX-Yc#s#v#       | VERTY (voltage converter/regulator) on a blade. Valid values are 0-15.                 |
|                                                   |                  | For example: c0-1c2s3v0                                                                |
| FPGA                                              | cX-Yc#s#f#       | FPGA. 0 is the L0E and 1 is the L0G on Gemini systems.                                 |
|                                                   |                  | For example: c0-lc2s3f1 is the L0G on a Gemini system.                                 |
| XDP cabinet                                       | xX-Y             | Power cooling control cabinet. For example: $x0-1$ .                                   |

#### 2.15.1.2 Node ID (NID)

The node ID (NID) is a decimal numbering of all CLE nodes. NIDs are sequential numberings of the nodes starting in cabinet c0-0. Each additional cabinet continues from the highest value of the previous cabinet; so, cabinet 0 has NIDs 0-95, and cabinet 1 has NIDs 96 - 191, and so on.

A single Gemini ASIC connects to two nodes. A cabinet contains three chassis; chassis 0 is the lower chassis in the cabinet. Each chassis contains eight blades and each blade contains four nodes. The lowest numbered NID in the cabinet is in chassis 0 slot 0 (lower left corner); slots (blades) are numbered left to right (slot 0 to slot 7; as you face the front of the cabinet). In cabinet 0 the lower two nodes in chassis 0 slot 0 are numbered NIDs 0 and 1, the numbering continues moving to the right across the lower two node of each slot; so the lower nodes in slot 1 are NIDs 2 and 3 and so on to slot 7 where the lower two nodes are NIDs 14 and 15. The numbering continues with the upper two nodes on each blade, the upper two nodes on slot 7 are 16 and 17 and continues to the left to slot 0; chassis 0 slot 0 then has NIDs numbered 0, 1, 30, and 31. The numbering continues to chassis 1, so slot 0 in chassis 1 has NIDs 32, 33, 62, and 63. Then chassis 3 slot 0 has NIDs 64, 65, 94, and 95.

When identifying components in the system, remember that a single Gemini ASIC is connected to two nodes. If node 61 reported a failure and the HyperTransport (HT) link was the suspected failure, then Gemini 1 on that blade would be one of the suspect parts. Node 61 is in cabinet 0, chassis 1, slot 1 or c0-0clsln3. Nodes 0 and 1 (c0-0clsln0 and c0-0clsln1) are connected to Gemini 0 (c0-0clslg0) and nodes 2 and 3 (c0-0clsln2 and c0-0c0sln3) are connected to Gemini 1 (c0-0clslg1).

Use the xtnid2str command to convert a NID to a physical ID. For information about using the xtnid2str command, see the xtnid2str(8) man page.

Use the nid2nic command to print the *nid*-to-*nic\_address* mappings, *nic\_address*-to-*nid* mappings, and a specific *physical\_location*-to-*nic\_address* and *nid* mappings. For information about using the nid2nic command, see the xtnid2str(8) man page.

#### 2.15.1.3 Class Name

Class names are a CLE construct. The /etc/opt/cray/sdb/node\_classes file is created as part of the system installation, based on the node\_class\* settings defined in CLEinstall.conf. During the boot process, the service\_processor database table is populated from the /etc/opt/cray/sdb/node\_classes file, which can be changed if you add or remove nodes (see Changing Nodes and Classes on page 203).

**Note:** It is important to keep node class settings in CLEinstall.conf and /etc/opt/cray/sdb/node\_classes consistent in order to avoid errors during update or upgrade installations (see the *Installing and Configuring Cray Linux Environment (CLE) Software* (S-2444).

The only restriction about how you name the classes is that the class name must be valid (e.g., the name of a directory.) There is no restriction about how many classes you specify; however, you must use the same class names when you invoke the xtspec specialization command (see Specializing Files on page 139).

Change the class of a node (see Changing the Class of a Node on page 144) when you change its function, for example, when you have added an additional login node.

The /etc/opt/cray/sdb/node\_classes file describes the nodes associated with each class.

#### Example 1. Sample /etc/opt/cray/sdb/node\_classes file

```
# node:classes
0:service
1:service
8:login
9:service
```

## 2.15.2 Topology Class

Each Cray system is given a topology class based in the number of cabinets and their cabling. Some commands, such as xtbounce, let you specify topology class as an option.

You can see the class value of your system in a number of places, such as xtcli status output, rca-helper -o command output (rca-helper is run from a Cray node), or by using the xtclass command from the SMW:

```
smw:~> xtclass
1
```

# 2.15.3 Persistent /var Directory

You can set up a persistent, writable /var directory on each service node served with NFS. The boot node has its own root file system and its own /var directory; the boot node /var is not part of the NFS exported /snv file system.

Because the Cray system root file system is read-only, some subdirectories of /var are mounted on tmpfs (memory) and not on disk. Persistent /var retains the contents of /var directories between system boots. If persistent\_var=yes in CLEinstall.conf, CLEinstall configures the correct values for VAR\_SERVER, VAR\_PATH, and VAR\_MOUNT\_OPTIONS in the /etc/sysconfig/xt file during installation so the service nodes will NFS mount the proper path at boot time.

Boot scripts and the xtopview utility (see Managing System Configuration with the xtopview Tool on page 137) respect these configuration values and mount the correct /var directory.

For more information, see the *Installing and Configuring Cray Linux Environment* (*CLE*) *Software* (S–2444).

## 2.15.4 Default Network IP Addresses

The default IP addresses for network components are described in the *Installing Cray System Management Workstation (SMW) Software* (S–2480).

## 2.15.5 /etc/hosts Files

The host file on the boot node is for the HSN and external hosts accessible from login and network nodes. The hosts file on the SMW is for the HSS network.

The xtcdr2proc utility takes information from the Resiliency Communication Agent (RCA) to build the /etc/hosts file on the boot node. The /etc/hosts file on the boot node maps IP addresses to node IDs on the system interconnection network (see Identifying Components on page 57). The file can also contain aliases for the physical ID location of the system interconnection network components and class names. The following example shows part of the boot node /etc/hosts file. The file is updated or created at boot time and contains the default hostname mappings as well as service and HSS names. The upper octets typically range from 10.128.0.0 to 10.131.255.255. Lower octets for nodes are derived from their NID. The NID is a sequential numbering of nodes from cabinet 0 up. NIDs start on 128-count boundaries per cabinet, so cabinet 0 has NIDs 0-95, cabinet 1 starts at 128, and so on. In this example, NID is node ID and component naming information is found in Identifying Components on page 57.

The /etc/hosts file on the boot node is generated at boot time to include the compute nodes. Also, the installation and upgrade process modifies the /etc/hosts file on the boot root to include compute nodes if they are not included.

The /etc/hosts file on the SMW contains physIDs (physical IDs that map to the physical location of HSS network components), such as the L0 and L1 controllers (see Physical ID on page 57).

The default system IP addresses are shown in the *Installing Cray System Management Workstation (SMW) Software* (S–2480).

The xtdb2etchosts command converts service information in the SDB to an /etc/hosts style file. The resulting /etc/hosts file has lines of the following form, where the first column is the IP address, the second column is the NID, and the third column is the service type and class ID of the node:

10.131.255.254 nid12345 boot001 10.131.255.253 nid67890 boot002 10.131.255.252 nid55512 login001

The service configuration table (service\_config) in the SDB XTAdmin database provides a line for each service IP address of the form, where SERV1 and SERV2 are the service names in the service\_config table:

1.2.3.1 SERV1 1.2.3.2 SERV2

**Note:** Each time you update or upgrade your CLE software, CLEinstall verifies the content of /etc/opt/cray/sdb/node\_classes and modifies /etc/hosts to match the configuration specified in your CLEinstall.conf file. For additional detail about how CLEinstall modifies the /etc/hosts file, see *Installing and Configuring Cray Linux Environment (CLE) Software* (S-2444).

The xtdb2etchosts command is documented on the xtdb2etchosts(8) man page.

# 2.15.6 Realm-Specific IP Addressing (RSIP) for Compute Nodes

Realm-Specific IP Addressing (RSIP) allows compute nodes and the service nodes to share the IP addresses configured on the external Gigabit and 10 Gigabit Ethernet interfaces of network nodes. By sharing the external addresses, you may rely on your system's use of private address space and do not need to configure compute nodes with addresses within your site's IP address space. The external hosts see only the external IP addresses of the Cray system.

To configure RSIP for compute nodes, see Configuring Realm-specific IP Addressing (RSIP) on page 214.

# 2.15.7 Security Auditing

Cray Audit is a set of Cray specific extensions to standard Linux security auditing. When the Cray Audit is configured, separate logs are generated for each audited node on a Cray system. Cray specific utilities simplify administration of auditing options and log files across a large number of nodes. For more information, see Security Auditing and Cray Audit Extensions on page 154.

# 2.15.8 Logging Failed Login Attempts

The cray\_pam module is a Pluggable Authentication Module (PAM) that, when configured, provides information to the user at login time about any failed login attempts since their last successful login. For more information, see Using the cray\_pam PAM to Log Failed Login Attempts on page 160.

## 2.15.9 Logical Machines

You can subdivide a single Cray system into two or more logical machines (partitions), which can then be run as independent systems. An operable logical machine has its own compute nodes and service nodes, external network connections, boot node, and SDB node. Each logical machine can be booted and dumped independently of the other logical machines. Once booted, a logical machine appears as a normal Cray system to the users, limited to the set of hardware included for the logical machine.

The HSS is common across all logical machines. Because logical machines apply from the system interconnection network layer and up, the HSS functions continue to behave as a single system for power control, diagnostics, low-level monitoring, and so on.

In addition,

- Each logical machine must be routable for jobs to run.
- Cray recommends that you do not configure more than one logical machine per cabinet. That way, if you power down a cabinet, you do not affect more than one logical machine. A logical machine can include more than one cabinet.
- A job is limited to running within a single logical machine.
- Although the theoretical maximum of allowable logical machines per physical Cray system is 31 logical machines (as p0 is the entire system), you must consider your hardware requirements to determine a practical number of logical machines to configure.
- You can run only a single instance of SMW software.
- Boot and routing commands affect only a single logical machine.

To create logical machines, see Creating Logical Machines on page 191.

**Important:** SCSI device names (/dev/sd\*) are not guaranteed to be numbered the same from boot to boot. This inconsistency can cause serious system problems following a reboot. When installing CLE, you must use persistent device names for file systems on your Cray system. This does **not** apply to SMW disks. For additional information, see Using Persistent SCSI Device Names on page 257.

# 3.1 Connecting the SMW to the Console of a Service Node

The xtcon command is a console interface for service nodes. When it is running, the xtcon command provides a two-way connection to the console of any running service node.

Example 2. Establishing a two-way connection between the SMW and console of service node c0-0c0s0n1

```
smw:~> xtcon c0-0c0s0n1
--- Console for node c0-0c0s0n1. Use ^] to quit ---
```

See the xtcon(8) man page for additional information.

# 3.2 Logging On to the Boot Node

The standard Cray configuration has a single GigE connection between the SMW and boot node. You can access the other nodes on the Cray system from the boot node.

#### Procedure 1. Logging on to the boot node

• From the SMW, log on to the boot node.

```
crayadm@smw:~> ssh boot
crayadm@boot:~>
```

**Note:** You can open an administrator window on the SMW to access the boot node:

crayadm@smw:~> xterm -ls -vb -sb -sl 2049 6&

After the window opens, use it to ssh to the boot node.

# 3.3 Preparing a Service Node and Compute Node Boot Image

This section describes how to prepare a Cray service node and compute node boot image.

A *boot image* is an archive containing all the components necessary to boot Cray service nodes and compute nodes. In general, a boot image contains the operating system kernel, ramdisk, and boot parameters used to bring up a node. A single boot image can contain multiple sets of these files to support booting service nodes and compute nodes from the same boot image as well as booting different versions of compute node operating systems. The operating systems supported by a particular boot image are described through load files. A *load file* is simply a manifest of operating system components to include (represented as files) and load address information to provide to the boot loader. Load files should not be edited by the administrator.

Cray system compute and service nodes use a RAM disk for booting. Service nodes and compute nodes use the same initramfs format and work space environment. This space is created in /opt/xt-images/machine-xtrelease[-partition]/nodetype, where machine is the Cray hostname, xtrelease is the CLE release level, partition describes a system partition and is typically omitted if partitions are not used, and nodetype is either compute or service.

# 3.3.1 Using shell\_bootimage\_LABEL.sh to Prepare Boot Images

The CLEinstall installation program creates a

/var/opt/cray/install/shell\_bootimage\_LABEL.sh script on the SMW. This script is unique to the system set label you installed, based on settings in the CLEinstall.conf and /etc/sysset.conf installation configuration files. You can re-use this script to automate some of the steps for creating boot images.

#### Procedure 2. Preparing a boot image for CNL compute nodes and service nodes

Invoke the shell\_bootimage\_*LABEL*. sh script to prepare boot images for the system set with the specified *LABEL*. This script uses xtclone and xtpackage to prepare the work space in /opt/xt-images.

shell\_bootimage\_LABEL.sh accepts the following options:

- -v Run in verbose mode.
- -T Do not update the default template link.
- -h Display help message.
- -c Create and set the boot image for the next boot. The default is to display xtbooting and xtcli commands that will generate the boot image. Use the -c option to invoke these commands automatically.
- -b *bootimage*

Specify *bootimage* as the boot image disk device or file name. The default *bootimage* is determined by using values for the system set *LABEL* when CLEinstall was run. Use this option to override the default and manage multiple boot images.

-C coldstart\_dir

Specify *coldstart\_dir* as the path to the HSS coldstart applets directory. The default is /opt/hss-coldstart+gemini/default/xt for Cray XE systems. Use this option to override the default. For more information, see the xtbounce(8) man page.

Optionally, this script includes CNL\_\* parameters that you can use to modify the CNL boot image configuration you defined in CLEinstall.conf. Edit the script and set the associated parameter to **y** to load an optional RPM or change the /tmp configuration.

1. Run shell\_bootimage\_LABEL.sh, where LABEL is the system set label specified in /etc/sysset.conf for this boot image. For example, if the system set label is *BLUE*, log on to the SMW as root and type:

smw:~# /var/opt/cray/install/shell\_bootimage\_BLUE.sh

On completion, the script displays the xtbootimg and xtcli commands required to build and set the boot image for the next boot. If you specified the -c option, the script invokes these commands automatically and you should skip the remaining steps in this procedure.

2. Create a unified boot image for compute and service nodes by using the xtbootimg command suggested by the shell\_bootimage\_LABEL.sh script.

In the following example, replace *bootimage* with the *mountpoint* for BOOT\_IMAGE0 in the system set defined in /etc/sysset.conf. Set *bootimage* to either a raw device; for example /raw0 or a file name; for example /bootimagedir/bootimage.new.

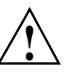

**Caution:** If *bootimage* is a file, verify that the file exists in the same path on both the SMW and the boot root.

Type the following command:

```
smw:~# xtbootimg \
-L /opt/xt-images/machine-xtrelease/compute/CNL0.load \
-L /opt/xt-images/machine-xtrelease/service/SNL0.load \
-C /opt/hss-coldstart+gemini/default/xt \
-c bootimage
```

- a. At the prompt 'Do you want to overwrite', type **y** to overwrite the existing boot image file.
- b. If *bootimage* is a file, mount the boot node root file system to /bootroot0, copy the boot image file from the SMW to the same directory on the boot root, and then unmount the boot node root file system. If *bootimage* is a raw device, skip this step. For example, if the *bootimage* file is /bootimagedir/bootimage.new and bootroot\_dir is set to /bootroot0, type these commands.

```
smw:~ # mount /dev/bootrootdevice /bootroot0
```

```
smw:~ # cp -p /bootimagedir/bootimage.new /bootroot0/bootimagedir/bootimage.new
smw:~ # umount /bootroot0
```

3. Set the boot image for the next system boot using the suggested xtcli command.

The shell\_bootimage\_LABEL.sh program suggests an xtcli command to set the boot image based on the value of BOOT\_IMAGEO for the system set that you are using. The -i *bootimage* option specifies the path to the boot image and is either a raw device, for example, /raw0 or /raw1, or a file such as /bootimagedir/bootimage.new.

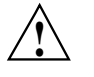

**Caution:** The next boot, anywhere on the system, uses the boot image you set here.

a. Display the currently active boot image. Record the output of this command.

If the partition variable in CLEinstall.conf is s0, type:

smw:~# xtcli boot\_cfg show

Or

If the partition variable in CLEinstall.conf is a partition value such as p0, p1, and so on, type:

smw:~# xtcli part\_cfg show pN

b. Invoke xtcli with the update option to set the default boot configuration used by the boot manager.

If the partition variable in CLEinstall.conf is s0, type this command to select the boot image to be used for the entire system.

smw:~# xtcli boot\_cfg update -i bootimage

Or

If the partition variable in CLEinstall.conf is a partition value such as p0, p1, and so on, type this command to select the boot image to be used for the designated partition.

```
smw:~# xtcli part_cfg update pN -i bootimage
```

## 3.3.2 Customizing Existing Boot Images

Cray recommends using Procedure 2 on page 68 to prepare production boot images. However, you may use the xtclone, xtpackage and xtbooting utilities on the SMW to modify existing compute node or service node images for the purpose of experimenting with custom options.

**Note:** You must have root privileges to invoke the xtclone and xtpackage commands.

You can customize a boot image on the SMW using a four-step process:

- 1. Run the xtclone utility to create your new work area, which is copied from an existing work area.
- 2. In your new work area, make necessary changes, for example, install RPMs, edit configuration files, or add or remove scripts.
- 3. Run the xtpackage utility to properly package the operating system components and prepare a load file for use by xtbootimg.
- 4. Run the xtbootimg utility to create a boot image (an archive or cpio file) from your work area. The xtbootimg utility collects the components described by one or more load files into a single archive. The load files themselves are also included in the archive, along with other components, BIOS, and sources listed in the load file from xtpackage.

The following is a sample service node load file (SNL0.load):

```
#NODES_REALLY_READY
SNL0/size-initramfs 0x9021C
#Kernel source: /opt/xt-images/hostname-4.0.45/service/boot/vmlinuz-2.6.32.45-0.3.2_1.0400.6453-cray_gem_s
SNL0/vmlinuz-2.6.32.45-0.3.2_1.0400.6453-cray_gem_s.bin 0x100000
#Parameters source: /opt/xt-images/hostname-4.0.45/service/boot/parameters-snl
SNL0/parameters 0x90800
SNL0/initramfs.gz 0xFA00000
```

To create load files for supporting, for example, different boot parameters or different RAM disk contents, use the xtpackage command with the -L option.

Use the xtbootimg -L option to specify the path to the CNL compute node load file and the path to the service node load file.

#### Procedure 3. Creating a Cray boot image from existing file system images

1. Make copies of the compute-node-side and service-node-side of an existing work area.

**Note:** It is recommended that your work area be in a subdirectory of /opt/xt-images, as shown in the example.

```
smw:~ # xtclone /opt/xt-images/machine-xtrelease/compute \
/opt/xt-images/test/compute
smw:~ # xtclone -s /opt/xt-images/machine-xtrelease/service \
/opt/xt-images/test/service
```

 Make any changes to your work area that are necessary for your site. For example, you can install or erase RPMs, change configuration files, or add or remove scripts. Use the xtpackage -s option to create a "service-node-only" boot image. When you are finished making changes, wrap up (package) the compute-node-side and service-node-side of your work area.

```
smw:~ # xtpackage /opt/xt-images/test/compute
smw:~ # xtpackage -s /opt/xt-images/test/service
```

**Note:** The xtpackage utility automatically creates an /etc/xt.snl file in service node initramfs. This allows compute node hardware to boot service node images, if necessary.

3. Finally, make a boot image (a cpio file) from your work area.

```
smw:~ # xtbootimg -L /opt/xt-images/test/service/SNL0.load \
-L /opt/xt-images/test/compute/CNL0.load \
-c /opt/xt-images/cpio/test/bootimage
```

**Note:** The directory path for *bootimage* **must** exist on both the SMW and the boot node, and the *bootimage* files in each location must be identical.

For more information about these utilities, see the xtclone(8), xtpackage(8), and xtbootimg(8) man pages.
## 3.3.3 Changing Boot Parameters

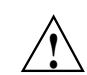

**Caution:** Some of the default boot parameters are mandatory. The system may not boot if they are removed.

Updating the parameters passed to the Linux kernel requires recreating the boot image with the xtpackage and xtbootimg commands. You can either edit the files in the file system image or specify a path to a file containing parameters. If editing the files, the default service and compute node parameters can be found in boot/parameters-snl and boot/parameters-cnl, respectively.

Example 3. Making a boot image with new parameters for service and CNL compute nodes

```
smw:~ # xtpackage -s -p /tmp/parameters-service.new /opt/xt-images/test/service
smw:~ # xtpackage -p /tmp/parameters-compute.new /opt/xt-images/test/compute
```

```
smw:~ # xtbootimg -L /opt/xt-images/test/service/SNL0.load \
-L /opt/xt-images/test/compute/CNL0.load -c /raw0
```

## 3.4 Booting Nodes

This section describes how to manually boot your boot node, service nodes, and compute nodes. It also describes how to reboot a single compute node, and reboot login or network nodes.

For information about modifying boot automation files, see Modifying Boot Automation Files on page 196.

## 3.4.1 Booting the System

Use the xtbootsys command to manually boot your boot node, service nodes, and CNL compute nodes.

**Note:** You can also boot the system using both user-defined and built-in procedures in automation files, for example, auto.generic.cnl. Before you modify the auto.generic.cnl file, Cray recommends copying it first because it will be replaced by an SMW software upgrade. For related procedures, see *Installing and Configuring Cray Linux Environment (CLE) Software*.

The xtbootsys command prevents unintentional booting of currently booted partitions. If a boot automation file is being used, xtbootsys checks that file to determine if the string shutdown exists within any actions defined in the file. If it does, then xtbootsys assumes that a shutdown is being done, and no further verification of operating on a booted partition occurs. If the partition is not being shut down, and the boot node is in the ready state, then xtbootsys announces this fact to you and queries you for confirmation that you want to proceed. By default, confirmation is enabled. To disable or enable confirmation when booting booted partitions, use the xtbootsys config, confirm\_booting\_booted and the config, confirm\_booting\_booted\_last\_session global TCL variables, the --config name=value on the xtbootsys command line, or the XTBOOTSYS\_CONFIRM\_BOOTING\_BOOTED and XTBOOTSYS\_CONFIRM\_BOOTING\_BOOTED and XTBOOTSYS\_CONFIRM\_BOOTING\_BOOTED and stables.

### Procedure 4. Manually booting the boot node and service nodes

**Note:** The Lustre file system should start up before the compute nodes, and compute node Lustre clients should be unmounted before shutting down the Lustre file system.

**Note:** If you run more than one boot image, you can check which image you are set up to boot with the xtcli boot\_cfg show or xtcli part\_cfg show pN commands. To change which image you are booting, see Updating Boot Configuration on page 195.

1. As crayadm, use the xtbootsys command to boot the boot node.

crayadm@smw:~> xtbootsys

**Note:** If you have a partitioned system, invoke xtbootsys with the --partition pn option.

The xtbootsys command prompts you with a series of questions. Cray recommends that you answer yes by typing  $\mathbf{Y}$  to each question.

The session pauses at:

```
Enter your boot choice:
      0) boot bootnode ...
      1) boot sdb ...
       2) boot compute ...
       3) boot service ...
       4) boot all (not supported) ...
       5) boot all_comp ...
       10) boot bootnode and wait ...
      11) boot sdb and wait ...
      12) boot compute and wait ...
      13) boot service and wait ...
       14) boot all and wait (not supported) ...
       15) boot all_comp and wait ...
       17) boot using a loadfile ...
       18) turn console flood control off ...
       19) turn console flood control on ...
       20) spawn off the network link recovery daemon (xtnlrd)...
       q) quit.
```

Choose option **10** to boot the boot node and wait.

You are prompted to confirm your selection. Press the Enter key or type **Y** to each question to confirm your selection.

Do you want to boot the boot node ? [Yn]  $\mathbf{Y}$ Do you want to send the ec\_boot event ('no' means to only load memory) ? [Yn]  $\mathbf{Y}$ 

2. After the boot node has finished booting, the process returns to the boot choice menu. Choose option **11** to boot the SDB node and wait.

You are prompted to confirm your selection. Press the Enter key or type **Y** to each question to confirm your selection.

Do you want to boot the sdb node ? [Yn]  ${\bf Y}$  Do you want to send the ec\_boot event ('no' means to only load memory) ? [Yn]  ${\bf Y}$ 

3. Next, select option 13 to boot the service nodes and wait.

You are prompted to enter a list of the service nodes to be booted. To display service node information, type one of the following commands. Use the s0 option for the entire system or the pn option for a partition; for example:

```
smw:~# xtcli status s0 | grep service
smw:~# xtcli status p2 | grep service
```

4. Type a list of service nodes to be booted; for example:

c0-0c0s1n0 c0-0c0s1n3 c0-0c0s2n0 c0-0c0s2n3

You can also use this format for specifying the same service nodes:

c0-0c0s1 c0-0c0s2

Alternatively, type **all\_serv** to boot all remaining service nodes.

5. You are prompted to confirm your selection. Press the Enter key or type Y to each question to confirm your selection.

Do you want to boot service c0-0c0s1n0,c0-0c0s1n3,c0-0c0s2n0,c0-0c0s2n3 ? [Yn]  ${\bf Y}$  Do you want to send the ec\_boot event ('no' means to only load memory) ? [Yn]  ${\bf Y}$ 

After the specified service nodes are booted, you are prompted to Enter your boot choice again. **Do not close** the xtbootsys window. You will use this terminal session to boot the compute nodes.

6. Log on to any service nodes for which there are local configuration or startup scripts (such as starting Lustre) and run the scripts.

#### Procedure 5. Booting the compute nodes

- 1. After all service and login nodes are booted and Lustre has started (if configured at this time), return to the xtbootsys menu.
- 2. Select 17 from the xtbootsys menu. A series of prompts are displayed. Type the responses indicated in the following example. For the component list prompt, type p0 to boot the entire system, or pN (where N is the partition number) to boot a partition. At the final three prompts, press the Enter key.

```
Enter your boot choice: 17
Enter a boot type string (or nothing to do nothing): CNL0
Enter a boot type option (or nothing to do nothing): compute
Enter a component list (or nothing to do nothing): p0
Enter 'any' to wait for any console output,
    or 'linux' to wait for a linux style boot,
    or anything else (or nothing) to not wait at all: Enter
Enter an alternative CPIO archive name (or nothing): Enter
Do you want to send the ec_boot event ('no' means to only load memory) ? [Yn] Enter
```

- 3. After all the compute nodes are booted, return to the xtbootsys menu. Type **q** to exit the xtbootsys program.
- 4. Remove the /etc/nologin file from all service nodes to permit a non-root account to log on.

```
smw:~# ssh root@boot
boot:~# xtunspec -r /rr/current -d /etc/nologin
```

## 3.4.2 Using the xtcli boot Command to Boot a Node or Set of Nodes

To boot a specific image or load file on a given node or set of nodes, you can execute the HSS xtcli boot *boot\_type* command, as shown in the following examples.

**Note:** When using a file for the boot image, the same file must be on both the SMW and the bootroot at the same path.

#### Example 4. Booting all service nodes with a specific image

The following example boots all service nodes with the specific image located at /raw0:

crayadm@smw:~> xtcli boot all\_serv\_img -i /raw0

#### Example 5. Booting all compute nodes with a specific image

The following example boots all compute nodes with the specific image located at */bootimagedir/bootimage*:

crayadm@smw:~> xtcli boot all\_comp\_img -i /bootimagedir/bootimage

#### Example 6. Booting compute nodes using a load file

The following example boots all compute nodes in the system with using a load file name CNL0:

crayadm@smw:~> xtcli boot CNL0 -o compute s0

## 3.4.3 Rebooting a Single Compute Node

You can initiate a warm boot with the xtbootsys command's --reboot option. This operation performs minimal initialization followed by a boot of only the selected compute nodes. Unlike the sequence that is used by the xtbounce command, there is no power cycling of the Cray ASICs or of the node itself, so the high-speed network (HSN) routing information is preserved. Do not specify a session identifier (-s or --session option) because --reboot continues the last session and adds the selected components to it.

#### Example 7. Rebooting a single compute node

crayadm@smw:~> xtbootsys --reboot c1-0c2s1n2

## 3.4.4 Rebooting Login or Network Nodes

Login or network nodes cannot be rebooted via a shutdown or reboot command issued on the node; they must be restarted through the HSS system using the xtbootsys --reboot *idlist* SMW command. The HSS must be used so that the proper kernel is pushed to the node.

**Note:** Do not attempt to warm boot nodes running other services in this manner.

#### Example 8. Rebooting login or network nodes

crayadm@smw:~> xtbootsys --reboot idlist

For additional information, see the xtbootsys man page.

## 3.5 Requesting and Displaying System Routing

Use the HSS rtr command to request routing for the system interconnection network, to verify your current route configuration, or to display route information between nodes. Upon startup, rtr determines whether it is making a routing request or an information request.

#### Example 9. Displaying routing information

The --system-map option to rtr writes the current routing information to stdout or to a specified file. This command can also be helpful for translating node IDs (NIDs) to physical ID names.

```
crayadm@smw:~> rtr --system-map
```

| NID | NIC-Addr | Node       | Gemini     | Х | Y | Ζ |
|-----|----------|------------|------------|---|---|---|
|     |          |            |            |   |   |   |
| 128 | 256      | cl-0cls0n0 | cl-0cls0g0 | 0 | 0 | 0 |
| 129 | 257      | cl-0cls0nl | cl-0cls0g0 | 0 | 0 | 0 |
| 130 | 260      | cl-0clsln0 | cl-0cls1g0 | 0 | 0 | 1 |
| 131 | 261      | cl-0clslnl | cl-Ocls1g0 | 0 | 0 | 1 |
|     |          |            |            |   |   |   |

#### Example 10. Routing the entire system

The rtr -R|--route-system command sends a request to perform system routing. If no components are specified, the entire configuration is routed as a single routing domain based on the configuration information provided by the state manager. If a component list (*idlist*) is provided, routing is limited to the listed components. The state manager configuration further limits the routing domain to omit disabled blades, nodes, and links and empty blade slots.

crayadm@smw:~> rtr --route-system

For more information about displaying system routing information, see the rtr(8) man page.

## 3.6 Bouncing Blades Repeatedly Until All Blades Succeed

### Example 11. Bounce failed blades repeatedly until all blades succeed

To bounce failed blades multiple times in order to have them eventually all succeed, complete these steps.

**Important:** Doing this iterative xtbounce should typically be done in concert with an xtbootsys automation file where bounce and routing are turned off.

1. Bounce the system.

smw:~> xtbounce s0

- 2. Bounce any blades that failed the first bounce.
- 3. Repeat step 2 as necessary.

4. Execute the following command, which copies route configuration files, based on the *idlist* (such as s0), to the L0s. This avoids having old, partial route configuration files left on the blades that were bounced in step 2 above and ensures that the links are initialized correctly. For example,

smw:~> xtbounce --linkinit s0

5. Route and boot the system, without running xtbounce again; if using a xtbootsys automation file, specify set data(config,xtbounce) 0, or you can use the xtbootsys --config xtbounce=0 command.

## 3.7 Shutting Down the System Using the auto.xtshutdown File

The preferred method to shut down the system is to use the xtbootsys -s last -a auto.xtshutdown command. This method shuts down the compute nodes (which are commonly also Lustre clients), then runs xtshutdown on service nodes, halting the nodes and then stopping processes on the SMW. You can shut down the system using both user-defined and built-in procedures in the auto.xtshutdown file, which is located on the SMW in the /opt/cray/hss/default/etc directory.

#### Example 12. Shutting down the system using the auto.xtshutdown file

To shut down the system using the auto.xtshutdown file, execute the following command from the SMW:

crayadm@smw:~> xtbootsys -s last -a auto.xtshutdown

Or

for a partitioned system with partition pN:

smw: # xtbootsys --partition pN -s last -a auto.xtshutdown

For related procedures, see *Installing and Configuring Cray Linux Environment* (*CLE*) *Software*. For more information about using automation files, see the xtbootsys(8) man page.

## 3.8 Shutting Down Service Nodes Using the xtshutdown Command

The xtshutdown command runs from the boot node to shut down the services on service nodes and then shut down the service nodes of the Cray system. It executes a series of commands locally on the boot node and on the service nodes to shut down the system in an orderly fashion.

#### Procedure 6. Shutting down service nodes

 Modify the /etc/opt/cray/init-service/xtshutdown.conf file or in the file specified by the XTSHUTDOWN\_CONF environment variable to define the sequence of shutdown steps and the nodes on which to execute them. (The /etc/opt/cray/init-service/xtshutdown.conf file resides on the boot node.)

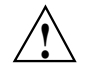

**Caution:** The xtshutdown command does not shut down compute nodes. To shut down the compute and service nodes, see Shutting Down the System or Part of the System Using the xtcli shutdown Command on page 80.

The xtshutdown command uses pdsh to invoke commands on the service nodes you select. You can choose the boot node, SDB node, a class of nodes, or a single host. You can define functions to execute when the system is shut down. Place these functions in the /etc/opt/cray/init-service/xt\_shutdown\_local file or the file defined by the XTSHUTDOWN\_LOCAL environment variable.

**Note:** You must be root user to use the xtshutdown command. Passwordless ssh must be enabled for the root user from the boot node to all service nodes.

```
boot:~ # xtshutdown
```

After you have shut down the software on the nodes, you can halt the hardware, reboot, or power down.

For information about shutting down service nodes, see the xtshutdown(8) man page.

## 3.9 Shutting Down the System or Part of the System Using the xtcli shutdown Command

The HSS xtcli shutdown command allows you to shut down the system or a part of the system. To shut down compute nodes, execute the xtcli shutdown command. Under normal circumstances, for example to successfully disconnect from Lustre, invoking the xtcli shutdown command attempts to gracefully shut down the specified nodes.

#### Example 13. Shutting down all compute nodes

To gracefully shut down all compute nodes, execute the following command:

crayadm@smw:~> xtcli shutdown compute

#### Example 14. Shutting down specified compute nodes

To gracefully shut down only compute nodes in cabinet c13-2:

```
crayadm@smw:~> xtcli shutdown c13-2
```

### Example 15. Shutting down all nodes of a system

The xtcli shutdown command allows you to shut down the system gracefully; to shut down a partition, use the pn command, where n is the partition you want to shut down.

crayadm@smw:~> xtcli shutdown s0

#### Example 16. Forcing nodes to shut down (immediate halt)

To force nodes to shut down, for example when all nodes of a system must be halted immediately, use the -f argument; nodes will not go through their normal shutdown process. You can force a shutdown by using the -f argument, even if the nodes have an alert status present. For example:

crayadm@smw:~> xtcli shutdown -f s0

After you have shut down the software on the nodes, you can halt the hardware, reboot, or power down.

For information about shutting down nodes using the xtcli shutdown command, see the xtcli(8) man page.

## 3.10 Stopping System Components

When you remove, stop, or power down components, any applications and compute processes that are running on those components are lost.

## 3.10.1 Reserving a Component

If you want the applications and compute processes to complete before you stop components, use the HSS xtcliset\_reserve *idlist* command to select the nodes you want to remove. This prevents them from accepting new jobs.

**Note:** If you are running CNL and using ALPS, after a node is reserved it is considered to be down by ALPS. The output from apstat will show the node as down (DN), even though there may be an application running on that node. This DN designation indicates that no other work will be placed on the node after the currently running application has terminated.

#### Procedure 7. Reserving a component

• Type:

crayadm@smw:~> xtcli set\_reserve idlist

## 3.10.2 Powering Down Blades or Cabinets

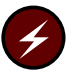

**Warning:** Power down the cabinets with software commands. Tripping the circuit breakers may result in damage to system components.

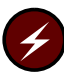

**Warning:** Ensure the operating system is not running before you power down a blade or a cabinet.

The xtcli power down command powers down the specified cabinet and/or blades within the specified partition, chassis or list of blades. Cabinets must be in the READY state (see Appendix B, System States on page 347) to receive power commands.

The xtcli power force\_down and xtcli power down\_slot commands are aliases for the xtcli power down command.

#### Procedure 8. Powering down a specified blade

The xtcli power down command has the form, where *physIDlist* is a comma-separated list of cabinets or blades present on the system (see Physical ID on page 57).

xtcli power down physIDlist

To power down a blade with the ID c0-0c0s7, type:

```
crayadm@smw:~> xtcli power down c0-0c0s7
```

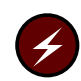

**Warning:** Although a blade is powered off, the HSS in the cabinet is live and has power.

For information about disabling and enabling components, see Disabling Hardware Components on page 87, and Enabling Hardware Components on page 88, respectively. For information about powering down a component, see the xtcli\_power(8) man page.

## 3.10.3 Halting Selected Nodes

You can halt selected nodes with the HSS xtcli halt command.

#### Procedure 9. Halting a node

The command has the form:

xtcli halt *node* 

Type:

crayadm@smw:~> xtcli halt node

For more information about halting a node, see the xtcli(8) man page.

## 3.11 Restarting a Blade or Cabinet

**Note:** Change the state of the hardware only when the operating system is not running or is shut down.

The xtcli power up command powers up the specified cabinet and/or blades within the specified partition, chassis or list of blades. Cabinets must be in the READY state (see Appendix B, System States on page 347) to receive power commands.

The xtcli power up command does not attempt to power up network mezzanine cards or nodes, which are handled by the xtbounce command during system boot. The xtcli power up\_slot command is an alias for the xtcli power up command.

Use the HSS xtcli power up command to restart a component.

#### Procedure 10. Power up blades in a cabinet

The xtcli power up command has the form, where *physIDlist* is a comma-separated list of cabinets or blades present on the system (see Physical ID on page 57).

xtcli power up physIDlist

• Power up the selected blade:

crayadm@smw:~> xtcli power up blade

For more information, see the xtcli\_power(8) man page.

## 3.12 Aborting Active Sessions on the HSS Boot Manager

Use the HSS xtcli session abort command to abort sessions in the boot manager. A session corresponds to running a specific command such as xtcli power up or xtcli boot.

#### Example 17. Aborting a session running on the boot manager

To display all running sessions in the boot manager, execute the following command.

crayadm@smw:~> session show BM all

Execute the following HSS xtcli session abort command to abort session 1 running on the boot manager:

crayadm@smw:~> xtcli session abort BM 1

Use this command if you have started an xtcli power or xtcli boot command but want to stop it before the command has completed.

Note: Only the boot manager supports multiple simultaneous sessions.

For more information about manager sessions, see the xtcli(8) and man page.

## 3.13 Displaying and Changing Software System Status

There are a number of tools that enable you to inspect and change the status of compute nodes on a running system.

## 3.13.1 Displaying the Status of Nodes from the Operating System

The user command xtnodestat provides a display of the status of nodes: how they are allocated and to what jobs. The xtnodestat command provides current job and node status summary information, and it provides an interface to ALPS and jobs running on CNL compute nodes. You must be running ALPS in order for xtnodestat to report job information.

For more information, see the xtnodestat(1) man page.

## 3.13.2 Viewing and Changing the Status of Nodes

Use the xtprocadmin command on a service node to view the status of components of a booted system in the processor table of the SDB. The command enables you to retrieve or set the processing mode (interactive or batch) of specified nodes. You can display the state (up, down, admindown, route, or unavailable) of the selected components, if needed. You can also allocate processor slots or set nodes to become unavailable at a particular time. The node is scheduled only if the status is up.

#### Example 18. Looking at node characteristics

#### \$ xtprocadmin NID (HEX) NODENAME TYPE STATUS MODE 0 0x0 c0-0c0s0n0 service other up 1 0x1 c0-0c0s0n1 service up batch up interactive 2 0x2 c0-0c0s1n0 compute 3 0x3 c0-0c0s1n1 compute up interactive 4 0x4 c0-0c0s2n0 compute up interactive 0x5 c0-0c0s2n1 compute 5 up interactive 6 0x6 c0-0c0s3n0 compute batch up 0x7 c0-0c0s3n1 compute 7 up batch 0x8 c0-0c0s4n0 service 8 up batch 0x9 c0-0c0s4n1 service 9 batch up 0xa c0-0c0s5n0 compute 10 batch up

#### Example 19. Viewing all node attributes

Use the xtprocadmin command to view current node attributes. The xtprocadmin – A option lists all attributes of selected nodes. For example:

| š xtprocadmin -A |     |       |            |         |      |           |       |          |        |          |     |         |      |
|------------------|-----|-------|------------|---------|------|-----------|-------|----------|--------|----------|-----|---------|------|
|                  | NID | (HEX) | NODENAME   | TYPE    | ARCH | OS        | CORES | AVAILMEM | PAGESZ | CLOCKMHZ | GPU | SOCKETS | DIES |
|                  | 0   | 0x0   | c0-0c0s0n0 | service | xt   | (service) | 6     | 16384    | 4096   | 2200     | 0   | 1       | 1    |
|                  | 1   | 0x1   | c0-0c0s0n1 | service | xt   | (service) | 6     | 16384    | 4096   | 2200     | 0   | 1       | 1    |
|                  | 2   | 0x2   | c0-0c0s1n0 | compute | xt   | CNL       | 24    | 32768    | 4096   | 1900     | 0   | 2       | 4    |
|                  | 3   | 0x3   | c0-0c0s1n1 | compute | xt   | CNL       | 24    | 32768    | 4096   | 1900     | 0   | 2       | 4    |
|                  | 4   | 0x4   | c0-0c0s2n0 | compute | xt   | CNL       | 24    | 32768    | 4096   | 1900     | 0   | 2       | 4    |
|                  | 5   | 0x5   | c0-0c0s2n1 | compute | xt   | CNL       | 24    | 32768    | 4096   | 1900     | 0   | 2       | 4    |
|                  |     |       |            |         |      |           |       |          |        |          |     |         |      |

#### Example 20. Viewing selected node attributes of selected nodes

The xtprocadmin -a *attr1*, *attr2* option lists selected attributes of selected nodes. For example:

| \$<br>xtproca | dmin -n | 8 -a | arch,  | clockmhz, | os,coi | res      |           |       |
|---------------|---------|------|--------|-----------|--------|----------|-----------|-------|
| NID           | (HEX)   | NO   | DENAME | TYPE      | ARCH   | CLOCKMHZ | OS        | CORES |
| 8             | 0x8     | c0-0 | c0s4n0 | service   | xt     | 2200     | (service) | 6     |

#### Example 21. Disabling a node

To mark a node as admindown and not allow it to be allocated, type the following command:

crayadm@nid00004:~> xtprocadmin -n c0-0c0s3n1 -k s admindown

#### Example 22. Disabling all processors

To mark all processors as admindown and to disable the system's ability to change their state, type the following command:

crayadm@nid00004:~> xtprocadmin -k s admindown

**Note:** When the xtprocadmin -ks option is used, then the option can either a normal argument (up, down, etc.), or it can have a colon in it to represent a conditional option; for example, the option of the form up:down means "if state was up, mark down".

For more information, see the xtprocadmin(8) man page.

## 3.13.3 Marking a Compute Node as a Service Node

Use the xtcli mark\_node command to mark a node in a compute blade to have a role of service or compute; compute is the default. It is **not** permitted to change the role of a node on a service blade, which always has the service role.

Marking a node on a compute blade as service or compute allows you to load the desired boot image at boot time. Compute nodes marked as service can run software-based services. A request to change the role of a running node (that is, the node is in the ready state and the operating system is running) will be denied.

For more information, see the xtcli(8) man page.

## 3.13.4 Finding Node Information

### 3.13.4.1 Translating Between Physical ID Names and Integer NIDs

To translate between physical ID names (cnames) and integer NIDs, generate a system map by using the rtr command with the --system-map option on the SMW.

crayadm@smw:~> rtr --system-map

For more information, see the rtr(8) man page.

### 3.13.4.2 Finding Node Information Using the xtnid2str Command

The xtnid2str command converts numeric node identification values to their physical names (cnames). This allows conversion of Node ID values, Gemini ASIC NIC address values, or Gemini ID values.

#### Example 23. Finding the physical ID for node 38

smw:~> xtnid2str 28
node id 0x26 = 'c0-0c0s1n2'

Example 24. Finding the physical ID for nodes 0, 1, 2, and 3

smw:~> xtnid2str 0 1 2 3
node id 0x0 = 'c0-0c0s0n0'
node id 0x1 = 'c0-0c0s0n1'
node id 0x2 = 'c0-0c0s1n0'
node id 0x3 = 'c0-0c0s1n1'

#### Example 25. Finding the physical IDs for Gemini IDs 0-7

smw:~> xtnid2str -g 0-7
gem id 0x0 = 'c0-0c0s0g0'
gem id 0x1 = 'c0-0c0s1g0'
gem id 0x2 = 'c0-0c0s2g0'
gem id 0x3 = 'c0-0c0s3g0'
gem id 0x4 = 'c0-0c0s4g0'
gem id 0x5 = 'c0-0c0s5g0'
gem id 0x6 = 'c0-0c0s6g0'
gem id 0x7 = 'c0-0c0s7g0'

For additional information, see the xtnid2str(8) man page.

## 3.13.4.3 Finding Node Information Using the nid2nic Command

Use the nid2nic command to print the *nid*-to-*nic* address mappings, *nic*-to-*nid* address mappings, and a specific *physical\_location*-to-*nic* address and *nid* mappings.

For information about using the nid2nic command, see the nid2nic(8) man page.

Example 26. Printing the nid-to-nic address mappings for the node with NID 31.

smw:~> nid2nic 31
NID:0x1f NIC:0x21 c0-0c0s0n3
Example 27. Printing the nid-to-nic address mappings for the same node as
shown in Example 26, but specifying the NIC value in the command line
smw:~> nid2nic -n 0x21
NIC:0x21 NID:0x1f c0-0c0s0n3

## 3.14 Displaying and Changing Hardware System Status

You can run commands that look at and change the status of the hardware.

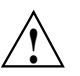

**Caution:** Run commands that change the status of hardware only when the operating system is shut down.

## 3.14.1 Generating HSS Physical IDs

Run the HSS xtgenid command to generate HSS physical IDs, for example, to create a list of L0 identifiers for input to the flash manager. You can restrict your selections to components that are of a particular type.

Note: Only user root can execute the xtgenid command.

Example 28. Creating a list of node identifiers that are not in the DISABLE, EMPTY, or OFF state

smw:~ # xtgenid -t node --strict

For more information, see the xtgenid(8) man page.

## 3.14.2 Disabling Hardware Components

If links, nodes, or Cray ASICs have hardware problems, you can direct the system to ignore the components with the xtcli disable command.

By default, when disabling a component, this command takes into consideration the hierarchy of components, performs the action upon the identified component(s) and cascades that action to any subcomponent of the identified component(s), unless the –n option is specified.

**Note:** If a node has a GPU, then the state of the node and the state of its GPU are equal, except when a GPU has been disabled. If the GPU is disabled, it does not take part in any further state transitions, and no flags are set on the GPU until the GPU is re-enabled.

**Important:** The -n option with the xtcli disable command must be used carefully because this may create invalid system state configurations.

For detailed information about using the xtcli disable command, see the xtcli(8) man page.

#### Procedure 11. Disabling a Gemini ASIC

• The xtcli disable command has the form:

xtcli disable [{-t type [-a] } | -n][-f] idlist

where *idlist* is a comma-separated list of components (in cname format) that you want the system to ignore. The system disregards these links or nodes.

#### Example 29. Disabling the Gemini ASIC c0-0c1s3g0

1. Determine that the Gemini ASIC is in the OFF state.

crayadm@smw:~> xtcli status -t gemini c0-0c1s3g0

2. If the ASIC is not in OFF state, power down the blade containing the ASIC.

crayadm@smw:~> xtcli power down c0-0c1s3

3. Disable the ASIC.

crayadm@smw:~> xtcli disable c0-0c1s3g

4. Power up the blade containing the disabled ASIC.

crayadm@smw:~> xtcli power up c0-0c1s3

For more information, see the xtcli(8) man page.

## 3.14.3 Enabling Hardware Components

If links, nodes, or Cray ASICs that have been disabled are later fixed, you can add them back to the system with the xtcli enable command.

By default, when enabling a component, this command takes into consideration the hierarchy of components, performs the action upon the identified component(s) and cascades that action to any subcomponent of the identified component(s), unless the –n option is specified.

**Important:** The -n option with the xtcli enable command must be used carefully because this may create invalid system state configurations.

#### Procedure 12. Enabling a Gemini ASIC

• The xtcli enable command has the form:

xtcli enable [{-t type [-a] } | -n][-f] idlist

where *idlist* is a comma-separated list of components (in cname format) that you want the system to recognize.

The state of off means that a component is present on the system. If the component is an L0, node, or ASIC, then this will also mean that the component is powered off. If you disable a component, the state shown becomes disabled. When you use the xtcli enable command to enable that component for use once again, its state switches from disabled to off. In the same manner, enabling an empty component means that its state switches from empty to off.

Example 30. Enabling Gemini ASIC c0-0c1s3g0

| crayadm@smw:~>                 | xtshow_disabled | <b>s</b> 0 | grep c0-0c1s3 |            |  |  |  |
|--------------------------------|-----------------|------------|---------------|------------|--|--|--|
| c0-0c1s3g0:                    | -               | OP         | disabled      | [noflags ] |  |  |  |
| c0-0c1s3g0100:                 | -               | OP         | disabled      | [noflags ] |  |  |  |
| c0-0c1s3g0101:                 | -               | OP         | disabled      | [noflags ] |  |  |  |
| c0-0c1s3g0102:                 | -               | OP         | disabled      | [noflags ] |  |  |  |
| c0-0c1s3g0103:                 | -               | OP         | disabled      | [noflags ] |  |  |  |
| c0-0c1s3g0104:                 | -               | OP         | disabled      | [noflags ] |  |  |  |
| •                              |                 |            |               |            |  |  |  |
| •                              |                 |            |               |            |  |  |  |
|                                |                 |            |               |            |  |  |  |
|                                |                 |            |               |            |  |  |  |
| smw:~> xtcli enable c0-0c1s3g0 |                 |            |               |            |  |  |  |
| Network topolog                | gy: class O     |            |               |            |  |  |  |
|                                |                 |            |               |            |  |  |  |
| All components                 | returned succes | s.         |               |            |  |  |  |

For more information, see the xtcli(8) man page.

## 3.14.4 Setting Components to Empty

Use the xtcli set\_empty command to set a selected component to the empty state. HSS managers and the xtcli command ignore empty or disabled components.

Setting a selected component to the empty state is typically done when a component, usually a blade, is physically removed. By setting it to empty, the system ignores it and routes around it.

By default, when setting a component to an empty state, this command takes into consideration the hierarchy of components, performs the action upon the identified component(s) and cascades that action to any subcomponent of the identified component(s), unless the -n option is specified.

**Note:** The -n option with the set\_empty command must be used carefully because this may create invalid system state configurations.

#### Example 31. Setting a blade to the empty state

Set the blade and all its components to empty:

crayadm@smw:~> xtcli set\_empty -a c0-0c1s7

For more information, see the xtcli(8) man page.

## 3.14.5 Locking Components

Components are automatically locked when a command that can change their state is running. As the command is started, the state manager locks these components so that nothing else can affect their state while the command runs. When the manager is finished with the command, it unlocks the components.

Use the HSS xtcli lock command to lock components.

Example 32. Locking cabinet c0-0

The lock command identifies the session ID. Locking a component prints out the state manager session ID.

crayadm@smw:~> xtcli lock -1 c0-0

Example 33. Show all session (lock) data

You can use the xtcli lock show command to show session (lock) information.

crayadm@smw:~> xtcli lock show

## 3.14.6 Unlocking Components

Use the HSS xtcli lock command to unlock components.

#### Example 34. Unlocking cabinet c0-0

The xtcli lock command is useful when a manager fails to unlock some set of components. You can manually check for locks with the xtcli lock show command and unlock them. Unlocking a component does not print out the state manager session ID. The -u option must be used to unlock a component.

crayadm@smw:~> xtcli lock -u lock\_number

*lock\_number* is the value given when initiating the lock; it is also indicated in the xtcli lock show query. Unlocking does nothing to the state of the component other than to release locks associated with it. HSS managers cannot affect components that are locked by a different session.

## 3.15 Performing Parallel Operations on Service Nodes

Use the pdsh command, which is the CLE parallel remote shell utility, on a service node to issue commands to groups of nodes in parallel. You can select the nodes on which to use the command, exclude nodes from the command, and limit the time the command is allowed to execute. You must be user root to execute the pdsh command. The command has the form:

pdsh [options] command

#### Example 35. Restarting the NTP service

To restart the network time protocol (NTP) service on the first 9 login nodes, type:

boot:~ # pdsh -w 'login[1-9]' /etc/init.d/ntp restart

For more information, see the pdsh(1) man page.

## 3.16 xtbounce Error Message Indicating L1 and L0s Not in Sync

During the gather\_cab\_pwr\_states phase of xtbounce, if the HSS software on an L1 and any of its L0s is out of sync, error messages such as the following will be printed during the xtbounce:

```
***** gather_cab_pwr_states *****
18:28:42 - Beginning to wait for response(s)
ERROR: rs_phys_node2ascii() failed for node struct 0xb7e70150080700f8
ERROR: rs_phys_node2ascii() failed for node struct 0xb7e70150080700f8
ERROR: rs_phys_node2ascii() failed for node struct 0xb7e70150080700f8
ERROR: rs_phys_node2ascii() failed for node struct 0xb7e70150080700f8
ERROR: rs_phys_node2ascii() failed for node struct 0xb7e70150080700f8
```

If this occurs, it indicates that the L0 software is at a different revision than the L1 software. xtbounce will print a list of cabinets for which this error has occurred. The message will be like:

ERROR: power state check error on 2 cabinet(s) WARNING: unable to find c0-0 in err\_cablist WARNING: unable to find c0-2 in err\_cablist

This error is an indication that when the HSS software was previously updated, the L1s and the L0s were not updated to the same version.

To correct this error, cancel out of xtbounce (with Ctrl-C), wait approximately five minutes for the xtbounce related activities on the L0s to finish, then reboot the L1(s) and their associated L0s to get the HSS software synchronized. Following this, the xtbounce may be run once again.

## 3.17 Handling Bus Errors

Bus errors are caused by machine-check exceptions. If you have received a bus error, try the following procedure.

#### Procedure 13. Power-cycling a component

Power down then power up components. The *physIDlist* is a comma-separated list of components present on the system (see Physical ID on page 57).

1. Power down the components.

crayadm@smw:~> xtcli power down physIDlist

2. Power up the components.

crayadm@smw:~> xtcli power up physIDlist

## 3.18 Handling Component Failures

Components that fail are replaced as field replaceable units (FRUs). FRUs include compute blade components, service blade components, and power and cooling components.

When a field replaceable unit (FRU) problem arises, contact your Customer Service Representative to schedule a repair.

## 3.19 Capturing and Analyzing System-level and Node-level Dumps

## 3.19.1 Dumping Information Using the xtdumpsys Command

The xtdumpsys command collects and analyzes information from a Cray system that is failing or has failed, has crashed, or is hung. Analysis is performed on, for example, event log data, active heartbeat probing, voltages, temperatures, health faults, in-memory console buffers, and high-speed interconnection network errors. When failed components are found, detailed information is gathered from them.

To collect similar information for components that have not failed, invoke the xtdumpsys command with the --add option and name the components from which to collect data. The HSS xtdumpsys command saves dump information in /var/opt/cray/dump/*timestamp* by default.

Choose the --snapshot option to perform a quick analysis of the running system or the --summary option to perform an analysis of a previous dump. Neither option creates new files.

Note: Gemini HyperTransport MMRs are read and dumped to a file on the L0 in /var/log/debug.[0-3] for the node being dumped.

#### Example 36. Dumping information about a working component

To dump the entire system and collect detailed information from all LOs in chassis 0 of cabinet 0, type:

crayadm@smw:~> xtdumpsys --add c0-0c0s0

**Note:** An example file, example.xtdumpsys-plugin, is included in the /opt/cray/hss/default/etc directory and provides techniques to help you customize your own xtdumpsys plugin so it can collect additional data during an xtdumpsys session.

For more information, see the xtdumpsys(8) man page.

## 3.19.2 ldump and lcrash Utilities for Node Memory Dump and Analysis

The ldump and lcrash utilities may be used to analyze the memory on any Cray service node or CNL compute node. The ldump command is used to dump node memory to a file. After ldump completes, you may then use the lcrash utility on the dump file generated by ldump.

Cray recommends running the ldump utility only if a node has panicked or is hung, or if a dump is requested by Cray.

To select the desired access method for reading node memory, use the ldump -r *access* option. Valid access methods are:

- xt-bhs: The xt-bhs method uses a basic hardware system server that runs on the SMW to access and read node memory. xt-bhs is the default access method for these systems.
- xt-hsn: The xt-hsn method utilizes a proxy that reads node memory via the High-speed Network (HSN). The xt-hsn method is faster than the xt-bhs method, but there are situations where it will not work (for example, if the Gemini ASIC is not functional). However, the xt-hsn method is preferable because the dump completes in a short amount of time and the node can be returned to service sooner.

To dump Cray node memory, access takes the following form:

method[@host]

For additional information, see the ldump(8) and lcrash(8) man pages.

## 3.19.3 Using dumpd to Automatically Dump and Reboot Nodes

The SMW daemon dumpd initiates automatic dump and reboot of nodes when requested by Node Health Checker (NHC).

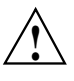

**Caution:** The dumpd daemon is invoked automatically by xtbootsys on system (or partition) boot. In most cases, system administrators do not need to use this daemon directly.

You can set global variables in the

/etc/opt/cray/nodehealth/nodehealth.conf configuration file to control the interaction of NHC and dumpd. For more information about NHC and the nodehealth.conf configuration file, see Configuring Node Health Checker (NHC) on page 169.

You can also set variables in the /etc/opt/cray-xt-dumpd/dumpd.conf configuration file on the SMW to control how dumpd behaves on your system.

Each CLE release package also includes an example dumpd configuration file, /etc/opt/cray-xt-dumpd/dumpd.conf.example. The dumpd.conf.example file is a copy of the /etc/opt/cray-xt-dumpd/dumpd.conf file provided for an initial installation.

**Important:** The /etc/opt/cray-xt-dumpd/dumpd.conf file is not overwritten during a CLE upgrade if the file already exists. This preserves your site-specific modifications previously made to the file. However, you should compare your /etc/opt/cray-xt-dumpd/dumpd.conf file content with the /etc/opt/cray-xt-dumpd/dumpd.conf .example file provided with each release to identify any changes, and then update your /etc/opt/cray-xt-dumpd/dumpd.conf file accordingly.

If the /etc/opt/cray-xt-dumpd/dumpd.conf file does **not** exist, then the /etc/opt/cray-xt-dumpd/dumpd.conf.example file is copied to the /etc/opt/cray-xt-dumpd/dumpd.conf file.

The CLE installation and upgrade processes automatically install dumpd software but you must explicitly enable it.

## 3.19.3.1 Enabling dumpd

#### Procedure 14. Enabling dumpd

In the nodehealth.conf configuration file on the shared root (located in /etc/opt/cray/nodehealth/nodehealth.conf) change:

```
dumpdon: off
```

to

dumpdon: on

This allows node health to make requests to dumpd.

2. In the same file, set the maxdumps variable to some number greater than zero if you want dumps to be taken.

- 3. Specify an action of dump, reboot, or dumpreboot for any tests for which you want NHC to make a request of dumpd when that test fails.
- 4. In dumpd.conf configuration file on the SMW (in /etc/opt/cray-xt-dumpd/dumpd.conf), change:

```
enable: no
to
enable: yes
```

After the changes to the configuration files are made, NHC will request action from dumpd for any test that fails with an action of dump, reboot, or dumpreboot.

### 3.19.3.2 /etc/opt/cray-xt-dumpd/dumpd.conf Configuration File

The dumpd configuration file, /etc/opt/cray-xt-dumpd/dumpd.conf, is located on the SMW. There is no need for you to change any installation configuration parameters; however, you may edit the /etc/opt/cray-xt-dumpd/dumpd.conf file to customize how dumpd behaves on your system using the following configuration variables.

```
enable: yes no
```

Provides a quick on/off switch for all dumpd functionality (the default value in the file provided from Cray Inc. is no.)

```
partitions: number
```

Specifies whether or not dumpd acts on specific partitions or ranges of partitions. Placing ! in front of a partition or range disables it.

For example, specifying

partitions: 1-10,!2-4

enables partitions 1, 5, 6, 7, 8, 9, and 10 but not 2, 3, or 4. Partitions **must** be explicitly enabled. Leaving this option blank disables all partitions.

disabled\_action: ignore queue

Specifies what to do when requests come in for a disabled partition. If you specify ignore, requests are removed from the database and not acted upon. If you specify queue, requests continue to build while dumpd is disabled on a partition. When the partition is reenabled, the requests will be acted on. Specifying queue is not recommended if dumpd will be disabled for long periods of time, as it can cause SMW stress and database problems. save\_output: always | errors | never

Indicates when to save stdout and stderr from dumpd commands that are run. If save\_output is set to always, all output is saved. If errors is specified, output is saved only when the command exits with a nonzero exit code. If never is specified, output is never saved.

The default is to save output on errors.

#### command\_output: directory

Specifies where to save output of dumpd commands, per the save\_output variable. The command output is put in the file *action.pid.timestamp*.out in the directory specified by this option.

Default directory is /var/opt/cray/dump.

#### dump\_dir: directory

Specifies the directory in which to save dumps.

Default directory is /var/opt/cray/dump.

max\_disk: nnnMB | unlimited

Specifies the amount of disk space beyond which no new dumps will be created. This is not a hard limit; if dumpd sees that this directory has less than this amount of space, it starts a new dump, even if that dump subsequently uses enough space to exceed the max\_disk limit.

The default value is max\_disk: unlimited.

no\_space\_action: action

Specifies a command to be run if the directory specified by the variable dump\_dir does not have enough space free, as specified by max\_disk.

Examples of possible actions:

Deletes the oldest dump in the dump directory:

no\_space\_action: rm -rf \$dump\_dir/\$(ls -rt \$dump\_dir | head -1)

#### Moves the oldest dump somewhere useful:

no\_space\_action: mv \$dump\_dir/\$(ls -t \$dump\_dir | head -1) /some/dump/archive

Sends E-mail to an administrator at admin@fictionalcraysite.com:

```
no_space_action: echo "" | mail -s "Not Enough Space in $dump_dir" \
admin@fictionalcraysite.com
```

## 3.19.3.3 Using the dumpd-dbadmin Tool

The dumpd daemon sits and waits for requests from NHC (or some other entity using the dumpd-request tool on the shared root.) When dumpd gets a request, it creates a database entry in the mznhc database for the request, and calls the script /opt/cray-xt-dumpd/default/bin/executor to read the dumpd.conf configuration file and perform the requested actions.

You can use the dumpd-dbadmin tool to view or delete entries in the mznhc database in a convenient manner.

### 3.19.3.4 Using the dumpd-request Tool

You can use the dumpd-request tool to send dump and reboot requests to dumpd from the SMW or the shared root.

A request includes a comma-separated list of actions to perform, and the node or nodes on which to perform the actions.

A typical request from NHC looks like this:

cname: c0-0c1s4n0 actions: halt,dump,reboot

You can define additional actions in the dumpd.conf configuration file; to use, you must execute the dumpd-request tool located on the shared root or the SMW. A typical call would be:

dumpd-request -a halt,dump,reboot -c c0-0c1s4n0

Or

dumpd-request -a myaction1, myaction2 -c c1-0c0s0n0, c1-0c0s0n1, c1-0c0s0n2, c1-0c0s0n3

For this example to work, you must define a myaction1 and myaction2 in the dumpd.conf file. See the examples in the configuration file for more detail.

## 3.20 Using xtnmi Command to Collect Debug Information from Hung Nodes

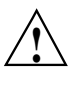

**Caution:** This is not a harmless tool to use to repeatedly get information from a node at various times; only use this command when you need debugging data from nodes that are in trouble. The xtnmi command output may be used to determine problems such as a core hang.

The sole purpose of the xtnmi command is to collect debug information from unresponsive nodes. As soon as that debug information is displayed to the console, the node panics.

For additional information, see the xtnmi(8) man page.

# 4.1 Monitoring the System with the System Environmental Data Collector (SEDC)

To use the System Environmental Data Collector (SEDC) to collect data about internal cabinet temperatures, cooling system air pressures, critical voltages, etc., see *Using and Configuring System Environment Data Collections (SEDC)*.

## 4.2 Displaying Installed SMW Release Level

Following a successful installation, the file

/opt/cray/hss/default/etc/smw-release is populated with the installed SMW release level.

Example 37. Displaying installed SMW release level

% cat /opt/cray/hss/default/etc/smw-release 6.0.UP01

## 4.3 Displaying Current and Installed CLE Release Information

Following a successful installation, several files in the /etc/opt/cray/release directory are populated with various CLE release information.

The current xtrelease value (build number) is stored in /etc/opt/cray/release/xtrelease. The most recently installed CLE version number and update level is stored in /etc/opt/cray/release/clerelease.

### Example 38. Displaying the current xtrelease value

```
crayadm@login:~> cat /etc/opt/cray/release/xtrelease
DEFAULT=4.0.42
```

The /etc/opt/cray/release/CLEinfo file contains a list of install-time options that other scripts may want access to, such as network type, installer version, and existence of the lustre file system.

#### Example 39. Displaying the most recently installed CLE release information

```
crayadm@login:~> cat /etc/opt/cray/release/CLEinfo
CLERELEASE=4.0.UP03
INSTALLERVERSION=e03
LUSTRE=yes
NETWORK=gem
XTRELEASE=4.0.42
```

**Note:** The CLEinfo file is an install-time "snapshot" and does not change; the release values may not be the currently booted version on your system.

## 4.4 Displaying Boot Configuration Information

Use the xtcli command to display the configuration information for the primary and backup boot nodes, the primary and backup SDB nodes, and the cpio path.

#### Procedure 15. Showing boot configuration information for the entire system

• To display boot configuration information for the entire system, execute the xtcli boot\_cfg show command:

```
crayadm@smw:~> xtcli boot_cfg show
Network topology: class 0
[boot]: c0-0c0s0n1:halt
[sdb]: c0-0c0s2n1:halt
[cpio_path]: /tmp/boot/cray_system-p1-CLE40-4.0.18c02.cpio_0705hss
```

## Procedure 16. Showing boot configuration information for a partition of a system

• To display boot configuration information for one partition in a system, specify the partition number, p*N*. p0 is always the whole system:

## 4.5 Managing Log Files Using CLE and HSS Commands

Boot, diagnostic, and other Hardware Supervisory System (HSS) events are logged on the SMW in the /var/opt/cray/log directory, which is created during the installation process.

CLE log files are saved on the syslog node in the message file located by default in the /syslog/var/log directory. (The directory path is set in the sysset.conf and CLEinstall.conf files.)

Linux system event log files are stored on the service partition.

## 4.5.1 Filtering the Event Log

The xtlogfilter command enables you to filter the event log for information such as the time a particular event occurred or messages from a particular cabinet.

#### Example 40. Finding information in the event log

To search for all console messages from node c9-2c0s3n2, type:

crayadm@smw:~> xtlogfilter -f /var/opt/cray/log/eventlog c9-2c0s3n2

For more information, see the xtlogfilter(8) man page.

## 4.5.2 Adding Entries to Log Files

You can add entries to the syslog with the logger command. For example, to identify the start or finish of system activities, use the /bin/logger command to log events into the system log, /syslog/var/log/messages. The message is then available to anyone who reads the log.

#### Example 41. Adding entries to syslog file

To mark the start of a new system test, type:

node/3/:/ **# logger -is "Start of test 4A \$(date) "** Start of test 4A Thu Jul 14 16:20:43 CDT 2011

The system log shows:

Jul 14 16:20:43 nid00003 xx[21332]: Start of test 4A Thu Jul 13 16:20:43 CDT 2011

For more information, see the logger(1) man page.

## 4.5.3 Examining Log Files

Time-stamped log files of boot, diagnostic and other HSS events are located on the SMW in the /var/opt/cray/log directory. The time-stamped bootinfo, console, consumer, and netwatch log files are located in the /var/opt/cray/log/bootlogs directory by default. For example, the HSS xtbootsys command starts the xtconsole command, which redirects the output to a time-stamped log file, such as /var/opt/cray/log/bootlogs/console.1107132305.

The SMWinstall, SMWconfig, and SMWinstallCLE commands create several detailed log files in the /var/adm/cray/logs directory. The log files are named using the PID of the SMWinstall or the SMWinstallCLE command; the exact names are displayed when the command is invoked.

## 4.5.4 Removing Old Log Files

The HSS command /opt/cray/hss/default/bin/xtclean\_logs removes outdated HSS log files based on a user-specified cutoff date. This command is a bash script that checks the SMW directories /var/opt/cray/log, /var/opt/cray/log/bootlogs, /var/opt/cray/log/diaglogs, and /var/opt/cray/dump.

Attach the xtclean\_logs script to the desired cron job by copying it into the appropriate cron directory. The owner and group must be root, and permissions must be 755. The script is triggered by /usr/lib/cron/run-crons.

**Note:** The SMWinstall program automatically creates /etc/cron.daily/xtclean\_logs and sets it to execute. If your log rotation policy requires that you clean the HSS log files on a schedule that differs from the default, set the SMWinstall.conf file variable ENABLE\_XTCLEAN\_LOGS to no; this creates /etc/cron.daily/xtclean\_logs but does not set it to execute.

To choose the log files to delete, modify the parameters to specify the number of days (age) that files are to be kept in the log directories. To turn off file deletion, set the parameter value(s) to 0. Parameters include:

BOOT\_DAYS\_TO\_KEEP

Number of days after which files in /var/opt/cray/log/bootlogs are deleted, which is set by the SMWinstall.conf file variable BootDtK when the SMWinstall program is executed. Boot log file names indicate the start of the boot session, and this value is used to determine age. The default parameter setting provided by Cray is 30 days.

**Note:** Boot session files for the current boot session are not deleted, regardless of age.

EVENT\_DAYS\_TO\_KEEP

Number of days after which files in /var/opt/cray/log/eventlog are deleted, which is set by the SMWinstall.conf file variable EventDtK when the SMWinstall program is executed. The age of each eventlog file is determined by its last modification time. The default parameter setting provided by Cray is 30 days.

#### DIAG\_DAYS\_TO\_KEEP

Number of days after which diagnostic directories in /var/opt/cray/log/diaglogs are deleted, which is set by the SMWinstall.conf file variable DiagDtK when the SMWinstall program is executed. Diagnostic subdirectory names include last modification time, and this value is used to determine age. The default parameter setting provided by Cray is 60 days.

#### DUMP\_DAYS\_TO\_KEEP

Number of days after which dump directories in /var/opt/cray/dump are deleted, which is set by the SMWinstall.conf file variable DumpDtK when the SMWinstall program is executed. Dump subdirectory names include the last modification time, and this value is used to determine age. The default parameter setting provided by Cray is 30 days.

For more information, see the SMWinstall.conf(5) and xtclean\_logs(8) man pages.

# 4.6 Managing Log Files Using the Cray Management Services (CMS) Log Manager

The CMS log manager provides the capability to collect, analyze, and display messages from the system. The data is collected from a variety of sources and loaded into the CMS database on the SMW. You can view and search the database for events of interest. Notification of events on the event router uses the mzlogmanagerd daemon; notification of events in the syslog uses the mzsyslogd.

For additional information, see the mzlogmanagerd(8) and mzsyslogd(8) man pages.

## 4.7 Checking the Status of System Components

To check the status of the system or a component, use the xtcli status command on the SMW. By default, the xtcli status command returns the status of nodes.

### Procedure 17. Showing the status of a component

• The xtcli status command has the form:

xtcli status [-n]  $[{-t type}]$  [-a] node\_list

Note: The list should have component IDs only (no wild cards).

type may be: node, 10, cage, 11, xdp, verty, dimm, socket, die, core, memctrl, gemini, nic, lcb, serdes\_macro, fpga, or accel.

For more information, see the xtcli(8) man page.

## 4.8 Checking the Status of Compute Processors

To check that compute nodes are available after the system is booted, use the xtprocadmin command on a service node.

#### Example 42. Identifying nodes in down or admindown state

To identify if there are any nodes that are in a down or admindown state, execute the following command from a node:

nid00007:~> xtprocadmin | grep down

## Example 43. Display current allocation and status of each compute processing element and the application that it is running

Use the user xtnodestat command to display the current allocation and status of each compute processing element and the application that it is running. A simplified text display shows each processing element on the Cray system interconnection network. For example:

```
nid00007:~> xtnodestat
Current Allocation Status at Wed Jul 06 13:53:26 2011
       C_{0} - 0
   n3 AAaaaaaa
   n2 AAaaaaaa
   nl Aeeaaaa-
c2n0 Aeeaaaaa
   n3 Acaaaaa-
   n2 cb-aaaa-
   nl AA-aaaa-
cln0 Aadaaaa-
   n3 SASaSa--
   n2 SbSaSa--
   nl SaSaSa--
c0n0 SASaSa--
     s01234567
Legend:
nonexistent node S service node
; free interactive compute node - free batch compute node
A allocated interactive or ccm node ? suspect compute node
W waiting or non-running job X down compute node
Y down or admindown service node Z admindown compute node
                                        0 interactive,
Available compute nodes:
                                                                                 15 batch
Job ID User Size Age State
                                                                               command line
Job ID
                                                                        ------

      a
      3772974 user1
      48
      0h06m
      run
      app1

      b
      3773088 user2
      2
      0h01m
      run
      app2

      c
      3749113 user3
      2
      28h26m
      run
      app3

      d
      3773114 user4
      1
      0h00m
      run
      app4

      e
      3773112 user5
      4
      0h00m
      run
      app5

                                                              app3
```

For more information, see the xtprocadmin(8) and xtnodestat(1) man pages.

## 4.9 Checking CNL Compute Node Connection

Use the Linux ping command to verify that a compute node is connected to the network. The Linux ping command must be run from a node, not run on the SMW.

#### Example 44. Verifying that a compute node is connected to the network

nid00007:~> ping nid00015
PING nid00015 (10.128.0.16) 56(84) bytes of data.
64 bytes from nid00015 (10.128.0.16): icmp\_seq=1 ttl=64 time=0.032 ms
64 bytes from nid00015 (10.128.0.16): icmp\_seq=2 ttl=64 time=0.010 ms

For more information, see the Linux ping(8) man page.

## 4.10 Checking Link Control Block and Router Errors

The HSS xtnetwatch command monitors the Cray system interconnection network. It requests link control block (LCB) and router error information from the L0-based router daemons and specifies how often to sample for errors. It then detects events that contain the error information sent by these daemons and displays the information as formatted output in a log file.

You can specify which system components to sample and control the level of verbosity of the output, select the sampling interval, and log results to an output file.

Although the command can be invoked standalone from the SMW prompt, Cray recommends that you run xtnetwatch each time you boot the system with the xtbootsys command (the default). The output is a time-stamped log file such as:

/var/opt/cray/log/bootlogs/netwatch.1107131250

Check the log file for fatal link errors and router errors. Fatal link errors signal faulty hardware. Fatal router errors can be generated either by hardware or software; they do not cause the network or individual links to become inoperable but imply that a single transfer was discarded.

**Note:** To turn off L0 high-speed interconnect link monitoring, use the xtnetwatch -doption.

Example 45. Running xtnetwatch to monitor the system interconnection network

Sample the network once every 10 seconds using the least verbose display format:

| crayadm@smw:~> xtnetwatch -i 10 |          |                 |                   |                        |                                         |  |  |  |  |
|---------------------------------|----------|-----------------|-------------------|------------------------|-----------------------------------------|--|--|--|--|
| 120207                          | 23:01:58 | ############### | ################  | ###################### | ####################################### |  |  |  |  |
| 120207                          | 23:01:58 | LCB ID          | Peer LCB          | Soft Errors            | Fatal Errors                            |  |  |  |  |
| 120207                          | 23:01:58 | ############### | ################# | #####################  | ####################################### |  |  |  |  |
| 120207                          | 23:02:27 | c1-0c0s3g0130   | c0-0c0s3g0130     | 1 TX lanemask=5        |                                         |  |  |  |  |
| 120207                          | 23:02:27 | c1-0c0s4g1103   | c1-0c0s3g1103     | 1 Mode Exchanges       |                                         |  |  |  |  |
| 120207                          | 23:02:27 | c1-3c1s2g1103   | c2-2c0s7g0153     |                        | 1 Link Inactive                         |  |  |  |  |

For more information, see the xtnetwatch(8) man page.

## 4.11 Monitoring the Status of Jobs Started Under a Third-party Batch System

To monitor the status of jobs that were started under a third-party batch system, use the command appropriate to your batch system. For more information, see the documentation provided by your batch system vendor.

## 4.12 Using the cray\_pam Module to Monitor Failed Login Attempts

The cray\_pam module is a Pluggable Authentication Module (PAM). When configured, the cray\_pam module provides information to the user at login time about any failed login attempts since their last successful login. See Using the cray\_pam PAM to Log Failed Login Attempts on page 160 and the procedure to configure the cray\_pam module, Procedure 33 on page 161.

## 4.13 Monitoring DDN RAID

Use Data Direct Networks tools to monitor DDN RAID. These can be accessed by telnetting to the RAID device from the SMW. To configure remote logging of DDN messages, see the *Cray System Management Workstation (SMW) Software Installation Guide*. For additional information, see your DDN documentation.

## 4.14 Monitoring NetApp, Inc. Engenio RAID

Use NetApp, Inc. Engenio tools to monitor NetApp, Inc. Engenio RAID. The NetApp, Inc. Engenio storage system uses SNMP to provide boot RAID messages. For additional information, see your NetApp, Inc. Engenio Storage System documentation.

## 4.15 Monitoring HSS Managers

This section provides procedures to view active sessions and to check whether the boot manager or the L0 or L1 controller daemons are running.

## 4.15.1 Examining Activity on the HSS Boot Manager

Use the HSS xtcli session show command to examine sessions in the boot manager. A session corresponds to running a specific command such as xtcli power up or xtcli boot. This command reports on sessions, not daemons.

#### Example 46. Looking at a session running on the boot manager

Execute the HSS xtcli session show command to view the session running on the boot manager:

crayadm@smw:~> xtcli session show BM

For more information about manager sessions, see the xtcli(8) man page.

## 4.15.2 Polling a Response from an HSS Daemon, Manager, or the Event Router

Use the HSS xtalive command to verify that an HSS daemon, manager, or the event router is responsive.

#### Example 47. Checking the boot manager

crayadm@smw:~> xtalive -1 smw -a bm s0

For more information, see the xtalive(8) man page.

## 4.16 Monitoring Events

The HSS xtconsumer command enables you to monitor events mediated by the event router daemon erd, which runs passively.

#### Example 48. Monitoring for specific events

This command shows watching two events: ec\_heartbeat\_stop, which will be sent if either the node stops sending heartbeats or if the system interconnection network ASIC stops sending heartbeats, and ec\_l0\_health, which will be sent if any of the subcomponents of a L0 report a bad health indication.

crayadm@smw:~> xtconsumer -b ec\_heartbeat\_stop ec\_10\_health

#### Example 49. Checking events except heartbeat:

To display all events except heartbeats:

crayadm@smw:~> xtconsumer -x ec\_l1\_heartbeat

Use the xthb command to confirm the stopped heartbeat. Use the xthb command only when you are actively looking into a known problem because it is intrusive and degrades system performance.

For more information, see the xtconsumer(8) and xthb(8) man pages.

## 4.17 Monitoring Node Console Messages

Use the HSS xtconsole command to monitor and display console messages of a specific node. The command can monitor a single node or multiple nodes.
#### Example 50. Obtaining node console messages

To view the console output of node c30-0c0s0n0, type:

```
crayadm@smw:~> xtconsole c30-0c0s0n0
```

To view the console output from all nodes, use the xtconsole -a command. Using the xtconsole -at command adds a timestamp as a prefix to the line (use -t to show the current time as the prefix. Use -t -t to show the current date and current time as the prefix):

```
crayadm@smw:~> xtconsole -at
[11:25:47][c0-0c0s2n0]LDISKFS-fs warning: maximal mount count reached, running e2fsck is recommended
[11:25:47][c0-0c0s2n3]LDISKFS-fs warning: maximal mount count reached, running e2fsck is recommended
[11:25:47][c0-0c0s2n3]LDISKFS-fs warning: maximal mount count reached, running e2fsck is recommended
[11:25:47][c0-0c0s2n0]LDISKFS-fs warning: maximal mount count reached, running e2fsck is recommended
[11:25:47][c0-0c0s2n0]LDISKFS-fs: file extents enabled
[11:25:47][c0-0c0s2n0]LDISKFS-fs: mballoc enabled
[11:25:47][c0-0c0s2n3]LDISKFS-fs warning: maximal mount count reached, running e2fsck is recommended
[11:25:47][c0-0c0s2n3]LDISKFS-fs: file extents enabled
[11:25:47][c0-0c0s2n3]LDISKFS-fs: mballoc enabled
[11:25:47][c0-0c0s2n3]LDISKFS-fs warning: maximal mount count reached, running e2fsck is recommended
[11:25:47][c0-0c0s2n3]LDISKFS-fs: file extents enabled
[11:25:47][c0-0c0s2n3]LDISKFS-fs: mballoc enabled
[11:25:47][c0-0c0s2n0]LDISKFS-fs: file extents enabled
[11:25:48][c0-0c0s2n0]LDISKFS-fs: mballoc enabled
[11:25:48][c0-0c0s2n0]LDISKFS-fs warning: maximal mount count reached, running e2fsck is recommended
[11:25:48][c0-0c0s2n0]LDISKFS-fs warning: maximal mount count reached, running e2fsck is recommended
[11:25:48][c0-0c0s2n0]LDISKFS-fs: file extents enabled
. . .
```

For more information, see the xtconsole(8) man page.

# 4.18 Showing the Component Alert, Warning, and Location History

Use the xtcli comp\_hist command to display the component alert, warning, and location history. Either an error history, which displays alerts or warnings found on designated components, or a location history may be displayed.

## Procedure 18. Displaying the location history for component c0-0c0s0n1

• Type:

crayadm@smw:~> xtcli comp\_hist -o loc c0-0c0s0n1

For more information, see the xtcli(8) man page.

# 4.19 Displaying Component Information

Use the HSS xtshow command to identify compute and service components. Commands are typed as xtshow *--option\_name*. You can also combine the *--service* or *--compute* option with other xtshow options to limit your selection to the specified type of node.

# Example 51. Identifying all service nodes

| crayadm@smw:~> <b>xtshowservice</b><br>XDPs |             |         |      |    |       |            |
|---------------------------------------------|-------------|---------|------|----|-------|------------|
| L1s                                         | •           |         |      |    |       |            |
| Cages .                                     |             |         |      |    |       |            |
| L0s                                         |             |         |      |    |       |            |
|                                             | c0-0c0s0:   | service |      | OP | ready | [noflags ] |
|                                             | c0-0c0s1:   | service |      | OP | ready | [noflags ] |
|                                             | c0-0c0s2:   | service |      | OP | ready | [noflags ] |
|                                             | c0-0cls0:   | service |      | OP | ready | [noflags ] |
|                                             | c0-0cls1:   | service |      | OP | ready | [noflags ] |
|                                             | c0-0c1s2:   | service |      | OP | ready | [noflags ] |
|                                             | c0-0c2s0:   | service |      | OP | ready | [noflags ] |
|                                             | c0-0c2s1:   | service |      | OP | ready | [noflags ] |
|                                             | c0-0c2s6:   | service |      | OP | ready | [noflags ] |
| Nodes .                                     |             |         |      |    |       |            |
|                                             | c0-0c0s0n0: | service | IB06 | OP | halt  | [noflags ] |
|                                             | c0-0c0s0n1: | service | IB06 | OP | halt  | [noflags ] |
|                                             | c0-0c0s0n2: | service | IB06 | OP | halt  | [noflags ] |
|                                             | c0-0c0s0n3: | service | IB06 | OP | halt  | [noflags ] |
|                                             | c0-0c0s1n0: | service | IB06 | OP | halt  | [noflags ] |
|                                             | c0-0c0s1n1: | service | IB06 | OP | halt  | [noflags ] |
|                                             | c0-0c0s1n2: | service | IB06 | OP | halt  | [noflags ] |
|                                             | c0-0c0s1n3: | service | IB06 | OP | halt  | [noflags ] |
|                                             | c0-0c0s2n0: | service | OPTD | OP | halt  | [noflags ] |
|                                             | c0-0c0s2n1: | service |      | OP | empty | [noflags ] |
|                                             | c0-0c0s2n2: | service |      | OP | empty | [noflags ] |
|                                             | c0-0c0s2n3: | service | OPTD | OP | halt  | [noflags ] |
|                                             | c0-0cls0n0: | service |      | OP | ready | [noflags ] |
|                                             | c0-0c1s0n1: | service |      | OP | empty | [noflags ] |
|                                             | c0-0cls0n2: | service |      | OP | empty | [noflags ] |
|                                             | c0-0c1s0n3: | service |      | OP | ready | [noflags ] |
|                                             | c0-0c1s1n0: | service | OPTD | OP | ready | [noflags ] |
|                                             | c0-0cls1n1: | service |      | OP | empty | [noflags ] |
|                                             | c0-0cls1n2: | service |      | OP | empty | [noflags ] |
|                                             | c0-0cls1n3: | service | OPTD | OP | ready | [noflags ] |
|                                             | c0-0cls2n0: | service | OPTD | OP | ready | [noflags ] |
|                                             | c0-0c1s2n1: | service |      | OP | empty | [noflags ] |
|                                             | c0-0c1s2n2: | service |      | OP | empty | [noflags ] |
|                                             | c0-0c1s2n3: | service | OPTD | OP | ready | [noflags ] |
|                                             | c0-0c2s0n0: | service | OPTD | OP | ready | [noflags ] |
|                                             | c0-0c2s0n1: | service |      | OP | empty | [noflags ] |
|                                             | c0-0c2s0n2: | service |      | OP | empty | [noflags ] |
|                                             | c0-0c2s0n3: | service | OPTD | OP | ready | [noflags ] |
|                                             | c0-0c2s1n0: | service | OPTD | OP | ready | [noflags ] |
|                                             | c0-0c2s1n1: | service |      | OP | empty | [noflags ] |
|                                             | c0-0c2s1n2: | service |      | OP | empty | [noflags ] |
|                                             | c0-0c2s1n3: | service | OPTD | OP | ready | [noflags ] |
|                                             | c0-0c2s6n0: | service | IB06 | OP | ready | [noflags ] |
|                                             | c0-0c2s6n1: | service | IB06 | OP | ready | [noflags ] |
|                                             | c0-0c2s6n2: | service | IB06 | OP | ready | [noflags ] |
|                                             | c0-0c2s6n3: | service | IB06 | OP | ready | [noflags ] |
| GPUs .                                      |             |         |      |    |       |            |
| Geminis                                     | 3           |         |      |    |       |            |
|                                             | c0-0c0s0g0: | service |      | OP | on    | [noflags ] |
|                                             | c0-0c0s0g1: | service |      | OP | on    | [noflags ] |
|                                             | c0-0c0s1g0: | service |      | OP | on    | [noflags ] |

|   | c0-0c0s1g1: | service | OP | on | [noflags ] |
|---|-------------|---------|----|----|------------|
|   | c0-0c0s2g0: | service | OP | on | [noflags ] |
|   | c0-0c0s2g1: | service | OP | on | [noflags ] |
|   | c0-0cls0g0: | service | OP | on | [noflags ] |
|   | c0-0cls0gl: | service | OP | on | [noflags ] |
|   | c0-0cls1g0: | service | OP | on | [noflags ] |
|   | c0-0cls1g1: | service | OP | on | [noflags ] |
|   | c0-0cls2g0: | service | OP | on | [noflags ] |
|   | c0-0cls2gl: | service | OP | on | [noflags ] |
|   | c0-0c2s0g0: | service | OP | on | [noflags ] |
|   | c0-0c2s0g1: | service | OP | on | [noflags ] |
|   | c0-0c2s1g0: | service | OP | on | [noflags ] |
|   | c0-0c2s1g1: | service | OP | on | [noflags ] |
|   | c0-0c2s6g0: | service | OP | on | [noflags ] |
|   | c0-0c2s6g1: | service | OP | on | [noflags ] |
| - |             |         |    |    |            |

## Nics ... (snip)

crayadm@smw:~>

| crayadm@smw:~> <b>xtshow</b> | compute | disabl | led      |            |
|------------------------------|---------|--------|----------|------------|
| XDPs                         |         |        |          |            |
| L1s                          |         |        |          |            |
| Cages                        |         |        |          |            |
| L0s                          |         |        |          |            |
| Nodes                        |         |        |          |            |
| c2-0c1s2n1:                  | -       | OP     | disabled | [noflags ] |
| c3-0c0s5n2:                  | -       | OP     | disabled | [noflags ] |
| c3-0c1s5n0:                  | -       | OP     | disabled | [noflags ] |
| c3-0c2s2n0:                  | -       | OP     | disabled | [noflags ] |
| GPUs                         |         |        |          |            |
| Geminis                      |         |        |          |            |
| Nics                         |         |        |          |            |
| Serdes_macros                |         |        |          |            |
| Sockets                      |         |        |          |            |
| c2-0c1s2n1s0:                | -       | OP     | disabled | [noflags]] |
| c3-0c0s5n2s0:                | -       | OP     | disabled | [noflags]] |
| c3-0c1s5n0s0:                | -       | OP     | disabled | [noflags]] |
| c3-0c2s2n0s0:                | -       | OP     | disabled | [noflags]] |
| Dies                         |         |        |          |            |
| c2-0c1s2n1s0d0:              | -       | OP     | disabled | [noflags ] |
| c3-0c0s5n2s0d0:              | -       | OP     | disabled | [noflags]] |
| c3-0c1s5n0s0d0:              | -       | OP     | disabled | [noflags]] |
| c3-0c2s2n0s0d0:              | -       | OP     | disabled | [noflags ] |
| Cores                        |         |        |          |            |
| c2-0c1s2n1s0d0c0:            | -       | OP     | disabled | [noflags]] |
| c3-0c0s5n2s0d0c0:            | -       | OP     | disabled | [noflags]] |
| c3-0c1s5n0s0d0c0:            | -       | OP     | disabled | [noflags]] |
| c3-0c2s2n0s0d0c0:            | -       | OP     | disabled | [noflags ] |
| Memctrls                     |         |        |          |            |
| c2-0c1s2n1s0d0m0:            | -       | OP     | disabled | [noflags ] |
| c3-0c0s5n2s0d0m0:            | -       | OP     | disabled | [noflags]] |
| c3-0c1s5n0s0d0m0:            | -       | OP     | disabled | [noflags]] |
| c3-0c2s2n0s0d0m0:            | -       | OP     | disabled | [noflags]] |
| Dimms                        |         |        |          |            |
| c2-0c1s2n1d0:                | -       | OP     | disabled | [noflags ] |
| c2-0c1s2n1d1:                | -       | OP     | disabled | [noflags]  |
| c2-0c1s2n1d2:                | -       | OP     | disabled | [noflags]  |
|                              |         | ,      |          | - 1        |
|                              |         |        |          |            |

## Example 52. Showing compute nodes in the disabled state

. Vertys ... FPGAs ... Lcbs ...

# 4.20 Displaying Alerts and Warnings

Use the xtshow command to display alerts and warnings. Type commands as xtshow *--option\_name*, where *option\_name* is alert, warn, or noflags.

**Note:** Alerts are not propagated through the system hierarchy, so you only receive information for the component you are examining. A node can have an alert, but you would not see it if you ran the xtshow --alert command for a cabinet. In a similar fashion, you would not detect an alert on a cabinet if you checked the status of a node.

Alerts and warnings typically occur while the HSS xtcli command operates; these alerts and warnings are listed in the command output with an error message. After they are generated, alerts and warnings become part of the state for the component and remain set until you manually clear them. For example, the temporary loss of a heartbeat by the L0 controller may set a warning state on a chip.

# 4.21 Clearing Flags

Use the xtclear command to clear system information for components you select. Type commands as xtclear *--option\_name*, where *option\_name* is alert, reserve, or warn.

You must clear alerts, reserves, and warnings before a component can operate. Clearing an alert on a component frees its state so that subsequent commands can execute (see Appendix B, System States on page 347).

For more information, see the xtclear(8) man page.

For a description of administrator accounts that enable you to access the functions described in this chapter, see Administering Accounts on page 122.

# 5.1 Load Balancing Across Login Nodes

Having all users log on to the same login node may overload the node. (Also, see the Caution in Login Nodes on page 41.) For typical interactive usage, a single login node is expected to handle 20 to 30 batch users or 20 to 40 interactive users with double this number of user processes. You can use the lbnamed load-balancing software to distribute logins to different login nodes. The lbnamed daemon is a name server that gathers the output of lbcd client daemons to select the least loaded node, provides DNS-like responses, interacts with the corporate DNS server, and directs the user login request to the least busy login node.

Because lbnamed runs on the SMW, eth0 on the SMW must be connected to the same network from which users log on the login nodes.

**Note:** If security considerations do not allow you to put the SMW on the public network, lbnamed may be installed on an external server. This can be any type of computer running the SUSE Linux Enterprise Server (SLES) operating system (not a 32-bit system). However, this option is not a tested or supported Cray configuration.

The behavior of the lbnamed daemon is site-configurable and determined by the contents of the /etc/opt/cray-xt-lbnamed/lbnamed.conf and /etc/opt/cray-xt-lbnamed/poller.conf configuration files. For details about configuring the load balancer, see Configuring the Load Balancer on page 167, and the lbcd(8), lbnamed(8), and lbnamed.conf(5) man pages.

# 5.2 Passwords

The default passwords for the root and crayadm accounts are the same for the System Management Workstation (SMW), the boot node, and the shared root.

Default passwords for the root and crayadm accounts are provided in the *Installing and Configuring Cray Linux Environment (CLE) Software*. Also, default MySQL passwords and an example of how to change them are provided in the *Installing and Configuring Cray Linux Environment (CLE) Software*. Cray recommends changing these default passwords as part of the software installation process.

# 5.2.1 Changing Default SMW Passwords After Completing Installation

After completing the installation, change the default SMW passwords. The SMW contains its own /etc/passwd file that is separate from the password file for the rest of the system. To change the passwords on the SMW, log on to the SMW as root and execute the following commands:

crayadm@smw:~> **su - root** smw:~# **passwd root** smw:~# **passwd crayadm** smw:~# **passwd cray-vnc** smw:~# **passwd mysql** 

# 5.2.2 Changing root and crayadm Passwords on Boot and Service Nodes

For security purposes, it is desirable to change the passwords for the root and crayadm accounts on a regular basis.

Use the Linux passwd command to change the /etc/passwd file. For information about using the passwd command, see the passwd(1) man page.

# Procedure 19. Changing the root and crayadm passwords on boot and service nodes

1. The boot node contains its own /etc/passwd file that is separate from the password file for the rest of the system. To change the passwords on the boot node, use these commands. You will be prompted to type and confirm new root and administrative passwords.

boot:~ # passwd root
boot:~ # passwd crayadm

2. To change the passwords on the other service nodes, you must run these commands on the shared root. Again, you will be prompted to type and confirm new passwords for the root and crayadm accounts.

**Note:** If the SDB node is not started, you must add the -x /etc/opt/cray/sdb/node\_classes option to the xtopview command in this procedure.

```
boot:~ # xtopview
default/:/ # passwd root
default/:/ # passwd crayadm
default/:/ # exit
```

For more information about using the xtopview command, see Managing System Configuration with the xtopview Tool on page 137, and the xtopview(8) man page.

## 5.2.3 Changing the root Password on CNL Compute Nodes

### Procedure 20. Changing the root password on CNL compute nodes

For compute nodes, update the root account password in the /opt/xt-images/templates/default/etc/shadow file on the SMW.

**Note:** To make these changes for a system partition, rather than for the entire system, replace /opt/xt-images/templates with /opt/xt-images/templates-p*N*, where *N* is the partition number.

1. Copy the master password file to the template directory.

smw:~ # cp /opt/xt-images/master/default/etc/shadow \
/opt/xt-images/templates/default/etc/shadow

- 2. Edit the password file to include a new encrypted password for the root account.
  - smw:~ # vi /opt/xt-images/templates/default/etc/shadow
- 3. After making these changes, update the boot image by following the steps in Procedure 2 on page 68.

## 5.2.4 Changing the HSS Data Store (MySQL) Password

Use the hssds\_init command to change the HSS data store (MySQL) root password. The hssds\_init command prompts you for the current HSS data store (MySQL) root password. When you type the current and new passwords, they are not echoed.

**Note:** The hssds\_init utility is run by the SMWinstall command, so you do not have to run it during installation of an SMW release package.

For additional information, see the hssds\_init(8) man page.

# 5.2.5 Changing Default MySQL Passwords on the SDB

## Procedure 21. Changing default MySQL passwords on the SDB

For security, you should change the default passwords for MySQL database accounts.

1. If you have not set a site-specific MySQL password for root, type the following commands. Press the Enter key when prompted for a password.

```
boot:~ # ssh root@sdb
sdb:~ # mysql -h localhost -u root -p
Enter password:
Welcome to the MySQL monitor. Commands end with ; or \g.
Your MySQL connection id is 4
Server version: 5.0.64-enterprise MySQL Enterprise Server (Commercial)
Type 'help;' or '\h' for help. Type '\c' to clear the buffer.
mysql> set password for 'root'@'localhost' = password('newpassword');
Query OK, 0 rows affected (0.00 sec)
mysql> set password for 'root'@'%' = password('newpassword');
Query OK, 0 rows affected (0.00 sec)
mysql> set password for 'root'@'sb' = password('newpassword');
Query OK, 0 rows affected (0.00 sec)
```

- 2. (Optional) Set a site-specific password for other MySQL database accounts.
  - a. To change the password for the sys\_mgmt account, type the following MySQL command. You must also update .my.cnf in step 4.

mysql> set password for 'sys\_mgmt'@'%' = password('newpassword'); Query OK, 0 rows affected (0.00 sec)

b. To change the password for the basic account, type the following MySQL command. You must also update /etc/opt/cray/MySQL/my.cnf in step 5.

**Note:** Changing the password for the basic MySQL user account will not provide any added security. This read-only account is used by the system to allow all users to run xtprocadmin, xtnodestat, and other commands that require SDB access.

mysql> set password for 'basic'@'%' = password('newpassword'); Query OK, 0 rows affected (0.00 sec) c. To change the password for the mazama account, type the following MySQL commands. You must also update /etc/sysconfig/mazama in step 6.

```
mysql> set password for 'mazama'@'%' = password('newpassword');
Query OK, 0 rows affected (0.00 sec)
mysql> set password for 'mazama'@'localhost' = password('newpassword');
Query OK, 0 rows affected (0.00 sec)
```

**Note:** When making changes to the MySQL database, your connection may time out; however, it is automatically reconnected. If this happens, you will see messages similar to the following. These messages may be ignored.

```
ERROR 2006 (HY000): MySQL server has gone away
No connection. Trying to reconnect...
Connection id: 21127
Current database: *** NONE ***
Query OK, 0 rows affected (0.00 sec)
```

3. Exit from MySQL and the SDB.

```
mysql> exit
Bye
sdb:~ # exit
boot:~ #
```

- 4. (Optional) If you set a site-specific password for sys\_mgmt in step 2, update the .my.cnf file for root with the new password.
  - a. Edit .my.cnf for root on the boot node.

```
boot:~ # cd ~root
boot:~ # vi .my.cnf
[client]
user=sys_mgmt
password=newpassword
```

b. Edit .my.cnf for root in the shared root.

```
boot:~ # xtopview
default/:/ # vi /root/.my.cnf
[client]
user=sys_mgmt
password=newpassword
default/:/ # exit
boot:~ #
```

- 5. (Optional) If you set a site-specific password for basic in step 2, update the /etc/opt/cray/MySQL/my.cnf file with the new password.
  - a. Edit /etc/opt/cray/MySQL/my.cnf on the boot node.

```
boot:~ # vi /etc/opt/cray/MySQL/my.cnf
# The following options will be passed to all MySQL clients
[client]
user=basic
password=newpassword
```

b. Edit /etc/opt/cray/MySQL/my.cnf in the shared root.

```
boot:~ # xtopview
default/:/ # vi /etc/opt/cray/MySQL/my.cnf
# The following options will be passed to all MySQL clients
[client]
user=basic
password=newpassword
default/:/ # exit
boot:~ #
```

- 6. (Optional) If you set a site-specific password for mazama in step 2, update the /etc/sysconfig/mazama file with the new password. In addition, update the mazama MySQL account on the SMW to match.
  - a. Edit /etc/sysconfig/mazama on the boot node.

```
boot:~ # vi /etc/sysconfig/mazama
## Type: string
## Default: mazama
## Config: ""
#
# Default password for mazama user in the mazama database
#
passwd=newpassword
```

b. Edit /etc/sysconfig/mazama in the shared root.

```
boot:~ # xtopview
default/:/ # vi /etc/sysconfig/mazama
## Type: string
## Default: mazama
## Config: ""
#
# Default password for mazama user in the mazama database
#
passwd=newpassword
default/:/ # exit
boot:~ #
```

c. To change the password for the MySQL accounts on the SMW, type the following MySQL commands.

```
boot:~ # exit
smw:~# mysql -u root -p
mysql> set password for 'mazama'@'%' = password('newpassword');
mysql> set password for 'mazama'@'localhost' = password('newpassword');
mysql> set password for 'mazama'@'smw' = password('newpassword');
mysql> exit
```

d. Update /etc/sysconfig/mazama on the SMW.

smw:~# vi /etc/sysconfig/mazama
## Type: string
## Default: mazama
## Config: ""
#
# Default password for mazama user in the mazama database
#
passwd=newpassword

Make the following additional change, unless you are using a remote MySQL server for CMS logs.

## Type: string
## Default: mazama
# Default password for mazama user in the mazama Log database
#
log\_passwd=newpassword

# 5.2.6 Assigning and Changing User Passwords

Because a Cray system has a read-only shared-root configuration, users cannot execute the passwd command on a Cray system to change their password. If your site has an external authentication service such as Kerberos or LDAP, users should follow your site instructions to update their passwords. If your site does not have external authentication set up, you can implement a manual mechanism, such as having users change their password on an external system and you periodically copying their entries in the external /etc/passwd, /etc/shadow, and /etc/group files to the equivalent Cray system files in the default xtopview.

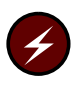

Warning: Be careful to not overwrite Cray system accounts (crayadm, cray\_vnc and standard Linux accounts such as root) in the /etc/passwd, /etc/shadow, and /etc/group files.

# 5.2.7 Logins That Do Not Require Passwords

All logins must have passwords; however, you can set up passwordless ssh by creating an ssh key with a null passphrase and distributing that ssh key to another computer.

While the key-based authentication systems such as OpenSSH are relatively secure, convenience and security are often mutually exclusive. Setting up passphrase-less ssh is convenient, but the security ramifications can be dire; if the local host is compromised, access to the remote host will be compromised as well.

If you wish to use passphrase-less authentication, Cray encourages you to consider using ssh-agent if available, or take other steps to mitigate risk.

# **5.3 Administering Accounts**

Your Cray system supports several types of accounts:

- Boot node accounts allow only system administrator (crayadm) and superuser (root) access. To modify configuration files, the administrator must become superuser by supplying the root account password.
- SMW user account access is managed using local files (that is, /etc/passwd, /etc/shadow, etc.). In addition to the standard Linux system accounts, Cray includes an account named crayadm; crayadm is used for many of the Cray system management functions, such as booting the system.
- Cray provides a Virtual Network Computing (VNC) account on the SMW (for details, see Appendix D, Remote Access to the SMW on page 361).

# 5.3.1 Managing Boot Node Accounts

The only accounts that are supported on the boot node are root (superuser), crayadm (administrator), and those accounts for various services such as network time protocol (NTP). The boot node does not support user accounts.

The boot node has an /etc/passwd file that is separate from the password file for the rest of the system. For a list of default passwords, see *Installing and Configuring Cray Linux Environment (CLE) Software*.

# 5.3.2 Managing User Accounts on Service Nodes

User accounts are set up on the shared-root file system by using the xtopview command. Your Cray system supports 16-bit and 32-bit user IDs (UIDs). The 16-bit user IDs run 0-65535; that is  $0-(2^{16}-1)$ . The 32-bit user IDs run  $0-(2^{32}-1)$ , although Cray systems are limited to a maximum of 65,536 user accounts, including those that are predefined, such as root, crayadm, and mysql.

For more information about using the xtopview command in the default view, see Managing System Configuration with the xtopview Tool on page 137, and the xtopview(8) man page. For more information about mysql accounts, see Database Security on page 201.

## 5.3.2.1 Adding a User or Group

To add additional accounts to the shared root for login nodes, use the groupadd and useradd commands using the xtopview command in the default view.

#### Example 53. Adding a group

To add the group xtusers with a gid of 5605, type:

```
boot:~ # xtopview
default/:/ # groupadd -g 5605 xtusers
default/:/ # exit
```

The above groupadd command adds group xtusers to /etc/group.

#### Example 54. Adding a user account

This example creates a new user bobp from xtopview in the default view. The new user account, bobp, has a user ID of 12645, a home directory bobp, and runs a /bin/bash login shell. Then, as root, create the user's home directory and chown the directory to the new user.

```
boot:~ # xtopview
default/:/ # useradd -d /home/users/bobp -g 5605 -s /bin/bash -u 12645 bobp
default/:/ # exit
boot:~ # ssh root@login
login:~ # mkdir -p /home/users/bobp
login:~ # chown -R bobp:xtusers /home/users/bobp
```

After the account is created, use the passwd command to set a password in either /etc/passwd or /etc/shadow.

For more information, see the useradd(8), passwd(1), and groupadd(8) man pages.

## 5.3.2.2 Removing a User or Group

To remove a user account, first remove all files, jobs, and other references to the user. Then using the xtopview command in the default view, remove users or groups by using Linux commands /usr/sbin/userdel and /usr/sbin/groupdel, respectively; and, as root, remove the user's home directory.

#### Example 55. Removing a user account

To remove the user bobp and the user's home directory, type:

```
boot:~ # xtopview
default/:/ # userdel -r bobp
default/:/ # exit
boot:~ # ssh root@login
login:~ # rm -rf /home/users/bobp
login:~ # exit
```

For more information, see the userdel(8) and groupdel(8) man pages.

## 5.3.2.3 Changing User or Group Information

To change user and group information, use Linux commands. For more information, see the usermod(8) and groupmod(8) man pages.

## 5.3.2.4 Assigning Groups of CNL Compute Nodes to a User Group

Use the /etc/opt/cray/sdb/attr.defaults file label attribute to assign groups of CNL compute nodes to specific user groups without the need to partition the system. For more information, see Setting Node Attributes Using the /etc/opt/cray/sdb/attr.xthwinv.xml and /etc/opt/cray/sdb/attr.defaults Files on page 207.

## 5.3.2.5 Associating Users with Projects

You can assign project names for users to submit jobs in order to determine project charges. Project names can be up to 80 characters long.

To associate users with project names, add the following line to their individual login scripts in their home directories:

set\_account a\_project\_name

After accounts are set, users do not have to manually run the set\_account command at each login.

If your users run batch jobs, they can set a project code; for example, when using PBS Professional, a user can set a project code with the ENVIRONMENT variable. This associates the project code with the job in the accounting database. For more information, see the documentation provided by your batch system vendor.

## 5.3.2.6 Enabling LDAP Support for User Authentication

To enable LDAP support for user authentication, you must edit files as shown, in addition to making any other standard LDAP configuration setting changes necessary for your site.

**Note:** The following changes should be made using xtopview in the default view.

boot:~ # xtopview
default/:/ # vi /etc/pam.d/common-account-pc

In file /etc/pam.d/common-account, replace:

account required pam\_unix2.so

with

| account | sufficient | pam_ldap.so config=/etc/openldap/ldap.conf |
|---------|------------|--------------------------------------------|
| account | required   | pam_unix2.so                               |
|         |            | default/:/ # vi /etc/pam.d/common-auth-pc  |
|         |            | In file /etc/pam.d/common-auth, replace:   |
| auth    | required   | pam_env.so                                 |
| auth    | required   | pam_unix2.so                               |

#### with

| auth<br>auth<br>auth                     | required<br>sufficient<br>required             | pam_env.so<br>pam_ldap.so config=/etc/openldap/ldap.conf<br>pam_unix2.so                               |
|------------------------------------------|------------------------------------------------|----------------------------------------------------------------------------------------------------|
|                                          |                                                | default/:/ # vi /etc/pam.d/common-password-pc                                                          |
|                                          |                                                | In file /etc/pam.d/common-password, replace:                                                           |
| password<br>password                     | d required<br>d required                       | pam_pwcheck.so nullok<br>pam_unix2.so nullok use_authtok                                               |
|                                          |                                                | with                                                                                                   |
| password<br>password<br>password         | d required<br>d sufficient<br>d required       | pam_pwcheck.so nullok<br>pam_ldap.so config=/etc/openldap/ldap.conf<br>pam_unix2.so nullok use_authtok |
|                                          |                                                | default/:/ # vi /etc/pam.d/common-session-pc                                                           |
|                                          |                                                | In file /etc/pam.d/common-session, replace:                                                            |
|                                          |                                                | session requiredpam_limits.sosession requiredpam_unix2.sosession optionalpam_umask.so                  |
|                                          |                                                | with                                                                                                   |
| session<br>session<br>session<br>session | required<br>sufficient<br>required<br>optional | pam_limits.so<br>pam_ldap.so config=/etc/openldap/ldap.conf<br>pam_unix2.so<br>pam_umask.so            |
|                                          |                                                |                                                                                                    |

On the boot root, in the xtopview default view, make your site-specific changes to the /etc/openldap/ldap.conf or /etc/ldap.conf, /etc/nsswitch.conf, /etc/sysconfig/ldap, /etc/passwd, and /etc/group files.

**Note:** Adding the LDAP servers to the local host file allows you to **not** run DNS on the SDB and MDS. The SDB and MDS need access to the LDAP server. You can set up this access through RSIP or NAT; see Configuring Realm-specific IP Addressing (RSIP) on page 214.

```
default/:/ # exit
```

# 5.3.3 Setting Disk Quotas for a User on the Cray Local, Non-Lustre File System

The quota and quota-nfs RPMs are installed by default. You can activate disk quotas for a user on service nodes on the Cray local, non-Lustre file system. You must activate two boot scripts, as discussed in the README.SUSE file located in /usr/share/doc/packages/quota.

Note: When following the procedure in the README.SUSE file, remember that any commands should be issued from within the default view of xtopview. Also, use the chkconfig command instead of the yast2 run level editor to turn on quota and quotad services:

```
boot:~ # xtopview
default/:/ # chkconfig boot.quota on
default/:/ # chkconfig quotad on
default/:/ # exit
```

Then start the services on all service nodes; either reboot the system or execute /etc/init.d/boot.quota start; /etc/init.d/quotad start on each service node.

After the quota services have been enabled, for each user you can use standard Linux quota commands to do the following:

- Enable quotas (quotaon command)
- Check quotas (quotacheck command)
- Set quotas (edquota command)

When a quota is exceeded, the quotas subsystem warns users when they exceed their allotted limit, but it allows some extra space for current work (that is, there is a hard limit and a soft limit).

For more information, see the quotaon(8), quotacheck(8), and edquota(8) Linux commands.

# 5.4 About Modules and Modulefiles

The Modules software package enables your users to modify their environment dynamically by using *modulefiles*. The module command is a user interface to the Modules package. The module command interprets modulefiles, which contain Tool Command Language (Tcl) code, and dynamically modifies shell environment variables such asPATH, and MANPATH.

For more information about the Modules software package, see the module(1) and modulefile(4) man pages.

The shell configuration files /etc/csh.cshrc.local and /etc/bash.bashrc.local contain module commands which establish the default user environment which is set by the system at login time.

To support customer-specific needs, you can create your own modulefiles for a product set for your users; for details, see Appendix F, Creating Modulefiles on page 371.

# 5.5 About the /etc/\*rc.local Files

The /etc/csh/cshrc.local and /etc/bash/bashrc.local files contain several ordered blocks, each clearly delimited by ##BEGIN and ##END tags.

The CLE installation and upgrade process creates and maintains the first set of ##BEGIN and ##END blocks. These scripts have clearly delimited sections for operating system changes only. Similarly, the PE installation and upgrade process creates and maintains the ##BEGIN PE-set-up block. This sections should not be modified by the administrator.

The SITE-set-up block is empty after initial installation. The administrator should add site local changes within the SITE-set-up block only. A CLE upgrade may modify the OS blocks in place, preserving SITE-set-up local changes you have made. Likewise, installing a PE package may modify the PE-set-up block, maintaining all other sections intact.

# 5.6 System-wide Default Modulefiles

The /etc/csh/cshrc.local and /etc/bash/bashrc.local files load Base-opts, which loads two lists of modulefiles: a default list and a site-specified local list.

The default list differs between the SMW and the Cray system. On the SMW, the file /etc/opt/cray/modules/Base-opts.default.SMW contains the list of the CLE modulefiles to load by default. On the Cray system, the file /etc/opt/cray/modules/Base-opts.default contains the list of CLE modulefiles to load by default.

Additionally, all the module files listed in the file /etc/opt/cray/modules/Base-opts.default.local are loaded. Edit this file to make your site-specific changes.

The /etc/opt/cray/modules/Base-opts.default.local file initially includes the admin-modules modulefile, which loads a full set of modulefiles. You do not need to manually load the admin-modules modulefile, unless the you have removed it from the default list. The CLE installation process removes admin-modules modulefile from the default list on login nodes.

The files on the Cray system are installed on both the boot root and the shared root.

An example file, /etc/opt/cray/modules/Base-opts.default.local.example, is also provided. The example file is a copy of the /etc/opt/cray/modules/Base-opts.default.local file provided for an initial installation.

# 5.7 Configuring the Default Programming Environment (PE)

The Cray, PGI, GCC, PathScale, and Intel compilers are available to Cray System users, if installed. A Programming Environment is comprised of a compiler and its supporting libraries and tools.

The system wide default PE is set to PrgEnv-cray in the PE-set-up block in the /etc/\*rc.local files. For sites without a Cray compiling environment license, PrgEnv-pgi is the default. If you wish to alter the system default PE, do not edit the PE-set-up block manually.

To change the default PE and add more PE user defaults, add appropriate instructions to the SITE-set-up block. The instructions in the SITE-set-up block are not altered by operating system installations. The instructions are evaluated after the PE-set-up block, so make sure new instructions do not conflict with the ones in the PE-set-up block.

For example, if you want to change the default PE to PrgEnv-abc, add this to the SITE-set-up block in /etc/\*rc.local files:

module unload PrgEnv-cray
module load PrgEnv-abc

The compilers require that a target architecture is defined in the users' environment. There is no default setting so it must be set by the administrator or user before invoking any compiler. Available target modules are released in the xt-asyncpe package and installed in the /opt/cray/xt-asyncpe/version/modulefiles directory. The module avail xtpe command also displays the list of available target modulefiles. For example, to set the default target to interlagos in the \*rc.local file, add the following line to the SITE-set-up section:

module add xtpe-interlagos

Other commonly used modules and settings in the SITE-set-up block are:

```
# load a workload manager
module load pbs
#define target architecture
module load xtpe-mc12
#mpich2 is not loaded by PrgEnv-cray
module load xt-mpich2
#enable abnormal termination processing (see intro_atp)
setenv ATP_ENABLED 1
```

# 5.8 Using the pam\_listfile Module in the Shared Root Environment

The Linux pam\_listfile Pluggable Authentication Module (PAM) may be used to maintain a list of authorized users. Using the pam\_listfile PAM may also help to reduce impacts on service nodes if users consume too many resources (see Caution in Login Nodes on page 41).

The pam\_listfile PAM requires that the file specified with the file= parameter be a regular file. The usual approach of storing the file in the /etc directory does not work in the shared-root environment of Cray systems: files in the /etc directory are symbolic links, so the required file must be created in a directory other than the /etc directory. For example, you can place it in persistent /var or another directory that is not controlled by the shared root.

#### Example 56. Creating a pam\_listfile list file

This example assumes you have created an empty pam\_listfile called /var/../pam\_listfile\_authorized\_users\_list. It adds authorized users to it.

boot:~ # xtopview -x /etc/opt/cray/sdb/node\_classes -c login
class/login/:# vi /var/../pam\_listfile\_authorized\_users\_list

user1 user2

. . .

Example 57. Adding a line to /etc/pam.d/sshd to enable pam\_listfile

Edit the pam.d/sshd file to include an alternative path for file=.

class/login/:# vi /etc/pam.d/sshd

auth required pam\_listfile.so \
file=/var/.../pam\_listfile\_authorized\_users\_list

If you need nodes to have different pam\_listfile list files, create the list files and specialize the PAM configuration files (such as pam.d/sshd) to point to them.

# 5.9 ulimit Stack Size Limit

The login environment defaults to the kernel default stack size limit. To set up the default user environment to have an unlimited stack size resource limit, add the following to /etc/profile.local in the shared root:

ulimit -Ss unlimited

# 5.10 Stopping a User's Job

This section describes how to stop a user's job.

# 5.10.1 Stopping a Job Running in Interactive Mode

If the job is running on a CNL compute node in interactive mode (through aprun), perform the following procedure.

## Procedure 22. Stopping a job running in interactive mode

• Use the apkill -*signal apid* command to send a signal to all processes that are part of the specified application (*apid*); signal 15 (SIGTERM) is sent by default.

The signaled application must belong to the current user unless the user is a privileged user. For more information, see the aprun(1) and apkill(1) man pages.

# 5.10.2 Stopping a Job Running Under a Batch System

To stop a job that is running under a batch system, see the documentation provided by your batch system vendor.

## Example 58. Stopping a job running under PBS Professional

If the job is running under PBS Professional, use the qdel command and name the job.

To terminate job 104, type:

% qdel 104

For Platform LSF the command to kill a job is bkill.

# 6.1 Configuring the Shared-root File System on Service Nodes

CLE implements a shared-root file system where / is exported from the boot node and is mounted as read-only on all service nodes. To overcome the restriction that all nodes must have the same shared-root file system, /etc directories can be symbolic links to unique directories that have the same structure as the default /etc directory but contain modified files. These node-specific files reside in subdirectories in the /.shared/base directory.

Specialization is the process of changing the link to a file in the /etc directory to point to a unique file for one, a few, or all nodes. You can specialize one or more files for an individual node or for a class (type) of nodes, such as login. You must be root user to configure the shared-root file system in this manner. You can specialize files when you install the system or at a later time.

The hierarchical structure of the specialized files is shown in Figure 2. Node specialization is more specific than class specialization. Class specialization is more specific than default specialization. Generally, about 98% of what the service nodes use is the default version of the shared root.

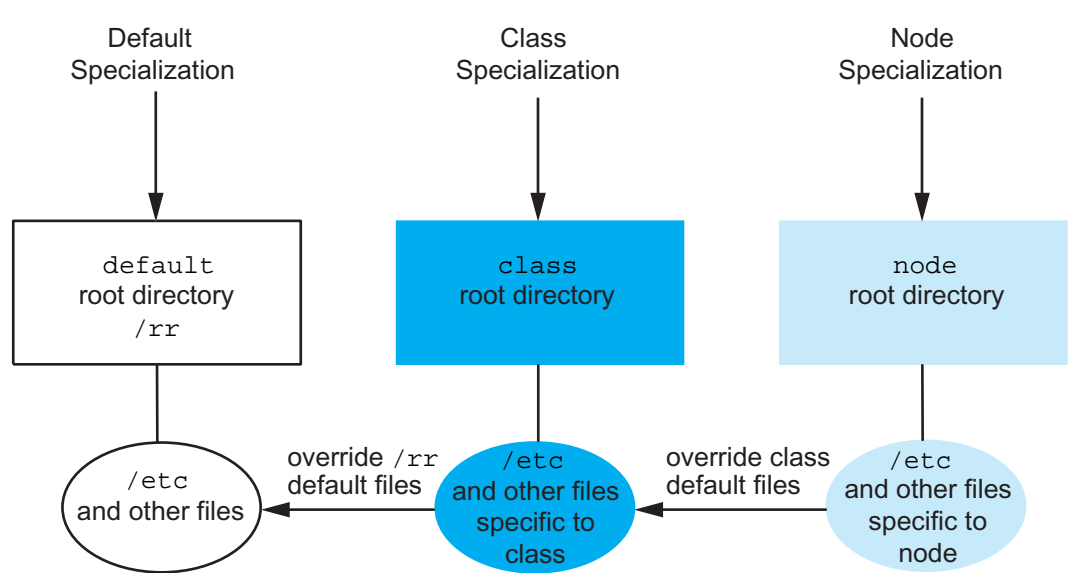

## Figure 2. Types of Specialization

# 6.1.1 Specialization

You specialize files when you need to point to a unique version of a file in the /etc directory rather than to the standard version of the file that is shared on all nodes. For example, you might specialize files when differences exist in hardware, network configuration, or boot scripts or when there are services that run on a single node. You can also specialize files for a class of nodes that have a particular function, such as login.

Generally, files are specialized as part of the installation process, but the process can be done at any time. It is good practice to enter the xtopview shell (see Managing System Configuration with the xtopview Tool on page 137) and then specialize your files (see Specializing Files on page 139).

Table 2 lists files and directories that you can specialize by class and the reasons to do so. Table 3 lists files and directories that you can specialize by node and the reasons to do so. In these tables, \* refers to "wildcard" characters that represent no characters or any number of characters.

| File or Directory                  | Reason for Specialization                                                       |
|------------------------------------|---------------------------------------------------------------------------------|
| /etc/auditd.conf                   | Cray Audit configured on login nodes.                                           |
| /etc/audit.rules                   | Cray Audit configured on login nodes.                                           |
| /etc/cron*                         | Different classes need custom crontabs.                                         |
| /etc/fstab                         | I/O nodes need to mount other file systems.                                     |
| <pre>/etc/hosts.{allow,deny}</pre> | Must restrict logins on login nodes.                                            |
| /etc/init.d/boot.d/*               | Different classes have different start-up scripts enabled.                      |
| /etc/init.d/rc*/                   | Different classes have different start-up scripts enabled.                      |
| /etc/issue                         | Different classes have different messages.                                      |
| /etc/modprobe.conf                 | I/O and login nodes have different hardware.                                    |
| /etc/motd                          | Different classes have different messages.                                      |
| /etc/pam*                          | Authentication is class-specific.                                               |
| /etc/profile.d/*                   | Login nodes have custom environments.                                           |
| /etc/resolv.conf                   | Hosts that interact with external servers need special resolver configurations. |
| /etc/security/*                    | Authorization and system limits are class-specific.                             |
| /etc/sysconfig/network/*           | I/O and login nodes need custom network configuration.                          |

## Table 2. File Specialization by Class

| File or Directory                | Reason for Specialization                                                             |
|----------------------------------|---------------------------------------------------------------------------------------|
| /etc/cron*                       | Certain service nodes, such as sdb and syslog, need custom crontabs.                  |
| /etc/ntp.conf                    | A node that runs an NTP server needs a different configuration than NTP clients.      |
| /etc/sysconfig/network/*         | Each network node should have a different IP address.                                 |
| /etc/syslog-ng/syslog-ng.conf.in | A node that runs a syslog server needs a different configuration than syslog clients. |
| /etc/ssh/*key*                   | Use when sharing keys across systems is unacceptable.                                 |

Table 3. File Specialization by Node

# 6.1.2 Visible Shared-root File System Layout

Figure 3 is a detailed illustration of shared-root directory structure. The directory current is a subdirectory of /rr. The current directory links to a time-stamped directory (in this example 20110621). The timestamp indicates the date of the software installation, not the date of the release.

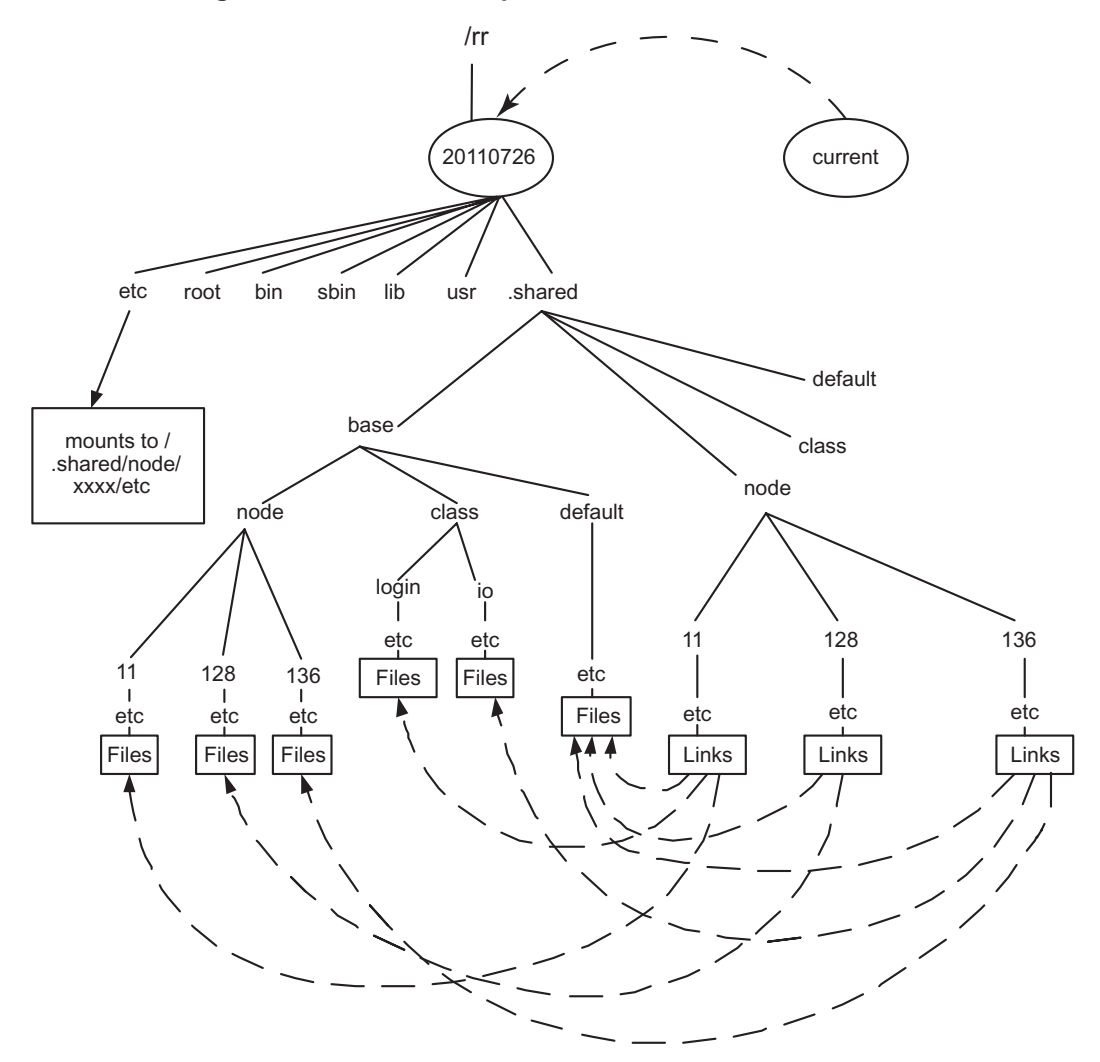

Figure 3. Shared-root Implementation

Service nodes mount the /rr/current directory from the boot node as read-only for use as their root file system. The visible file layout, that is, how it appears from the node you are viewing it from, contains the following files:

| /     | Root file system                                        |
|-------|---------------------------------------------------------|
| /root | Equivalent to directory of the same name in /rr/current |
| /bin  | Equivalent to directory of the same name in /rr/current |
| /lib  | Equivalent to directory of the same name in /rr/current |
| /sbin | Equivalent to directory of the same name in /rr/current |
| /usr  | Equivalent to directory of the same name in /rr/current |
| /opt  | Equivalent to directory of the same name in /rr/current |

| /etc  | Contains links to the shared-root files                                                               |
|-------|----------------------------------------------------------------------------------------------------|
| /home | Link to /home, a customer-specific location                                                           |
| /tmp  | Implemented through the tmpfs (in RAM)                                                                |
| /var  | Directory in the tmpfs and RAMFS but populated with skeleton files if you do not have persistent /var |
| /proc | Per-node pseudo-file system                                                                           |
| /dev  | Per-node pseudo-file system implemented through the DEVFS                                             |
| /ufs  | Mount point for the /ufs file system to be mounted from the ufs node                                  |

## 6.1.3 How Specialization Is Implemented

The shared-root file system is implemented in the /.shared directory. Only the /etc directory has been set up for specialization. Files in /etc are symbolic links to files in /.shared/base. A specialized file is a unique version of the file in the /.shared/base directory.

The /.shared directory contains four subdirectories: base, node, class, and default. The node, class, and default directories are also known as view directories, because you can look at the file system (with the xtopview command) as if the view directory were /.

The base subdirectory also contains subdirectories called node, class, and default. These are referred to as base directories. They contain files that are specific to a certain node, specific to a class of nodes, or shared as the default among all nodes. Under each of the base directories is a rooted directory hierarchy where files are stored.

## Example 59. Shared-root links

The path of the link shows the type of specialization for the file.

Default specialization:

```
default/: # ls -la /etc/hosts
lrwxrwxrwx 1 root root 31 Dec 8 17:12 /etc/hosts -> /.shared/base/default/etc/hosts
```

#### Class specialization:

```
class/login/: # ls -la /etc/security/access.conf
lrwxrwxrwx 1 root root 46 Dec 8 17:14 /etc/security/access.conf -> \
/.shared/base/class/login/etc/security/access.conf
```

#### Node specialization:

```
node/128/: # ls -la /etc/resolv.conf
lrwxrwxrwx 1 root root 36 Dec 8 17:15 /etc/resolv.conf -> \
/.shared/base/node/128/etc/resolv.conf
```

# 6.1.4 Working with the Shared-root File System

CLE commands shown in Table 4 control and monitor the shared-root file system. For more information, refer to the sections noted and the related man pages.

| Command          | Function                                                                                                    |
|------------------|----------------------------------------------------------------------------------------------------|
| xtopview         | View file layout from the specified node (see Managing System Configuration with the xtopview Tool on page 137).                                                                                                    |
| xtopcommit       | Record file specialization before leaving xtopview<br>shell (see Updating Specialized Files From Within the<br>xtopview Shell on page 139).                                                                                                    |
| xtspec           | Specialize; create a directory structure that links files to non-default files (see Specializing Files on page 139).                                                                                                    |
| xthowspec        | Determine the type of specialization (see Determining which Files are Specialized on page 141).                                                                                                    |
| xtverifyshroot   | Verify that node-specialized and class-specialized files are linked correctly (see Checking Shared-root Configuration on page 143).                                                                                                    |
| xtverifyconfig   | Verify that start/stop links generated by tools such as<br>chkconfig are consistent across all views of the<br>shared root. You can configure xtopview to invoke<br>xtverifyconfig automatically; this is the preferred<br>usage. xtverifyconfig is not intended for direct<br>use. (See Verifying the Coherency of /etc/init.d<br>Files Across All Shared Root Views on page 143.) |
| xtverifydefaults | Verify and fix inconsistent system default links within<br>the shared root. You can configure xtopview to<br>invoke xtverifydefaults automatically; this is<br>the preferred usage. xtverifydefaults is not<br>intended for direct use. (See Verifying the Coherency of<br>/etc/init.d Files Across All Shared Root Views<br>on page 143.)                                          |
| xtcloneshared    | Create a directory structure for a new node or class<br>based on an existing node or class (see Cloning a<br>Shared-root Hierarchy on page 144).                                                                                                    |
| xtnce            | Modify the class of a node or display the current class of a node (see Changing the Class of a Node on page 144).                                                                                                    |

Table 4. Shared-root Commands

| Command     | Function                                                                                                    |
|-------------|----------------------------------------------------------------------------------------------------|
| xtunspec    | Remove specialization (see Removing Specialization on page 145).                                                                                                    |
| xtoprlog    | Display RCS log information for shared root files (see<br>Displaying RCS Log Information for Shared Root Files<br>on page 145).                                                                                       |
| xtopco      | Check out (restore) RCS versioned shared root files (see<br>Checking Out an RCS Version of Shared Root Files on<br>page 146).                                                                                         |
| xtoprdump   | Print a list of file specifications that can be used as the list of files to operate on an archive of shared root file system files (see Listing Shared Root File Specification and Version Information on page 147). |
| xtoparchive | Perform operations on an archive of shared root<br>configuration files (see Performing Archive Operations<br>on Shared Root Files on page 148).                                                                       |

## 6.1.4.1 Managing System Configuration with the xtopview Tool

The xtopview tool manages the files in the shared-root file system. The command runs on the boot node. You specify the view of the system you want, such as from a particular node, when you invoke the command. The system appears as if you were logged in directly to the location you specify; that is, the files that are specialized for that node appear in the /etc directory. You can specify location by node ID or hostname.

Changes you make within xtopview are logged to a revision control system (RCS) file. When you exit the shell, you are prompted to type a message about each change you have made. Use the c command to comment the work you have done in xtopview. This information is saved in the Revision Control System (RCS) files.

**Tip:** Use the -m msg option when starting an xtopview session to make similar changes to multiple files.

The changed files and messages are then logged to create a history that is stored in the /.shared/base directory by its specialization (node, class, or default) and file name. For example, changes and messages relating to default-specialized file /etc/spk are stored in /.shared/base/default/etc/RCS. Use standard RCS tools, such as rlog, for retrieving information.

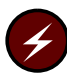

**Warning:** If you do not want the changes you have made in your xtopview session, you must invoke any necessary commands to undo them. There is no automatic way to back out.

Cray recommends that you configure the shared root from within the xtopview shell. Only operations that take place within the xtopview shell are logged. If you choose to use specialization commands outside of xtopview, they are not logged. Logs reside in the /rr/current/.shared/log path relative to the boot node.

New files that are created from within the xtopview shell automatically have the specialization that is associated with the view under which you are operating. You do not have to specialize them. If you want a file to be used by all service nodes, create the file in the default view.

### Example 60. Starting the xtopview shell for a node

To start the xtopview shell for node 131, type:

boot:~ # xtopview -n 131
node/131/: #

## Example 61. Starting the xtopview shell for a class of nodes

To start the xtopview shell for the login nodes, type:

```
boot:~ # xtopview -c login
class/login/: #
```

**Note:** If you are using the emacs editor within the xtopview shell, you may see the following message:

Symbolic link to RCS-controlled source file; follow link [yes or no]?

The symbolic link points to a real file in the /.shared directory. If you choose yes, you edit the file directly. If you choose no, you replace the symbolic link with a real file, but when you exit the xtopview shell, the file is moved to the correct location and the link is recreated. The difference is that if you are editing the real file, modifications appear immediately in other views.

# Example 62. Starting the xtopview shell for a directory other than /rr/current

To start the xtopview shell in a directory other than /rr/current, which is a link to the most current directory, type:

```
boot:~ # xtopview -r /rr/20050901
default/:/ #
```

#### Example 63. Sample xtopview session

```
boot:~ # xtopview -n 3
node/3:/ # vi etc/fstab
. . . (edited the file)
node/3:/ # exit
exit
***File /etc/fstab was MODIFIED
operation on file /etc/fstab? (h for help):c
enter description, terminated with single '.' or end of file:
>changed the fstab file to add support for xyz.
boot:~ #
```

Generally, the xtopview command obtains node and class information from the SDB. If the SDB is not running, you can direct xtopview to access the /etc/opt/cray/sdb/node\_classes file by selecting the -x option.

### Example 64. Starting xtopview using node\_classes for information

For nodes:

boot:~ # xtopview -x /etc/opt/cray/sdb/node\_classes -n 4

For classes:

boot:~ # xtopview -x /etc/opt/cray/sdb/node\_classes -c login

For more information, see the xtopview(8) man page.

## 6.1.4.2 Updating Specialized Files From Within the xtopview Shell

When you exit the xtopview shell (see Managing System Configuration with the xtopview Tool on page 137), changes you make are propagated to the shared-root file system. Use the xtopcommit command to immediately update the shared root with modifications you have made. You do not need to leave the xtopview shell.

## Example 65. Updating a file within xtopview shell

```
boot:~ # xtopview -n 3
node/3:/ # vi /etc/fstab
node/3:/ # xtopcommit
***File /etc/fstab was MODIFIED
operation on file /etc/fstab? (h for help):h
c:check-in - record changes in RCS file
d:diff - diff between file and backup RCS file
h:help - print this help message
m:message - set message for later checkins
M:nomsg - clear previously set message
l:list - list file info (ls -l)
s:skip - check-in file with empty log message
q:quit - check-in ALL files without querying
```

## 6.1.4.3 Specializing Files

Specifying a view with the xtopview command does not automatically specialize existing files. To specialize existing files, you must use the specialization command xtspec. The command runs on the boot node and creates a copy of a file that is unique to a node or class. The xtspec command has the form:

xtspec [options] file

The command specializes the file at the location *file* and updates each node or class of nodes that contains the newly specialized file if the new file is the most specialized file in its view. For example, if a file is specialized by class io, for all nodes with class io the symbolic links associated with this file are updated to point to the new file unless they are already specialized by node (see Figure 2), which is a more restrictive class.

If you are not within xtopview (see Managing System Configuration with the xtopview Tool on page 137) when you specialize a file, you must specify the path of the shared root with the -r option. In addition, the RCS log of changes has a generic entry for each file.

**Note:** The xtspec command can be used only to specify files or directories residing in or under the /etc directory. If you attempt to specify a file or directory outside of the /etc directory, the command fails and an error message is generated.

The -V option of the xtspec command specifies the location from which the file that is to be the specialized file is copied. If the -V option is specified, the newly specialized file is a duplicate of the file from the target's view. If the -V option is not specified, the newly specialized file is a duplicate of the file from the default view.

If you do not specialize a file, the default specialization level is based on the current view if you are running in the xtopview shell (see Managing System Configuration with the xtopview Tool on page 137) or on the default view if you are operating outside the xtopview shell.

Classes are defined in the node\_classes file (see Class Name on page 61).

## Procedure 23. Specializing a file by class login

1. To specialize the file /etc/dhcpd.conf by the class of login nodes, enter the login shell.

boot:~ # xtopview -c login

2. Specialize the selected file.

class/login:~ # xtspec /etc/dhcpd.conf

3. Edit /etc/dhcpd.conf if it is the default copy of the file. If you have pointed to a unique copy of the file in the xtspec command, omit this step.

As a result of this procedure, each node in the class login links to the "new" /etc/dhcpd.conf file unless the node is already specialized by node. For example, node 23 might already be specialized and link to a different /etc/dhcpd.conf file.

#### Procedure 24. Specializing a file by node

1. To specialize the file /etc/motd for node 11, enter the login shell.

boot:~ # xtopview -n 4

2. Specialize the selected file.

node/11/: # xtspec /etc/motd

This procedure creates a node-specific copy of /etc/motd. That is, the directory entry in the /etc file associated with node 11 is updated to point to the new version of /etc/motd and the activity is logged.

#### Procedure 25. Specializing a file by node without entering xtopview

• Specify the root path and view mode.

```
boot:~ # xtspec -r /rr/current -V -n 4 /etc/motd
```

As a result of this procedure, the directory entry in the /etc file associated with node 11 is updated to point to the new version of /etc/motd but the activity is not logged.

After you have specialized nodes, you can unspecialize them (see xtunspec command, Removing Specialization on page 145) or determine how they are specialized (see xthowspec command Determining which Files are Specialized on page 141). You can also view or change the class type of a particular node (see xtnce command, Changing the Class of a Node on page 144).

You can use specialization commands only from the boot node. You must be root user to use them. For more information, see the shared\_root(5) and xtspec(8) man pages.

## 6.1.4.4 Determining which Files are Specialized

The CLE xthowspec command displays how the files in a specified path are specialized. For example, you might use this command to examine restrictions on login nodes.

The xthowspec command has the form:

xthowspec [options] path

You can display file specialization for all nodes or all classes, for a particular node or class, for the default view, or for a selection of parameters. Inside the xtopview shell, the xthowspec command acts on files in the current view by default.

Output has the form TYPE:ITEM:FILE:SPEC, where the fields are as follows:

| TYPE | Node, class or default.                                                                                                    |
|------|----------------------------------------------------------------------------------------------------|
| ITEM | The specific node or class type; this field is empty for the default view.                                                                    |
| FILE | The file upon which the command is acting.                                                                                                    |
| SPEC | The specialization level of the file in the view; for example, for default view this is default; for class view options are class or default. |

#### Procedure 26. Finding files in /etc that are specialized by a node

1. Enter the xtopview shell for the node.

```
boot:~ # xtopview -n 4
```

2. Use the xthowspec command for the node.

node/4/: # xthowspec -t node /etc
node:4:/etc/fstab.h:node
node:4:/etc/hostname:node

Or, outside the xtopview shell:

```
boot:~ # xthowspec -r /rr/current -t node -n 4 /etc
node:4:/etc/fstab.h:node
node:4:/etc/hostname:node
```

#### Example 66. Finding files in /etc that are specialized by class

To find all files specialized by class, type:

```
class/login:~ # xthowspec -r /rr/current -t class /etc
node:4:/etc/init.d/rc3.d/K01pbs:class
node:4:/etc/init.d/rc3.d/S11pbs:class
node:16:/etc/init.d/rc3.d/K01pbs:class
node:16:/etc/init.d/rc3.d/S11pbs:class
class:login:/etc/HOSTNAME:class
class:login:/etc/sysconfig/network/routes:class
...
```

#### Example 67. Finding specialization of a file on a node

To find the specialization of /etc/dhcpd.conf on node 4, type:

```
boot:~ # xtopview -n 4
node/4/: # xthowspec /etc/dhcpd.conf
node:4:/etc/dhcpd.conf:default
```

#### Example 68. Finding nodes on which a file is specialized

To find the nodes that the /etc/fstab is specialized on, type:

```
boot:~ # xthowspec -r /rr/current -N /etc/fstab
node:0:/etc/fstab:default
node:1:/etc/fstab:default
node:8:/etc/fstab:class
node:9:/etc/fstab:node
```

To examine specialization outside the xtopview shell, you must type the full path name.

Example 69. Finding specialization of a file on a node without invoking the **xtopview shell** 

To find the specialization of /etc/fstab on node 102, type:

boot:~ # xthowspec -r /rr/current -n 102 /etc/fstab
node:102:/etc/fstab:node

# Example 70. Finding specialization of files by class without invoking the xtopview shell

To find all files that are specialized by class in /etc for all nodes, type:

boot:~ # xthowspec -r /rr/current -N -t class /etc
node:11:/etc/crontab:class
node:1:/etc/crontab:class

For more information, see the xthowspec(8) man page.

## 6.1.4.5 Checking Shared-root Configuration

You can check the configuration of the shared-root file system with the xtverifyshroot command:

xtverifyshroot [options] path

If there are node-specialized or class-specialized files, the command verifies that they are linked correctly. If a problem is detected with a file, it is reported but not corrected.

**Note:** You must be in the xtopview shell to use the xtverifyshroot command.

For more information, see the xtverifyshroot(8) man page.

## 6.1.4.6 Verifying the Coherency of /etc/init.d Files Across All Shared Root Views

The xtopview command is configured to invoke the xtverifyconfig utility automatically to resolve potential inconsistencies in the mechanism used to configure various CLE software services on or off.

**Note:** This is the preferred usage; the xtverifyconfig utility is not intended for direct use.

When you use the chkconfig utility to configure services on or off, a collection of encoded symbolic links are generated to determine which system services are started or shut down and in what order. The chkconfig utility does not account for the multiple levels of specialization within the shared root when xtopview is used. As a result, chkconfig occasionally produces a startup or shutdown order that violates dependencies between services when all levels of specialization are taken into account. To resolve this problem, you can configure xtopview to invoke the xtverifyconfig verification utility upon exit. The xtverifyconfig utility will detect inconsistencies and may rename startup and shutdown links to maintain the proper dependency ordering. The /.shared/log log file in the shared root contains a log of modifications xtverifyconfig makes to the shared root. The xtopview command will run xtverifyconfig upon exit if the XTOPVIEW\_VERIFY\_INITD environment variable is non-zero when xtopview is invoked, or if the XTOPVIEW\_VERIFY\_INITD variable is set to non-zero in the /etc/sysconfig/xt file on the boot node. By default, this parameter is not included in the configuration file and this feature is not enabled.

For more information, see the xtverifyconfig(8) man page.

## 6.1.4.7 Cloning a Shared-root Hierarchy

You can create a directory structure for a new node or class name in the shared-root hierarchy based on an existing node or class with the xtcloneshared command. For more information, see the xtcloneshared(8) man page.

## 6.1.4.8 Changing the Class of a Node

If you remove nodes, you may need to change the class of the remaining nodes. If you add a login node, you must add it to class login. The xtnce command displays the current class of a node or modifies its class. The command has the form:

xtnce [options] nodename

#### Example 71. Finding the class of a node

To identify the class of node 132, type:

crayadm@boot:~> **xtnce 132** 132:login

## Example 72. Adding a node to a class

Use the xtnce command for the node and specify the class it should be:

crayadm@boot:~> xtnce -c login 104

You also need to change /etc/opt/cray/sdb/node\_classes on the boot node so the data is preserved across a boot; this is because the node\_classes file is used to initialize the SDB data on the next boot, and the boot node file cannot be updated from within xtopview.

**Note:** If you make changes to /etc/opt/cray/sdb/node\_classes, you **must** make the same changes to the node class settings in CLEinstall.conf before performing an update or upgrade installation; otherwise, the install utility will complain about the inconsistency.

For more information, see the xtnce(8) man page.

**Note:** The xtnodeclasses2db command inserts the node-class list into the database, but it does not make any changes to the shared root.
# 6.1.4.9 Removing Specialization

If you specialized a node or class of nodes and, for example, you want to remove unique start-up scripts from them, you can remove this specialization with the xtunspec command:

xtunspec [options] path

You can unspecialize files for all nodes and classes (default), for a specified class of nodes or for a particular node. Cray strongly recommends that you unspecialize files from within the xtopview shell; if you do not unspecialize your files from within the xtopview shell (see Managing System Configuration with the xtopview Tool on page 137), you must also specify the path for the shared root.

Note: You can only use xtunspec on the boot node.

#### Example 73. Removing node specialization

To remove all versions of /etc/fstab specialized by node, type:

```
boot:~ # xtopview
default/:/ # xtunspec -N /etc/fstab
```

Each node is updated so that it uses a version of /etc/fstab based on its class, or if that is not available, based on the default version of /etc/fstab.

#### Example 74. Removing class specialization

To remove all versions of /etc/fstab that are specialized by, for example, class I/O (io), type:

boot:~ # xtopview
default/:/ # xtunspec -c io /etc/fstab

I/O nodes that link to the class-specialized version of the file are changed to link to the default version of /etc/fstab. However, I/O nodes that already link to node-specialized versions of /etc/fstab are unchanged. To remove a file specialized by node, you must use the xtunspec command on the node (see Example 73).

For more information, see the xtunspec(8) man page.

### 6.1.4.10 Displaying RCS Log Information for Shared Root Files

The xtoprlog command displays Revision Control System (RCS) log information for shared root files. Specify the file name using the required *filename* command-line argument. Execute the xtoprlog command from any service node.

The scope of this tool is limited to identification and manipulation of /etc configuration data within the shared root. Configuration files on the boot root file system or on the SMW are not managed by this utility.

For more information, see the xtoprlog(8) man page.

#### Example 75. Printing the latest version of a file

Use the xtoprlog --version option to print the latest version (revision) number of a specified file:

```
crayadm@nid00004:~ xtoprlog --version /etc/fstab
1.7
```

#### Example 76. Printing the RCS log for /etc/fstab in the node 3 view

Use the xtoprlog -n option to specify the /etc/fstab node view RCS log to print:

```
crayadm@nid00004:~ xtoprlog -n 3 /etc/fstab
RCS file: /.shared/base/node/3/etc/RCS/fstab,v
Working file: /.shared/base/node/3/etc/fstab
head: 1.6
...
```

# Example 77. Displaying differences between two versions of the /etc/fstab file

Use the xtoprlog -x option with the xtoprlog -r option to display the differences between the current version of /etc/fstab and version 1.3:

# 6.1.4.11 Checking Out an RCS Version of Shared Root Files

Use the xtopco command to check out a version of shared root files. The xtopco command should be run on the boot node using the xtopview utility in the default view.

The scope of this tool is limited to identification and manipulation of /etc configuration data within the shared root. Configuration files on the boot root file system or on the SMW are not managed by this utility.

### Example 78. Checking out a version 1.2 copy of /etc/fstab

Use the xtopco -r option to specify the version of the file to check out:

boot:~ # xtopview
default/:/ # xtopco -r 1.2 /etc/fstab

Example 79. Recreating the file link for /etc/fstab to the current view's /etc/fstab file

To recreate the file link only, use the xtopco --link option:

boot:~ # xtopview
default/:/ # xtopco --link /etc/fstab

For more information, see the xtopco(8) man page.

## 6.1.4.12 Listing Shared Root File Specification and Version Information

Using RCS information, combined with the xtopview specialization information, xtoprdump prints a list of file specifications that can be used as the list of files to operate on an archive of shared root file system files. The xtoprdump command should be invoked using the xtopview utility unless the --root option is specified.

The scope of this tool is limited to identification and manipulation of /etc configuration data within the shared root. Configuration files on the boot root file system or on the SMW are not managed by this utility.

### Example 80. Printing specifications for login class specialized files

Use the xtoprdump -c option to specify the class view; set to login to print the login class specifications:

```
boot:~ # xtopview
default/:/ # xtoprdump -c login
class:login:/etc/HOSTNAME:1.2:*
class:login:/etc/fstab:1.2:*
class:login:/etc/fstab.old:1.1:*
class:login:/etc/modprobe.conf.local:1.2:*
class:login:/etc/opt/cray/modules/Base-opts.default.local:1.2:*
class:login:/etc/sysconfig/network/config:1.2:*
class:login:/etc/sysconfig/network/routes:1.1:*
class:login:/etc/yp.conf:1.1:*
```

#### Example 81. Printing specifications for all node specialized files

Use the xtoprdump -n option to specify the node view; set to all for all nodes:

```
boot:~ # xtopview
default/:/ # xtoprdump -n all
node:22:/etc/sysconfig/network/ifcfg-ib0:1.1:*
node:23:/etc/sysconfig/network/ifcfg-ib0:1.1:*
node:30:/etc/new_file:1.1:*
node:30:/etc/opt/cray/rsipd/rsipd.conf:1.1:*
node:30:/etc/sysconfig/network/ifcfg-eth0:1.1:*
node:30:/etc/sysctl.conf:1.2:*
node:30:/etc/sysctl.conf.14524:1.1:*
node:30:/etc/udev/rules.d/77-network.rules:1.1:*
node:5:/etc/exports:1.2:*
node:5:/etc/fstab:1.5:*
node:5:/etc/fstab.old:1.4:*
node:5:/etc/init.d/boot.local:1.1:*
node:5:/etc/motd:1.2:*
node:5:/etc/sysconfig/syslog:1.1:*
node:5:/etc/syslog-ng/syslog-ng.conf:1.2:*
node:8:/etc/sysconfig/network/ifcfg-ib0:1.1:*
node:9:/etc/sysconfig/network/ifcfg-ib0:1.1:*
```

# Example 82. Printing specifications for files modified in the default view and include any warning messages

The following xtoprdump command prints specifications for modified files (-m option) in the default view (-d option), including warning messages (-w option):

```
boot:~ # xtopview
default/:/ # xtoprdump -m -d -w
default::/etc/alps.gpus:1.2:*
default::/etc/bash.bashrc.local:1.5:*
default::/etc/bash.bashrc.local.rpmsave:1.2:*
...
```

For more information, see the xtoprdump(8) man page.

# 6.1.4.13 Performing Archive Operations on Shared Root Files

Use the xtoparchive command to perform operations on an archive of shared root configuration files. Run the xtoparchive command on the boot node using the xtopview utility in the default view. The archive is a text-based file similar to a tar file and is specified using the required archivefile command-line argument. The xtoparchive command is intended for configuration files only. Binary files will not be archived. If a binary file is contained within a specification file list, it will be skipped and a warning will be issued.

The scope of this tool is limited to identification and manipulation of /etc configuration data within the shared root. Configuration files on the boot root file system or on the SMW are not managed by this utility.

# Example 83. Adding files specified by specifications listed in $\tt specfile$ to an archive file

Use the following xtoparchive command to add files specified by the specifications listed in specfile to the archive file archive. 20110422; create the archive file if it does not already exist:

```
boot:~ # xtopview
default/:/ # xtoparchive -a -f specfile archive.20110422
```

# Example 84. Listing specifications for files currently in the archive.20110422 archive file

Use the xtoparchive -1 command to list specifications for files currently in the archive file archive.20110422:

```
boot:~ # xtopview
default/:/ # xtoparchive -1 archive.20110422
```

For more information, see the xtoparchive(8) man page.

# 6.1.5 Logging Shared-root Activity

All specialization activity is logged in the log file / .shared/log, which tracks additions, deletions, and modifications of files. To view the details of your changes, you must access the RCS logs that were created during the xtopview session.

**Note:** If you have exited xtopview with Ctrl-c, you do not log the operations you performed within the shell. The changes to the system are present nonetheless. This means that if you want to back out of changes, it is not sufficient to exit xtopview. You must submit the commands to undo what you have done.

# 6.2 PBS Professional Licensing Requirements for Cray Systems

The licensing scheme for PBS Professional uses a central license server to allow licenses to float between servers. The PBS server and scheduler are run on the service database (SDB) node, therefore, network connectivity must exist between the license server and the SDB node. For information about network configuration options for PBS, see Appendix G, PBS Professional Licensing for Cray Systems on page 375.

# 6.3 Disabling Secure Shell (SSH) on Compute Nodes

By default, the SSH daemon, sshd, is enabled on compute nodes. To disable sshd follow this procedure.

## Procedure 27. Disabling SSH daemon (sshd) on CNL compute nodes

1. Edit the CLEinstall.conf file and set ssh\_generate\_root\_sshkeys to no (by default, this is set to yes).

smw:~ # vi CLEinstall.conf
ssh\_generate\_root\_sshkeys=no

2. Invoke the CLEinstall program on the SMW; you must specify the *xtrelease* that is currently installed on the system set that you are using and located in the CLEmedia directory.

```
smw:~ # /home/crayadm/install.xtrelease/CLEinstall --upgrade \
--label=system_set_label --XTrelease=xtrelease \
--configfile=/home/crayadm/install.xtrelease/CLEinstall.conf \
--CLEmedia=/home/crayadm/install.xtrelease
```

3. Type y and press the Enter key to proceed when prompted to update the boot root and shared root.

\*\*\* Do you wish to continue? (y/n) -->  ${\boldsymbol{y}}$ 

Upon completion, CLEinstall lists suggested commands to finish the installation. Those commands are also described here. For more information about running the CLEinstall program, see *Installing and Configuring Cray Linux Environment (CLE) Software*.

4. Rebuild the boot image using the

/var/opt/cray/install/shell\_bootimage\_LABEL.sh script and the xtbootimg and xtcli commands. Suggested commands are included in output from CLEinstall and shell\_bootimage\_LABEL.sh. For more information about creating boot images, follow Procedure 3 on page 72.

5. Run the shell\_post.sh script on the SMW to unmount the boot root and shared root file systems and perform other cleanup as necessary.

```
smw:~# /var/opt/cray/install/shell_post_install.sh
/bootroot0 /sharedroot0
```

# 6.4 Modifying SSH Keys for Compute Nodes

The dropbear RPM is provided with the CLE release. Using dropbear SSH software, you can supply and generate site-specific SSH keys for compute nodes in place of the keys provided by Cray.

### Procedure 28. Using dropbear to generate site-specific SSH keys

Follow these steps to replace the RSA and DSA/DSS keys provided by the CLEinstall program.

1. Load the dropbear module.

crayadm@smw:~> module load dropbear

2. Create a directory for the new keys on the SMW.

crayadm@smw:~> mkdir dropbear\_ssh\_keys
crayadm@smw:~> cd dropbear\_ssh\_keys

3. To generate a dropbear compatible RSA key, type:

```
crayadm@smw:~/dropbear_ssh_keys> dropbearkey -t rsa -f ssh_host_rsa_key.db
Will output 1024 bit rsa secret key to 'ssh_host_rsa_key.db'
Generating key, this may take a while...
Public key portion is:
ssh-rsa AAAB3NzaClyc2EAAAADAQABAAAAgwCQ9ohUgsrrBw5GNk7w2H5RcaBGajmUv8XN6fxg/YqrsL4t5
CIkNghI3DQDxoiuC/ZVIJCtdwZLQJe708eiZee/tg5y2g8JIb3stg+ol/9BLPDLMex24FBhCweUpfGC06Jfm4
Xg4wjKJIGrcmtDJAYoCRj0h9IrdDXXjpS7eI4M9XYZ
Fingerprint: md5 00:9f:8e:65:43:6d:7c:c3:f9:16:48:7d:d0:dd:40:b7
crayadm@smw:~/dropbear_ssh_keys>
```

To generate a dropbear compatible DSS key, type:

```
crayadm@smw:~/dropbear_ssh_keys> dropbearkey -t dss -f ssh_host_dss_key.db
Will output 1024 bit dss secret key to 'ssh_host_dss_key.db'
Generating key, this may take a while...
Public key portion is:
ssh-dss AAAAB3NzaClkc3MAAACBAMEkThlE9N8iczLpfg0wUtuPtPcpIs7Y4KbG3Wg1T4CAEXDnfMCKSyuCy
21TMAvVGCvYd80zPtL04ycleUtD5RqEKy0h8jSBs0huEvhaJGHx9FzKfGhWilZOVX5vG3R+UCOXG+71wZp3LU
yOcv/U+GWhalTWpUDaRU81MPRLW7rnAAAAFQCEqnqW61bouSORQ52d+MRiwp27MwAAAIEAho69yAfGrNzxEI/
kjyDE5IaxjJpIBF262N9UsxleTX6F650jNoL84fcKqlSL6NV5XJ5000SKgTuVZjpX0913q9Sehkc10Zy0vRQ8
H5x3osZZ+Bq20QWof+CtWTqCoWN2xvne0NtET4lg81qCt/KGRq1tY6WG+a01yrvunzQuafQAAACASXvs8h8AA
EK+3TEDj57rBRV4pz5JqWS1UaZStSQ2wJ30y1pIJ1hKfqGWytv/nSoWnr8YbQbvH9k1BsyQU8soc5IJyCFu7+
Exomlyrxq/oirfeSgg6xC2rodcs+jH/K8EKoVtTak3/jHQeZWijRok4xDxwHdZ7e312HgYbZLmA5Y=
Fingerprint: md5 cd:a0:0b:41:40:79:f9:4a:dd:f9:9b:71:3f:59:54:8b
crayadm@smw:~/dropbear_ssh_keys>
```

4. As root, copy the SSH keys to the boot image template.

**Note:** To make these changes for a system partition, rather than for the entire system, replace /opt/xt-images/templates with /opt/xt-images/templates-p*N*, where *N* is the partition number.

crayadm@smw:~/dropbear\_ssh\_keys> su root

For the RSA key:

smw:/home/crayadm/dropbear\_ssh\_keys # cp -p ssh\_host\_rsa\_key.db \
/opt/xt-images/templates/default/etc/ssh/ssh\_host\_rsa\_key

For the DSA/DSS key:

smw:/home/crayadm/dropbear\_ssh\_keys # cp -p ssh\_host\_dss\_key.db \
/opt/xt-images/templates/default/etc/ssh/ssh\_host\_dss\_key

5. Update the boot image to include these changes; follow the steps in Procedure 2 on page 68.

# 6.5 Configuring the System Environmental Data Collector (SEDC)

To configure the System Environmental Data Collector (SEDC), which collects data about internal cabinet temperatures, cooling system air pressures, critical voltages, etc., see *Using and Configuring System Environment Data Collections (SEDC)*.

# 6.6 Configuring Optional RPMs in the CNL Boot Image

You can configure which optional RPMs are installed into the CNL boot image for your system in one of two ways. First, several parameters are available in the CLEinstall.conf file to control whether specific RPMs are included during installation or upgrade of your system software. When you edit CLEinstall.conf prior to running CLEintall, set the CNL\_ parameters to either **yes** or **no** to indicate which optional RPMs should be included in your CNL compute node boot images. For example, to include these optional RPMs, change the following lines.

CNL\_audit=yes CNL\_csa=yes CNL\_dvs=yes CNL\_ntpclient=yes CNL\_rsip=yes CNL\_cpr=yes

The second method is to add or remove specific RPMs by editing the /var/opt/cray/install/shell\_bootimage\_*LABEL*.sh command used when preparing boot images for CNL compute nodes. Change the settings for these parameters to **y** or **n** to indicate which optional RPMs should be included. For example, to include the optional Cray Audit, CSA, DVS, and RSIP RPMs, change the following lines.

Note: If you make changes to

/var/opt/cray/install/shell\_bootimage\_*LABEL*.sh directly, it is important that you make similar changes to the CLEinstall.conf file in order to avoid unexpected configuration changes during update or upgrade installations.

CNL\_AUDIT=**y** CNL\_CSA=**y** CNL\_DVS=**y** CNL\_RSIP=**y** 

# 6.7 Configuring Memory Control Groups

CLE allows an administrator to force compute node applications to execute within memory control groups. Memory control groups are a Linux kernel feature that can improve the resiliency of the kernel and system services running on compute nodes while also accounting for application memory usage.

Before ALPS launches an application on a compute node, it determines how much memory is available. It then creates a memory control group for the application with a memory limit that is slightly less than the amount of available memory on the compute node. CLE tracks the application's memory usage, and if any allocations meet or try to exceed this limit, the allocation fails and the application aborts. Since non-application processes execute outside of the memory control group and are not bound to this limit, system services should continue to execute normally during these low memory scenarios, resulting in improved resiliency for the kernel and system services. For details on how the memory control group limit is calculated, see the description of the -M option in the apinit(8) man page.

## Procedure 29. Adjusting the memory control group limit

You adjust the memory control group limit using one of two methods:

- 1. Edit the rcad\_svcs.conf in the compute node image in /opt/xt-images.
  - a. Change the apinit-M value in the compute node image /etc/opt/cray/rca/rcad\_svcs.conf file. The following illustrates the apinit line within rcad\_svcs.conf. The total amount of memory taken by the memory control group is the -M value multiplied by the number of cores on the reserved compute node.

apinit 0 3 1 0x7000016 0 /usr/sbin/apinit -n -r -M 400k

- b. Rebuild the compute node and service node boot images as detailed in Preparing a Service Node and Compute Node Boot Image on page 68 to ensure the new value is used whenever the new boot image is used.
- c. Reboot the compute nodes.
- d. To ensure the change is not lost during an upgrade of CLE, copy the modified compute node /etc/opt/cray/rca/rcad\_svcs.conf file into the default template directory in /opt/xt-images/templates/.
- 2. Alternatively, set the memory control group limit using the mcgroup option with the apmgr command while the compute node is booted. However, when the compute node is rebooted it will revert to the settings in the compute node image /etc/opt/cray/rca/rcad\_svcs.conf. See the apmgr(8) man page for more details.

### Procedure 30. Disabling memory control groups

- 1. Open the /etc/opt/cray/rca/rcad\_svcs.conf file in the compute node image and remove or comment-out the apinit -M option and corresponding value.
- 2. Within the compute node image edit /boot/parameters-cnl and set the cgroup\_disable parameter to memory:

cgroup\_disable=memory

- 3. Rebuild the compute node boot image as detailed in Preparing a Service Node and Compute Node Boot Image on page 68.
- 4. Reboot the compute nodes using the newly created boot image.

There is a slightly higher likelihood that some applications will cause the compute nodes to experience OOM (out of memory) conditions if they happen run low on memory and memory control groups are disabled. However, most programs will not see this condition as it is highly dependent on application and site configurations.

# 6.8 Configuring the Zone Moveable Feature for Compute Nodes

Zone moveable is a Linux kernel feature used to reduce external memory fragmentation. It is not a defragmentation mechanism but can possibly help prevent fragmentation to some degree. The strategy in the zone moveable feature is to separate user from kernel memory. Although this feature may improve performance of applications sensitive to memory fragmentation, it does increase the size of the compute node OS footprint. Cray therefore leaves zone moveable disabled by default.

# Procedure 31. Enabling Zone Moveable

 Add the following kernelcore\_pct kernel parameter to the /opt/xt-images/workarea/compute/boot/parameters-cnl file. Cray recommends a compute node kernel memory percentage of 5%.

kernelcore\_pct=5

- 2. Boot the compute nodes with the rebuilt compute node boot image as detailed in Preparing a Service Node and Compute Node Boot Image on page 68.
- 3. (Optional) You can test if a node has the kernel feature enabled by using aprun with the following syntax:

% aprun -L nid grep 'zone \*Movable' /proc/pagetypeinfo

To disable the zone movable kernel parameter, remove the kernelcore\_pct kernel parameter from the parameters-cnl mentioned in Procedure 31 on page 154, rebuild the compute node image and reboot the compute nodes.

# 6.9 Configuring Cray Enhanced Linux Security Features

This section describes Cray extensions to Linux security auditing utilities and the cray\_pam PAM module for logging failed login attempts.

# 6.9.1 Security Auditing and Cray Audit Extensions

Cray Audit is a set of Cray specific extensions to standard Linux security auditing. When the Cray Audit is configured, separate logs are generated for each audited node on the Cray system. Cray specific utilities simplify administration of auditing options and log files across a large number of nodes. For more information about standard Linux security auditing, see the following website: http://www.novell.com/linux. Cray Audit includes the following components:

• Cluster option to enable Cray Audit. The /etc/auditd.conf includes a Cray specific option called cluster which, when configured on, will enable Cray Audit extensions. The standard Linux auditd daemon has been enhanced to implement this configuration option. The clustered configuration provides a mechanism to collect audit data on many nodes and store the data in a central location. The configuration script creates a separate directory for each node and names and manages the auditing log file in the same way as on a single-node system. This includes tracking log size, responding to size-related events, and rotating log files.

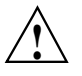

**Caution:** If you run Linux security auditing on a Cray system without Cray Audit extensions, auditing data from the various nodes collide and generate a corrupt audit log. Because of this, Cray Audit extensions are enabled by default when Linux auditing is configured on.

Note: The cluster option should **not** be used when auditing a boot node.

- xtauditctl command. The xtauditctl command distributes auditctl administrative commands to compute nodes on the system. This command traverses a list of all running compute nodes and invokes commands that deliver a signal to the audit daemons on each node. This utility allows an administrator to apply configuration changes without having to restart every node in the system. For more information see the xtauditctl(8) and auditctl(8) man pages.
- xtaumerge **command.** The xtaumerge command merges clustered audit logs into a single log file. When you use this tool to generate a single audit file, you can also use Linux audit tools to report on and analyze system-wide audit data. An additional benefit is that xtaumerge maintains compatibility with the Linux audit tools; you can move audit data to another Linux platform for analysis. For more information see the xtaumerge(8) man page.

**Note:** When you run xtaumerge, the resulting merged data stream loses one potentially useful piece of information: the node name of the node on which the event originated. In order to maintain compatibility with standard Linux utilities, the merged audit log does not include this information. Use Linux audit utilities directly on the per-node log files to find a specific record if you require that level of information.

• ALPS interface to security auditing. For Cray systems with compute nodes, the Application Level Placement Scheduler (ALPS) supports security auditing functionality. ALPS instantiates an application on behalf of the user on specific compute nodes. After instantiating the application, the ALPS interface calls the auditing system to begin auditing the application. At job start and end, auditing system utilities write the audit record to the audit log.

By default, Cray Audit extensions are enabled but will have no impact until Linux security auditing is configured on. Linux security auditing is configured off by default. Follow Procedure 32 on page 156 to configure Cray Audit and Linux security auditing to audit boot, login and compute nodes. This procedure will direct you to edit the /etc/auditd.conf and /etc/audit.rules files and define your audit configuration based on site-specific requirements. The file /usr/share/doc/packages/audit/sample.rules describes a sample rule set. Once you have established these configuration files, you can make temporary changes to your audit configuration using xtauditctl and standard Linux auditctl command options. For more information see the xtauditctl(8) and auditctl(8) man pages.

Cray recommends that you configure auditing to use a Lustre file system to hold the audit log files. Follow Procedure 32 on page 156, to specify the Lustre file system by setting log\_file = *lustre\_pathname*. For more information on specific Lustre file system requirements to run Cray Audit, see Lustre File System Requirements for Cray Audit on page 158.

# Procedure 32. Configuring Cray Audit

By default, Linux security auditing is disabled and Cray Audit extensions are enabled. Follow these steps to define your site-specific auditing rules and enable standard Linux auditing.

**Note:** To make these changes for a system partition, rather than for the entire system, replace /opt/xt-images/templates with /opt/xt-images/templates-pN, where N is the partition number. Also, replace /opt/xt-images/*xthostname-XT\_version* with /opt/xt-images/*xthostname-XT\_version*-pN.

- 1. Follow these steps to edit the auditing configuration files in the compute node image and enable auditing on CNL compute nodes.
  - a. Copy the auditd.conf and audit.rules configuration files to the template directory so that modifications are retained when new boot images are created in the future.

```
smw:~# cp /opt/xt-images/xthostname-XT_version/compute/etc/auditd.conf \
/opt/xt-images/templates/default/etc/auditd.conf
smw:~# cp /opt/xt-images/xthostname-XT_version/compute/etc/audit.rules \
/opt/xt-images/templates/default/etc/audit.rules
```

b. Edit /opt/xt-images/templates/default/etc/auditd.conf on the SMW and set the log\_file parameter. For example, if the mount point for your Lustre file system is mylusmnt and you want to place audit logs in a directory called auditdir, type the following commands.

smw:~# vi /opt/xt-images/templates/default/etc/auditd.conf
log\_file = /mylusmnt/auditdir/audit.log

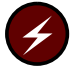

**Warning:** If you run auditing on compute nodes without configuring the audit directory, audit records that are written to the local ram-disk could cause the ram-disk to fill.

c. Edit /opt/xt-images/templates/default/etc/audit.rules on the SMW. Change this file to set site-specific auditing rules for the compute nodes. At a minimum, you should set the -e option to 1 (one) to enable auditing.

```
smw:~# vi /opt/xt-images/templates/default/etc/audit.rules
```

Make your changes after the following line; for example:

# Feel free to add below this line. See auditctl man page
-e 1

d. Create the following symbolic link.

```
smw:~# mkdir -p -m 755 /opt/xt-images/templates/default/etc/init.d/rc3.d
smw:~# cd /opt/xt-images/templates/default/etc/init.d/rc3.d
smw:/opt/xt-images/templates/default/etc/init.d/rc3.d # ln -s ../auditd S12auditd
```

e. If you set CNL\_audit=**yes** in CLEinstall.conf before you ran the CLEinstall program, update the boot image by following the steps in Procedure 2 on page 68.

Otherwise, you must first edit the /var/opt/cray/install/shell\_bootimage\_*LABEL*.sh script and set CNL\_AUDIT=**y** and then update the boot image following the steps in Procedure 2 on page 68.

- 2. Follow these steps to enable and configure auditing on login nodes.
  - a. Log on to the boot node and use the xtopview command to access all login nodes by class.

smw:~# ssh root@boot boot:~ # xtopview -c login -m "configuring audit files"

b. Specialize these files to the login class.

class/login:/ # xtspec -c login /etc/auditd.conf
class/login:/ # xtspec -c login /etc/audit.rules

c. Edit /etc/auditd.conf and set the log\_file parameter. For example, if your Lustre file system is called *filesystem* and you want to place audit logs in a directory called *auditdir*, type the following commands.

class/login:/ # vi /etc/auditd.conf log\_file = /filesystem/auditdir/audit.log

d. Edit the /etc/audit.rules file to set site-specific auditing rules for the login nodes. At a minimum, you should set the -e option to 1 (one).

class/login:/ # vi /etc/audit.rules

Make your changes after the following line; for example:

```
\# Feel free to add below this line. See auditctl man page -e\ 1
```

e. Exit xtopview.

class/login:/ # exit

- 3. You must configure auditing on the boot node to use standard Linux auditing. Follow these steps to turn off Cray audit extensions for the boot node. Configure the boot node to use the default log\_file parameter in the auditd.conf file and set the cluster entry to no.
  - a. While logged on to the boot node, edit the /etc/auditd.conf file.

```
boot:~ # vi /etc/auditd.conf
log_file = /var/log/audit/audit.log
cluster = no
```

b. Edit the /etc/audit.rules file to set site-specific auditing rules for the boot node. At a minimum, you should set the -e option to 1 (one).

boot:~ # vi /etc/audit.rules

Make your changes after the following line; for example:

# Feel free to add below this line. See auditctl man page
-e 1

c. Configure the audit daemon to start on the boot node.

boot:~ # chkconfig --force auditd on

4. Create the log file directory. Log into a node that has the Lustre file system mounted and type the following commands:

login:~# mkdir -p /filesystem/auditdir login:~# chmod 700 /filesystem/auditdir

5. Edit the boot automation file to configure your system to start the Cray audit daemon on login nodes by invoking /etc/init.d/auditd start on each login node.

# 6.9.1.1 Lustre File System Requirements for Cray Audit

The audit system stores audit data in a directory tree structure that uses a naming scheme based on the directory name provided by the log\_file parameter. For example, if you set log\_file to */lus/audit/audit.log*, the auditing system stores audit data in files named /lus/audit/node\_specific\_path/audit.log, where node\_specific\_path is a directory structure generated by Cray Audit.

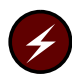

**Warning:** If you run auditing on compute nodes without configuring the audit directory, audit records are written to the local ram-disk which may consume all your resources and cause data loss.

With the exception of the boot node, each audited node in the system must have access to the Lustre file system that contains the audit directory. Because each node has its own audit log file, sufficient space must be made available to store audit data. You configure the log size in the /etc/auditd.conf file. The file system should be large enough to hold at least twice the maximum configured log size, multiplied by the number of log files retained and the number of audited nodes, plus enough space to avoid triggering out of space recovery actions. The following formula can be used to estimate a reasonable file system size:

(2 \* num\_logs \* max\_log\_file \* nnodes) + space\_left

Where:

num\_logs is the number of log files kept in rotation.

max\_log\_file is the maximum size of a log file in megabytes.

nnodes is the number of audited nodes

space\_left is the amount of space in megabytes required to avoid out of space recovery actions.

The num\_logs, max\_log\_file, and space\_left parameters are set in the /etc/auditd.conf file. The default /etc/auditd.conf file is shown in Example 85.

**Note:** This formula assumes that you use the default destination for the output of xtaumerge, placing the merged log file and the per-node log files on the same file system. This roughly doubles the size of the disk space needed to hold the audit trail.

### Example 85. Default /etc/auditd.conf file

```
#
# This file controls the configuration of the audit daemon
#
log_file = /var/log/audit/audit.log
cluster = ves
log_format = RAW
priority_boost = 3
flush = INCREMENTAL
freq = 20
num_logs = 4
#dispatcher = /usr/sbin/audispd
disp_qos = lossy
max_log_file = 5
max_log_file_action = ROTATE
space_left = 75
space_left_action = SYSLOG
action_mail_acct = root
admin space left = 50
admin_space_left_action = SUSPEND
disk_full_action = SUSPEND
disk_error_action = SUSPEND
```

# 6.9.1.2 System Performance Considerations for Cray Audit

With auditing turned off there is no performance impact from this feature. With auditing turned on, system performance is impacted. The performance costs for running Linux audit and the associated Cray extensions vary greatly, depending on the site-defined audit event selection criteria. Auditing of judiciously chosen events, for example login or su attempts, do not impact overall system performance. However, auditing of frequently used system calls has a negative impact on system performance because each occurrence of an audited system call triggers a file system write operation to the audit log.

It is the responsibility of the administrator or auditor to design the site security policy and configure auditing to minimize this impact.

# 6.9.2 Using the cray\_pam PAM to Log Failed Login Attempts

The cray\_pam module is a Pluggable Authentication Module (PAM) that, when configured, provides information to the user at login time about any failed login attempts since their last successful login. The module provides:

- Date and time of last successful login
- Date and time of last unsuccessful login
- Total number of unsuccessful logins since the user's last successful login

Cray recommends that you configure login failure logging on all service nodes. The RPMs are installed by default on the boot root and shared root file systems.

To use this feature, you must configure the pam\_tally and cray\_pam PAM modules. The PAM configuration files provided with the CLE software allow you to manipulate a common set of configuration files that will be active for all services.

The cray\_pam module requires an entry in the PAM common-auth and common-session files or an entry in the PAM auth section and an entry in the PAM session section of any PAM application configuration file. Use of the common files is typically preferable so that other applications such as su also report failed login information; for example:

```
crayadm@boot:~> su -
2 failed login attempts since last login.
Last failure Thu May 8 11:41:20 2008 from smw.
boot:~ #
```

For each log in attempt, a per-user counter is updated. When a successful log in occurs, the statistics are displayed and the counter is cleared. The default location of the pam\_tally counter file is /var/log/faillog. Additionally, cray\_pam uses a temporary directory, by default, /var/opt/cray/faillog, to store information about the users. Change these defaults by editing /etc/opt/cray/pam/faillog.conf and by using the file= option for each pam\_tally and cray\_pam entry. You can find an example faillog.conf file in /opt/cray/pam/*pamrelease-version*/etc.

You can configure a number of nodes to share information by modifying the default location for these directories to use a common set of directories, writable to all nodes. Edit /etc/opt/cray/pam/faillog.conf to reflect an alternate, root-writable directory. Configure pam\_tally to save tally information in an alternate location using the file= option; each entry for cray\_pam must also include the file= option to specify the alternate location.

# Limitations:

- If a login attempt fails, cray\_pam in the auth section creates a temporary file; but because the login attempt failed, the session section is not called and, as a result, the temporary file is not removed. This is harmless because the file will be overwritten at the next login attempt and removed at the next successful login.
- Logins that occur outside of the PAM infrastructure will not be noted.
- Host names are truncated after 12 characters. This is a limitation in the underlying faillog recording.
- The cray\_pam module requires pam\_tally to be configured.

**Note:** For additional information on using the cray\_pam PAM module, see the pam(8) and pam\_tally(8) man pages.

### Procedure 33. Configuring cray\_pam to log failed login attempts

1. Edit the /etc/pam.d/common-auth, /etc/pam.d/common-account, and /etc/pam.d/common-session files on the boot node.

**Note:** In these examples, the pam\_faillog.so and pam.tally.so entries can include an optional file=/*path/to/pam\_tally/counter/file* argument to specify an alternate location for the tally file.

Example 86 shows these files after they have been modified to report failed login using an alternate location for the tally file.

a. Edit the /etc/pam.d/common-auth file and add the following lines as the first and last entries:

```
boot:~ # vi /etc/pam.d/common-auth
auth required pam_faillog.so [file=alternatepath] (as the FIRST entry)
auth required pam_tally.so [file=alternatepath] (as the LAST entry)
```

Your modified /etc/pam.d/common-auth file should look like this:

```
#%PAM-1.0
#
# This file is autogenerated by pam-config. All changes
# will be overwritten.
#
# Authentication-related modules common to all services
#
# This file is included from other service-specific PAM config files,
# and should contain a list of the authentication modules that define
# the central authentication scheme for use on the system
# (e.g., /etc/shadow, LDAP, Kerberos, etc.). The default is to use the
# traditional Unix authentication mechanisms.
#
                       pam_faillog.so
auth
       required
auth
       required
                        pam_env.so
auth required
                       pam_unix2.so
auth
       required
                        pam_tally.so
                       b. Edit the /etc/pam.d/common-account file and add the following line
                           as the last entry:
                           boot:~ # vi /etc/pam.d/common-account
                           account required pam_tally.so [file=alternatepath]
                           Your modified /etc/pam.d/common-account file should look like this:
#%PAM-1.0
#
# This file is autogenerated by pam-config. All changes
# will be overwritten.
#
# Account-related modules common to all services
#
# This file is included from other service-specific PAM config files,
# and should contain a list of the authorization modules that define
# the central access policy for use on the system. The default is to
# only deny service to users whose accounts are expired.
#
account required
                        pam_unix2.so
account required
                        pam_tally.so
                       c. Edit the /etc/pam.d/common-session file and add the following line
                           as the last entry:
                           boot:~ # vi /etc/pam.d/common-session
                           session optional pam_faillog.so [file=alternatepath]
```

Your modified /etc/pam.d/common-session file should look like this:

```
#%PAM-1.0
#
# This file is autogenerated by pam-config. All changes
# will be overwritten.
#
# Session-related modules common to all services
#
# This file is included from other service-specific PAM config files,
# and should contain a list of modules that define tasks to be performed
# at the start and end of sessions of *any* kind (both interactive and
# non-interactive). The default is pam_unix2.
session required
                        pam_limits.so
session required
                        pam_unix2.so
session optional
                        pam_umask.so
session optional
                        pam_faillog.so
```

2. Copy the edited files to the shared root by using xtopview in the default view.

```
boot:~ # cp -p /etc/pam.d/common-auth /rr/current/software
boot:~ # cp -p /etc/pam.d/common-account /rr/current/software
boot:~ # cp -p /etc/pam.d/common-session /rr/current/software
boot:~ # xtopview -m "configure login failure logging PAM"
default/:/ # cp -p /software/common-auth /etc/pam.d/common-auth
default/:/ # cp -p /software/common-account /etc/pam.d/common-account
default/:/ # cp -p /software/common-session /etc/pam.d/common-session
```

3. Exit xtopview.

```
default/:/ # exit
boot:~ #
```

# Example 86. Modified PAM configuration files configured to report failed login by using an alternate path

If you configure pam\_tally to save tally information in an alternate location by using the file= option, each entry for cray\_pam must also include the file= option to specify the alternate location.

Your modified /etc/pam.d/common-auth file should look like this:

```
#
#
 /etc/pam.d/common-auth - authentication settings common to all services
±
# This file is included from other service-specific PAM config files,
# and should contain a list of the authentication modules that define
# the central authentication scheme for use on the system
# (e.g., /etc/shadow, LDAP, Kerberos, etc.). The default is to use the
# traditional Unix authentication mechanisms.
#
                       pam_faillog.so file=/ufs/logs/tally.log
auth
       required
auth
       required
                       pam_env.so
auth
       required
                       pam_unix2.so
auth
       required
                       pam_tally.so file=/ufs/logs/tally.log
```

Your modified /etc/pam.d/common-account file should look like this:

```
# /etc/pam.d/common-account - authorization settings common to all services
#
# This file is included from other service-specific PAM config files,
# and should contain a list of the authorization modules that define
# the central access policy for use on the system. The default is to
# only deny service to users whose accounts are expired.
#
account required pam_unix2.so
account required pam_tally.so file=/ufs/logs/tally.log
```

Your modified /etc/pam.d/common-session file should look like this:

```
#
 /etc/pam.d/common-session - session-related modules common to all services
#
#
# This file is included from other service-specific PAM config files,
# and should contain a list of modules that define tasks to be performed
# at the start and end of sessions of *any* kind (both interactive and
# non-interactive). The default is pam_unix2.
#
                     pam_limits.so
session required
session required session optional
                      pam_unix2.so
                      pam_umask.so
session optional
                      pam_faillog.so file=/ufs/logs/tally.log
```

# 6.10 Configuring cron Services

**Optional:** Configuring cron services is optional on CLE systems.

The cron daemon is disabled, by default, on the shared root file system and the boot root. It is enabled, by default, on the SMW. Use standard Linux procedures to enable cron on the boot root, following Procedure 34 on page 164.

On the shared root, how you configure cron for CLE depends on whether you have set up persistent /var. If you have persistent /var follow Procedure 35 on page 165; if you have not set up persistent /var, follow Procedure 36 on page 166.

The /etc/cron.\* directories include a large number of cron scripts. During new system installations and any updates or upgrades, the CLEinstall program disables execute permissions on these scripts and you must manually enable any scripts you want to use.

### Procedure 34. Configuring cron for the SMW and the boot node

**Note:** By default, the cron daemon on the SMW is enabled and this procedure is required only on the boot node.

1. Log on to the target node as root and determine the current configuration status for cron.

#

On the on the SMW:

smw:~# chkconfig cron
cron on

On the boot node:

boot:~ # chkconfig cron
cron off

2. Use the chkconfig command to configure the cron daemon to start. For example, to enable cron on the boot node, type the following command:

boot:~ # chkconfig --force cron on

The cron scripts shipped with the Cray customized version of SLES are located under /etc/cron.hourly, /etc/cron.daily, /etc/cron.weekly, and /etc/cron.monthly. The system administrator can enable these scripts by using the chkconfig command. However, if you do not have a persistent /var, Cray recommends that you follow Procedure 36.

### Procedure 35. Configuring cron for the shared root with persistent /var

Use this procedure for service nodes by using the shared root on systems that are set up with a persistent /var file system.

1. Invoke the chkconfig command in the default view to enable the cron daemon.

boot:~ # xtopview -m "configuring cron"
default/:/ # chkconfig --force cron on

 Examine the /etc/cron.hourly, /etc/cron.daily, /etc/cron.weekly, and /etc/cron.monthly directories and change the file access permissions to enable or disable distributed cron scripts to meet your needs. To enable a script, invoke chmod ug+x to make the script executable. By default, CLEinstall removes the execute permission bit to disable all distributed cron scripts.

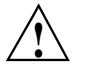

**Caution:** Some distributed scripts impact performance negatively on a CLE system. To ensure that all scripts are disabled, type the following:

```
default/:/ # find /etc/cron.hourly /etc/cron.daily \
/etc/cron.weekly /etc/cron.monthly \
-type f -follow -exec chmod ugo-x {} \;
```

3. Exit xtopview.

default/:/ # exit
boot:~ #

### Procedure 36. Configuring cron for the shared root without persistent /var

Because CLE has a shared root, the standard cron initialization script /etc/init.d/cron activates the cron daemon on all service nodes. Therefore, the cron daemon is disabled by default and you must turn it on with the xtservconfig command to specify which nodes you want the daemon to run on.

1. Edit the /etc/group file in the default view to add users who do not have root permission to the "trusted" group. The operating system requires that all cron users who do not have root permission be in the "trusted" group.

```
boot:~ # xtopview
default/:/ # vi /etc/group
default/:/ # exit
```

2. Create a /var/spool/cron directory in the /ufs file system on the ufs node which is shared among all the nodes of class login.

```
boot:~ # ssh root@ufs
ufs:~# mkdir /ufs/cron
ufs:~# cp -a /var/spool/cron /ufs
ufs:~# exit
```

- 3. Designate a single login node on which to run the scripts in this directory. Configure this node to start cron with the xtservconfig command rather than the /etc/init.d/cron script. This enables users, including root, to submit cron jobs from any node of class login. These jobs are executed only on the specified login node.
  - a. Create or edit the following entry in the /etc/sysconfig/xt file in the shared root file system in the default view.

```
boot:~ # xtopview
default/:/ # vi /etc/sysconfig/xt
CRON_SPOOL_BASE_DIR=/ufs/cron
default/:/ # exit
```

b. Start an xtopview shell to access all login nodes by class and configure the spool directory to be shared among all nodes of class login.

```
boot:~ # xtopview -c login
class/login:/ #
```

c. Edit the /etc/init.d/boot.xt-local file to add the following lines.

```
class/login:/ # vi /etc/init.d/boot.xt-local
MYCLASS_NID=`rca-helper -i`
MYCLASS=`xtnce $MYCLASS_NID | awk -F: '{ print $2 }' | tr -d [:space:]`
CRONSPOOL=`xtgetconfig CRON_SPOOL_BASE_DIR`
if [ "$MYCLASS" = "login" -a -n "$CRONSPOOL" ];then
  mv /var/spool/cron /var/spool/cron.$$
  ln -sf $CRONSPOOL /var/spool/cron
fi
```

d. Examine the /etc/cron.hourly, /etc/cron.daily, /etc/cron.weekly, and /etc/cron.monthly directories and

change the file access permissions to enable or disable distributed cron scripts to meet your needs. To enable a script, invoke chmod ug+x to make the file executable. By default, CLEinstall removes the execute permission bit to disable all distributed cron scripts.

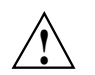

**Caution:** Some distributed scripts impact performance negatively on a CLE system. To ensure that all scripts are disabled, type the following:

```
class/login:/ # find /etc/cron.hourly /etc/cron.daily \
/etc/cron.weekly /etc/cron.monthly \
-type f -follow -exec chmod ugo-x {} \;
```

e. Exit from the login class view.

class/login:/ # exit
boot:~ #

f. Use the xtservconfig command to enable the cron service on a single login node; in this example, node 8.

```
boot:~ # xtopview -n 8
node/8:/ # xtservconfig -n 8 add CRON
node/8:/ # exit
```

The cron configuration becomes active on the next reboot. For more information, see the xtservconfig(8) man page.

# 6.11 Configuring the Load Balancer

Optional: The load balancer service is optional on systems that run CLE.

The load balancer can distribute user logins to multiple login nodes, allowing users to connect by using the same Cray host name, for example *xthostname*.

Two main components are required to implement the load balancer, the lbnamed service (on the SMW and Cray login nodes) and the site-specific domain name service (DNS).

When an external system tries to resolve *xthostname*, a query is sent to the site-specific DNS. The DNS server recognizes *xthostname* as being part of the Cray domain and shuttles the request to lbnamed on the SMW. The lbnamed service returns the IP address of the least-loaded login node to the requesting client. The client connects to the Cray system login node by using that IP address.

The CLE software installation process installs lbnamed in /opt/cray-xt-lbnamed on the SMW and in /opt/cray/lbcd on all service nodes. Configure lbnamed by using the lbnamed.conf and poller.conf configuration files on the SMW. For more information about configuring lbnamed, see the lbnamed.conf(5) man page.

#### Procedure 37. Configuring lbnamed on the SMW

 (Optional) If site-specific versions of /etc/opt/cray-xt-lbnamed/lbnamed.conf and /etc/opt/cray-xt-lbnamed/poller.conf do not already exist, copy the provided example files to these locations.

#### smw:~ # cd /etc/opt/cray-xt-lbnamed/

```
smw:/etc/opt/cray-xt-lbnamed/ # cp -p lbnamed.conf.example lbnamed.conf
smw:/etc/opt/cray-xt-lbnamed/ # cp -p poller.conf.example poller.conf
```

2. Edit the lbnamed.conf file on the SMW to define the lbnamed host name, domain name, and polling frequency.

smw:/etc/opt/cray-xt-lbnamed/ # vi lbnamed.conf

For example, if lbnamed is running on the host name smw.mysite.com, set the login node domain to the same domain specified for the \$hostname. The Cray system *xthostname* is resolved within the domain specified as \$login\_node\_domain.

```
$poller_sleep = 30;
$hostname = "mysite-lb";
$lbnamed_domain = "smw.mysite.com";
$login_node_domain = "mysite.com";
$hostmaster = "rootmail.mysite.com";
```

3. Edit the poller.conf file on the SMW to configure the login node names.

```
smw:/etc/opt/cray-xt-lbnamed/ # vi poller.conf
#
# groups
# ------
# login mycray1 -mycray3
mycray1 1 login
mycray2 1 login
mycray3 1 login
```

**Note:** Because lbnamed runs on the SMW, eth0 on the SMW must be connected to the same network from which users log on to the login nodes. Do not put the SMW on the public network.

#### Procedure 38. Installing the load balancer on an external "white box" server

**Optional:** Install lbnamed on an external "white box" server as an alternative to installing it on the SMW. **Cray does not test or support this configuration.** 

A "white box" server is any workstation or server that supports the lbnamed service.

1. Shut down and disable lbnamed.

```
smw:~# /etc/init.d/lbnamed stop
smw:~# chkconfig lbnamed off
```

- 2. Locate the cray-xt-lbnamed RPM on the Cray CLE 4.0.UPnn Software media and install this RPM on the "white box." Do **not** install the lbcd RPM.
- 3. Follow the instructions in the lbnamed.conf(5) man page to configure lbnamed, taking care to substitute the name of the external server wherever SMW is indicated, then enable the service.

# 6.12 Configuring Node Health Checker (NHC)

For an overview of NHC (sometimes referred to as *NodeKARE*), see the intro\_NHC(8) man page. For additional information about ALPS and how ALPS cooperates with NHC to perform application cleanup, see Chapter 8, Using the Application Level Placement Scheduler (ALPS) on page 261.

# 6.12.1 /etc/opt/cray/nodehealth/nodehealth.conf Configuration File

The NHC configuration file,

/etc/opt/cray/nodehealth/nodehealth.conf, is located in the shared root. The CLE installation and upgrade processes automatically install and enable NHC software; there is no need for you to change any installation configuration parameters or issue any commands. However, you may edit the /etc/opt/cray/nodehealth/nodehealth.conf file to specify which NHC tests are to be run and to alter the behavior of NHC tests (including time-out values and actions for tests when they fail); configure time-out values for Suspect Mode and disable/enable Suspect Mode; or disable or enable NHC.

**Note:** After you modify the /etc/opt/cray/nodehealth/nodehealth.conf file, the changes are reflected immediately the next time NHC runs.

Each CLE release package also includes an example NHC configuration file, /opt/cray/nodehealth/default/etc/nodehealth.conf.example. The nodehealth.conf.example file is a copy of the /etc/opt/cray/nodehealth/nodehealth.conf file provided for an initial installation. Important: The /etc/opt/cray/nodehealth/nodehealth.conf file is not overwritten during a CLE upgrade if the file already exists. This preserves your site-specific modifications previously made to the file. However, you should compare your /etc/opt/cray/nodehealth/nodehealth.conf file content with the /opt/cray/nodehealth/default/etc/nodehealth.conf.example file provided with each release to identify any changes, and then update your /etc/opt/cray/nodehealth/nodehealth.conf file accordingly.

If the /etc/opt/cray/nodehealth/nodehealth.conf
file does not exist, then the
/opt/cray/nodehealth/default/etc/nodehealth.conf.example
file is copied to the /etc/opt/cray/nodehealth/nodehealth.conf
file.

To use an alternate NHC configuration file, use the xtcleanup\_after -f *alt\_NHCconfigurationfile* option to specify which NHC configuration file to use with the xtcleanup\_after script. For additional information, see the xtcleanup\_after(8) man page.

NHC can also be configured to automatically dump, reboot, or dump and reboot nodes that have failed tests. This is controlled by the action variable specified in the NHC configuration file that is used with each NHC test and the /etc/opt/cray-xt-dumpd/dumpd.conf configuration file. For additional information, see Using dumpd to Automatically Dump and Reboot Nodes on page 93, the dumpd(8) man page, and the dumpd.conf configuration file on the System Management Workstation (SMW).

# 6.12.2 Configuring Node Health Checker Tests

Edit the /etc/opt/cray/nodehealth/nodehealth.conf file to configure the NHC tests that will test CNL compute node functionality. All tests that are enabled will run when NHC is in either Normal Mode or in Suspect Mode. Tests run in parallel, independently of each other, except for the Free Memory Check test, which requires that the Application Exited Check test passes before the Free Memory Check test begins.

The xtcheckhealth binary runs the NHC tests; for information about the xtcheckhealth binary, see the intro\_NHC(8) and xtcheckhealth(8) man pages.

The NHC tests are listed below. In the default NHC configuration file, each test that is enabled starts with an action of admindown, except for the Free Memory Check, which starts with an action of log.

**Important:** Also read important test usage information in Guidance About NHC Tests on page 173.

• Application Exited Check, which verifies that any remaining processes from the most recent application have terminated.

The Application Exited Check test checks locally on the compute node to see if there are processes running under the ID of the application (APID). If there are processes running, then NHC waits a period of time (set in the configuration file) to determine if the application processes exit properly. If the process does not exit within that time, then this test fails.

The Application Exited Check test is enabled in the default NHC configuration file.

• Apinit Ping, which verifies that the ALPS daemon is running on the compute node and is responsive.

The Apinit Ping test queries the status of the apinit daemon locally on each compute node; if the apinit daemon does not respond to the query, then this test fails.

The Apinit Ping test is enabled in the default NHC configuration file.

• Free Memory Check, which examines how much memory is consumed on a compute node while applications are not running. The Application Exited Check test must complete before the Free Memory Check test begins, ensuring that the application has exited the compute node and is not inflating the memory usage.

The Free Memory Check test is enabled in the default NHC configuration file; however, its action is log only.

Filesystem, which ensures that the compute node is able to perform simple I/O to the specified file system. For a file system that is mounted read-write, the test performs a series of operations on the file system to verify the I/O. A file is created, written, flushed, synced, and deleted. If a mount point is not explicitly specified, the mount point(s) from the compute node /etc/fstabs file will be used and a Filesystem test will be created for each mount point found in the file. If a mount point is explicitly specified, then only that file system will be checked. You can specify multiple FileSystem tests by placing multiple Filesystem test. The next line could specify a specific file system that does not appear in /etc/fstab. This could continue for any and all file systems.

If you enable the Filesystem test, you can place an optional line (such as, Excluding: FileSystem-foo) in the /etc/opt/cray/nodehealth/nodehealth.conf configuration file that allows you to list mount points that should **not** be tested by the Filesystem test. This allows you to intentionally exclude specific mount points even though they appear in the fstab file. This action prevents NHC from setting nodes to admindown because of errors on relatively benign file systems. Explicitly specified mount points cannot be excluded in this fashion; if they should not be checked, then they should simply not be specified.

The Filesystem test creates its temporary files in a subdirectory (.nodehealth.fstest) of the file system root. An error message is written to the console when the unlink of a file created by this test fails.

The Filesystem test is enabled in the default NHC configuration file.

• Plugin, which allows scripts and executables not built into NHC to be run, provided they are accessible on the compute node. No plugins are configured by default and the Plugin test is disabled in the default NHC configuration file so that local configuration settings may be used.

For information about writing a plugin test, see *Writing a Node Health Checker* (*NHC*) *Plugin Test*.

Individual tests may appear multiple times in the /etc/opt/cray/nodehealth/nodehealth.conf file, with different variable values. Every time a test is specified in the /etc/opt/cray/nodehealth/nodehealth.conf file, NHC will run that test. This means if the same line is specified five times, NHC will try to run that same test five times. This functionality is mainly used in the case of the Plugin test, allowing you to specify as many additional tests as you want to write, or the Filesystem test, allowing you to specify as many additional file systems as you want. However, any test can be specified to run any number of times. Different parameters and test actions can be set for each test. For example, this could be used so that you can set up hard limits and soft limits for the Free Memory Check test. Two Free Memory Check tests could be specified in the configuration file; the first test configured to only warn about small amounts of non-free memory, and the second test configured to admindown a node that has large amounts of non-free memory. See the /etc/opt/cray/nodehealth/nodehealth.conf file for configuration information.

# 6.12.2.1 Guidance About NHC Tests

Guidance about the Application Exited Check and Apinit Ping **tests:** These two tests must be enabled and both tests must have their action set as admindown or die; otherwise, NHC runs the risk of allowing ALPS to enter a live-lock. ALPS must guarantee the following two things about the nodes in a reservation before releasing that reservation: 1) ALPS must guarantee that ALPS is functioning on the nodes, and 2) ALPS must guarantee that the previous application has exited from the nodes. Either those two things are guaranteed or the nodes must be set to some state other than up. When either ALPS has guaranteed the two things about the nodes or the nodes have been set to some state other than up, then ALPS can release the reservation. These two NHC tests guarantee those two things: 1) the Apinit\_ping test guarantees that ALPS is functioning on the nodes, and 2) the Application Exited Check test guarantees that the previous application has exited from the nodes. If either test fails, then NHC sets the nodes to suspect state (if Suspect Mode is enabled: otherwise, NHC sets the nodes to admindown or unavail). In the end, either the nodes pass those tests, or the nodes are no longer in the up state. In either case, ALPS is free to release the reservation and the live-lock is avoided. However, this only happens if the two tests are enabled and their action is set as admindown or die. The log action does not suffice because it does not change the state of the nodes. If either test is disabled or has an action of log, then ALPS may live-lock. In this live-lock, ALPS will call NHC endlessly.

Guidance about the Filesystem test: The NHC Filesystem test can take an explicit argument (the mount point of the file system) or no argument. If an argument is provided, then the Filesystem test is referred to as an explicit Filesystem test. If no argument is given, the Filesystem test is referred to as an implicit Filesystem test.

The explicit Filesystem test will test the file system located at the specified mount point.

The implicit Filesystem test will test each file system listed in the /etc/fstab file on each compute node. The implicit Filesystem test is enabled by default in the NHC configuration file.

The Filesystem test will determine whether a file system is mounted read-only or read-write. If the file system is mounted read-write, then NHC will attempt to write to it. If it is mounted read-only, then NHC will attempt to read the directory entities "." and "..." in the file system to guarantee, at a minimum, that the file system is readable.

Some file systems are mounted on the compute nodes as read-write file systems, while their underlying permissions are read-only. As an example, for an auto-mounted file system, the base mount-point may have read-only permissions; however, it could be mounted as read-write. It would be mounted as read-write, so that the auto-mounted sub-mount-points could be mounted as read-write. The read-only permissions prevent tampering with the base mount-point. In a case such as this, the Filesystem test would see that the base mount-point had been mounted as a read-write file system. The Filesystem test would try to write to this file system, but the write would fail due to the read-only permissions. Because the write fails, then the Filesystem test would fail, and NHC would incorrectly decide that the compute node is unhealthy because it could not write to this file system. For this reason, file systems that are mounted on compute nodes as read-write file systems, but are in reality read-only file systems, should be excluded from the implicit Filesystem test.

You can exclude tests by adding an "Excluding: *file system mount point*" line in the NHC configuration file. See the NHC configuration file for further details and an example.

A file system is deemed a critical file system if it is needed to run applications. All systems will likely need at least one shared file system for reading and writing input and output data. Such a file system would be a critical file system. File systems that are not needed to run applications or read and write data would be deemed as noncritical file systems. You need to determine the criticality of each file system.

Cray recommends the following:

- Excluding noncritical file systems from the implicit Filesystem test. See the NHC configuration file for further details and an example.
- If there are critical file systems that do not appear in the /etc/fstab file on the compute nodes (such file systems would not be tested by the implicit Filesystem test), these critical file systems should be checked via explicit Filesystem tests. You can add explicit Filesystem tests to the NHC configuration file by providing the mount point of the file system as the final argument to the Filesystem test. See the NHC configuration file for further details and an example.
- If you have a file system that is mounted as read-write but it has read-only permissions, you should exclude it from the implicit Filesystem test. NHC does not support such file systems.

Guidance about the NHC Lustre file system test: The Lustre file system has its own hard time-out value that determines the maximum time that a Lustre recovery will last. This time-out value is called RECOVERY\_TIME\_HARD, and it is located in the file system's fs\_defs file. The default value for the RECOVERY\_TIME\_HARD is fifteen minutes.

**Important:** The time-out value for the NHC Lustre file system test should be **twice** the RECOVERY\_TIME\_HARD value.

The default in the NHC configuration file is thirty minutes, which is twice the default RECOVERY\_TIME\_HARD. If you change the value of RECOVERY\_TIME\_HARD, you must also correspondingly change the time-out value of the NHC Lustre file system test.

The NHC time-out value is specified on this line in the NHC configuration file:

# Lustre: <warning time-out> <test time-out> <restart delay>
Lustre: 900 1800 60

If you change the RECOVERY\_TIME\_HARD value, you must change the 1800 seconds (thirty minutes) to reflect your new RECOVERY\_TIME\_HARD multiplied by two.

Further, the overall time-out value of NHC's Suspect Mode is based on the maximum time-out value for all of the NHC tests. Invariably, the NHC Lustre file system test has the longest time-out value of all the NHC tests.

**Important:** If you change the NHC Lustre file system test time-out value, then you must also change the time-out value for Suspect Mode. The time-out value for Suspect Mode is set by the suspectend variable in the NHC configuration file. The guidance for setting the value of suspectend is that it should be the maximum time-out value, plus an additional buffer. In the default case, suspectend was set to thirty-five minutes – thirty minutes for the Lustre test, plus an additional five-minute buffer. For more information about the suspectend variable, see Suspect Mode on page 178.

# 6.12.2.2 Global Configuration Variables That Affect All NHC Tests

The following global configuration variables may be set in the /etc/opt/cray/nodehealth/nodehealth.conf file to alter the behavior of all NHC tests. The global configuration variables are case-insensitive.

### Runtests: Frequency

Determines how frequently NHC tests are run on the compute nodes. Frequency may be either errors or always. When the value errors is specified, the NHC tests are run only when an application terminates with a non-zero error code or terminates abnormally. When the value always is specified, the NHC tests are run after every application termination. If you do not specify the Runtests global variable, the implicit default is errors.

### Connecttime: TimeoutSeconds

Specifies the amount of time, in seconds, that NHC waits for a node to respond to requests for the TCP connection to be established. If Suspect Mode is disabled and a particular node does not respond after connecttime has elapsed, then the node is marked admindown. If Suspect Mode is enabled and a particular node does not respond after connecttime has elapsed, then the node is marked suspect. Then, NHC will attempt to contact the node with a frequency established by the recheckfreq variable. (For information about Suspect Mode and the recheckfreq variable, see Suspect Mode on page 178.)

If you do not specify the Connecttime global variable, then the implicit default TCP time-out value is used. NHC will not enforce time-out on the connections if none is specified. The Connecttime: *TimeoutSeconds* value provided in the default NHC configuration file is 60 seconds.

The following global variables control the interaction of NHC and dumpd, the SMW daemon that initiates automatic dump and reboot of nodes.

### Maxdumps: MaximumNodes

Specifies the number of nodes that fail with the dump or dumpreboot action that will be dumped. For example, if NHC was checking on 10 nodes that all failed tests with the dump or dumpreboot actions, only the number of nodes specified by Maxdumps would be dumped, instead of all of them.

To disable dumps of failed nodes with dump or dumpreboot actions, set Maxdumps: 0.

downaction: action

Specifies the action NHC takes when it encounters a down node. Valid actions are log, dump, reboot, and dumpreboot.

downdumps: number\_dumps

Specifies the maximum number of dumps that NHC will dump for a given APID, assuming that the downaction variable is either dump or dumpreboot. These dumps are in addition to any dumps taken due to NHC test failures.

# 6.12.2.3 Standard Variables That Affect Individual NHC Tests

The following four variables are used with each NHC test; set each variable for each test. All variables are case-insensitive. Each NHC test has values supplied for these variables in the default NHC configuration file.

**Note:** Specific NHC tests require additional variables, which are defined in the nodehealth configuration file.

*action* Specifies the action to perform if the compute node fails the given NHC test. *action* may have one of the following values:

log — Logs the failure to the system console log; the log action will not cause a compute node's state to be set to admindown.

**Important:** Tests that have an action of Log do **not** run in Suspect Mode. If you use plugin scripts with an action of Log, the script will only be run once, in Normal Mode; this makes log collecting and various other maintenance tasks easier to code.

• admindown — Sets the compute node's state to admindown (no more applications will be scheduled on that node) and logs the failure to the system console log.

If Suspect Mode is enabled, the node will first be set to suspect state, and if the test continues to fail, the node will be set to admindown at the end of Suspect Mode.

• die — Halts the compute node so that no processes can run on it, sets the compute node's state to admindown, and logs the failure to the system console log. (The die action is the equivalent of a kernel panic.)

**Note:** This action is good for catching bugs because the state of the processes is preserved and can be dumped at a later time.

Each subsequent action includes the actions that preceded it; for example, the die action encompasses the admindown and log actions.
Note: If NHC is running in Normal Mode and cannot contact a compute node, and if Suspect Mode is not enabled, NHC will set the compute node's state to admindown.
The following actions control the NHC and dumpd interaction.
dump — Sets the compute node's state to admindown and requests a dump from the SMW, in accordance with the

- reboot Sets the compute node's state to unavail and requests a reboot from the SMW. The unavail state is used rather than the admindown state when nodes are to be rebooted because a node that is set to admindown and subsequently rebooted stay in the admindown state. The unavail state does not have this limitation.
- dumpreboot Sets the compute node's state to unavail and requests a dump and reboot from the SMW.
- warntime Specifies the amount of test time, in seconds, that should elapse before xtcheckhealth logs a warning message to the console file. This allows an administrator to take corrective action, if necessary, before the *testtime* is reached.
   *testtime* Specifies the total time, in seconds, that a test should run before an

maxdumps configuration variable.

# restarttime

taken.

Valid only when NHC is running in Suspect Mode. Specifies how long NHC will wait, in seconds, to restart the test after the test fails.

error is returned by xtcheckhealth and the specified action is

# 6.12.3 Suspect Mode

Upon entry into Suspect Mode, NHC immediately allows healthy nodes to be returned to the resource pool. Suspect Mode allows the remaining nodes, which are all in suspect state, an opportunity to return to healthiness. If the nodes do not return to healthiness by the end of the Suspect Mode (determined by the suspectend global variable; see below), their states are set to admindown. For more information about how Suspect Mode functions, see the intro\_NHC(8) man page.

Important: Suspect Mode is enabled in the default

/etc/opt/cray/nodehealth/nodehealth.conf configuration file. Cray Inc. recommends that you run NHC with Suspect Mode enabled.

If enabled, the default NHC configuration file provided from Cray Inc. uses the following Suspect Mode variables:

### suspectenable:

Enables Suspect Mode; valid values are y and n. The /etc/opt/cray/nodehealth/nodehealth.conf configuration file provided from Cray Inc. has this variable set as suspectenable: y.

### suspectbegin:

Sets the Suspect Mode timer. Suspect Mode starts after the number of seconds indicated by suspectbegin have expired. The /etc/opt/cray/nodehealth/nodehealth.conf configuration file provided from Cray Inc. has this variable set as suspectbegin: 180.

#### suspectend:

Suspect Mode ends after the number of seconds indicated by suspectend have expired. This timer only starts after NHC has entered Suspect Mode. The /etc/opt/cray/nodehealth/nodehealth.conf configuration file provided from Cray Inc. has this variable set as suspectend: 2100.

Considerations when evaluating shortening the length of Suspect Mode:

- You can shorten the length of Suspect Mode if you do not have external file systems, such as Lustre, that NHC would be checking.
- The length of Suspect Mode should be at least a few seconds longer than the longest time-out value for any of the NHC tests. For example, if the Filesystem test had the longest time-out value at 900 seconds, then the length of Suspect Mode should be at least 905 seconds.
- The longer Suspect Mode is, the longer nodes have to recover from any unhealthy situations. Setting the length of Suspect Mode too short reduces this recovery time and increases the likelihood of the nodes being marked admindown prematurely.

recheckfreq:

Suspect Mode rechecks the health of the nodes in suspect state at a frequency specified by recheckfreq. This value is in seconds. The /etc/opt/cray/nodehealth/nodehealth.conf configuration file provided from Cray Inc. has this variable set as recheckfreq: 300. (For a detailed description about NHC actions during the recheck process, see the intro\_NHC(8) man page.)

# 6.12.4 NHC Messages

NHC messages are sent though the ec\_console\_log event with  $' < node_health: M.m > '$  in the message, where M is the major and m is the minor NHC revision number. All NHC messages are visible in the console file.

NHC prints a summary message per node at the end of Normal Mode and Suspect Mode when at least one test has failed on a node. For example:

```
<node_health:3.1> APID:100 (xtnhc) FAILURES: The following tests have failed in normal mode:
<node_health:3.1> APID:100 (xtnhc) FAILURES: (Admindown) Apinit_Ping
<node_health:3.1> APID:100 (xtnhc) FAILURES: (Admindown) Plugin /example/plugin
<node_health:3.1> APID:100 (xtnhc) FAILURES: (Log Only ) Filesystem_Test on /mydir
<node_health:3.1> APID:100 (xtnhc) FAILURES: (Admindown) Free_Memory_Check
<node_health:3.1> APID:100 (xtnhc) FAILURES: End of list of 5 failed test(s)
```

The xtcheckhealth error and warning messages include node IDs and application IDs and are written to the console file on the SMW; for example:

```
[2010-04-05 23:07:09][c1-0c2s0n0]<node_health:3.0> APID:2773749
(check_apid) WARNING: Failure: File /dev/cpuset/2773749/tasks exists and is not empty. \
The following processes are running under expired APID
2773749:
[2010-04-05 23:07:09][c1-0c2s0n1]<node_health:3.0> APID:2773749
(check_apid) WARNING: Pid: 300 Name: (marys_program) State: D
```

The xtcleanup\_after script writes its normal launch information to the /var/log/xtcheckhealth\_log file, which resides on the login nodes. The xtcleanup\_after launch information includes the time that xtcleanup\_after was launched and the xtcleanup\_after's call to xtcheckhealth.

The xtcleanup\_after script writes error output (launch failure information) to the /var/log/xtcheckhealth\_log file, to the console file on the SMW, and to the syslog.

Example xtcleanup\_after output follows:

```
Thu Apr 22 17:48:18 CDT 2010 <node_health> (xtcleanup_after) \
/opt/cray/nodehealth/3.0-1.0000.20840.30.8.ss/bin/xtcheckhealth -a 10515 \
-e 1 /tmp/apsysLVNq09 /etc/opt/cray/nodehealth/nodehealth.conf
```
# 6.12.5 What if a Login Node Crashes While xtcheckhealth Binaries are Monitoring Nodes?

If a login node crashes while some xtcheckhealth binaries on that login node are monitoring compute nodes that are in suspect state, those xtcheckhealth binaries will die when the login node crashes. When the login node that crashed is rebooted, a recovery action takes place. When the login node boots, the node\_health\_recovery binary starts up. This script checks for all compute nodes that are in suspect state and were last set to suspect state by this login node. The script then determines the APID of the application that was running on each of these compute nodes at the time of the crash. The script then launches an xtcheckhealth binary to monitor each of these compute nodes. One xtcheckhealth binary is launched per compute node monitored.

xtcheckhealth will be launched with this APID, so it can test for any processes that may have been left behind by that application. This testing only takes place if the Application\_Exited\_Check test is enabled in the configuration file. (The Application\_Exited\_Check test is enabled in the default NHC configuration file.) If the Application\_Exited\_Check test is not enabled, when the recovery action takes place, NHC does not run the Application\_Exited\_Check test and will not check for leftover processes. However, it will run any other NHC tests that are enabled in the configuration file.

Nodes will be changed from suspect state to up or admindown, depending upon whether they fail any health checks. No system administrator intervention should be necessary.

NHC automatically recovers the nodes in suspect state when the crashed login node is rebooted because the recovery feature runs on the rebooted login node. If the crashed login node is not rebooted, then manual intervention is required to rescue the nodes from suspect state. This manual recovery can commence as soon as the login node has crashed. To recover from a login node crash during the case in which a login node will not be rebooted, the nhc\_recovery binary is provided to help you release the compute nodes owned by the crashed login node; see Procedure 39 on page 181. Also, see the nhc\_recovery(8) man page for a description of the nhc\_recovery binary usage.

# Procedure 39. Recovering from a login node crash when a login node will not be rebooted

- 1. Create a *nodelistfile* that contains a list of the nodes in the system that are currently in Suspect Mode. The file must be a list of NIDs, one per line; do not include a blank line at the end of the file.
- 2. To list all of the suspect nodes in the system and which login nodes own those nodes, execute the following command; use the *nodelistfile* you created in step 1.

nhc\_recovery -d nodelistfile

- 3. Parse the nhc\_recovery output for the NID of the login node that crashed. The file (for example, name it nodelistfile\_computenodes) of this parsed list should contain all of the compute nodes owned by the crashed login node.
- 4. If you plan to recover the suspect nodes by using the option in step 6.a below, then complete this step; otherwise, skip this step.

Note: This recovery method is recommended.

From the list you created in step 3, create *nodelistfiles* containing nodes that share the same APID to determine the nodes from the crashed login node. For example, your *nodelistfiles* can be named nodelistfile-APID1, nodelistfile-APID2, nodelistfile-APID3, and so on.

5. Using the file you created in step 3, release all of the suspect compute nodes owned by the crashed login node. Execute the following command:

nhc\_recovery -r nodelistfile\_computenodes

- 6. All of these compute nodes have been released in the database. However, they are all still in suspect state. Determine what to do with these suspect nodes from the following three options:
  - a. (Cray recommends this option) Rerun NHC on a non-crashed login node to recover the nodes listed in step 4. Invoke NHC for each *nodelistfile*. Supply as the APID argument the APID that corresponds to the *nodelistfile*; an iteration count of 0 (zero), which is the value normally supplied to NHC by ALPS; and an application exit code of 1 (one). An exit code of 1 ensures that NHC will run regardless of the value of the runtests variable (always or errors) in the NHC configuration file. For example:

```
xtcleanup_after -s nodelistfile-APID1 APID1 0 1
xtcleanup_after -s nodelistfile-APID2 APID2 0 1
xtcleanup_after -s nodelistfile-APID3 APID3 0 1
.
.
```

- b. These suspect nodes can be set to admindown and their fate determined by further analysis.
- c. These suspect nodes can be set back to up, but they were in Suspect Mode for a reason.

#### 6.12.6 Disabling NHC

To disable NHC entirely, set the value of the nhcon global variable in the /etc/opt/cray/nodehealth/nodehealth.conf file to off (the default value in the file provided from Cray Inc. is on).

#### 6.12.7 nodehealth Modulefile

To gain access to the NHC functions, the nodehealth module must be loaded. The admin-modules modulefile loads the nodehealth module, or you can load the nodehealth module by executing the following command:

module load nodehealth

The Base-opts.default.local file includes the admin-modules modulefile. For additional information about the Base-opts.default.local file, see System-wide Default Modulefiles on page 127.

# 6.12.8 Configuring the Node Health Checker to Use SSL

**Note:** Although configuring NHC to use secure sockets layer (SSL) protocol is an optional procedure, Cray recommends that all sites configure NHC to use SSL.

If your site requires authentication and authorization to protect access to compute nodes, you can configure compute nodes to perform node health checking by using the openssl utility and secure sockets layer (SSL) protocol. SSL provides optional security functionality for NHC.

To enable the use of SSL the following files must be setup in the .nodehealth directory within the home directory of the root user on both the login node(s) and compute nodes:

- rsa\_key
- servercsr
- rsa\_cert

The files and the .nodehealth directory must have their permissions set to 0700 for maximum security. The same files must be used on both the login and compute nodes. If the files are not identical on both the login and compute node, the node health infrastructure will not run and a message similar to the following will be displayed:

```
server authentication failed node health configuration error
```

#### Procedure 40. Configuring the Node Health Checker (NHC) to use SSL

Follow these steps to configure NHC to use SSL.

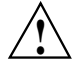

**Caution:** This process should be performed with all compute nodes down.

**Note:** The shared root and compute image changes must both be made to ensure they both assume SSL is being used.

- 1. Create the SSL configuration in the shared root.
- 2. As user root, create SSL key information in the shared root and modify the correct permissions and ownership groups.

```
boot:~ # xtopview -m "Configuring NHC to use SSL"
boot:~ # mkdir /root/.nodehealth
boot:~ # chmod 700 /root/.nodehealth
boot:~ # openssl genrsa -out /root/.nodehealth/rsa_key 1024
boot:~ # openssl req -new -key /root/.nodehealth/rsa_key \
-out /root/.nodehealth/servercsr
    (answer the questions as appropriate - defaults work fine)
boot:~ # openssl x509 -req -days 365 -in /root/.nodehealth/servercsr \
-signkey /root/.nodehealth/rsa_key -out /root/.nodehealth/rsa_cert
    (the certificate expiration time is not used)
boot:~ # chmod 700 /root/.nodehealth/*
boot:~ # exit
```

3. As root and on the SMW, update the compute node image with the required libraries. These libraries are /usr/lib64/libssl.so and /usr/lib64/libcrypto.so. Link and file name structures must be maintained exactly as they exist (note the version number (e.g., 0.9.8) may be different).

```
lrwxrwxrwx 1 root root 15 Feb 10 09:24 /usr/lib64/libssl.so -> libssl.so.0.9.8
-r-xr-xr-x 1 root root 290728 Feb 10 09:24 /usr/lib64/libssl.so.0.9.8
lrwxrwxrwx 1 root root 18 Feb 10 09:24 /usr/lib64/libcrypto.so -> libcrypto.so.0.9.8
-r-xr-xr-x 1 root root 1464704 Feb 10 09:24 /usr/lib64/libcrypto.so.0.9.8
```

For example, on the SMW you would do the following:

```
smw:~ # mkdir -p /opt/xt-images/templates/default/usr/lib64
smw:~ # cd /opt/xt-images/templates/default/usr/lib64
smw:~ # scp -p root@boot:/rr/current/usr/lib64/libssl.so.0.9.8 .
smw:~ # ln -s libssl.so.0.9.8 libssl.so
smw:~ # ln -s libcrypto.so.0.9.8 libcrypto.so
```

**Note:** The above lines involving the scp instructions may be unnecessary because the libraries libssl.so.0.9.8 and libcrypto.so.0.9.8 are included as part of the compute node image for CLE 3.1 and beyond. It is **essential**, however, that you check that the version on the compute nodes is the same on the shared root. Compare the sizes of the libraries on the shared root with the compute node image to see that they are the same. Whether or not the libraries are copied from the shared root, the symbolic links still need to be created.

4. As root and on the SMW, copy the SSL key data from the shared root to the compute node image by copying the files /rr/current/root/.nodehealth/rsa\_key and /rr/current/root/.nodehealth/rsa\_cert that you created in step 2 to the /opt/xtimages/templates/default/root/.nodehealth directory.

For example, if the compute node image was located in the directory compute, you would do:

```
smw:~ # cd /opt/xt-images/templates/default/root/
smw:~ # mkdir .nodehealth
smw:~ # chmod 700 .nodehealth
smw:~ # scp -p root@boot:/rr/current/root/.nodehealth/rsa_key .nodehealth
smw:~ # scp -p root@boot:/rr/current/root/.nodehealth/rsa_cert .nodehealth
```

- 5. Create a new compute node image.
- 6. Reboot the compute nodes.

# 6.13 Activating Process Accounting for Service Nodes

The GNU 6.4 accounting package uses Berkeley Software Design (BSD) type process accounting. The GNU 6.4 process accounting is enabled for the Cray system's service nodes. The package name is acct; it can be activated using the acct boot script. To enable the acct boot script, execute the following command on the boot node root and/or shared root:

boot:~ # chkconfig acct on

The GNU 6.4 process accounting utilities process V2 and V3 format records seamlessly, even if the data is written to the same file. Output goes to an accounting file, which by default is /var/account/pacct. The accounting utilities provided for administration use are: ac, lastcomm, accton, and sa. The related man pages are accessible by using the man command.

# 6.14 Configuring Failover for Boot and SDB Nodes

The boot node is integral to the operation of a Cray system. Critical services like the Application Level Placement Scheduler (ALPS) and Lustre rely on the SDB and will fail if the SDB node is unavailable. The CLE release provides functionality to create standby boot and SDB nodes that automatically act as a backup in the event of primary node failure. Failover allows the system to keep running without an interrupt to the system or system services.

**Note:** The boot-node and SDB node failover features do not provide a failback capability.

A virtual network is configured for the boot and SDB nodes to support failover for these nodes. The virtual network is configured by default, regardless of the boot or SDB node failover configuration on your system.

The CLEinstall program provides the capability to change the default virtual network configuration, however, the default values are acceptable is most cases. For more information, see *Installing and Configuring Cray Linux Environment (CLE) Software* or the CLEinstall.conf(5) man page.

# 6.14.1 Configuring Boot-node Failover

When you configure a secondary (backup) boot node, boot-node failover occurs automatically when the primary boot node fails.

The following services run on the boot node:

- NFS shared root (read-only)
- NFS persistent /var (read-write)
- Boot node daemon, bnd
- Hardware supervisory system (HSS) and system database (SDB) synchronization daemon, xtdbsyncd
- ALPS daemons apbridge, apres, and apwatch (for information about configuring ALPS, see Chapter 8, Using the Application Level Placement Scheduler (ALPS) on page 261)

When the primary boot node is booted, the backup boot node also begins to boot. However, the backup boot node makes a call to the rca-helper utility before it mounts its root file system, causing the backup boot node to be suspended until a primary boot-node failure event is detected.

The rca-helper daemon running on the backup boot node waits for a primary boot-node failure event, ec\_node\_failed. When the heartbeat of the primary boot node stops, the L0 begins the heartbeat checking algorithm to determine if the primary boot node has failed. When the L0 determines that the primary boot node has failed, it sends an ec\_heartbeat\_stop event to set the alert flag for the primary node. The primary boot node is halted through STONITH. Setting the alert flag on the node triggers the HSS state manager on the SMW to send out the ec\_node\_failed event.

When the rca-helper daemon running on the backup boot node receives an ec\_node\_failed event alerting it that the primary boot node has failed, it allows the boot process of the backup boot node to continue. Any remaining boot actions occur on the backup boot node. Booting of the backup boot node takes approximately two minutes.

Each service node runs a failover manager daemon (fomd). When each service node's fomd receives the ec\_node\_failed event, it takes appropriate action. The fomd process updates the ARP cache entry for the boot node virtual IP address to reference the backup boot node.

The purpose of this implementation of boot-node failover is to ensure that the system continues running, not to guarantee that every job will continue running. Therefore, note the following:

- During the time the primary boot node has failed, any service node that tries to access its root file system will be I/O blocked until the backup boot node is online, at which time the request will be satisfied and the operation will resume. In general, this means if an application is running on a service node, it can continue to run if the application is in memory and does not need to access disk. If it attempts to access disk for any reason, it will be blocked until the backup boot node is online.
- Applications running on compute nodes are affected only if they cause a service node to access its root file system, in which case the service node function would be blocked until the backup boot node is online.

The following is a list of requirements for configuring your system for boot-node failover:

• The backup boot node requires a Host Bus Adapter (HBA) card to communicate with the RAID.

**Note:** You must configure the backup boot node in the same zone as the primary boot node.

- You must ensure that the boot RAID host port can see the desired LUNs; for DDN, use the host port mapping; for NetAPP (formerly LSI and Engenio), use SANshare in the SANtricity Storage Manager.
- The backup boot node also requires a Gigabit Ethernet card connected via a Gigabit Ethernet switch to the same port on the SMW as the primary boot node (typically port 4 of the SMW quad Ethernet card).
- You must enable the STONITH capability on the blade or module of the primary boot node in order to use the boot node failover feature. STONITH is a per blade setting and not a per node setting. Ensure that your primary boot node is located on a separate blade from services with conflicting STONITH requirements, such as Lustre.

#### Procedure 41. Configuring boot-node failover

**Note:** If you configured boot-node failover during your CLE software installation or upgrade (as documented in the *Installing and Configuring Cray Linux Environment (CLE) Software*), this procedure is not needed.

**Tip:** Use the nid2nic or rtr --system-map commands to translate between node or NIC IDs and physical ID names.

1. As crayadm on the SMW, halt the primary and alternate boot nodes.

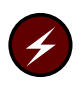

Warning: Verify that your system is shut down before you invoke the xtcli halt command.

crayadm@smw:~> xtcli halt primary\_id, backup\_id

2. Update the default boot configuration used by the boot manager to boot nodes by using the xtcli command:

crayadm@smw:~> xtcli boot\_cfg update -b primary\_id, backup\_id -i /bootimagedir/bootimage

Or

If you are using /raw0, use the following command:

crayadm@smw:~> xtcli boot\_cfg update -i /raw0

If you are using partitions, use the following command to designate the primary boot node and the backup boot node:

crayadm@smw:~> xtcli part\_cfg update pN -b primary\_id,backup\_id -i /bootimagedir/bootimage

Or

If you are using /raw0, use the following command:

crayadm@smw:~> xtcli part\_cfg update pN -i /raw0

- 3. Update the CLEinstall.conf file to designate the primary and backup boot nodes so the file has the correct settings when you do your next upgrade.
- 4. Boot the boot node.
- 5. The STONITH capability must be enabled on the blade of the primary boot node in order to use the boot-node failover feature.

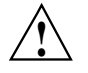

**Caution:** STONITH is a per blade setting, not a per node setting. You must ensure that your primary boot node is not assigned to a blade that hosts services with conflicting STONITH requirements, such as Lustre.

a. Use the xtdaemonconfig command to determine the current STONITH setting on your primary boot node. For example, if the primary boot node is c0-0c0s0n1 located on blade c0-0c0s0, type this command:

**Note:** If you have a partitioned system, invoke these commands with the *--partition* pn option.

crayadm@smw:~> xtdaemonconfig c0-0c0s0 | grep stonith c0-0c0s0: stonith=false b. To enable STONITH on your primary boot node, execute the following command:

crayadm@smw:~> xtdaemonconfig c0-0c0s0 stonith=true c0-0c0s0: stonith=true The expected response was received.

c. The STONITH setting does not survive a power cycle. You can maintain the STONITH setting for the primary boot node by adding the following line to your boot automation file:

```
# boot bootnode:
lappend actions {crms_exec "xtdaemonconfig c0-0c0s0 stonith=true"}
```

6. Boot the system.

#### Procedure 42. Disabling boot-node failover

• To disable boot-node failover, type these commands; in this example procedure, the primary boot node is c0-0c0s0n1 and the backup boot node is c2-0c1s7n1.

crayadm@smw:~> xtcli halt c0-0c0s0n1,c2-0c1s7n1 crayadm@smw:~> xtcli boot\_cfg update -b c0-0c0s0n1,c0-0c0s0n1 crayadm@smw:~> xtdaemonconfig c0-0c0s0 stonith=false

#### 6.14.2 Configuring SDB Node Failover

When you configure a secondary (backup) SDB node, SDB node failover occurs automatically when the primary SDB node fails.

The CLE implementation of SDB node failover includes installation configuration parameters that facilitate automatic configuration, a chkconfig service called sdbfailover, and a sdbfailover.conf configuration file for defining site-specific commands to invoke on the backup SDB node.

The backup SDB node uses /etc files that are class or node specialized for the primary SDB node and not for the backup node itself; the /etc files for the backup node will be identical to those that existed on the primary SDB node.

The following list summarizes requirements to implement SDB node failover on your Cray system.

- Designate a service node to be the alternate or backup SDB node. The backup SDB node requires a Host Bus Adapter (HBA) card to communicate with the RAID. This backup node is dedicated and cannot be used for other service I/O functions.
- Enable the STONITH capability on the blade or module of the primary SDB node in order to use the SDB node failover feature. STONITH is a per blade setting and not a per node setting. Ensure that your primary SDB node is located on a separate blade from services with conflicting STONITH requirements, such as Lustre.
- Enable SDB node failover by setting the sdbnode\_failover parameter to **yes** in the CLEinstall.conf file prior to running the CLEinstall program.

When this parameter is used to configure SDB node failover, the CLEinstall program will verify and turn on chkconfig services and associated configuration files for sdbfailover.

- Specify the primary and backup SDB nodes in the boot configuration by using the xtcli command with the boot\_cfg update -d options. For more information, see the xtcli(8) man page.
- (Optional) Populate /etc/opt/cray/sdb/sdbfailover.conf with site-specific commands.

When a failover occurs, the backup SDB node invokes all commands listed in the /etc/opt/cray/sdb/sdbfailover.conf file. Include commands in this file that are normally invoked during system start-up via boot automation scripts. In a SDB node failover situation, these commands must be invoked on the new (backup) SDB node. For example, you may include commands to start batch system software (if not started via chkconfig) or commands to add a route to an external license server.

If at any time you reconfigure your system to use a different primary SDB node, you must enable STONITH for the new SDB node and disable STONITH for the previous node.

For procedures to configure SDB node failover during a CLE software installation, see *Installing and Configuring Cray Linux Environment (CLE) Software*.

### 6.14.3 Compute Node Failover Manager

The compute node failover manager daemon (cnfomd) facilitates communication from the compute nodes to the backup boot or SDB node in the event of a primary boot or SDB node failure. When a node failed event from the primary boot or SDB node is detected, cnfomd updates the ARP cache entries for the boot or SDB node virtual IP address to point to the backup node. The daemon runs on the compute nodes and is similar to the failover manager daemon (fomd) on the service nodes. If both boot and SDB node failover are disabled, the cnfomd process exits immediately after start up.

This functionality is included in the cray-rca-compute RPM and is installed by default.

# 6.15 Creating Logical Machines

Logical Machines on page 65, introduces logical machines. Configure a logical machine (sometimes known as a *system partition*) with the xtcli part\_cfg command.

Partition IDs are predefined as p0 to p31. The default partition p0 is reserved for the complete system.

## 6.15.1 Creating Routable Logical Machines

A routable logical machine is generally one that is logically a cube. The topology class of the system indicates how the system is physically cabled together, which in turn, determines the logical structure of the system. It is easiest to describe the routing based on physical location. Because it is impossible to route around some types of failures without a torus in the z-dimension, do not divide the system in a way that breaks the z-dimension torus.

#### 6.15.1.1 Topology Class 0

These are the smallest systems. A topology class 0 system can contain one to nine chassis in up to three cabinets. Each chassis has its y- and z-dimensions looped back on itself. The chassis are connected in the x-dimension.

To partition the system, you break up the configuration in the x-dimension by grouping a number of chassis together. Thus, you need to know the order in which the chassis are cabled together to define your partitions. Table 5 shows the order of the chassis. The last chassis in the list is cabled back to the first chassis in the list to complete the torus.

| Number of<br>Chassis | Order of Chassis in x-Dimension                                |
|----------------------|----------------------------------------------------------------|
| 1                    | c0-0c0                                                         |
| 2                    | c0-0c0,c0-0c1                                                  |
| 3                    | c0-0c0,c0-0c1,c0-0c2                                           |
| 4                    | c0-0c0,c0-0c1,c0-0c2,c1-0c1                                    |
| 5                    | c0-0c0,c0-0c1,c0-0c2,c1-0c1,c1-0c0                             |
| 6                    | c0-0c0,c0-0c1,c0-0c2,c1-0c2,c1-0c1,c1-0c0                      |
| 7                    | c0-0c0,c0-0c1,c0-0c2,c1-0c2,c1-0c1,c2-0c0,c1-0c0               |
| 8                    | c0-0c0,c0-0c1,c0-0c2,c1-0c2,c1-0c1,c2-0c1,c2-0c0,c1-0c0        |
| 9                    | c0-0c0,c0-0c1,c0-0c2,c1-0c2,c1-0c1,c2-0c2,c2-0c1,c2-0c0,c1-0c0 |

Table 5. Topology 0 Chassis Layout

To partition the system on a cabinet basis, you must take your particular configuration and the logical chassis ordering shown in Table 5 into account. For example, if you have a three-cabinet (nine-chassis) topology class 0 system, you can partition your system on a cabinet basis as follows:

```
c0-0,c1-0 and c2-0
```

#### Or

```
c0-0 and c1-0,c2-0
```

Cabinet c1-0 cannot be a partition on its own because the three chassis are not all directly connected together. Cabinets c0-0 and c2-0 can each be independent partitions because all three chassis for each of these cabinets are directly connected together.

#### 6.15.1.2 Topology Class 1

Class 1 topology systems contain a single row of cabinets. Generally, systems have 4 to 15 cabinets. The three chassis in each cabinet are cabled together in the y-dimension. The z-dimension is looped back on itself within the chassis. The cabinets are then cabled together in the x-dimension.

To create a torus in the x-dimension, the cabinets are cabled in an interleaved fashion. This means that cabinet 0 in the row is cabled to cabinet 2, which is cabled to 4, and so on to the end of the row. At this point, the highest-numbered even cabinet is cabled to the highest-numbered odd cabinet. Then the odd cabinets are cabled together, coming back down the row to cabinet 1. To complete the torus, cabinet 1 is cabled to cabinet 0.

To partition this system, you can:

- Group together a consecutive number of even (or odd) cabinets. For example, you can create two logical machines, one with all the even cabinets and another with the odd cabinets.
- Group together consecutive cabinets on each end of the row. For example, you can partition a 12-cabinet system with cabinets 0-5 in one partition and cabinets 6-11 in another.
- Group a combination of cabinets, For example, for a 12-cabinet system, you can define three logical machines containing cabinets 0-5; 6,8,10; and 7,9,11, respectively.

#### 6.15.1.3 Topology Class 2

Topology class 2 systems are configured with two equal-sized rows of cabinets. The chassis within the cabinet are cabled together in the y-dimension. Corresponding cabinets in each row are cabled together in the z-dimension. That is, they are cabled together by pairing up chassis within the cabinets, and then cabling them together. The chassis are paired chassis0-chassis2, chassis1-chassis1, and chassis2-chassis0. The x-dimension within each row is cabled the same interleaved fashion as is topology class 1.

To partition a topology class 2 system, keep pairs of corresponding cabinets together so you do not break the z-dimension. Thus, topology class 2 can be partitioned in the same way as topology class 1. The logical machine includes the cabinets from both rows.

#### 6.15.1.4 Topology Class 3

Topology class 3 systems contain multiple equal-sized rows of cabinets. These can be cabled in two ways:

• The y-dimension is a torus.

There must be an even number of rows in this configuration.

• The y-dimension is a mesh.

This configuration can have any number of rows, typically three or more. The y-dimension is cabled between the rows. The z-dimension cables the three chassis within a cabinet together. The x-dimension is cabled down each row, in the same configuration as topology classes 1 and 2.

There are many ways to create a logical machine for a topology class 3 system. Make sure that all partitions are rectangular with respect to the cabinets. You must also account for x-dimension cabinet interleaving. Rows are more complicated to divide when the y-dimension is a torus, especially for systems with row counts greater than four. You can take a subset of the number of rows to make a partition. Taking corresponding cabinets from all rows leaves the y-dimension torus intact, which in general helps performance.

**Note:** A two-row Gemini topology class 3 system is not supported because it does not lend itself well to cycle-free fault tolerant routing (because of the Y dimension of size 4).

#### 6.15.2 Configuring a Logical Machine

The logical machine can have one of three states:

- Empty not configured
- Disabled configured but not activated
- Enabled configured and activated

When a partition is defined, its state changes to DISABLED. Undefined partitions are EMPTY by default.

#### Procedure 43. Configuring a logical machine

• Use the xtcli part\_cfg command with the *part\_cmd* option (add in the following example) to identify the operation to be performed and the *part\_option* (-m, -b, -d and -i) to specify the characteristics of the logical machine. The boot image may be a raw device, such as /raw0, or a file.

Example 87. Creating a logical machine with a boot node and SDB node specifying the boot image path

```
crayadm@smw:~> xtcli part_cfg add p2 -m c0-0,c0-1,c0-2,c0-3 \
-b c0-0c0s0n0 -d c0-0c0s2n1 -i /bootimagedir/bootimage
```

**Note:** When using a file for the boot image, the same file must be on both the SMW and the bootroot at the same path.

For the logical machine to be bootable, you must specify boot node and SDB node IDs.

For instructions on booting a logical machine, see Booting a Logical Machine on page 195.

For information about configuring boot-node failover, see Configuring Boot-node Failover on page 186.

To watch HSS events on the specified partition, execute the xtconsumer -p *partition\_name* command.

To display the console text of the specified partition, execute the xtconsole -p *partition\_name* command.

For more information, see the xtcli\_part(8), xtconsole(8), and xtconsumer(8) man pages.

#### 6.15.3 Booting a Logical Machine

The xtbootsys -partition pN option enables you to indicate which logical machine (partition) to boot. If you do not specify a partition name, the default partition p0 (component name for the entire system) is booted. Alternatively, if you do not specify a partition name and you use the CRMS\_PARTITION environment variable, this variable is used as the default partition name. Valid values are in the form p#, where # ranges from 0 to 31.

Each file in /var/opt/cray/log/bootlogs has a partition name suffix.

To boot a partition, see Booting the System on page 73.

# 6.16 Updating Boot Configuration

The HSS xtcli boot\_cfg command allow you to specify the primary and backup boot nodes and the primary and backup SDB nodes for s0 or p0 (the entire system).

#### Example 88. Updating boot configuration

Update the boot configuration using the boot image /bootimagedir/bootimage, primary boot node (for example, c0-0c0s0n1), backup boot node, primary SDB node, and the backup SDB node:

crayadm@smw:~> xtcli boot\_cfg update -b primaryboot\_id , backupboot\_id \
-d primarySDB\_id, backupSDB\_id -i /bootimagedir/bootimage

For a partitioned system, use xtcli part\_cfg to manage boot configurations for partitions. For more information, see the xtcli\_boot(8) and xtcli\_part(8) man pages.

For information about configuring failover, see Configuring Failover for Boot and SDB Nodes on page 185.

# 6.17 Modifying Boot Automation Files

Your boot automation files should be located in /opt/cray/etc. There are several automation files; for example, auto.generic.cnl and auto.min.cnl.

For boot automation scripts, when running CNL on compute nodes, the Lustre file system should start up before the compute nodes.

**Note:** You can also boot the system or shut down the system using both user-defined and built-in procedures in the auto.xtshutdown file. For related procedures, see *Installing and Configuring Cray Linux Environment (CLE) Software*.

If you use boot automation files, see the xtbootsys(8) man page, which provides detailed information about boot automation files, including descriptions of using the xtbootsys crms\_boot\_loadfile and xtbootsys crms\_boot\_sdb\_loadfile automation file procedures.

# 6.18 Callout to rc.local During Boot

The file /etc/init.d/rc.local is available for local customization of the boot process. If this file/script is present, it is executed during the compute node boot process. This script is executed after /init, before any of the scripts in /etc/init.d/rc3.d and before /etc/fstab is processed.

**Note:** DRAM machine check exceptions (MCEs) reporting is enabled when a MCE threshold is reached; by default, the MCE threshold is 4095 exceptions.

You may want to change the MCE threshold setting to identify marginal hardware. To change the MCE threshold setting, add code to /etc/init.d/rc.local in the compute node initramfs. (The rc.local file can be created using templates; for information about creating a boot image, see Procedure 2 on page 68.) The change will take effect the next time the system is booted with the new compute node initramfs.

For example, set the threshold to 5 exceptions with the following:

```
limit=5
for cpu in /sys/devices/system/machinecheck/machinecheck*/ \
threshold_bank4/misc0 ;do
  echo $limit > ${cpu}/threshold_limit
  echo 0 > ${cpu}/error_count
  echo 1 > ${cpu}/interrupt_enable
  done
```

When a threshold is reached for bank4, a log entry is sent to the console. This indicates that the node should be set to admindown and that the memory should be replaced as soon as possible. A console log entry would be similar to the following sample:

```
CPU 12: Machine Check Exception: 0 Bank 165: 0000000000000000
Bank 165 is the key here. To decode:
reported-bank = K8_MCE_THRESHOLD_BASE + bank * NR_BLOCKS + block;
K8_MCE_THRESHOLD_BASE=129
NR_BLOCKS=9
bank=4
```

In this case, the block is 0.

The xtopteronmca command (for Cray Service personnel use) cannot decode threshold log entries:

```
crayadm@smw:~> xtopteronmca 165 0000000000000
Failure converting or invalid MCA bank argument: Invalid argument
```

# 6.19 Changing the System Software Version to be Booted

Release switching enables you to change between versions and releases of the CLE software that are installed concurrently on the system.

You must reboot the operating system to switch CLE releases on your Cray system. You cannot change a release while the mainframe is running. You must reboot each time you change versions; however, you do not need to reboot the SMW.

Minor release switching allows you to select one of the CLE software versions that are installed within a single system set and have the same base operating system release (for example, switching from 4.0.22, back to 4.0.21). Switching is achieved by modifying sets of symbolic links in the file system to refer to the requested release.

Major release switching requires that you have a separate set of disk partitions for each major operating system (for example, switching from 3.1.72, to 4.0.25). Each system set provides a complete set of all file system and boot images, thus making it possible to switch easily between two or more different versions of your CLE system software. Each system set can be an alternative location for an installation or upgrade of your Cray system. System sets are defined in the /etc/sysset.conf file on the SMW.

If multiple versions of the software are installed and no version is chosen, the most recently installed is used.

#### 6.19.1 Minor Release Switching Within a System Set

The xtrelswitch command performs release switching by manipulating symbolic links in the file system and by setting the default version of modulefiles that are loaded at login. xtrelswitch uses a release version that is provided either in the /etc/opt/cray/release/xtrelease file or by the xtrel= boot parameter. If the latter is not provided, the former is used. The xtrelswitch command is not intended to be invoked interactively; rather it is called by other scripts as part of the boot sequence. Specifically, when the boot node is booted, this command is invoked to switch the components in the boot node and shared root file systems.

To accomplish minor release switching, you must set the bootimage\_xtrel parameter to yes in your CLEinstall.conf installation configuration file. This will include the release version in your boot image parameters file. If you routinely switch between minor levels, you may find it more convenient to use a *bootimage* in */bootimagedir* (the boot image must be in the same path for both the SMW and the boot root), instead of the updating the BOOT\_IMAGE disk partition.

**Note:** The xtrelswitch command does not support switching between major release levels, for example from CLE 4.0 to CLE 3.1.

For additional information, see the xtrelswitch(8) man page.

### 6.19.2 Major Release Switching using Separate System Sets

When you use system sets to change the Cray software booted on your Cray system, you boot an entirely different file system. The switched components include:

- The boot node root file system
- The shared-root file system
- The disk partition containing the SDB
- The syslog, ufs, and persistent /var file systems

Booting a system set requires:

- The /etc/sysset.conf file that describes the available system sets.
- Choosing which boot image will be used for the next boot. Each system set label has at least one BOOT\_IMAGE.
- Activating a boot image for the chosen system set label.

The CLEinstall program installs or upgrades a system set to a set of disk partitions on the Boot RAID. For more information about the CLEinstall program and the /etc/sysset.conf file, see the *Installing and Configuring Cray Linux Environment (CLE) Software* and the sysset.conf(5) man page.

#### Procedure 44. Booting a system set

1. Choose which system set in the /etc/sysset.conf file should be used for the boot. For example:

LABEL:BLUE DESCRIPTION:BLUE system with production

 For the chosen system set, there is at least one BOOT\_IMAGE in the /etc/sysset.conf file. Look at the /etc/sysset.conf file to determine which boot image is associated with which raw device. For example, to get the SMWdevice entry for BOOT\_IMAGE0 for the chosen system set:

# function SMWdevice host hostdevice mountpoint shared BOOT\_IMAGE0 /dev/disk/by-id/scsi-3600a0b800026e1400000192c4b66eb70-part2 boot \ /dev/disk/by-id/scsi-3600a0b800026e1400000192c4b66eb70-part2 /raw0 no 3. Set the next boot to use the boot image BOOT\_IMAGE0 from the BLUE system set, which is the /dev/disk/by-id/scsi-3600a0b800026e1400000192c4b66eb70-part2 disk partition. There will be a link from /raw0 to /dev/disk/by-id/scsi-3600a0b800026e1400000192c4b66eb70-part2. smw:~ # xtcli boot\_cfg update -i /raw0 Or, if you are working with a partitioned system, pN: smw:~ # xtcli part\_cfg update pN -i /raw0

# 6.20 Changing the Service Database (SDB)

The SDB, which is a MySQL database, contains the XTAdmin system database. The XTAdmin database contains both persistent and nonpersistent tables. The processor and service\_processor tables are nonpersistent and are created from the HSS data at boot time. The XTAdmin database tables track system configuration information. The SDB makes the system configuration information available to the Application Level Placement Scheduler (ALPS), which interacts with individual compute nodes running CNL.

Cray provides commands (see Updating Database Tables on page 201) that enable you to examine values in the SDB tables and update them when your system configuration changes.

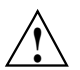

**Caution:** Do not use MySQL commands to change table values directly. Doing so can leave the database in an inconsistent state.

Accounts that access MySQL by default contain a .my.cnf file in their home directories.

### 6.20.1 Service Database Tables

Table 6 describes the SDB tables, which belong to the XTAdmin database.

| Table Name        | Function                                                                                                    |
|-------------------|----------------------------------------------------------------------------------------------------|
| attributes        | Stores compute node attribute information                                                                             |
| lustre_failover   | Updates the database when a node's Lustre failover configuration changes                                              |
| lustre_service    | Updates the database when a node's Lustre service configuration changes                                               |
| filesystem        | Updates the database when a Lustre file system's configuration changes                                                |
| gpus              | Stores accelerator module (GPU) information                                                                           |
| processor         | Stores master list of processing elements and their status                                                            |
| segment           | For nodes with multiple NUMA nodes, stores attribute information about the compute node and its associated NUMA nodes |
| service_cmd       | Stores characteristics of a service                                                                                   |
| service_config    | Stores processing element services that the resiliency communication agent (RCA) starts                               |
| service_processor | Stores nodes and classes (boot, login, server, I/O, or network)                                                       |
| version           | Stores the database schema version                                                                                    |

| Table 6. Servi | ice Databa | se Tables |
|----------------|------------|-----------|
|----------------|------------|-----------|

## 6.20.2 Database Security

Access to MySQL databases requires a user name and password. The MySQL accounts and privileges are shown in Table 7. For security purposes, Cray recommends changing the account passwords on a regular basis. Default MySQL account passwords and an example of how to change them are documented in *Installing and Configuring Cray Linux Environment (CLE) Software*. To change the default MySQL passwords, also see Changing Default MySQL Passwords on the SDB on page 118.

AccountPrivilegeMySQL basicRead access to most tables; most applications<br/>use this account.MySQL sys\_mgmtMost privileged; access to all information and<br/>commands.

#### Table 7. Database Privileges

### 6.20.3 Updating Database Tables

The CLE command pairs shown in Table 8 enable you to update tables in the SDB. One command converts the data into an ASCII text file that you can edit; the other writes the data back into the database file.

| Get Command      | Put Command      | Table Accessed    | Reason to Use                                                                                                    | Default File   |
|------------------|------------------|-------------------|----------------------------------------------------------------------------------------------------|----------------|
| xtdb2proc        | xtproc2db        | processor         | Updates the<br>database when a<br>node is taken out<br>of service                                                           | ./processor    |
| xtdb2attr        | xtattr2db        | attributes        | Updates the<br>database when<br>node attributes<br>change (see<br>Setting and<br>Viewing Node<br>Attributes on<br>page 207) | ./attribute    |
| xtdb2nodeclasses | xtnodeclasses2db | service_processor | Updates the<br>database when<br>a node's class<br>changes (see                                                              | ./node_classes |

**Table 8. Service Database Update Commands** 

| Get Command         | Put Command         | Table Accessed  | Reason to Use                                                                                                    | Default File      |
|---------------------|---------------------|-----------------|----------------------------------------------------------------------------------------------------|-------------------|
|                     |                     |                 | Changing Nodes<br>and Classes on<br>page 203)                                                                                                    |                   |
| xtdb2segment        | xtsegment2db        | segment         | For nodes with<br>multiple NUMA<br>nodes, updates<br>the database<br>when attribute<br>information about<br>node changes<br>(see Using<br>the XTAdmin<br>Database<br>segment Table<br>on page 210) | ./segment         |
| xtdb2servcmd        | xtservcmd2db        | service_cmd     | Updates the<br>database when<br>characteristics of a<br>service change                                                                                                    | ./serv_cmd        |
| xtdb2servconfig     | xtservconfig2db     | service_config  | Updates the<br>database when<br>services change<br>(see Changing<br>Services on<br>page 204)                                                                                                    | ./serv_config     |
| xtdb2etchosts       | none                | processor       | Manages IP<br>mapping for<br>service nodes                                                                                                    | none              |
| xtdb2lustrefailover | xtlustrefailover2db | lustre_failover | Updates the<br>database when<br>a node's Lustre<br>failover state<br>changes                                                                                                    | ./lustre_failover |
| xtdb2lustreserv     | xtlustreserv2db     | lustre_service  | Updates the<br>database when<br>a file system's<br>failover process is<br>changed                                                                                                    | ./lustre_serv     |
| xtdb2filesys        | xtfilesys2db        | filesystem      | Updates the<br>database when a<br>file system's status<br>changes                                                                                                    | ./filesys         |

| Get Command  | Put Command | Table Accessed | <b>Reason to Use</b>                                                                                                    | Default File |
|--------------|-------------|----------------|----------------------------------------------------------------------------------------------------|--------------|
| xtdb2gpus    | xtgpus2db   | gpus           | Updates the<br>database when<br>attributes about<br>the accelerators<br>change                                                                                                    | ./gpus       |
| xtprocadmin  | none        | processor      | Displays or sets<br>the current value<br>of processor<br>flags and node<br>attributes in the<br>service database<br>(SDB). The<br>batch scheduler<br>and ALPS are<br>impacted by<br>changes to<br>these flags and<br>attributes. | none         |
| xtservconfig | none        | service_config | Adds, removes, or<br>modifies service<br>configuration<br>in the SDB<br>service_config<br>table see Changing<br>Services on<br>page 204)                                                                                         | none         |

#### 6.20.3.1 Changing Nodes and Classes

The service\_processor table tracks node IDs (NIDs) and their classes (see Class Name on page 61). The table is populated from the /etc/opt/cray/sdb/node\_classes file on the boot node every time the system boots. Change this file to update the database when the classes of nodes change, for example, when you are adding login nodes.

**Note:** If you make changes to /etc/opt/cray/sdb/node\_classes, you MUST make the same changes to the node class settings in CLEinstall.conf before performing an update or upgrade installation; otherwise, the install utility will complain about the inconsistency.

**Note:** The xtnodeclasses2db command inserts the node-class list into the database. It does not make any changes to the shared root. To change the shared root, invoke the xtnce command (see Changing the Class of a Node on page 144).

For more information, see the xtdb2nodeclasses(8) and xtnodeclasses2db(8) man pages.

#### 6.20.3.2 Changing Services

The service\_config table of the SDB maintains a list of the services to be configured on service nodes. Update this table when services are changed, for example, when you are adding the PBS-MOM service.

Use the xtservconfig command to determine the services that are available in the service\_config table. The xtservconfig command can be executed from any service node but is normally run from the boot node.

#### Example 89. Identifying services in the service\_config table

| boot:~ # <b>xtservconfig avail</b> |                                |                                |  |  |  |
|------------------------------------|--------------------------------|--------------------------------|--|--|--|
| SERVICE-COMMAND                    | START                          | STOP                           |  |  |  |
| SERVICE-COMMAND                    | START                          | STOP                           |  |  |  |
| NTP                                | /opt/cray/rca/default/etc/fom+ | /opt/cray/rca/default/etc/fom+ |  |  |  |
| PBS-MOM                            | /opt/cray/rca/default/etc/fom+ | /opt/cray/rca/default/etc/fom+ |  |  |  |
| PBS-SCHED                          | /opt/cray/rca/default/etc/fom+ | /opt/cray/rca/default/etc/fom+ |  |  |  |
| PBS-SERV                           | /opt/cray/rca/default/etc/fom+ | /opt/cray/rca/default/etc/fom+ |  |  |  |
|                                    |                                |                                |  |  |  |

#### Procedure 45. Updating the service\_config table when services change

1. Use the xtservconfig command to modify the services that run on each node. The xtservconfig command can be executed from any service node but is normally run from the boot node. You must be user root to make a change using the xtservconfig command. For example, to add the PBS-MOM service, type the following command:

```
boot:~ # xtservconfig -n 12 add PBS-MOM
```

- Reboot the node or send a SIGHUP signal on the affected node to activate the change:
  - a. Log on to the affected node as root user.

boot:~ # ssh root@nid00012

b. Type:

nid00012:~ # killall -HUP fomd

This causes the failover manager to read the database.

For example, to effect the change for node 12, type:

nid00012:~ # pdsh -w 12 "killall -HUP fomd"

For more information, see the xtservconfig(8) man page.

For information about providing SSH keys for computes nodes, see Modifying SSH Keys for Compute Nodes on page 150.

# 6.21 Viewing the Service Database Contents with MySQL Commands

The service database is configured as part of the system installation (see the *Installing* and Configuring Cray Linux Environment (CLE) Software).

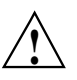

**Caution:** Use MySQL commands to examine tables, but do not use them to change table values directly. Doing so can leave the database in an inconsistent state.

#### Procedure 46. Examining the service databases with MySQL commands

1. As user crayadm, on the SDB node, enter the MySQL shell.

2. Select the XTAdmin database.

mysql> use XTAdmin; Database changed

3. Display the tables in the XTAdmin database.

| mysql> show tables;          |
|------------------------------|
| Tables_in_XTAdmin  <br>++    |
| attributes  <br>  filesystem |
| gpus                         |
| lustre_failover              |
| processor                    |
| segment                      |
| service_cmd                  |
| service_processor            |
| version                      |
| 10 rows in set (0.00 sec)    |

4. Display the format of the service\_processor table.

mysql> describe service\_processor;

| +                                     | +                               | ++                     | +           | · +   |
|---------------------------------------|---------------------------------|------------------------|-------------|-------|
| Field                                 | Туре                            | Null Key               | Default     | Extra |
| +id<br> processor_id<br> service_type | int(10) unsigned<br>varchar(64) | +<br>    PRI  <br> YES | 0  <br>NULL | +     |
| 2 rows in set                         | (0.00 sec)                      | +                      | ++          | +     |

5. Display the contents of all fields in the service\_processor table.

mysql> select \* from XTAdmin.service\_processor;
+-----+

| processor_id | service_type |
|--------------|--------------|
| 0            | service      |
| 3            | service      |
| 4            | service      |
| 7            | service      |
| 8            | service      |
| 11           | service      |
| 12           | service      |
| 15           | service      |
| 16           | service      |
| 19           | service      |
| 20           | service      |
| 23           | service      |
| 24           | service      |
| 27           | service      |
|              | L            |

14 rows in set (0.00 sec)

6. Display processor\_id values from the processor table.

mysql> select processor\_id from processor;

| ++                         |
|----------------------------|
| processor_id               |
| ++                         |
| 0                          |
| 3                          |
| 4                          |
| 7                          |
| 8                          |
| 103                        |
| 104                        |
| 107                        |
|                            |
|                            |
|                            |
| 192                        |
| 195                        |
| ++                         |
| 162 rows in set (0.00 sec) |

# 6.22 Configuring the Lustre File System

For a description of the Lustre file system and how to configure it, see *Managing Lustre for the Cray Linux Environment (CLE)*.

# 6.23 Configuring Cray Data Virtualization Service (Cray DVS)

For a description of the Cray DVS parallel I/O forwarding service and how to configure it, see *Introduction to Cray Data Virtualization Service*.

# 6.24 Enabling File-locking for Lustre Clients

To enable file-locking for all Linux clients when mounting the Lustre file system on service nodes or on compute nodes, you must use the flock option for mount. For more information, see *Managing Lustre for the Cray Linux Environment (CLE)*.

Example 90. Sample mount line from compute node /etc/fstab

4@gni:136@gni:/filesystem /lus/nid00004 lustre rw,flock 0 0

# 6.25 Setting and Viewing Node Attributes

Users can control the selection of the compute nodes on which to run their applications and can select nodes on the basis of desired characteristics (*node attributes*). This allows a placement scheduler to schedule jobs based on the node attributes.

A user invokes the cnselect command to specify node-selection criteria. The cnselect script uses these selection criteria to query the table of node attributes in the SDB and returns a node list to the user based on the results of the query.

When launching the application, the user includes the node list using the aprun -L *node\_list* option as described on the aprun(1) man page. The ALPS placement scheduler allocates nodes based on this list.

**Note:** To meet specific user needs, you can modify the cnselect script. For additional information about the cnselect script, see the cnselect(1) man page.

# 6.25.1 Setting Node Attributes Using the /etc/opt/cray/sdb/attr.xthwinv.xml and /etc/opt/cray/sdb/attr.defaults Files

In order for users to select desired node attributes, you must first set the characteristics of individual compute nodes. Node attribute information is written to the /etc/opt/cray/sdb/attributes data file and loaded into the attributes table in the SDB when the SDB is booted.

#### 6.25.1.1 Generating the /etc/opt/cray/sdb/attributes File

Data for the /etc/opt/cray/sdb/attributes file comes from two other files: the /etc/opt/cray/sdb/attr.xthwinv.xml file, which contains information to generate the hardware attributes for each node, and the /etc/opt/cray/sdb/attr.defaults file, which allows administrators to set values for specific nodes (or all nodes if a DEFAULT is specified). The xtprocadmin(8) man page includes a description of the attributes fields used by these two files. • The /etc/opt/cray/sdb/attr.xthwinv.xml file is created by CLEinstall and automatically regenerated by xtbootsys at each boot via the xthwinv -x command.

To manually generate the /etc/opt/cray/sdb/attr.xthwinv.xml file, invoke the xthwinv -x command on the System Management Workstation (SMW) via the boot node, redirecting the output to the /etc/opt/cray/sdb/attr.xthwinv.xml file on the boot node; for example:

boot:~ # ssh smw xthwinv -x s0 > /etc/opt/cray/sdb/attr.xthwinv.xml

For additional information about the xthwinv command, see the xthwinv(8) man page.

**Note:** If you have blades powered down when you want to upgrade your software, see the CLEinstall(8) man page for instructions on using the --xthwinvxmlfile option during your upgrade process.

• The /etc/opt/cray/sdb/attr.defaultsfile can be used to set an attribute value on any node, but it is primarily used for assigning labels to nodes (see Example 91).

```
label0label1label2label3Each label is a string of up to 32 characters; the string cannot<br/>contain any spaces or shell-sensitive characters.
```

These labels can be applied to all nodes or to a given set of nodes.

**Note:** Do **not** attempt to set hardware attributes (memory size, clock speed, and cores) in the attr.defaults file because the values will be overwritten by those already specified in the /etc/opt/cray/sdb/attr.xthwinv.xml file.

To create the attr.defaults file, copy the example file provided in /opt/cray/sdb/default/etc/attr.defaults.example. Edit the file to modify the existing attribute settings and to create site-specific attributes as needed. If you have run CLEinstall previously, attr.defaults was already copied and exists in that location.

In addition to the attributes in the /etc/opt/cray/sdb/attr.defaults file, there are two keywords that allow you to describe the node or set of nodes to which attributes are assigned. For global default-attribute values that apply to the entire system, the line that specifies an attribute must begin with the DEFAULT: keyword. For example:

DEFAULT: osclass=2

The nodeid keyword assigns attributes to a specific node or set of nodes and overrides a default setting. For values that apply only to certain nodes, the line that specifies the attributes must begin with nodeid=[RANGE], where RANGE is a comma-separated list of nodes and ranges that have the form m,n or m-n. For example:

nodeid=234,245-248 label3='GREEN'

#### Example 91. Using node attribute labels to assign nodes to user groups

The following example uses labels to assign groups of compute nodes to specific user groups without the need to partition the system:

```
nodeid=101-500 label0=physicsdept
nodeid=501-1000 label1=csdept
nodeid=50-100,1001 label2=biologydept
```

#### 6.25.2 SDB attributes Table

When the SDB boots, it reads the /etc/opt/cray/sdb/attributes file and loads it into the SDB attributes table.

To display the format of the attributes SDB table, use the mysql command:

crayadm@login:~> mysql -e "desc attributes;" -h sdb XTAdmin

| FieldTypeNullKeyDefaultExtranodeidint(32) unsignedNOPRI0 archtypeint(4) unsignedNO2 osclassint(4) unsignedNO2 coremaskint(4) unsignedNO1 availmemint(32) unsignedNO12pageszl2int(32) unsignedNO12clockmhzint(32) unsignedYESNULLlabel0varchar(32)YESNULLlabel1varchar(32)YESNULLlabel3varchar(32)YESNULLnumcoresint(4) unsignedNO1diesint(4) unsignedNO1               |   |                                                                                                    |                                                                                                    |                                                                           |       | L                                                                             | <b>-</b> |
|----------------------------------------------------------------------------------------------------|---|----------------------------------------------------------------------------------------------------|----------------------------------------------------------------------------------------------------|---------------------------------------------------------------------------|-------|-------------------------------------------------------------------------------|----------|
| nodeidint(32) unsignedNOPRI0archtypeint(4) unsignedNO2osclassint(4) unsignedNO2coremaskint(4) unsignedNO1availmemint(32) unsignedNO0pageszl2int(32) unsignedNO12clockmhzint(32) unsignedYESNULLlabel0varchar(32)YESNULLlabel1varchar(32)YESNULLlabel2varchar(32)YESNULLlabel3varchar(32)YESNULLlabel3int(4) unsignedNO1socketsint(4) unsignedNO1diesint(4) unsignedNO1 |   | Field                                                                                                    | Туре                                                                                                    | Null                                                                      | Кеу   | Default                                                                       | Extra    |
| dies   int(4) unsigned   NO     1                                                                                                    | - | nodeid<br>archtype<br>osclass<br>coremask<br>availmem<br>pageszl2<br>clockmhz<br>label0<br>label1<br>label2<br>label3<br>numcores<br>sockets | <pre>int(32) unsigned<br/>int(4) unsigned<br/>int(4) unsigned<br/>int(4) unsigned<br/>int(32) unsigned<br/>int(32) unsigned<br/>int(32) unsigned<br/>varchar(32)<br/>varchar(32)<br/>varchar(32)<br/>varchar(32)<br/>int(4) unsigned<br/>int(4) unsigned</pre> | NO<br>NO<br>NO<br>NO<br>NO<br>YES<br>YES<br>YES<br>YES<br>YES<br>NO<br>NO |       | 0<br>2<br>2<br>1<br>0<br>12<br>NULL<br>NULL<br>NULL<br>NULL<br>NULL<br>1<br>1 |          |
|                                                                                                    |   | dies                                                                                                    | int(4) unsigned                                                                                                    | NO                                                                        | <br>+ | 1<br>+                                                                        | <br>+    |

The service database command pair xtdb2attr and xtattr2db enables you to update the attributes table in the SDB. For additional information about updating SDB tables using command pairs, see Updating Database Tables on page 201.

## 6.25.3 Setting Attributes Using the xtprocadmin Command

You can use the xtprocadmin -a *attr=value* command to temporarily set certain site-specific attributes. Using the xtprocadmin -a *attr=value* command to set certain site-specific attributes is **not** persistent across reboots. Attribute settings that are intended to be persistent across reboots (such as labels) must be specified in the attr.defaults file.

**Note:** For compute nodes, xtprocadmin changes to attributes requires that you restart the apbridge daemon on the boot node in order for ALPS to detect changes that the xtprocadmin command has made to the SDB. Restarting the other ALPS components (for example, on the SDB node or on the login node if they are separate nodes) is not necessary. To restart apbridge, log into the boot node as root and execute the following command:

boot:~ # /etc/init.d/alps restart

For example, the following command creates a new label1 attribute value for the compute node whose NID is 350; you must be user root and execute the xtprocadmin command from a service node, and the SDB must be running:

boot:~ # xtprocadmin -n 350 -a label1=eedept

The output is:

Connected NID (HEX) NODENAME TYPE LABEL1 350 0x15e c1-0c1s0n0 compute eedept

Then restart the apbridge daemon on the boot node in order for ALPS to detect changes that the xtprocadmin command has made to the SDB.

boot:~ # /etc/init.d/alps restart

#### 6.25.4 Viewing Node Attributes

Use the xtprocadmin command to view current node attributes. The xtprocadmin -A option lists all attributes of selected nodes. The xtprocadmin -a *attr1*, *attr2* option lists selected attributes of selected nodes.

# 6.26 Using the XTAdmin Database segment Table

The XTAdmin database contains a segment table that supports the memory affinity optimization tools for applications and CPU affinity options for all Cray compute nodes. The CPU affinity options apply to all Cray multicore compute nodes.

The segment table is similar to the attributes table but differs in that a node may have multiple segments associated with it; the attributes table provides summary information for each node.

In order to address the application launch and placement requirements for compute nodes with two or more NUMA nodes, the Application Level Placement Scheduler (ALPS) requires additional information that characterizes the intranode topology of the system. This data is stored in the segment table of the XTAdmin database and acquired by apbridge when ALPS is started, in much the same way that node attribute data is acquired. (For more information about XTAdmin database tables, see Changing the Service Database (SDB) on page 200.)

The segment table contains the following fields:

- node\_id is the node identifier that maps to the nodeid field of the attributes table and processor\_id field of the processor table.
- socket\_id contains a unique ordinal for each processor socket.
- die\_id contains a unique ordinal for each processor die; with this release, die\_id is 0 in the segment table and is otherwise unused (reserved for future use).
- numcores is the number of integer cores per node; in systems with accelerators this only applies to the host processor (CPU).
- coremask is the processor core mask. The coremask has a bit set for each core of a CPU. 24-core nodes will have a value of 16777215 (hex 0xFFFFFF).

Note: coremask is deprecated and will be removed in a future release.

• mempgs represents the amount of memory available, in Megabytes, to a single segment.

The /etc/sysconfig/xt file contains SDBSEG field, which specifies the location of the segment table file; by default, SDBSEG=/etc/opt/cray/sdb/segment.

To update the segment table, use the following service database commands:

- xtdb2segment, which converts the data into an ASCII text file that can be edited
- xtsegment2db, which writes the data back into the database file

For more information, see the xtdb2segment(8) and xtsegment2db(8) man pages.

After manually updating the segment table, you can log on to any login node or the SDB node as root and execute the apmgr resync command to request ALPS to reevaluate the configuration node segment information and update its information.

**Note:** If ALPS or any portion of the feature fails in relation to segment scheduling, ALPS reverts to the standard scheduling procedure.

# 6.27 Configuring Networking Services

#### 6.27.1 Changing the High-speed Network (HSN)

To change your system interconnection network (HSN) address ranges, see *Installing* and Configuring Cray Linux Environment (CLE) Software.

#### 6.27.2 Network File System (NFS)

The Network File System (NFS) version 4 distributed file system protocol is supported. NFS is enabled on service nodes but is not enabled on compute nodes. Support for NFSv4 is included as part of the SLES software.

The CLE installation tool supports NFS tuning via /etc/sysconfig/nfs and /etc/init.d/nfsserver on the boot node. The nfs\_mountd\_num\_threads and use\_kernel\_nfsd\_number parameters in the CLEinstall.conf installation configuration file control an NFS mountd tuning parameter that is added to /etc/sysconfig/nfs and used by /etc/init.d/nfsserver to configure the number of mountd threads on the boot node. By default, NFS mountd behavior is a single thread. If you have a larger Cray system (greater than 50 service I/O nodes), contact your Cray service representative for assistance changing the default setting.

# 6.27.3 Configuring Ethernet Link Aggregation (Bonding, Channel Bonding)

Linux Ethernet link aggregation is generally used to increase aggregate bandwidth by combining multiple Ethernet channels into a single virtual channel. Bonding can also be used to increase the availability of a link by utilizing other interfaces in the bond when one of the links in that bond fails.

#### Procedure 47. Configuring an I/O service node bonding interface

1. On the boot node, run the xtopview command for the node that needs the bonding interface configured. For example, to access node 2, type the following:

```
boot:~ # xtopview -n 2
node/2:/ #
```

2. Create and specialize the following files:

```
/etc/sysconfig/network/ifcfg-bond0,
/etc/sysconfig/network/ifcfg-eth0, and
/etc/sysconfig/network/ifcfg-eth1.
node/2:/ # touch /etc/sysconfig/network/ifcfg-bond0
node/2:/ # xtspec -n 2 /etc/sysconfig/network/ifcfg-bond0
node/2:/ # touch /etc/sysconfig/network/ifcfg-eth0
node/2:/ # xtspec -n 2 /etc/sysconfig/network/ifcfg-eth0
node/2:/ # touch /etc/sysconfig/network/ifcfg-eth1
node/2:/ # touch /etc/sysconfig/network/ifcfg-eth1
node/2:/ # xtspec -n 2 /etc/sysconfig/network/ifcfg-eth1
```

3. Edit the previously created files to include your specific network settings.

```
node/2:/ # vi /etc/sysconfig/network/ifcfg-bond0
BOOTPROTO="static"
BROADCAST="10.0.2.255"
IPADDR="10.0.2.10"
NETMASK="255.255.0.0"
NETWORK="10.0.2.0"
REMOTE_IPADDR=""
STARTMODE="onboot"
BONDING_MASTER="yes"
BONDING_MODULE_OPTS="mode=active-backup primary=eth1"
BONDING_SLAVE0="eth0"
BONDING_SLAVE1="eth1"
node/2:/ # vi /etc/sysconfig/network/ifcfg-eth0
BOOTPROTO='static'
STARTMODE = 'onboot '
MASTER=bond0
SLAVE=yes
REMOTE_IPADDR=''
IPV6INIT=no
node/2:/ # vi /etc/sysconfig/network/ifcfg-eth1
BOOTPROTO='static'
STARTMODE = 'onboot '
MASTER=bond0
```

4. Exit from xtopview
node/2:/ # exit

SLAVE=yes

REMOTE\_IPADDR='' IPV6INIT=no

For more information on Ethernet link aggregation, see the Linux documentation file /usr/src/linux/Documentation/networking/bonding.txt, installed on your system.

#### 6.27.4 Configuring a Virtual Local Area Network (VLAN) Interface

This procedure configures an 802.1Q standard VLAN.

#### Procedure 48. Configuring a Virtual Local Area Network (VLAN) interface

1. On the boot node, run the xtopview command for the node that needs the VLAN configured. For example, to access node 2, type the following:

boot:~ # xtopview -n 2
node/2:/ #

2. Create and specialize a file named /etc/sysconfig/network/ifcfg-vlanN, where N is the VLAN ID. The following example creates and specializes the vlan2 file:

```
node/2:/ # touch /etc/sysconfig/network/ifcfg-vlan2
node/2:/ # xtspec -n 2 /etc/sysconfig/network/ifcfg-vlan2
```

3. Edit the /etc/sysconfig/network/ifcfg-vlanN file to include your usual network settings. It must also include variable ETHERDEVICE that provides the real interface for the VLAN. The real interface will be set up automatically; it does not require a configuration file. For additional information, see the ifcfg-vlan(5) man page. The following example sets up vlan2 on top of eth0:

```
ifcfg-vlan2
STARTMODE=onboot
ETHERDEVICE=eth0
IPADDR=192.168.3.27/24
```

An interface named vlan2 will be created when the system boots.

4. Exit from xtopview.

node/2:/ # exit

# 6.27.5 Increasing Size of ARP Tables

To increase the size of ARP tables, change the ARP\_OVERHEAD parameter in the /etc/sysconfig/xt file. ARP\_OVERHEAD should be set to a value greater than the number of hosts in all locally attached external networks; the current default is 0.

# 6.27.6 Configuring Realm-specific IP Addressing (RSIP)

Realm-Specific Internet Protocol (RSIP) enables internal client nodes, such as compute nodes, to reach external IP networking resources. Support for RSIP is available with CLE on systems that have CNL compute nodes.

**Note:** RSIP for IPv4 TCP and User Datagram Protocol (UDP) transport protocols are supported. Internet Protocol Security (IPSec) and IPv6 protocols are not supported.

RSIP is composed of two main components: RSIP clients and RSIP servers or gateways. You configure RSIP and select servers using RSIP parameters in CLEinstall.conf. By default, when RSIP is enabled, all CNL compute nodes are configured to be RSIP clients.

On your Cray system, RSIP servers must be service nodes with an external IP interface such as a 10-GbE network interface card (NIC). You can configure multiple RSIP servers using multiple service nodes, however only one RSIP daemon (rsipd) and one external interface is allowed per service node. Cray requires that you configure RSIP servers as dedicated network nodes.

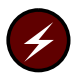

**Warning:** Do not configure login nodes or service nodes that provide Lustre or batch services as RSIP servers. Failure to set up an RSIP server as a dedicated network node will disrupt network functionality.

The performance impact of configuring RSIP is negligible; very little noise is generated by the RSIP client. RSIP clients will issue a lease refresh message request/response pair once an hour, at a rate of 10 clients per second, but otherwise are largely silent.

To configure RSIP for your Cray system, first determine which service nodes and associated Ethernet devices will be used to provide RSIP services. Optionally, determine if you will configure service nodes with no external IP interfaces (isolated service nodes) to act as RSIP clients. After selecting RSIP servers based on your machine-specific networking hardware configuration, follow Procedure 49 on page 216 to complete a default RSIP configuration and setup.

Enhancements to the default RSIP configuration require a detailed analysis of specific site configuration and requirements. Contact your Cray representative for assistance in changing the default RSIP configuration.

#### 6.27.6.1 Using the CLEinstall Program to Install and Configure RSIP

The CLEinstall program can be configured to automatically install RSIP either during a system software upgrade or as a separate event. In either case, you will need to update the compute node boot image and restart your Cray system before RSIP is functional.

When you set the following RSIP-specific parameters in the CLEinstall.conf file, CLEinstall will load the RSIP RPM, modify rsipd.conf and invoke the appropriate xtrsipcfg commands to configure RSIP for your system.

```
rsip_nodes=
```

Specifies the RSIP servers. Populate with the node IDs of the nodes you have identified as RSIP servers.

```
rsip_interfaces=
```

Specifies the IP interface for each RSIP server node. List the interfaces in the same order specified by the rsip\_nodes parameter.

#### rsip\_servicenode\_clients=

Specifies a space separated integer list of service nodes you would like to use for RSIP clients.

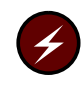

**Warning:** Do not configure service nodes with external network connections as RSIP clients. Configuring a network node as an RSIP client will disrupt network functionality. Service nodes with external network connections will route all non-local traffic into the RSIP tunnel and IP may not function as desired.

```
CNL_rsip=yes
```

Enables the RSIP client on CNL compute nodes. Optionally, you can edit the /var/opt/cray/install/shell\_bootimage\_*LABEL*.sh script and set CNL\_RSIP=**y**.

If you are configuring RSIP for the first time during an installation or upgrade of your CLE system software, follow RSIP-specific instructions in the *Installing and Configuring Cray Linux Environment (CLE) Software*. If you are configuring RSIP as a separate event, follow Procedure 49 on page 216. If you already configured RSIP and want to add isolated service nodes as RSIP clients, follow Procedure 50 on page 218.

For additional information about configuring RSIP, see the xtrsipcfg(8), rsipd(8), and rsipd.conf(5) man pages.

#### Procedure 49. Installing, configuring, and starting RSIP clients and servers

1. Edit CLEinstall.conf for your RSIP configuration. For example, to configure nodes 16 and 20 as RSIP servers with an external interface named eth0 and node 64 as an RSIP server with an external interface named eth1; and node 0 as a service node RSIP client, make these changes.

```
smw:~ # vi /home/crayadm/install.xtrelease/CLEinstall.conf
rsip_nodes=16 17 64
rsip_interfaces=eth0 eth0 eth1
rsip_servicenode_clients=0
CNL_rsip=yes
```

2. Invoke the CLEinstall program on the SMW; you **must** specify the *xtrelease* that is currently installed on the system set you are using and located in the CLEmedia directory.

```
smw:~ # /home/crayadm/install.xtrelease/CLEinstall --upgrade \
--label=system_set_label --XTrelease=xtrelease \
--configfile=/home/crayadm/install.xtrelease/CLEinstall.conf \
--CLEmedia=/home/crayadm/install.xtrelease
```
3. Type **y** and press the Enter key to proceed when prompted to update the boot root and again for the shared root.

\*\*\* Do you wish to continue? (y/n) -->  $\mathbf{y}$ 

Upon completion, CLEinstall lists suggested commands to finish the installation. Those commands are also described here. For more information about running the CLEinstall program, see *Installing and Configuring Cray Linux Environment (CLE) Software*.

4. Rebuild the boot image using

/var/opt/cray/install/shell\_bootimage\_LABEL.sh, xtbootimg and xtcli commands. Suggested commands are included in output from CLEinstall and shell\_bootimage\_LABEL.sh. For more information about creating boot images, follow Procedure 2 on page 68.

5. Run the shell\_post\_install.sh script on the SMW to unmount the boot root and shared root file systems and perform other cleanup as necessary.

#### smw:~# /var/opt/cray/install/shell\_post\_install.sh /bootroot0 /sharedroot0

6. (Optional) If you are configuring a service node RSIP client, edit the boot automation file to start the RSIP client. On the isolated service node, invoke a modprobe of the krsip module with an IP argument pointing to the HSN IP address of an RSIP server node. For example, if the IP address of the RSIP server is 10.128.0.17 and the isolated service node is nid00000, make these changes.

```
crayadm@smw:~> vi /opt/cray/etc/auto.xthostname
After the line or lines that start the RSIP servers add:
# RSIP client startup
lappend actions { crms_exec_via_bootnode "nid00000" "root" "modprobe krsip ip=10.128.0.17" }
```

7. Boot your Cray system; for example:

crayadm@smw:~> xtbootsys -a auto.xthostname

**Note:** RSIP clients on the compute nodes make connections to the RSIP server(s) during system boot. Initiation of these connections is staggered at a rate of 10 clients per second; during that time, connectivity over RSIP tunnels will be unreliable. Avoid using RSIP services for several minutes following a system boot; larger systems will require more time for connections to complete.

8. Test RSIP functionality. From a login node, log on to an RSIP client node (compute node) and ping the IP address of the SMW or other host external to your Cray system. For example, if *nid00074* is a compute node and *10.3.1.1* is a valid external IP address, type these commands.

```
crayadm@login:~> ssh root@nid00074
root@nid00074's password:
Welcome to the initramfs
# ping 10.3.1.1
10.3.1.1 is alive!
#
```

### Procedure 50. Adding isolated service nodes as RSIP clients

You can configure service nodes that are isolated from the network as RSIP clients. This procedure assumes that RSIP is already configured and functional on your Cray system. If you have not installed and configured RSIP on your system, follow Procedure 49 on page 216, which includes an optional step to configure isolated service nodes as RSIP clients.

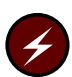

**Warning:** Do not configure service nodes with external network connections as RSIP clients. Configuring a network node as an RSIP client will disrupt network functionality; Service nodes with external network connections will route all non-local traffic into the RSIP tunnel and IP may not function as desired.

- 1. Select one of your RSIP servers to provide access for the isolated service node. In this example, we have chosen the RSIP server nid00016.
- 2. Log on to the boot node and invoke xtopview in the node view for the RSIP server you have selected; for example:

```
boot:~ # xtopview -n 16
node/16:/ #
```

Modify max\_clients in the rsipd.conf file to add an additional client for each isolated service node you are configuring. For example, if you configured 300 RSIP clients (compute nodes), change 300 to 301.

node/16:/ # vi /etc/opt/cray/rsipd/rsipd.conf
max\_clients 301

3. Load the RSIP client on the node. On the isolated service node, invoke a modprobe of the krsip module with an IP argument pointing to the HSN IP address of the RSIP server node you selected in step 1. For example, if the IP address of the RSIP server is 10.128.0.17 and the isolated service node is nid00023, type these commands.

```
boot:~ # ssh nid00023
nid00023:~ # modprobe krsip ip=10.128.0.17
```

4. Edit the boot automation file to start the RSIP client. Using the example from the previous steps, make these changes.

crayadm@smw:~> vi /opt/cray/etc/auto.xthostname
After the line or lines that start the RSIP servers add:
# RSIP client startup
lappend actions { crms\_exec\_via\_bootnode "nid00023" "root" "modprobe krsip ip=10.128.0.17" }

## 6.27.7 IP Routes for CNL Nodes in the /etc/routes File

You can edit the /etc/routes file in the compute node template image on the SMW to provide route entries for compute nodes. This provides a simple mechanism for you to configure routing access from compute nodes to login and network nodes using external IP destinations without having to traverse RSIP tunnels. This mechanism is not intended to be used for general-purpose routing of internal HSN IP traffic. It is intended only to provide IP routes for compute nodes that need to reach external IP addresses or external networks. A new /etc/routes file is created in the compute images and is examined during startup. Non-comment, non-blank lines are passed to the route add command. The empty template file provided contains comments describing the syntax.

## 6.28 Updating the System Configuration After A Blade Change

When a blade is changed in a Cray system, you need to update the configuration of the system. You will need to do this after:

- Adding additional blades to the system
- Removing a blade from your system configuration
- Changing a blade from a compute blade to a service blade
- Changing a blade from a service blade to a compute blade

You can update the system configuration when the system is not booted (see Updating the System Configuration When the System is Not Booted on page 219) or while the system is booted (see Updating the System Configuration While the System is Booted on page 223).

# 6.28.1 Updating the System Configuration When the System is Not Booted

**Important:** After you have made hardware changes and you want to update the system configuration when the system is **not** booted, follow the procedures in this section.

#### Procedure 51. Updating the SMW configuration after hardware changes

1. Run the xtdiscover command, which updates the system configuration to reflect the changed blade configuration. For example:

smw:~ # xtdiscover Using ini file '/opt/cray/hss/default/etc/xtdiscover.ini' xtdiscover is about to discover new hardware. This operation may significantly modify the system database. Please enter 'c' to continue, or 'a' or 'q' to abort [c]: c Please enter network type (s=SeaStar, g=Gemini, q=quit): g Is this system a Single-Slot Tester? y/n, q=quit [n]: n Setting system type to Gemini Discovering Gemini-based system... Enter maximum X cabinet size [1-64], q=quit: 5 Enter maximum Y cabinet size [1-16], q=quit: 1 Adding hosts and routes for 5 cabinets...done. Enter your system's network topology class [0]: 1 Setting topology class to 1 A copy of the current partition configuration has been saved in: /home/crayadm/hss\_db\_backup/partitions.02-21-2012.1243 Suspending State Manager for discovery phase 1... Suspend successful. Saving current configuration...done. Performing backup of current configuration... A backup copy of the HSS database has been saved in: /home/crayadm/hss\_db\_backup/db\_backup.02-21-2012.1243.sql A backup copy of the /etc/hosts file has been saved in: /home/crayadm/hss\_db\_backup/hosts.02-21-2012.1243 Checking current configuration...done. Discovering cabinets: [5 out of 5] Finished waiting for cabinet heartbeats; found 5 out of 5 The following cabinets were not detected by heartbeat: c2-0 c3-0 c4-0 Found 5 cabinets. xtdiscover will create a single system partition (p0) containing all discovered cabinets. If you need to create additional partitions, use 'xtcli part\_cfg add'. Enter the boot node name [c0-0c0s0n1]: Enter the SDB node name [c0-0c0s2n1]: Enter the absolute pathname to the default boot image [/raw0]: Gathering base cabinet attributes:

[5 out of 5] Finished gathering cabinet attributes. Clearing database...done. Verifying phase 1 configuration...done. Storing base cabinet data...done. Resuming State Manager for power-up and bounce...Resume successful. Discovery Phase 1 of 3 complete. xtdiscover is about to power on the cabinets. \*\*\* IF YOU NEED TO DISABLE COMPONENTS TO AVOID THEM \*\*\* BEING POWERED ON, PLEASE DO SO NOW USING 'xtcli disable' Please enter 'c' to continue, or 'a' or 'q' to abort [c]: Suspending State Manager for discovery phase 2... Suspend successful. Loading base component data for discovery phase 2...done. Powering on cabinets... 5 cabinets will be powered on: [5 out of 5] Cabinets powered on. Discovering component phase 2 (blade) state: [480 out of 480] Finished discovering component phase 2 (blade) state. Discovering component phase 2 (blade) attributes: [480 out of 480] Finished discovering component phase 2 (blade) attributes. Verifying phase 2 configuration...done. Summary of blades discovered: Total: 480 Service: 36 Empty: 0 Disabled: 0 Storing attribute data...done. Discovery Phase 2 of 3 complete. Resuming State Manager for bounce...Resume successful. 288 blades should be bounced using the command in file /opt/cray/hss/default/etc/xtdiscover-bounce-cmd In a separate window, please bounce the system now to continue discovery. After bounce completes, enter 'c' to complete discovery or 'q' or 'a' to abort [c]: Suspending State Manager for discovery phase 3... Suspend successful. Discovering component phase 3 (blade/node) attributes: [480 out of 480] Finished discovering component phase 3 attributes. Verifying configuration... INFO: 3 newly discovered components were added. INFO: 836 components in previous configuration were deleted. INFO: Added the following hardware: 3 cabinets 24 slots

INFO: Configuration change details are in /opt/cray/hss/default/etc/xtdiscover-config-changes.diff
done.
Storing component attribute data...done.
Updating component location history...done.
Restarting RSMS daemons for normal operation:
Stopping RSMS services: cm sedc\_manager bm nm sm erd done
Starting RSMS services: erd sm nm bm sedc\_manager cm
Flushing and installing cabinet routes...done.
Done.

```
Discovery complete ********* xtdiscover finished **********
```

 Capture the system configuration for CLEinstall by executing the following xthwinv commands. (The CLEinstall --xthwinvxmlfile option will order the CLEinstall program to use this captured configuration information.) If using a partition and not the entire machine, use pN instead of s0.

```
smw:~ # xthwinv -x s0 > /home/crayadm/install.4.0.12A/xthwinv.s0.xml
```

For additional information about the CLEinstall and xthwinv commands, see the CLEinstall(8) and xthwinv(8) man pages.

## Procedure 52. Using CLEinstall to update the system configuration after adding a blade to a system

- 1. Update the CLEinstall.conf file with the blade changes.
- 2. Execute the CLEinstall command, including the --xthwinvxmlfile option, to update the system and prepare a boot image. The CLEinstall --xthwinvxmlfile option orders the CLEinstall program to use previously captured configuration information (see Procedure 51 on page 220). If using a partition and not the entire machine, use pN instead of s0.

```
smw:~ # ./CLEinstall --label=LABEL --upgrade --XTrelease=4.0.46 \
--xthwinvxmlfile=/home/crayadm/install.4.0.46/xthwinv.s0.xml \
--configfile=/home/crayadm/install.4.0.46/CLEinstall.conf
```

3. Run the shell\_bootimage\_LABEL.sh script, where LABEL is the system set label specified in /etc/sysset.conf for this boot image. Specify the -c option to automatically create and set the boot image for the next boot. For example:

```
smw:~ # /var/opt/cray/install/shell_bootimage_LABEL.sh -c
```

For information about additional options accepted by this script, use the -h option to display a help message.

4. Run the shell\_post\_install.sh script on the SMW to unmount the boot root and shared root file systems and perform other cleanup as needed.

```
smw:~ # /var/opt/cray/install/shell_post_install.sh
/bootroot0 /sharedroot0
```

5. If you are adding a compute blade into the system configuration, boot the system as you normally boot your system.

If you are adding a service blade into the system configuration, complete the following steps.

- a. Boot the boot node.
- b. If the login node(s) or RSIP node(s) have changed, edit /etc/sysconfig/network/ifcfg-eth0.
- c. Boot the SDB node and all other service nodes.
- d. Update ssh keys for new service nodes.
  - Create a backup copy of your boot:/root/.ssh/known\_hosts file.
  - 2) Delete your boot:/root/.ssh/known\_hosts file.
  - 3) Run the /var/opt/cray/install/shell\_ssh.sh script, which creates a new known\_hosts file. These keys are used for ssh commands to the blades, including pdsh commands that are called by xtshutdown and /etc/init.d/lustre and possibly by actions specified in the boot automation file on the SMW.

boot:~ # /var/opt/cray/install/shell\_ssh.sh

- e. If Lustre service nodes are added or removed, the Lustre configuration will need to be modified. For more information about Lustre configuration, see *Managing Lustre for the Cray Linux Environment (CLE)*.
- f. Update SMW boot automation files if new service nodes have been added or removed that are providing services (such as ALPS on login nodes) that are explicitly started by hostname in the boot automation file.
- g. Complete booting the system (or reboot using the boot automation file).

## 6.28.2 Updating the System Configuration While the System is Booted

**Important:** To change the system configuration physically while the system is booted, use the xtwarmswap command to remove or add one or more blades.

The xtwarmswap command runs on the SMW and coordinates with the xtnlrd daemon to take the necessary steps to perform warm swap operations. See the xtwarmswap(8) man page for additional information about using the xtwarmswap command.

## 6.28.2.1 Reusing One or More Previously-failed HSN Links

Before failed links can be reintegrated into the HSN configuration, you must clear the alerts and use the xtwarmswap command to reroute the HSN using all available links.

### Procedure 53. Clearing failed link alerts and rerouting the HSN

- 1. Execute an xtcli clr\_alert *LCB names* command to clear the link alerts.
- 2. Execute an xtwarmswap -s *partition name* command to tell the system to reroute the HSN using all available links.

The xtwarmswap command results in xtnlrd performing the same link recovery steps as for a failed link, but with two differences: no alert flags are set, and an init\_new\_links step is performed to initialize both ends of any links that should be used, before new routes are asserted into the Gemini routing tables.

The elapsed time for the warm swap synchronization operation is typically about 60 seconds.

### 6.28.2.2 Reusing One or More Previously-failed Blades, Mezzanines, or Cabinets

Failed blades have alert flags set on the Geminis ASICs and on the link endpoints (LCBs). These alert flags must be cleared before the blades, mezzanines, or cabinets can be reused.

A script called xtclear\_link\_alerts identifies which link endpoints are relevant to a particular blade. The xtclear\_link\_alerts script takes a single comma-separated list of blades and/or cabinets and clears all alerts on those components, on the Gemini components on the blades, and on the LCBs at both ends of the links to the blades.

After the alert flags have been cleared, perform a xtwarmswap --add operation to bring the blades back into the HSN configuration. Doing so cold starts the blades and re-initializes the links to the blades.

## Procedure 54. Clearing all alerts associated with the failed blades/mezzanines/cabinets and bringing them back into the HSN configuration

- 1. Ensure that blades/mezzanines/cabinets have power.
- 2. Ensure that an xtalive command to all required blades succeeds.
- Clear alerts on the blade(s) by running the xtclear\_link\_alerts blade\_ID,... command.
- 4. Add the blade(s) to the HSN by running the xtwarmswap --add blade\_ID,... command. Note that this command automatically runs a mini-xtdiscover command once the warm swap steps have completed successfully. No manual invocation of xtdiscover, which gets the new hardware attributes from the added blades, is necessary.

5. Boot the nodes on the blade(s) by executing the xtcli boot CNL0 *blade\_ID*,... command on the SMW.

Because the xtwarmswap --add command cold starts the added blades, the time to return the blades back to service is about 10 minutes for the cold start and about 60 seconds for the link-recovery handling.

## 6.28.2.3 Planned Removal of a Compute Blade

You can physically remove a compute blade for maintenance or replacement while the system is running. However, the applications using the nodes on the blade to be removed must be allowed to drain, or be killed beforehand.

## Procedure 55. Removing a compute blade for maintenance or replacement while the system is running

- 1. Note: You must be on the boot node, as root, to perform this step.
  - a. Use the xtprocadmin -n *nid*[,*nid*...]-k s admindown command to mark the nodes on the compute blade as admindown. This tells ALPS not to launch new applications onto them. The arguments to the -n option should be the NID values for the nodes on the blade being removed, as shown by executing xtprocadmin | grep *bladename*.
  - b. Use the apstat -n command to determine if any applications are running on the node you marked admindown. In this example you can see that apid 1301 is running on NID 6:

| D001 | ~ # a <u>k</u> | psco | ι <b>ι</b> - | -11 |    |    |      |         |         |         |     |       |
|------|----------------|------|--------------|-----|----|----|------|---------|---------|---------|-----|-------|
| NID  | Arch           | Sta  | ate          | HW  | Rv | Pl | PgSz | Avl     | Conf    | Placed  | PEs | Apids |
| 6    | XT             | UP   | I            | 8   | 8  | 8  | 4K   | 4096000 | 4096000 | 4096000 | 8   | 1301  |
| 7    | XT             | UP   | I            | 8   | -  | -  | 4K   | 4096000 | 0       | 0       | 0   |       |
| 8    | XT             | UP   | I            | 8   | -  | -  | 4K   | 4096000 | 0       | 0       | 0   |       |

- c. Wait until the applications using the nodes on the blade finish or use the apkill *apid* command to kill the application.
- 2. Note: You must be on the SMW, as crayadm, to perform this step.
  - a. Use the xtcli halt *blade* command to halt the blade.
  - b. Use the xtwarmswap --remove *blade* command to remove the compute blade from service.
  - c. Physically remove the blade, if desired.

The --remove stage of the xtwarmswap process uses the Gemini resiliency infrastructure and takes about 60 seconds to complete.

## 6.28.2.4 Planned Installation of a Compute Blade

After a blade has been repaired or when a replacement blade is available, you can use the following procedure to return the blade into service.

haat : # anglat

### Procedure 56. Returning a blade into service

- 1. Physically insert the blade into the slot.
- 2. Ensure that blades/mezzanines/cabinets have power.
- 3. Ensure that an xtalive command to all required blades succeeds.
- Clear alerts on the blade(s) by running the xtclear\_link\_alerts blade\_ID,... command.
- 5. Add the blade(s) to the HSN by running the xtwarmswap --add blade\_ID,... command. Note that this command automatically runs a mini-xtdiscover command once the warm swap steps have completed successfully. No manual invocation of xtdiscover, which gets the new hardware attributes from the added blades, is necessary.
- 6. Boot the nodes on the blade(s) by executing the xtcli boot CNL0 *blade\_ID*,... command on the SMW.

Because the xtwarmswap --add command cold starts the added blade, the time it takes to bring the blade back into service includes about 10 minutes for the cold start and about 60 seconds for the link-recovery handling.

## 6.29 Changing the Location to Log syslog-ng Information

CLE uses the Linux syslog-ng daemon and associated syslog-ng.conf configuration file to log system messages. For more information see the syslog-ng(8) and syslog-ng.conf(5) man pages. You can modify the /etc/syslog-ng/syslog-ng-conf file to change where the log information is saved.

### Procedure 57. Configuring syslog-ng system message logs

Follow these steps to modify the default syslog-ng configuration.

1. Log on to the boot node and edit the syslog-ng.conf configuration file. For more information on this file and its configuration options, see the syslog-ng.conf(5) man page.

```
smw:~# ssh root@boot
boot:~ # vi /etc/syslog-ng/syslog-ng.conf
```

2. Restart the syslog-ng daemon on the boot node.

boot:~ # /etc/init.d/syslog restart

3. Edit the configuration file on the syslog node and make the desired changes.

```
boot:~ # xtopview -n 5
node/5:/ # vi /etc/syslog-ng/syslog-ng.conf
node/5:/ # exit
```

4. Restart the syslog-ng daemon on the syslog node.

boot:~ # ssh syslog /etc/init.d/syslog restart

5. Edit the configuration file on other service nodes by using xtopview in the default view and make the desired changes.

```
boot:~ # xtopview
default/:/ # vi /etc/syslog-ng/syslog-ng.conf
default/:/ # exit
```

6. Restart the syslog-ng daemon on the remaining service nodes. For each service node, type the following command.

boot:~ # ssh nodename /etc/init.d/syslog restart

This chapter describes how to manage Cray system services to best use the system or to modify a service.

For a list of administrator accounts that enable you to access these functions, see Administering Accounts on page 122.

## 7.1 Configuring the SMW to Synchronize to a Site NTP Server

The components of the Cray system synchronize time with the System Management Workstation (SMW) via Network Time Protocol (NTP). By default, the NTP configuration of the SMW is configured to stand alone; however, the SMW can optionally be configured to synchronize with a site NTP server. Use the following procedure to configure the SMW to synchronize to a site NTP server.

#### Procedure 58. Configuring the SMW to synchronize to a site NTP server

1. Stop the NTP server by issuing the /etc/init.d/ntp stop command; this command must be executed as user root:

smw:~ # /etc/init.d/ntp stop

- 2. Edit the /etc/ntp.conf file on the SMW to point to the new server.
- Restart the NTP server by issuing the /etc/init.d/ntp restart command:

smw:~ # /etc/init.d/ntp start

The SMW can continue to update the rest of the system by proxy. By default, the SMW qualifies as a stratum 3 (local) NTP server. For more information about NTP, refer to the Linux documentation.

# 7.2 Synchronizing Time of Day on Compute Node Clocks with the Clock on the Boot Node

A network time protocol (NTP) client, ntpclient, is available to install on compute nodes. By default, ntpclient is not installed. When installed, the time of day on compute node clocks is synchronized with the clock on the boot node.

Without this feature, compute node clocks will drift apart over time, as much as 18 seconds a day. When ntpclient is installed on the compute nodes, the clocks drift apart for a four-hour calibration period and then slowly converge on the time reported by the boot node.

**Note:** The standard Cray system configuration includes an NTP daemon (ntpd) on the boot node that synchronizes with the clock on the SMW. Additionally, the service nodes run ntpd to synchronize with the boot node.

To install the ntpclient RPM in the compute node boot image, edit the shell\_bootimage\_*LABEL*.sh script and specify CNL\_NTPCLIENT=**y**, and then update the CNL boot image. Optionally, you can enable this feature as part of a CLE software upgrade by setting CNL\_ntpclient=**yes** in the CLEinstall.conf file before the CLEinstall program is run.

On compute nodes, the computational overhead for ntpclient is negligible and a small increase (800K) to the memory footprint will be incurred. Minimal network overhead for the boot node is required to process NTP requests. For each compute node on the system, the boot node will send and receive one packet every 15 minutes. Even on very large Cray systems, the boot node will process fewer than 25 transactions a second to support ntpclient requests.

# 7.3 Adding and Starting a Service Using Standard Linux Mechanisms

Services can be added to the service nodes by using standard Linux mechanisms, such as executing the chkconfig command while in the xtopview utility on the boot node or executing /etc/init.d/*servicename* start|stop|restart (which starts, stops, or restarts a service immediately) on the service node. This is the recommended approach for most services.

## 7.4 Adding and Starting a Service Using RCA

Services may also be added by using the Resiliency Communication Agent (RCA). Configuration with RCA is indicated if a service requires extra resiliency. The RCA monitors the service and restarts it in case of failure.

## 7.4.1 Adding a Service to List of Services Available under RCA

Before a service can be attributed to a node or nodes, it must first be made available in the SDB database.

#### Procedure 59. Adding a service to list of services available under RCA

- 1. Modify the service\_cmd table of the Service database (SDB) to include new service information (see Changing Services on page 204).
- 2. Send a SIGHUP signal to the failover manager to reread the database.

## 7.4.2 Indicating Nodes on Which the Service Will Be Started

Use the xtservconfig command to indicate the node or nodes on which the service will be started. The xtservconfig command can be executed from any service node but is normally run from the boot node. You must be user root to make a change using the xtservconfig command.

#### Example 92. Adding the PBS-MOM service for a specific node

To add the PBS-MOM service for node 5, type:

boot:~ # xtservconfig -n 5 add PBS-MOM

After you configure a new service, reboot the node or send a SIGHUP signal to the service (in this example, PBS-MOM) on the affected node.

## Example 93. Force the fomd to update its configuration information about a new or updated service on a node

Log on to the affected node as user root and type:

```
# killall -HUP fomd
```

The killall -HUP fond command causes the failover manager to read the database.

### Example 94. Effect a change for a new or updated service on a group of nodes

To effect a change for login nodes 1 through 9, type:

boot:~ # pdsh -w login[1-9] "killall -HUP fomd"

## 7.5 Creating a Snapshot of /var

The /var directory on a Cray system can be configured either as persistent (see *Installing and Configuring Cray Linux Environment (CLE) Software*) or nonpersistent. In the latter case, the /var directory is volatile, and its initial contents are rebuilt at boot time from a skeleton archive, /.shared/var-skel.tgz.

The advantage of using a nonpersistent /var directory is ease of management. Each time the system is rebooted, the /var directory is freshly re-created from the central skeleton file, so accumulation of files and potential corruption of files with the /var directory is much less of a concern. However, because the contents of /var are not saved, if there is a need to update the initial contents of the /var directory (for example, when a new package requires a directory), the skeleton archive must be updated.

The xtpkgvar command creates a compressed tar file with a skeleton snapshot of the /var directory. To add files to the directory, make changes in the xtopview shell to the /var directory and take a snapshot of it with the xtpkgvar command.

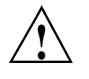

**Caution:** Use the xtpkgvar command only when you are configuring the shared-root file system. The xtpkgvar command is used by the CLEinstall utility.

For more information, see the xtpkgvar(8) man page.

## 7.6 Setting Soft and Hard Limits to Prevent Login Node Hangs

A login node can be caused to hang or become nearly unresponsive by having all available processes on the node in use. A hang of this type can be identified primarily by the presence of cannot fork error messages, but it is also associated with an unusually large number of processes running concurrently, the machine taking several minutes to make a prompt available, or never making a prompt available. In the case of an overwhelming number of total processes, it is often a large number of the same process overwhelming the system, which indicates a fork() system call error in that particular program.

This problem can be prevented by making a few changes to configuration files in /etc on the shared root of the login node. These configurations set up the ulimit built-in and the Linux Pluggable Authentication Module (PAM) to enforce limits on resources as specified in the configuration files. There are two types of limits that can be specified, a soft limit and a hard limit. Users receive a warning when they reach the soft limit specified for a resource, but they can temporarily increase this limit up to the hard limit using the ulimit command. The hard limit can never be exceeded by a normal user. Because of the shared root location of the configuration files, the changes must be made from the boot node using the xtopview tool.

#### Procedure 60. Preventing login node hangs by setting soft and hard limits

1. On the boot node type the following in order to make changes to the shared root, where login is the class name for login nodes.

boot:~ # xtopview -c login

2. Next, add the following lines to the /etc/security/limits.conf file, where *soft\_lim\_num* and *hard\_lim\_num* are the number of processes at which you would like the hard and soft limits enforced. The \* represents "apply to all users" but can also be configured to apply specific limits by user or group (see the limits.conf file's comments for further options).

class/login:/ # vi /etc/security/limits.conf
\* soft nproc soft\_lim\_num
\* hard nproc hard\_lim\_num

Save the file.

3. Verify that the following line is included in the appropriate PAM configuration files for any authentication methods for which you want limits enforced; the PAM configuration files are located in the /etc/pam.d/ directory. For example, to enforce limits for users connecting via ssh, add the pam\_limits.so line to the file /etc/pam.d/sshd. Other applicable authentication methods to include also are su in the file /etc/pam.d/su and local logins in /etc/pam.d/login.

session required pam\_limits.so

For more information about the Pluggable Authentication Module (PAM), see the PAM(8) man page.

4. Type exit to return to the normal prompt on the boot node; the changes you made should be effective immediately on login nodes.

class/login:/ # exit
boot:~ #

5. To test that the limits are in place, from a login node type the following command, which should return the number specified as the soft limit for the number of processes available to a user, for example:

```
boot:~ # ssh login
login:~ # ulimit -u
```

For more information about using the ulimit command, see the ulimit(P) man page.

## 7.7 Rack-mount SMW: Creating a Cray System Management Workstation (SMW) Bootable Backup Drive

The following procedure creates a bootable backup drive for a rack-mount SMW in order to replace the primary drive if the primary drive fails. When this procedure is completed, the backup drive on the SMW will be a bootable replacement for the primary drive when the backup drive is plugged in as or cabled as the primary drive.

## Procedure 61. Rack-mount SMW: Creating an SMW bootable backup drive

**Important:** The disk device names shown in this procedure are only examples. You should substitute the actual disk device names for your system. The boot disk is phy7 and is slot 0, and the bootable backup disk is phy6 and is slot 1.

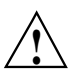

Caution: Shut down the Cray system before you begin this procedure.

Also be aware that there may be a considerable load on the SMW while creating the SMW bootable backup drive.

1. Log on to the SMW as crayadm and su to root.

```
crayadm@smw:~> su -
Password:
smw:~ # ls -al /dev/disk/by-path
total 0
drwxr-xr-x 2 root root 380 Mar 15 13:21 .
drwxr-xr-x 6 root root 120 Mar 11 18:42 ..
lrwxrwxrwx 1 root root 9 Mar 11 18:42 pci-0000:00:11.0-scsi-0:0:0:0 -> ../../sr0
lrwxrwxrwx 1 root root 9 Mar 11 18:42 pci-0000:00:12.2-usb-0:3:1.0-scsi-0:0:0:0 -> ../../sdf
lrwxrwxrwx 1 root root 9 Mar 11 18:42 pci-0000:00:12.2-usb-0:3:1.1-scsi-0:0:0:0 -> ../../sr1
lrwxrwxrwx 1 root root 9 Mar 11 18:42 pci-0000:00:12.2-usb-0:3:1.1-scsi-0:0:0:1 -> ../../sdg
lrwxrwxrwx 1 root root 9 Mar 11 18:42 pci-0000:00:13.2-usb-0:2.1:1.0-scsi-0:0:0:0 -> ../../sde
lrwxrwxrwx 1 root root 10 Mar 11 18:42 pci-0000:00:13.2-usb-0:2.1:1.0-scsi-0:0:0:0-part1 -> ../../sdel
lrwxrwxrwx 1 root root 10 Mar 11 18:42 pci-0000:00:13.2-usb-0:2.1:1.0-scsi-0:0:0:0-part2 -> ../../sde2
lrwxrwxrwx 1 root root 9 Mar 11 18:42 pci-0000:05:00.0-sas-phy4:1...
lrwxrwxrwx 1 root root 10 Mar 14 15:57 pci-0000:05:00.0-sas-phy4:1-...
lrwxrwxrwx 1 root root 9 Mar 11 18:42 pci-0000:05:00.0-sas-phy5:1-...
lrwxrwxrwx 1 root root 10 Mar 14 16:00 pci-0000:05:00.0-sas-phy5:1-...
lrwxrwxrwx 1 root root 9 Mar 11 18:42 pci-0000:05:00.0-sas-phy6:1-...
lrwxrwxrwx 1 root root 10 Mar 15 13:21 pci-0000:05:00.0-sas-phy6:1-...
lrwxrwxrwx 1 root root 10 Mar 15 13:21 pci-0000:05:00.0-sas-phy6:1-...
lrwxrwxrwx 1 root root 9 Mar 11 18:42 pci-0000:05:00.0-sas-phy7:1-...
lrwxrwxrwx 1 root root 10 Mar 11 18:42 pci-0000:05:00.0-sas-phy7:1-...
lrwxrwxrwx 1 root root 10 Mar 11 18:42 pci-0000:05:00.0-sas-phy7:1-...
```

2. If the backup drive disk partition table already exists and the partition table on the backup drive matches the partition table that is on the primary boot drive, skip this step; otherwise, create the backup drive disk partition table.

In this example, the partition table consists of the following:

- Slice 1: 4 GB Linux swap partition
- Slice 2: Balance of disk space used for the root file system

a. Use the fdisk command to display the boot disk partition layout. (Example output spacing was modified to fit on the printed page.)

63 16771859 8385898+ 82 Linux swap / Solaris /dev/disk/by-path/pci-0000:05:00.0-sas-phy7:1-0x4433221107000000:0-lun0-part2 \ Boot Start End Blocks Id System \* 16771860 312576704 147902422+ 83 Linux

b. Use the fdisk command to configure the bootable backup disk partition layout. Set the bootable backup disk partition layout to match the boot disk partition layout. First, clear all of the old partitions using the d command within fdisk; next create a Linux swap and a Linux partition; and then write your changes to the disk. For help, type m within fdisk (see the following sample output, spacing was modified to fit on the printed page.)

```
smw:~ # fdisk -u /dev/disk/by-path/pci-0000:05:00.0-sas-phy6:1-0x4433221106000000:0-lun0
The number of cylinders for this disk is set to 19457.
There is nothing wrong with that, but this is larger than 1024,
and could in certain setups cause problems with:
1) software that runs at boot time (e.g., old versions of LILO)
2) booting and partitioning software from other OSs
   (e.g., DOS FDISK, OS/2 FDISK)
Command (m for help): p
Disk /dev/disk/by-path/pci-0000:05:00.0-sas-phy6:1-0x4433221106000000:0-lun0: 160.0 GB, \
160041885696 bytes
255 heads, 63 sectors/track, 19457 cylinders, total 312581808 sectors
Units = sectors of 1 * 512 = 512 bytes
Disk identifier: 0x0000080
                  Device
/dev/disk/by-path/pci-0000:05:00.0-sas-phy6:1-0x4433221106000000:0-lun0-part1 \
                                  Boot Start End Blocks Id System
                                             63 16771859
                                                             83828 82 Linux swap / Solaris
Partition 1 does not end on cylinder boundary.
/dev/disk/by-path/pci-0000:05:00.0-sas-phy6:1-0x4433221106000000:0-lun0-part2 \
                                  Boot Start End Blocks Id System
                                         167719 312581807 156207044+ 83 Linux
Command (m for help): d
Partition number (1-4): 2
Command (m for help): d
Selected partition 1
Command (m for help): n
Command action
   е
     extended
      primary partition (1-4)
  р
р
```

```
Partition number (1-4): 1
First sector (63-312581807, default 63): (Press the Enter key)
Using default value 63
Last sector, +sectors or +size{K,M,G} (63-312581807, default 312581807): 16771859
Command (m for help): t
Selected partition 1
Hex code (type L to list codes): 82
Changed system type of partition 1 to 82 (Linux swap / Solaris)
Command (m for help): n
Command action
   е
      extended
      primary partition (1-4)
   р
р
Partition number (1-4): 2
First sector (16771860-312581807, default 16771860): (Press the Enter key)
Using default value 16771860
Last sector, +sectors or +size{K,M,G} (16771860-312581807, default 312581807): (Press the Enter key)
Using default value 312581807
Command (m for help): w
The partition table has been altered!
Calling ioctl() to re-read partition table.
Syncing disks.
```

## c. Display the boot backup disk partition layout and confirm it matches your phy7 sector information.

```
smw:~ # fdisk -lu /dev/disk/by-path/pci-0000:05:00.0-sas-phy6:1-0x4433221106000000:0-lun0
Disk /dev/disk/by-path/pci-0000:05:00.0-sas-phy6:1-0x4433221106000000:0-lun0: 160.0 GB, \
160041885696 bytes
255 heads, 63 sectors/track, 19457 cylinders, total 312581808 sectors
```

#### 3. Initialize the swap device.

4. Update the grub device table to recognize any new drives added since the initial operating system installation.

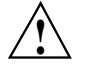

**Caution:** Although all of the disks connected to the SMW are available to the system, grub only detects the first 16 devices. Therefore, if you add a disk to the SMW **after** the SMW is connected to the boot RAID, it is advisable to reboot the SMW **before** continuing this procedure.

a. Back up the current grub device mapping file.

smw:~ # mv /boot/grub/device.map /boot/grub/device.map-20110315

b. Invoke the grub utility to create a new device mapping file.

smw:~ # grub --device-map=/boot/grub/device.map
Probing devices to guess BIOS drives. This may take a long time.
GNU GRUB version 0.97 (640K lower / 3072K upper memory)
[ Minimal BASH-like line editing is supported. For the first word, TAB

lists possible command completions. Anywhere else TAB lists the possible completions of a device/filename. ]

grub> quit

The file /boot/grub/device.map is now updated to reflect all drives, utilizing the standardized drive naming. This file can be viewed for verification; for example:

smw:~ # cat /boot/grub/device.map
(fd0) /dev/fd0
(hd0) /dev/sda
(hd1) /dev/sdb
(hd2) /dev/sdc
(hd3) /dev/sdd
(hd4) /dev/sde

5. Create a new file system on the backup drive root partition by executing the mkfs command.

smw:~ # mkfs -t ext3 /dev/disk/by-path/pci-0000:05:00.0-sas-phy6:1-0x4433221106000000:0-lun0-part2 mke2fs 1.41.9 (22-Aug-2009) Filesystem label= OS type: Linux Block size=4096 (log=2) Fragment size=4096 (log=2) 9248768 inodes, 36976243 blocks 1848812 blocks (5.00%) reserved for the super user First data block=0 Maximum filesystem blocks=4294967296 1129 block groups 32768 blocks per group, 32768 fragments per group 8192 inodes per group Superblock backups stored on blocks: 32768, 98304, 163840, 229376, 294912, 819200, 884736, 1605632, 2654208, 4096000, 7962624, 11239424, 20480000, 23887872 Writing inode tables: done Creating journal (32768 blocks): done Writing superblocks and filesystem accounting information: done

This filesystem will be automatically checked every 37 mounts or 180 days, whichever comes first. Use tune2fs -c or -i to override.

6. Mount the new backup root file system on /mnt.

smw:~ # mount /dev/disk/by-path/pci-0000:05:00.0-sas-phy6:1-0x4433221106000000:0-lun0-part2 /mnt

#### 7. Confirm that the backup root file system is mounted.

| Filesystem | 1K-blocks | Used    | Available | Use% | Mounted on |
|------------|-----------|---------|-----------|------|------------|
| /dev/sda2  | 303528624 | 6438700 | 281671544 | 3%   | /          |
| udev       | 1030332   | 116     | 1030216   | 1%   | /dev       |
| /dev/sdb2  | 306128812 | 195568  | 290505224 | 1%   | /mnt       |

The running root file system device is the one mounted on /.

8. Dump the running root file system to the backup drive.

smw:~ # cd /mnt

amut. # de

```
smw:~ # dump 0f - /dev/disk/by-path/pci-0000:05:00.0-sas-phy7:1-0x4433221107000000:0-lun0-part2 \
restore rf -
 DUMP: WARNING: no file `/etc/dumpdates'
 DUMP: Date of this level 0 dump: Tue Mar 15 13:43:17 2011
 DUMP: Dumping /dev/sda2 (/) to standard output
 DUMP: Label: none
 DUMP: Writing 10 Kilobyte records
 DUMP: mapping (Pass I) [regular files]
 DUMP: mapping (Pass II) [directories]
 DUMP: estimated 7898711 blocks.
 DUMP: Volume 1 started with block 1 at: Tue Mar 15 13:44:40 2011
 DUMP: dumping (Pass III) [directories]
 DUMP: dumping (Pass IV) [regular files]
restore: ./lost+found: File exists
 DUMP: 79.34% done at 20890 kB/s, finished in 0:01
 DUMP: Volume 1 completed at: Tue Mar 15 13:52:13 2011
 DUMP: Volume 1 7908080 blocks (7722.73MB)
 DUMP: Volume 1 took 0:07:33
 DUMP: Volume 1 transfer rate: 17457 kB/s
 DUMP: 7908080 blocks (7722.73MB)
 DUMP: finished in 453 seconds, throughput 17457 kBytes/sec
 DUMP: Date of this level 0 dump: Tue Mar 15 13:43:17 2011
 DUMP: Date this dump completed: Tue Mar 15 13:52:13 2011
 DUMP: Average transfer rate: 17457 kB/s
 DUMP: DUMP IS DONE
```

9. Install the grub boot loader.

To make the backup drive bootable, reinstall the grub boot facility on that drive.

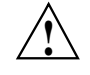

**Caution:** Although all of the disks connected to the SMW are available to the system, grub only detects the first 16 devices. Therefore, if you add a disk to the SMW **after** the SMW is connected to the boot RAID, it is advisable to reboot the SMW **before** continuing this procedure.

a. Create a unique file on the backup drive to be used to identify that drive to grub boot facility.

smw:~ # cd /
smw:~ # touch /mnt/THIS\_IS\_6

- b. Invoke the grub boot utility. Within the grub boot utility:
  - 1) Execute the find command to locate the drive designation that grub uses.

- 2) Select the drive to which the boot blocks will be installed with the root command.
- 3) Use the setup command to set up and install the grub boot blocks on that drive.

**Note:** The Linux grub utility and boot system **always** refer to drives as hd, regardless of the actual type of drives.

For example:

```
smw:~ # grub
   GNU GRUB version 0.97 (640K lower / 3072K upper memory)
 [ Minimal BASH-like line editing is supported. For the first word, TAB
   lists possible command completions. Anywhere else TAB lists the possible
   completions of a device/filename. ]
grub> find /THIS_IS_6
(hd2,1)
grub> root (hd2,1)
root (hd2,1)
 Filesystem type is ext2fs, partition type 0x83
grub> setup (hd2)
 Checking if "/boot/grub/stage1" exists... yes
 Checking if "/boot/grub/stage2" exists... yes
 Checking if "/boot/grub/e2fs_stage1_5" exists... yes
 Running "embed /boot/grub/e2fs_stage1_5 (hd2)"... 17 sectors are embedded.
succeeded
Running "install /boot/grub/stage1 (hd2) (hd2)1+17 p (hd2,1)/boot/grub/stage2 \
/boot/grub/menu.lst"... succeeded
Done.
grub> quit
```

**Important:** With SLES 11 SP1, grub recreates device.map with the short names, not the persistent names. The /dev/sdx names must not be trusted. Always use find the next time you execute grub because it is very likely that grub root will **not** be hd2 the next time you execute grub.

10. Unmount the backup root partition.

```
smw:~ # umount /mnt
```

The drive is now bootable once plugged in or cabled as the primary drive.

## 7.8 Desk-side SMW: Creating an System Management Workstation (SMW) Bootable Backup Drive

The following procedure creates a System Management Workstation (SMW) bootable backup drive for a desk-side SMW in order to replace the primary drive if the primary drive fails. When this procedure is completed, the backup drive on the SMW will be a bootable replacement for the primary drive when the backup drive is plugged in as or cabled as the primary drive.

**Note:** In the following procedure, /dev/sdX2 is the SMW disk (either /dev/sdb2 or /dev/sdc2).

### Procedure 62. Desk-side SMW: Creating an SMW bootable backup drive

**Important:** The disk device names shown in this procedure are only examples. You should substitute the actual disk device names for your system. For example, on an SMW with three SMW disks, the boot disk is /dev/sda and the bootable backup disk is /dev/sda and the bootable backup disk is /dev/sda.

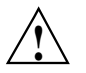

Caution: Shut down the Cray system before you begin this procedure.

Also be aware that there may be a considerable load on the SMW while creating the SMW bootable backup drive.

1. Log on to the SMW as crayadm and su to root.

```
crayadm@smw:~> su - root
smw:~ #
```

2. If the backup drive disk partition table already exists and the partition table on the backup drive matches the partition table that is on the primary boot drive, skip this step; otherwise, create the backup drive disk partition table.

**Note:** For optimal performance, the source and destination disks should be on different buses; drive slots 0 and 1 are on a different bus than drive slots 2 and 3.

In this example, the partition table consists of the following:

- Slice 1: 4 GB Linux swap partition
- Slice 2: Balance of disk space used for the root file system
- a. Use the fdisk command to display the boot disk partition layout.

```
smw:~ # fdisk -lu /dev/sda
Disk /dev/sda: 320.0 GB, 320072933376 bytes
255 heads, 63 sectors/track, 38913 cylinders, total 625142448 sectors
Units = sectors of 1 * 512 = 512 bytes
Device Boot Start End Blocks Id System
```

b. Use the fdisk command to configure the bootable backup disk partition layout. Set the bootable backup disk partition layout to match the boot disk partition layout. First, clear all of the old partitions using the d command within fdisk; next create a Linux swap and a Linux partition; and then write your changes to the disk. For help, type m within fdisk (see the following sample output).

#### smw:~ # fdisk -u /dev/sdb

```
The number of cylinders for this disk is set to 38913.
There is nothing wrong with that, but this is larger than 1024,
and could in certain setups cause problems with:
1) software that runs at boot time (e.g., old versions of LILO)
2) booting and partitioning software from other OSs
   (e.g., DOS FDISK, OS/2 FDISK).
Command (m for help): p
Disk /dev/sdb: 320.0 GB, 320072933376 bytes
255 heads, 63 sectors/track, 38913 cylinders, total 625142448 sectors
Units = sectors of 1 * 512 = 512 bytes
   Device Boot
                   Start
                                  End
                                          Blocks
                                                    Id System
/dev/sdb1
                    63
                            8401994
                                          4200966 82 Linux swap
/dev/sdb2
                8401995 625105214 308351610 83 Linux
Command (m for help): d
Partition number (1-5): 2
Command (m for help): d
Selected partition 1
Command (m for help): n
Command action
e extended
p primary partition (1-4)
р
Partition number (1-4): 1
First sector (63-625105215, default 63): (Press the Enter key)
Using default value 63
Last sector or +size or +sizeM or +sizeK (63-625105215, default 625105215): 8401994
Command (m for help): t
Selected partition 1
Hex code (type L to list codes): 82
Changed system type of partition 1 to 82 (Linux swap / Solaris)
Command (m for help): n
Command action
e extended
p primary partition (1-4)
р
Partition number (1-4): 2
First sector (8401995-625105215, default 8401995): (Press the Enter key)
Using default value 8401995
Last sector or +size or +sizeM or +sizeK (8401995-625105215, default 625105215): \
  (Press the Enter key)
Using default value 625105215
Command (m for help): w
```

The partition table has been altered!

Calling ioctl() to re-read partition table. Syncing disks.

c. Display the boot backup disk partition layout.

smw:~ # fdisk -lu /dev/sdb Disk /dev/sdb: 320.0 GB, 320072933376 bytes 255 heads, 63 sectors/track, 38913 cylinders, total 625142448 sectors Units = sectors of 1 \* 512 = 512 bytes

| Device    | Boot | Start   | End       | Blocks    | Id | System               |
|-----------|------|---------|-----------|-----------|----|----------------------|
| /dev/sdc1 |      | 63      | 8401994   | 4200966   | 82 | Linux swap / Solaris |
| /dev/sdc2 | *    | 8401995 | 625137344 | 308367675 | 83 | Linux                |

3. Initialize the swap device.

smw:~ # mkswap /dev/sdb1

4. Update the grub device table to recognize any new drives added since the initial operating system installation.

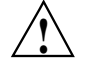

**Caution:** Although all of the disks connected to the SMW are available to the system, grub only detects the first 16 devices. Therefore, if you add a disk to the SMW **after** the SMW is connected to the boot RAID, it is advisable to reboot the SMW **before** continuing this procedure.

a. Back up the current grub device mapping file.

#### smw:~ # mv /boot/grub/device.map /boot/grub/device.map-YYYYMMDD

b. Invoke the grub utility to create a new device mapping file.

```
smw:~ # grub --device-map=/boot/grub/device.map
Probing devices to guess BIOS drives. This may take a long time.
GNU GRUB version 0.97 (640K lower / 3072K upper memory)
grub> quit
```

The file /boot/grub/device.map is now updated to reflect all drives, utilizing the standardized drive naming. This file can be viewed for verification; for example:

smw:~ # cat /boot/grub/device.map
(fd0) /dev/fd0
(hd0) /dev/sda
(hd1) /dev/sdc

5. Create a new file system on the backup drive root partition by executing the mkfs command.

```
smw:~ # mkfs -t ext3 /dev/sdb2
mke2fs 1.41.1 (01-Sep-2008)
Filesystem label=
OS type: Linux
Block size=4096 (log=2)
Fragment size=4096 (log=2)
19275776 inodes, 77091918 blocks
3854595 blocks (5.00%) reserved for the super user
First data block=0
Maximum filesystem blocks=4294967296
2353 block groups
32768 blocks per group, 32768 fragments per group
8192 inodes per group
Superblock backups stored on blocks:
        32768, 98304, 163840, 229376, 294912, 819200, 884736, 1605632, 2654208,
        4096000, 7962624, 11239424, 20480000, 23887872, 71663616
```

Writing inode tables: done Creating journal (32768 blocks): done Writing superblocks and filesystem accounting information: done

```
This filesystem will be automatically checked every 33 mounts or 180 days, whichever comes first. Use tune2fs -c or -i to override. smw:~ \#
```

6. Mount the new backup root file system on /mnt.

smw:~ # mount /dev/sdb2 /mnt

7. Confirm the running root file system device.

| smw:~ # <b>df</b> |           |         |           |      |         |    |
|-------------------|-----------|---------|-----------|------|---------|----|
| Filesystem        | 1K-blocks | Used    | Available | Use% | Mounted | on |
| /dev/sda2         | 303528624 | 6438700 | 281671544 | 3%   | /       |    |
| udev              | 1030332   | 116     | 1030216   | 1%   | /dev    |    |
| /dev/sdb2         | 306128812 | 195568  | 290505224 | 1%   | /mnt    |    |

The running root file system device is the one mounted on /.

8. Dump the running root file system to the backup drive.

```
smw:~ # cd /mnt
smw:~ # dump Of - /dev/sda2 | restore rf -
DUMP: WARNING: no file `/etc/dumpdates
DUMP: Date of this level 0 dump: Thu Nov 11 06:55:29 2010
DUMP: Dumping /dev/sda2 (/) to standard output
DUMP: Label: none
DUMP: Writing 10 Kilobyte records
DUMP: mapping (Pass I) [regular files]
DUMP: mapping (Pass II) [directories]
DUMP: estimated 4003398 blocks.
DUMP: Volume 1 started with block 1 at: Thu Nov 11 06:57:38 2010
DUMP: dumping (Pass III) [directories]
DUMP: dumping (Pass IV) [regular files]
restore: ./lost+found: File exists
DUMP: 81.99% done at 10941 kB/s, finished in 0:01
DUMP: Volume 1 completed at: Thu Nov 11 07:04:01 2010
DUMP: Volume 1 4008910 blocks (3914.95MB)
DUMP: Volume 1 took 0:06:23
DUMP: Volume 1 transfer rate: 10467 kB/s
DUMP: 4008910 blocks (3914.95MB)
DUMP: finished in 383 seconds, throughput 10467 kBytes/sec
DUMP: Date of this level 0 dump: Thu Nov 11 06:55:29 2010
DUMP: Date this dump completed: Thu Nov 11 07:04:01 2010
DUMP: Average transfer rate: 10467 kB/s
DUMP: DUMP IS DONE
```

9. Install the grub boot loader.

To make the backup drive bootable, reinstall the grub boot facility on that drive.

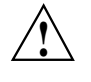

**Caution:** Although all of the disks connected to the SMW are available to the system, grub only detects the first 16 devices. Therefore, if you add a disk to the SMW **after** the SMW is connected to the boot RAID, it is advisable to reboot the SMW **before** continuing this procedure.

a. Create a unique file on the backup drive to be used to identify that drive to grub boot facility.

```
smw:~ # cd /
smw:~ # touch /mnt/THIS_IS_SDX
```

- b. Invoke the grub boot utility. Within the grub boot utility:
  - 1) Execute the find command to locate the drive designation that grub uses.
  - 2) Select the drive to which the boot blocks will be installed with the root command.
  - 3) Use the setup command to set up and install the grub boot blocks on that drive.

**Note:** The Linux grub utility and boot system **always** refer to drives as hd, regardless of the actual type of drives.

For example:

```
smw:~ # grub
GNU GRUB version 0.97 (640K lower / 3072K upper memory)
[ Minimal BASH-like line editing is supported. For the first word, TAB^[
lists possible command completions. Anywhere else TAB lists the possible
completions of a device/filename. ]
grub> find /THIS_IS_SDX
find /THIS_IS_SDX
(hd1,1)
grub> root (hd1,1)
root (hd1,1)
Filesystem type is ext2fs, partition type 0x83
grub> setup (hd1)
setup (hd1)
Checking if "/boot/grub/stage1" exists... yes
Checking if "/boot/grub/stage2" exists... yes
Checking if "/boot/grub/e2fs_stage1_5" exists... yes
Running "embed /boot/grub/e2fs_stage1_5 (hd1)"... 17 sectors are embedded.
succeeded
Running "install /boot/grub/stage1 (hd1) (hd1)1+17 p
(hd1,1)/boot/grub/stage2 /boot/grub/menu.lst"... succeeded
Done.
grub> quit
```

10. Unmount the backup root partition.

smw:~ # umount /dev/sdb2

The drive is now bootable once plugged in or cabled as the primary drive.

# 7.9 Rack-mount SMW: Setting Up the Bootable Backup Drive as an Alternate Boot Device

The following procedure modifies a bootable backup drive for a rack-mount SMW in order to boot from and run the rack-mount SMW from the backup root partition.

**Important:** To boot from this backup drive, the primary boot drive must still be operable and able to boot the grub boot blocks installed. If the backup drive is modified to boot as an alternate boot device, it will no longer function as a bootable backup if the primary drive fails.

### Procedure 63. Rack-mount SMW: Setting up the bootable backup drive as an alternate boot device

**Note:** This procedure will **not** provide a usable backup drive that can be booted in the event of a primary drive failure.

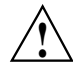

**Caution:** The disk device names shown in this procedure are only examples. You should substitute the actual disk device names for your system. The boot disk is phy7 and is slot 0, and the bootable backup disk is phy6 and is slot 1.

1. Mount the backup drive's root partition.

smw:~ # mount /dev/disk/by-path/pci-0000:05:00.0-sas-phy6:1-0x4433221106000000:0-lun0-part2 /mnt

- 2. Create a new boot entry in the /boot/grub/menu.lst file. This entry should be a duplicate of the primary boot entry with the following changes:
  - Modify the title to uniquely identify the backup boot entry.
  - Modify the root (hd0, 1) directive to reflect the grub name of the backup drive.
  - Modify the root = and resume = specifications to reference the backup drive device.

An example /boot/grub/menu.lst file follows. Note the new entry for the backup drive. This example references phy7 (slot 0) and as the primary drive and phy6 (slot 1) as the backup drive.

```
smw:~ # cp -p /boot/grub/menu.lst /boot/grub/menu.lst.20110317
smw:~ # vi /boot/grub/menu.lst
smw:~ # cat /boot/grub/menu.lst
# Modified by YaST2. Last modification on Thu Mar 17 12:30:29 EDT 2011
default 0
timeout 8
##YaST - generic_mbr
gfxmenu (hd0,1)/boot/message
##YaST - activate
###Don't change this comment - YaST2 identifier: Original name: linux###
title SUSE Linux Enterprise Server 11 SP1 - 2.6.32.23-0.3
    root (hd0,1)
   kernel /boot/vmlinuz-2.6.32.23-0.3-default \
root=/dev/disk/by-path/pci-0000:05:00.0-sas-phy7:1-0x4433221107000000:0-lun0-part2 \
resume=/dev/disk/by-path/pci-0000:05:00.0-sas-phy7:1-0x4433221107000000:0-lun0-part1 \
splash=silent crashkernel=256M-:128M@16M showopts vga=0x31a
    initrd /boot/initrd-2.6.32.23-0.3-default
### New entry allowing a boot of the back-up drive when the primary drive
### is still present.
title BACK-UP DRIVE - SUSE Linux Enterprise Server 11 SP1 - 2.6.32.23-0.3
   root (hd2,1)
   kernel /boot/vmlinuz-2.6.32.23-0.3-default \
root=/dev/disk/by-path/pci-0000:05:00.0-sas-phy6:1-0x4433221106000000:0-lun0-part2 \
resume=/dev/disk/by-path/pci-0000:05:00.0-sas-phy6:1-0x4433221106000000:0-lun0-part1 \
splash=silent crashkernel=256M-:128M@16M showopts vga=0x31a
initrd /boot/initrd-2.6.32.23-0.3-default
###Don't change this comment - YaST2 identifier: Original name: failsafe###
title Failsafe -- SUSE Linux Enterprise Server 11 SP1 - 2.6.32.23-0.3
    root (hd0.1)
   kernel /boot/vmlinuz-2.6.32.23-0.3-default \
root=/dev/disk/by-path/pci-0000:05:00.0-sas-phy7:1-0x4433221107000000:0-lun0-part2 \
showopts ide=nodma apm=off noresume edd=off powersaved=off nohz=off highres=off \
processor.max_cstate=1 nomodeset x11failsafe vga=0x31a
    initrd /boot/initrd-2.6.32.23-0.3-default
```

3. Modify the backup drive's /etc/fstab file to reference the secondary drive slot rather than the first drive slot.

a. Examine the backup drive's fstab file.

```
smw:~ # cp -p /mnt/etc/fstab /mnt/etc/fstab.20110317
smw:~ # cat /mnt/etc/fstab
/dev/disk/by-path/pci-0000:05:00.0-sas-phy7:1-0x4433221107000000:0-lun0-part1 \
       swap
             defaults
                              0 0
swap
/dev/disk/by-path/pci-0000:05:00.0-sas-phy7:1-0x4433221107000000:0-lun0-part2 \
/
      ext3 acl,user_xattr 1 1
                    /proc
                                         proc
                                                    defaults
                                                                         0 0
proc
                                                                         0 0
sysfs
                    /sys
                                        sysfs
                                                  noauto
                    /sys/kernel/debug
                                         debugfs noauto
                                                                         0 0
debugfs
                    /proc/bus/usb
                                                                         0 0
usbfs
                                        usbfs
                                                   noauto
                    /dev/pts
                                         devpts
                                                   mode=0620,gid=5
                                                                         0 0
devpts
                       b. Edit the /mnt/etc/fstab file, changing phy7 to phy6 device names
                          to reference the backup drive. In the following example, the backup drive
                          is phy6:1-....
smw:~ # vi /mnt/etc/fstab
smw:~ # cat /mnt/etc/fstab
/dev/disk/by-path/pci-0000:05:00.0-sas-phy6:1-0x4433221106000000:0-lun0-part1 \
       swap defaults
                              0 0
swap
/dev/disk/by-path/pci-0000:05:00.0-sas-phy6:1-0x4433221106000000:0-lun0-part2 \
      ext3 acl,user_xattr 1 1
/
                                                                         0 0
                    /proc
                                                   defaults
proc
                                         proc
                                                                         0 0
                                         sysfs
sysfs
                    /sys
                                                  noauto
                                                                         0 0
debugfs
                    /sys/kernel/debug
                                         debugfs noauto
usbfs
                    /proc/bus/usb
                                         usbfs noauto
                                                                         0 0
devpts
                    /dev/pts
                                         devpts
                                                  mode=0620,gid=5
                                                                         0 0
```

4. Unmount the backup drive.

smw:~ # umount /mnt

The SMW can now be shut down and rebooted. Upon display of the **Please select boot device** prompt, select the **BACK-UP DRIVE - SLES 11** entry to boot the backup root partition.

# 7.10 Desk-side SMW: Setting Up the Bootable Backup Drive as an Alternate Boot Device

The following procedure modifies a bootable backup drive for a desk-side SMW in order to boot from and run the desk-side SMW from the backup root partition.

**Important:** To boot from this backup drive, the primary boot drive must still be operable and able to boot the grub boot blocks installed. If the backup drive is modified to boot as an alternate boot device, it will no longer function as a bootable backup if the primary drive fails.

## Procedure 64. Desk-side SMW: Setting up the bootable backup drive as an alternate boot device

**Note:** This procedure will **not** provide a usable backup drive that can be booted in the event of a primary drive failure.

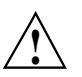

**Caution:** The disk device names shown in this procedure are provided as examples only. Substitute the correct disk devices for your system. For example, on an SMW with three SMW disks, the boot disk is /dev/sda and the bootable backup disk is /dev/sdc; on an SMW with two SMW disks, the boot disk is /dev/sda and the bootable backup disk is /dev/sdb.

1. Mount the backup drive's root partition.

smw:~ # mount /dev/sdX2 /mnt

- 2. Create a new boot entry in the /boot/grub/menu.lst file. This entry should be a duplicate of the primary boot entry with the following changes:
  - Modify the title to uniquely identify the backup boot entry.
  - Modify the root (hd0,1) directive to reflect the grub name of the backup drive. If you do not know the grub name of the backup drive, it is provided in the /boot/grub/device.map file on the primary drive.
  - Modify the root = and resume = specifications to reference the backup drive device.

An example /boot/grub/menu.lst file follows. Note the new entry at the end of the file. This example references /dev/sda as the primary drive and /dev/sdc as the backup drive.

smw:~ # cat /boot/grub/menu.lst # Modified by YaST2. Last modification on Wed Dec 9 15:09:52 UTC 2009 default 0 timeout 8 ##YaST - generic\_mbr gfxmenu (hd0,1)/boot/message ##YaST - activate ###Don't change this comment - YaST2 identifier: Original name: linux### title SUSE Linux Enterprise Server 11 - 2.6.27.19-5 root (hd0,1) kernel /boot/vmlinuz-2.6.27.19-5-default root=/dev/sda2 \ resume=/dev/sda1 splash=silent crashkernel=256M-:128M@16M showopts vga=0x31a \ initrd /boot/initrd-2.6.27.19-5-default ###Don't change this comment - YaST2 identifier: Original name: failsafe### title Failsafe -- SUSE Linux Enterprise Server 11 - 2.6.27.19-5 root (hd0,1) kernel /boot/vmlinuz-2.6.27.19-5-default root=/dev/sda2 showopts \ ide=nodma apm=off noresume edd=off powersaved=off nohz=off highres=off \ processor.max\_cstate=1 x11failsafe vga=0x31a \ initrd /boot/initrd-2.6.27.19-5-default ###Don't change this comment - YaST2 identifier: Original name: floppy### title Floppy rootnoverify (fd0) chainloader +1 ### New entry allowing a boot of the back-up drive when the primary drive ### is still present. title BACK-UP DRIVE - SUSE Linux Enterprise Server 11 - 2.6.27.19-5 root (hd0.1) kernel /boot/vmlinuz-2.6.27.19-5-default root=/dev/sdc2 \ resume=/dev/sdc1 splash=silent crashkernel=256M-:128M@16M showopts vga=0x31a \ initrd /boot/initrd-2.6.27.19-5-default

3. Modify the backup drive's /etc/fstab file to reference the secondary drive slot rather than the first drive slot.

#### a. Examine the backup drive's fstab file.

| smw:~ # cat | /mnt/etc/fstab    |         |                 |   |   |
|-------------|-------------------|---------|-----------------|---|---|
| /dev/sda1   | swap              | swap    | defaults        | 0 | 0 |
| /dev/sda2   | /                 | ext3    | acl,user_xattr  | 1 | 1 |
| proc        | /proc             | proc    | defaults        | 0 | 0 |
| sysfs       | /sys              | sysfs   | noauto          | 0 | 0 |
| debugfs     | /sys/kernel/debug | debugfs | noauto          | 0 | 0 |
| usbfs       | /proc/bus/usb     | usbfs   | noauto          | 0 | 0 |
| devpts      | /dev/pts          | devpts  | mode=0620,gid=5 | 0 | 0 |

b. Edit the /mnt/etc/fstab file, changing /dev/sda1 and /dev/sda2 to reference the backup drive. In the following example, the backup drive is /dev/sdc.

| smw:~ # <b>vi</b> | /mnt/etc/fstab    |         |                 |   |   |
|-------------------|-------------------|---------|-----------------|---|---|
| /dev/sdc1         | swap              | swap    | defaults        | 0 | 0 |
| /dev/sdc2         | /                 | ext3    | acl,user_xattr  | 1 | 1 |
| proc              | /proc             | proc    | defaults        | 0 | 0 |
| sysfs             | /sys              | sysfs   | noauto          | 0 | 0 |
| debugfs           | /sys/kernel/debug | debugfs | noauto          | 0 | 0 |
| usbfs             | /proc/bus/usb     | usbfs   | noauto          | 0 | 0 |
| devpts            | /dev/pts          | devpts  | mode=0620,gid=5 | 0 | 0 |

4. Unmount the backup drive.

```
smw:~ # umount /dev/sdX2
```

The SMW can now be shut down and rebooted. Upon display of the **Please select boot device** prompt, select the **BACK-UP DRIVE - SLES 11** entry to boot the backup root partition.

## 7.11 Archiving the SDB

The service database (SDB) can be archived by using the mysqldump command. For more information, see http://www.dev.mysql.com/doc/.

## 7.12 Backing Up Limited Shared-root Configuration Data

Cray recommends that if you cannot make a full copy, make a backup copy of the .shared root structure before making significant changes to the shared root. You can use the xtoparchive utility or the Linux utilities (cp, tar, cpio) to save the shared-root file system. Run these procedures from the boot node.

# 7.12.1 Using the **xtoparchive** Utility to Archive the Shared-root File System

Use the xtoparchive command to perform operations on an archive of shared root configuration files. Run the xtoparchive command on the boot node using the xtopview utility in the default view. The archive is a text-based file similar to a tar file and is specified using the required archivefile command-line argument. The xtoparchive command is intended for configuration files only. Binary files will not be archived. If a binary file is contained within a specification file list, it will be skipped and a warning will be issued.

## Example 95. Using the xtoparchive utility to archive the shared-root file system

Use the following xtoparchive command to add files specified by the specifications listed in specfile to the archive file archive.042208; create the archive file if it does not already exist:

% xtoparchive -a -f specfile archive.042208

**Note:** To archive any specialized files that have changed, invoke the archive\_etc.sh script. You can do this while your system is booted or from the boot root and shared root in a system set that is not booted. The archive\_etc.sh script uses the xtoprdump and xtoparchive commands to generate an archive of specialized files on the shared root. For more information about archiving and upgrading specialized files, see the shared\_root(5), xtoparchive(8), xtopco(8), xtoprdump(8), and xtoprlog(8) man pages.

## 7.12.2 Using Linux Utilities to Save the Shared-root File System

Use the Linux utilities (cp, tar, cpio) to save the shared-root file system.

## Procedure 65. Backing up limited shared-root configuration data

Cray recommends that if you cannot make a full copy, make a backup copy of the .shared root structure before making significant changes to the shared root. Run this procedure from the boot node.

1. Change to the shared root directory that you are backing up.

boot:/rr # cd /rr/current

2. Create a tar file for the directory.

boot:/rr/current # tar czf /rr/dot\_shared-20050929.tgz .shared

3. Change to the /rr directory.

boot:/rr/current # cd /rr

4. Verify that the file exists.

boot:/rr # ls -al dot\_shared-20050929.tgz
-rw-r--r-- 1 root root 7049675 Sep 29 14:21
dot\_shared-20050929.tgz
boot:/rr #

For more information, see the cp(1), tar(1), and cpio(1) man pages.

## 7.13 Backing Up Boot Root and Shared Root

Before you back up your boot root and shared root, consider the following issues.

- You must be root to do this procedure.
- Do not have file systems mounted on the SMW and the Cray system at the same time.
- File system device names may be different at your site.
- If the backup file systems have not been used yet, you may need to run mkfs first.
- File systems should be quiescent and clean (fsck) to get an optimal dump and restore.

You can back up the boot root and the shared root by using the xthotbackup command or by using the Linux dump and restore commands.

# 7.13.1 Using the xthotbackup Command to Back Up Boot Root and Shared Root

Execute the xthotbackup command on the SMW to create a bootable backup. The xthotbackup command must be executed with root privileges. The system set labels in /etc/sysset.conf define disk partitions for backup and source system sets which are used by xthotbackup to generate the appropriate dump and restore commands. The entire contents of the disk partitions defined in a source system set are copied to the corresponding disk partitions in the backup system set. The backup and source system sets must be configured with identical partitions. (Follow the steps provided on the xthotbackup(8) man page in the Initial Setup section to set up identical system sets.) The disk partitions in the backup system set are formatted prior to the dump and restore commands.

Note: By default, xthotbackup forces file system checks by using fsck -f, unless you use the xthotbackup -n option. All fsck activity is done in parallel (by default, xthotbackup uses the fsck -p option to check all file systems in parallel), unless you use the xthotbackup -l option.

Load the cray-install-tools module to access the xthotbackup utility and the xthotbackup(8) man page.

## Example 96. Using the ${\tt xthotbackup}$ command to create a bootable backup system set

Enter the following to dump all of the partitions from the source label, BLUE, to the backup label, GREEN, and then make them bootable.

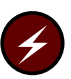

**Warning:** Do not use the xthotbackup command when either the source or destination system set is booted. Running xthotbackup with a booted system set or partition could cause data corruption.

smw:~ # xthotbackup -a -b BLUE GREEN
The xthotbackup command can also be used to copy selected file systems from source to the backup system set.

Example 97. Using the xthotbackup command to copy selected file systems from source to the backup system set

The following example dumps only the SDB and SYSLOG partitions in the system set labelled BLUE to the system set labelled GREEN.

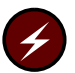

**Warning:** Do not use the xthotbackup command when either the source or destination system set is booted. Running xthotbackup with a booted system set or partition could cause data corruption.

```
smw:~ # xthotbackup -f SDB,SYSLOG BLUE GREEN
```

# 7.13.2 Using dump and restore Commands to Back Up Boot Root and Shared Root

# Procedure 66. Backing up the boot root and shared root using the dump and restore commands

- 1. Verify that the Cray system is halted.
- 2. Open a root session.

crayadm@smw:~> **su** -

3. Mount the boot root to the SMW.

smw:~ # mount /dev/sda1 /bootroot0

4. Mount the backup boot root to the SMW.

smw:~ # mount /dev/sdb1 /bootroot1

5. Change directories to the backup boot root.

smw:~ # cd /bootroot1

6. Dump and restore boot root to the backup boot root.

smw:~/bootroot1 # dump -0 -f - /bootroot0 | restore -rf -

7. When the dump is complete, unmount both boot-root file systems.

```
smw:~/bootroot1 # cd /
smw:~ # umount /bootroot0 /bootroot1
```

8. Mount the shared root to the SMW.

smw:~ # mount /dev/sdc6 /sharedroot0

9. Mount the backup shared root to the SMW.

```
smw:~ # mount /dev/sdg6 /sharedroot1
```

10. Change directories to the backup shared root.

smw:~ # cd /sharedroot1

11. Dump and restore shared root to the backup shared root.

```
smw:~/sharedroot1 # dump -0 -f - /sharedroot0 | restore -rf -
```

12. When the dump is complete, unmount both shared root file systems.

```
smw:~/sharedroot1 # cd /
smw:~ # umount /sharedroot0 sharedroot1
```

13. Exit the root session.

smw:~ # exit

# 7.14 Backing Up User Data

Backing up user data is a site-specific activity. You can use Linux utilities to back up user files and directories.

# 7.15 Rebooting a Stopped SMW

If the SMW is down or being rebooted (that is, not fully working), the L0 controllers will automatically throttle the high-speed network because they are no longer hearing SMW heartbeats. This is done in order to prevent possible network congestion, which normally requires the SMW to be up in order to respond to such congestion. Once the SMW is up again, the L0 controllers will unthrottle the network. (No attempt is made to prevent loss of data or to carry out operations that occur when the SMW is offline.) The consequences of throttling are that the network will perform much more slowly than normal.

When the SMW comes up, it restarts, establishes communications with all external interfaces, restores the proper state in the state manager, and continues normal operation without user intervention.

For a scheduled or unscheduled shutdown and reboot of the SMW, it is necessary to have uncorrupted configuration files on a local SMW disk.

#### Procedure 67. Rebooting a stopped SMW

- 1. Verify that your configuration files contain the most recent system configuration.
- 2. Boot the SMW.

### 7.15.1 SMW Recovery

#### Procedure 68. SMW primary disk failure recovery

The following procedure describes how to recover an SMW primary disk failure. To find out how to create a System Management Workstation (SMW) bootable backup drive, see Procedure 62 on page 240. To find out how to modify a bootable backup drive, in order to boot from and run the SMW from the backup root partition, see Procedure 63 on page 245.

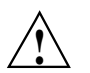

**Caution:** Booting from the bootable backup disk is intended only for emergency use in the event of failure or loss of data on the primary disk.

To recover an SMW, you must reorder the drives at the front of the SMW. No BIOS or software configuration changes are required.

- 1. Shutdown the OS on the SMW, if possible.
- 2. Power the SMW off.
- 3. Unplug the power cord.
- 4. For a desk-side SMW, open the disk drive access door, which is on the front of the SMW.
- 5. Remove the primary disk from its slot. For a desk-side SMW, the primary disk is located at the bottom of the column of disk drives at the front of the SMW. For a Rack-mount SMW, remove the disk drive that is in slot 0.
- 6. Remove the bootable backup disk and place it in the primary disk slot.
- 7. Press the reset button (front), if required.
- 8. Boot the SMW.

# 7.16 Restoring the HSS Database

When your execute the xtdiscover command, it automatically makes a backup copy of partition information, the entire HSS database, and the /etc/hosts file. In the event that the HSS database is lost or corrupted for any reason, such as a disk failure, you can restore the HSS database.

#### Procedure 69. Restoring the HSS database

• Execute these commands on the SMW.

smw:~> rsms stop

```
smw:~> mysql -uhssds -phssds < /home/crayadm/hss_db_backup/database_backup_file
```

```
smw:~> cp /home/crayadm/hss_db_backup/hosts_backup_file /etc/hosts
```

smw:~> rsms start

# 7.17 Recovering from Service Database Failure

If you notice problems with the SDB, for example, if commands like xtprocadmin do not work, restart the service-node daemons.

#### Example 98. Recovering from an SDB failure

Type the following command on the SDB node:

sdb:~ # /etc/init.d/sdb restart

Commands in this file stop and restart MySQL.

### 7.17.1 Database Server Failover

The SDB uses dual-ported local RAID to store files.

If you have SDB node failover configured, one service processor acts as the primary SDB server. If the primary server daemon dies, or the node on which it is running dies, the secondary (backup) SDB server that connects to the same RAID storage starts automatically. IP failover directs all new TCP/IP connections to the server, which now becomes the primary SDB server. Connections to the failed server are ended, and an error is reported to the client.

### 7.17.2 Rebuilding Corrupted SDB Tables

The boot process creates all SDB tables except the accounting and boot tables. If you notice a small corruption and you do not want to reboot, you can change the content of a database table manually by using the tools in Table 8. If you cannot recover a database table in any other way, as a last resort reboot the system.

# 7.18 Using Persistent SCSI Device Names

**Important:** The information provided in this section does **not** apply to SMW disks.

SCSI device names (/dev/sd\*) are not guaranteed to be numbered the same from boot to boot. This inconsistency can cause serious system problems following a reboot. When installing CLE, you **must** use persistent device names for file systems on your Cray system.

Cray recommends that you use the /dev/disk/by-id/ persistent device names. Use /dev/disk/by-id/ for the root file system in the initramfs image and in the /etc/sysset.conf installation configuration file as well as for other file systems, including Lustre (as specified in /etc/fstab and /etc/sysset.conf). For more information, see *Installing and Configuring Cray Linux Environment (CLE) Software*.

Alternatively, you can define persistent names using a site-specific udev rule or cray-scsidev-emulation. However, only the /dev/disk/by-id method has been verified and tested.

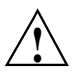

**Caution:** You must use /dev/disk/by-id when specifying the root file system. There is no support in the initramfs for cray-scsidev-emulation or custom udev rules.

### 7.18.1 Using cray-scscidev-emulation Device Naming

Cray provides a utility (cray-scscidev-emulation) that emulates the basic functionality of the obsolete scsidev method for SCSI device naming.

The device alias is created in /dev/scsi for any devices that match entries in the alias file, /etc/scsi.alias. Format the alias file as follows, where *SN* is the serial number of the hard disk, *PN* is the partition number of the disk, and *devname* is the desired alias name.

serial\_number="SN", devtype=disk, [partition=PN,] alias=devname

For example, the following entry creates a device entry /dev/scsi/cab2-3-c1-shroot for partition 2 on the disk with the serial number 030B9ED30300.

serial\_number=030B9ED30300, devtype=disk, partition=2, alias=cab2-3-c1-shroot

**Note:** The following limitations apply when using cray-scsidev-emulation:

- This capability is not implemented in the initramfs; it cannot be used to specify the boot root.
- Only the format shown is supported; scsidev supported a number of additional formats.
- Only one alias per disk is supported.
- Only symbolic links are supported.

# 7.19 Using a Linux iptables Firewall to Limit Services

You can set up a firewall to limit services that are running on your system. Cray has enabled the Linux kernel to provide this capability. Use the iptables command to set up, maintain, and inspect tables that contain rules to filter IP packets.

For more information about iptables and firewall scripts, see the iptables(8) man page, http://www.iptables-tutorial.frozentux.net/iptables-tutorial.html, and http://www.linuxguruz.com/iptables/.

# 7.20 Handling Single-node Failures

A single-node failure is visible when you use the xtnodestat command.

You can parse the syslog to look for failures.

If you suspect problems with a node, invoke the xtcli status command. Nodes that have failed show an alert status. Jobs are not scheduled on the node as long as the alert is set. If problems persist, consult your service representative.

To see cabinet status, use the System Environmental Data Collections (SEDC); see Using and Configuring System Environment Data Collections (SEDC).

For more information, see the xtnodestat(1), xtcli(8), and xtsedcviewer(8) man pages.

# 7.21 Increasing the Boot Manager Time-out Value

On systems of 4,000 nodes or larger, the time that elapses until the boot manager receives all responses to the boot requests can be greater than the default 60-second time-out value. This is due, in large part, to the amount of other event traffic that occurs as each compute node generates its console output. To avoid this problem, change the boot\_timeout value in the /opt/cray/hss/default/etc/bm.ini file on the SMW to increase the default time-out value, as shown in Example 99.

#### Example 99. Increasing the boot\_timeout value

For systems of 4,000 to 7,000 nodes, change the boot\_timeout line to

boot\_timeout 120

For systems larger than 7,000 nodes, change the boot\_timeout line to

boot\_timeout 180

# 7.22 RAID Failure

System RAID has its own recovery system that the manufacturer supplies. For more information, refer to the manufacturer documentation.

ALPS (Application Level Placement Scheduler) is the Cray supported mechanism for placing and launching applications on compute nodes. ALPS provides application placement, launch, and management functionality and cooperates closely with third-party batch systems for application scheduling across Cray systems. The third-party batch systems make policy and scheduling decisions, while ALPS provides a mechanism to place and launch the applications contained within batch jobs. ALPS also supports interactive application placement and launch.

**Note:** ALPS application placement and launch functionality is only for applications executing on compute nodes. ALPS does not provide placement or launch functionality on service nodes.

# 8.1 ALPS Functionality

ALPS performs the following functions:

- Assigns application IDs.
- Manages compute node resources.
- Provides a configurable node selection algorithm for placing applications. (See the ALPS\_NIDORDER configuration parameter in /etc/sysconfig/alps Configuration File on page 269 for more information.)
- Launches applications.
- Delivers signals to applications.
- Returns Supports and stderr from applications.
- Provides application placement and reservation information.
- Supports batch and interactive workloads.
- Supports huge pages functionality for CNL applications.
- Provides an XML interface for third-party batch-system communication.
- Provides launch assistance to debuggers, such as TotalView.

- Supports application placement of nonuniform numbers of processing elements (PEs) per node, allowing full use of all compute node resources on mixed-node machines.
- Works with the CLE Node Health software to perform application cleanup following the non-orderly exit of an application (see ALPS and Node Health Monitoring Interaction on page 281). For additional information about the CLE Node Health software, see Configuring Node Health Checker (NHC) on page 169.
- If running Cray Checkpoint Restart (Cray CPR), assists in application checkpoint and restart; for information about using Cray CPR, see Chapter 10, Using Checkpoint/Restart on Cray Systems (Deferred implementation) on page 303.

# 8.2 ALPS Architecture

The ALPS architecture includes the following clients and daemons, each intended to fulfill a specific set of responsibilities as they relate to application and system resource management. The ALPS components use TCP/IP sockets and User Datagram Protocol (UDP) datagrams to communicate with each other. The apinit daemon executes on compute nodes. All other ALPS components execute on service nodes (login, SDB, and boot nodes).

ALPS clients (for detailed descriptions, see ALPS Clients on page 263 and the man page for each ALPS client):

- aprun: Application submission
- apstat: Application placement and reservation status
- apkill: Application signaling
- apmgr: Collection of functions usually used by the system administrator in exceptional circumstances to manage ALPS
- apbasil: Workload manager interface

ALPS daemons (for detailed descriptions, see ALPS Daemons on page 266 and the man page for each ALPS daemon):

- apsys: Client local privileged contact
- apinit: Application management on compute nodes
- apsched: Reservations and placement decisions
- apbridge: System data collection
- apwatch: Event monitoring
- apres: ALPS database event watcher restart daemon

ALPS uses memory-mapped files to consolidate and distribute data efficiently, reducing the demand on the daemons that maintain these files by allowing clients and other daemons direct access to data they require. Figure 4, illustrates the ALPS process.

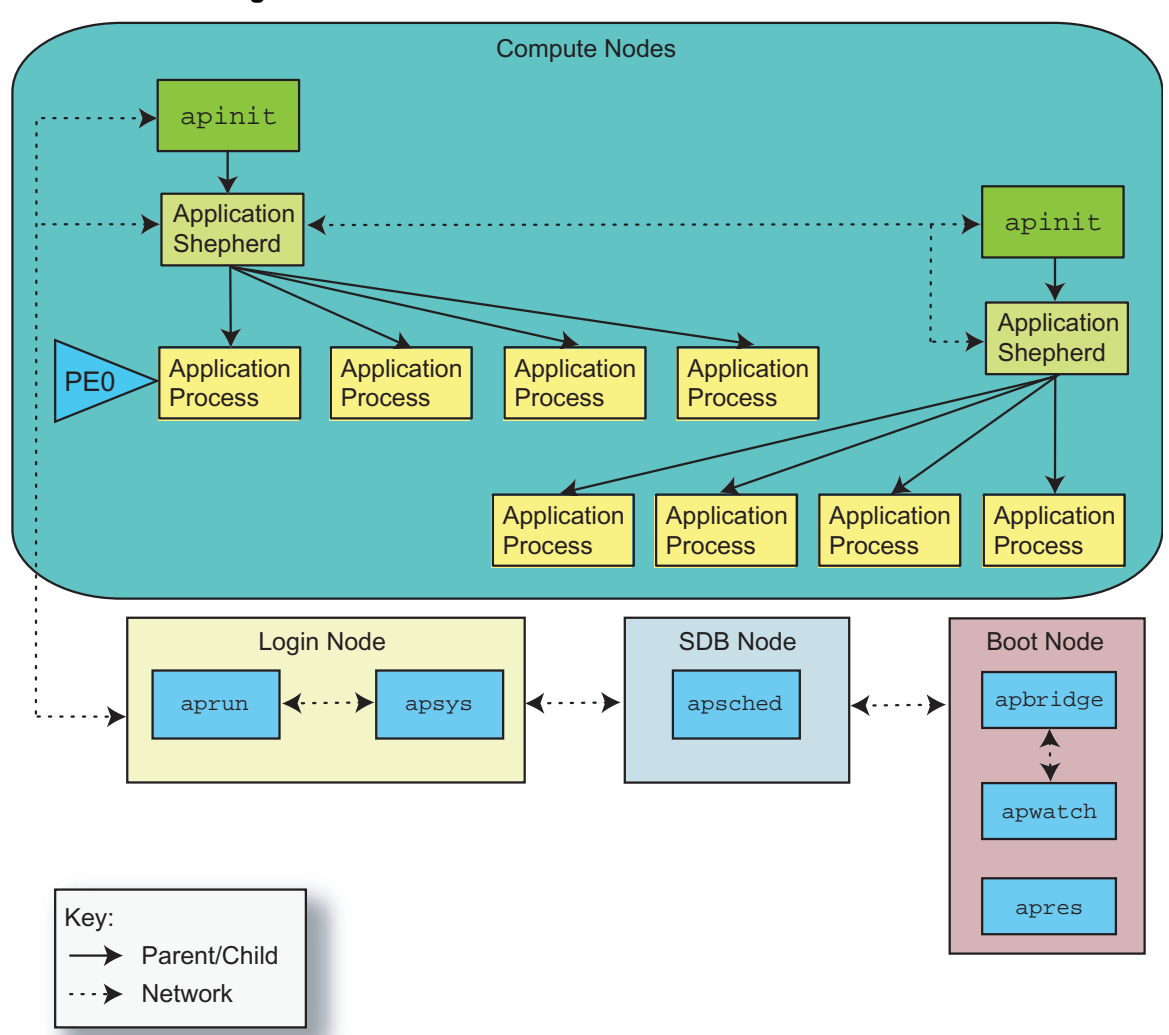

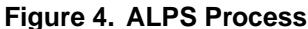

### 8.2.1 ALPS Clients

The ALPS clients provide the user interface to ALPS and application management. They are separated into the following distinct areas of functionality: application submission, application and reservation status, application signaling, administrator interface to ALPS, and batch system integration.

### 8.2.1.1 The aprun Client

The aprun client is used for application submission. Specifically, a user executes the aprun command to run a compiled program across one or more compute nodes. The aprun client serves as the local representative of the application and is the primary interface between the user and an application running on compute nodes. The aprun client parses command-line arguments to determine the application resource requirements. These requirements are submitted locally to apsys, which forwards them to apsched for application placement.

After the application has an assigned placement list of compute nodes, aprun provides application-launch information to the apinit daemon on the first compute node in the placement list. The aprun client also provides user identity and environment information to apinit so that the user's login node session can be replicated for the application on the assigned set of compute nodes. This information includes the aprun current working directory, which must be accessible from the compute nodes.

The aprun client forwards stdin data to apinit, which is delivered to the first processing element (PE) of the application. Application stdout and stderr data is sent from apinit to aprun on the login node.

The aprun client catches certain signals (see the aprun(8) man page) and forwards the signal information to apinit for delivery to the application. Any signal that cannot be caught and that terminates aprun causes apinit to terminate the application.

**Note:** Do not suspend aprun. It is the local representative of the application that is running on compute nodes. If aprun is suspended, the application cannot communicate with ALPS, such as sending exit notification to aprun that the application has completed.

For more information about using the aprun command, see the aprun(8) man page.

### 8.2.1.2 The apstat Client

The apstat client reports on application placement and reservation information. It reflects the state of apsched placement decisions. The apstat client does not have dynamic run-time information about an application, so the apstat display does not imply anything about the running state of an application. The apstat display indicates statically that an application was placed and that the aprun claim against the reserved resources has not yet been released.

If no application ID (*apid*) is specified when executing the apstat command, the apstat command displays a brief overview of all applications.

For detailed information about this status information, see the apstat(1) man page.

### 8.2.1.3 The apkill Client

The apkill client is used for application signaling. It parses the command-line arguments and sends signal information to its local apsys daemon. The apkill command can be invoked on any login or service node and does not need to be on the same node as the aprun client for that application. Based upon the application ID, apsys finds the aprun client for that application and sends the signal to aprun, which sends signal information to apinit for delivery to the application.

The apkill client can send a signal only to a placed application, not a pending application.

For more information about the actions of this client, see the apkill(1) man page and the Linux signal(7) man page.

### 8.2.1.4 The apmgr Client

The apmgr command is a collection of ALPS-related functions for use by system administrators. These functions (subcommands) often require root permission and are usually used in exceptional circumstances to manage ALPS. The apmgr command is not typically installed on the boot node's file system; it is available on and is run from service nodes other than the boot node.

For information about using the apmgr subcommands, see the apmgr(8) man page.

#### 8.2.1.5 The apbasil Client

The apbasil client is used for batch system integration. It is the interface between ALPS and the batch scheduling system. The apbasil client implements the Batch and Application Scheduler Interface Layer (BASIL). When a job is submitted to the batch system, the batch scheduler uses apbasil to obtain ALPS information about available and assigned compute node resources to determine whether sufficient compute node resources exist to run the batch job.

After the batch scheduler selects a batch job to run, the batch scheduler uses apbasil to submit a resource reservation request to the local apsys daemon. The apsys daemon forwards this reservation request to apsched. If the reservation-request resources are available, specific compute node resources are reserved at that time for the batch scheduler use only.

When the batch job is initiated, the prior confirmed reservation is bound to this particular batch job. Any aprun client invoked from within this batch job can claim compute node resources only from this confirmed reservation.

The batch system uses apbasil to cancel the confirmed reservation after the batch job terminates. The apbasil client again contacts the local apsys daemon to forward the cancel-reservation request to apsched. The compute node resources from that reservation are available for other use after the application has been released.

For additional information, see the apbasil(1) and basil(7) man pages.

### 8.2.2 ALPS Daemons

ALPS daemons provide support for application submission, placement, execution, and cleanup on the system.

### 8.2.2.1 The apbridge Daemon

The apbridge daemon collects data about the hardware configuration from the service database (SDB) and sends it to the apsched daemon. It also works with the apwatch daemon to supply ongoing compute node status information to apsched. The apbridge daemon is the bridge from the architecture-independent ALPS software to the architecture-dependent specifics of the underlying system.

The apbridge daemon is not intended for direct use; it is only installed in the boot root and is invoked from within /etc/init.d/alps.

For more information, see the apbridge(8) man page.

### 8.2.2.2 The apsched Daemon

The apsched daemon manages memory and processor resources of applications running on compute nodes.

**Note:** Only one instance of the ALPS scheduler can run across the entire system at a time.

When apsched receives a request for application placement from aprun, it either returns a message regarding placement or a message indicating why placement is not possible (errors in the request or temporarily unavailable resources). When an application terminates, an exit message is sent to apsched, and it releases the resources reserved for the application.

The apsched daemon writes a log file on the node on which apsched is executing. By default, this is the SDB node.

For more information, see the apsched(8) man page.

### 8.2.2.3 The apsys Daemon

The apsys daemon provides a central privileged point of contact and coordination between ALPS components running on login and other service nodes. The apsys daemon receives incoming requests and forks child agent processes to delegate responsibilities and improve scalability and responsiveness. An apsys daemon executes on each login node and writes a log file on each login node. Each aprun client has an apsys agent associated with it. Those two programs are on the same login node and communicate with each other over a persistent TCP/IP socket connection that lasts for the lifetime of the aprun client. The apsys daemon passes aprun messages to apsched over a transitory TCP/IP socket connection and returns the response to aprun.

An apsys agent is created to service apbasil and apkill messages. These programs communicate over transitory TCP/IP socket connections. The apsys agent handles the apkill message itself and forwards apbasil messages to apsched.

Each apsys agent maintains a separate agents file that is located in the ALPS shared directory. The file name format is agents.*nid*, for example, /ufs/alps\_shared/agents.40. For information about defining the ALPS shared directory, see /etc/sysconfig/alps Configuration File on page 269.

For more information, see the apsys(8) man page.

### 8.2.2.4 The apwatch Daemon

The apwatch daemon waits for events and sends compute node status changes to apbridge, which sends it to apsched. The apwatch daemon is not intended for direct use; it is only installed in the boot root and is invoked from within /etc/init.d/alps.

For more information, see the apwatch(8) man page.

### 8.2.2.5 The apinit Daemon

The apinit daemon launches and manages new applications. A master apinit daemon resides on every compute node, initiates all new activity on that node, and writes a log file on the compute node. The aprun client connects to the apinit daemon on the first node of an application's allocated node set and sends a launch message containing all of the information the compute nodes need to launch and manage the new application.

The apinit daemon then forks a child process (referred to as the *apshepherd* or just *shepherd*) and transfers responsibility for managing the application on that node to that child. If the application requires more compute nodes, the shepherd process communicates to the apinit daemon on the next compute node, which forks another shepherd child process.

If the application is placed on more than one compute node, ALPS uses a TCP fan-out control tree network for application management messages to do binary transfer of the application when requested, and to handle application stdin, stdout, and stderr data. The root of the fan-out control tree is aprun. The width of the fan out is configured within the /etc/alps.conf file and is 32, by default.

The apinit daemon is under the control of RCA. If the apinit daemon fails, RCA restarts apinit. If RCA is unable to restart apinit after several attempts, ALPS is notified and the node is made unavailable (DOWN) for applications.

For more information, see the apinit(8) man page.

### 8.2.2.6 The apres Daemon

The ALPS apres event watcher restart daemon registers with the event router daemon to receive ec\_service\_started events. When the service type is the SDB (RCA\_SVCTYPE\_SDBD), ALPS updates its data to reflect the current values in the SDB. The apres daemon is invoked as part of the ALPS startup process on the boot node.

The apres daemon is not intended for direct use; it is only installed in the boot root and is invoked from within /etc/init.d/alps.

For more information, see the apres(8) man page.

### 8.2.2.7 ALPS Log Files

Each of the ALPS daemons writes information to its log file in /var/log/alps on whichever node that runs the daemon. The name of the log file consists of the daemon name appended with the month and day, such as apsched0302.

The apinit log file is in the /var/log/alps directory on each compute node and also has a node ID appended to it, such as apinit0302.00206. Because this directory is in memory, the apinit log file is lost when a compute node is rebooted.

Each system has one apbridge daemon, one apwatch daemon, and one apres daemon, all of which must execute on the same node. By default, this is the boot node. These three daemons write to one log file on that node. The log file name format is apbridge*mmdd*, for example, apbridge1027.

### 8.2.2.8 Changing Debug Message Level of apsched and apsys Daemons

The level of debug messages written by the apsched and apsys daemons is defined in the /etc/alps.conf configuration file. You can change the debug level dynamically by modifying the alps.conf file and sending a SIGHUP signal to apsched or apsys, as applicable, to read the alps.conf file.

# 8.3 Configuring ALPS

ALPS uses the following three files:

- /etc/sysconfig/alps configuration file
- /etc/alps.conf configuration file
- /etc/init.d/alps file, which is used to start and stop ALPS components and does not require customization

**Note:** When configuring the RAID LUNs (logical units), verify that write caching is enabled on the LUN that contains the ALPS shared file system. For more information about RAID configuration, see the *Installing Cray System Management Workstation (SMW) Software* and the *Installing and Configuring Cray Linux Environment (CLE) Software*.

### 8.3.1 /etc/sysconfig/alps Configuration File

The /etc/sysconfig/alps file is in both the boot root and in the shared root. If you defined the ALPS-related parameters in your CLEinstall.conf file, after installation the parameters and settings are placed into your /etc/sysconfig/alps file.

If you do not define the ALPS-related parameters in your CLEinstall.conf file, to use ALPS you must define the parameters in your /etc/sysconfig/alps file (required parameters are indicated) and then start the ALPS daemons.

**Note:** When changing parameter settings, update the /etc/sysconfig/alps file in **both** the boot root and in the shared root and restart the ALPS daemons on all service nodes.

ALPS\_MASTER\_NODE

(Required) Specifies the node name (uname -n) of the service node that runs apsched. Cray recommends that the SDB node be used as the ALPS\_MASTER\_NODE. For example: ALPS\_MASTER\_NODE="nid00005"

#### ALPS\_BRIDGE\_NODE

(Required) Specifies the node name (uname -n) of the service node that runs apbridge. This is usually the boot node. Network connectivity between the SMW and the ALPS\_BRIDGE\_NODE parameter is required. (Such connectivity is guaranteed to exist from the boot node.) This default value is enforced in the /etc/init.d/alps file. For example: ALPS\_BRIDGE\_NODE="boot"

#### ALPS\_MOUNT\_SHARED\_FS

Specifies if a separate file system is to be mounted at ALPS startup to hold control data; default is no. For configurations using multiple login nodes, a shared file system is required, and the shared file system must be mounted before ALPS is started. For example: ALPS MOUNT SHARED FS="no"

#### ALPS\_SHARED\_DEV\_NAME

Specifies the device to mount at ALPS start-up. If it is null and ALPS\_MOUNT\_SHARED\_FS is yes, the device is determined by /etc/fstab. This parameter is not used unless yes is specified for ALPS\_MOUNT\_SHARED\_FS. For example: ALPS\_SHARED\_DEV\_NAME="ufs:/ufs/alps\_shared"

#### ALPS\_SHARED\_MOUNT\_OPTIONS

Specifies the shared mount options. Set this parameter only if ALPS\_MOUNT\_SHARED\_FS is yes and ALPS\_SHARED\_DEV\_NAME is not null. For example: ALPS\_SHARED\_MOUNT\_OPTIONS="-t nfs -o tcp,rw"

#### ALPS\_IP\_PREFIX

(Deferred implementation) Use of this parameter has no effect. Specifies the first two octets for IP addresses on the high-speed network (HSN). These are internal addresses within the HSN. For example: ALPS\_IP\_PREFIX="192.168"

#### ALPS\_NIDORDER

Specifies the sorting order to use for assigning nodes for an application's use. For example: ALPS\_NIDORDER="-Ox"

 -O2 Assigns order of nodes based on the "2x2x2" NID reordering method, which is a merger of the incidental small node packing of the simple NID number method and the inter-application interaction reduction of the "xyz" method.
 Note: Cray recommends this option for Cray XE systems. Use of this option results in better application performance for larger applications.
 -On Assigns order of nodes based solely on ascending numerical Node ID (NID) order. This is the default sorting order.

| -0x                                                           | Assigns order of nodes by maximum dimension<br>as the outer dimension; the smallest dimension<br>will change most quickly. For example, a system<br>whose topology is described as a $6x12x8$ system<br>would have the y dimension varied last and the x<br>dimension varied most rapidly, ordering them as<br>(0,0,0), $(1,0,0)$ , $(2,0,0)$ , $(3,0,0)$ , $(4,0,0)$ , $(5,0,0)$ ,<br>(0,0,1), $(1,0,1)$ , $(2,0,1)$ and so on. This option often<br>improves application performance over using the<br>–On option. Applications that use a small percentage<br>of the machine, especially on machines that are<br>largely cubic in their dimensions, may not benefit<br>from this configuration. |  |  |  |  |  |
|---------------------------------------------------------------|----------------------------------------------------------------------------------------------------|--|--|--|--|--|
| -0y                                                           | Specifies to order by y-axis <b>last</b> (for Cray XE systems of more than three cabinets.)                                                                                                    |  |  |  |  |  |
| -0r                                                           | Assigns order of nodes by minimum dimension,<br>a reverse of $-Ox$ ; in the example above, the y<br>dimension would vary most quickly, the x least.                                                                                                    |  |  |  |  |  |
| If ALPS_NIDORDER is not specified, the default action is -On. |                                                                                                    |  |  |  |  |  |

**Note:** Because this is a system-wide setting, Cray recommends that you change this option only when you reboot your system to ensure apbridge and apsched are restarted in the correct sequence.

#### APWATCH\_LIBRARY\_PATH

The LD\_LIBRARY\_PATH "add-on" needed for apwatch; it includes the path to the gnet and glib libraries and the rsms and erd libraries.

#### For example:

APWATCH\_LIBRARY\_PATH="/opt/gnet/lib:/opt/glib/lib:/opt/cray/librsmsevent.so: \
/opt/cray/libcray\_event\_router.so:/opt/gnome/lib64"

#### APWATCH\_ERD

(Required) The host that has the event router daemon (ERD) running; typically, this is the host name of the SMW.

For example: APWATCH\_ERD= " smw "

A separate file system for control data is mounted at ALPS startup. This is assumed to be a mount point. Specify the device to mount at ALPS start-up using the parameter ALPS\_SHARED\_DEV\_NAME. If it is null and ALPS\_MOUNT\_SHARED\_FS is yes, the device is determined by /etc/fstab.

The following example shows a sample /etc/sysconfig/alps configuration file.

#### Example 100. Sample /etc/sysconfig/alps configuration file

```
#ALPS Configuration File
ALPS_MASTER_NODE="sdb"
ALPS_BRIDGE_NODE="boot"
ALPS_NIDORDER="-Ox"
ALPS_MOUNT_SHARED_FS="no"
             string
## Type:
               .....
## Default:
## Example:
               "ufs:/ufs/alps_shared"
#
# Device to mount at ALPS start-up. If it is null
# but ALPS_MOUNT_SHARED_FS is "yes", then the device
# will be determined by /etc/fstab. This parameter
# is not used unless ALPS_MOUNT_SHARED_FS is "yes".
#
ALPS_SHARED_DEV_NAME=" "
## Type:
             string
## Default:
                ....
## Example: "-t nfs -o tcp,rw"
#
# This parameter is not used unless ALPS_MOUNT_SHARED_FS
# is "yes" and ALPS_SHARED_DEV_NAME is not null.
ALPS_SHARED_MOUNT_OPTIONS=""
APWATCH_LIBRARY_PATH=
"/opt/gnet/2.0.5/64/lib:/opt/glib/2.4.2/64/lib:/opt/cray/lib64:/opt/gnome/lib64"
```

APWATCH\_ERD="smw"

### 8.3.2 /etc/alps.conf Configuration File

The /etc/alps.conf file is in the shared root and contains ALPS static configuration information used by the apsched and apsys daemons. The configuration parameters are described in this section.

**Note:** You can change the parameter settings dynamically by modifying the alps.conf file and sending a SIGHUP signal to apsched or apsys, as applicable, to re-read the alps.conf file.

| bridge     | Enables the apbridge daemon to provide dynamic rather than<br>static information about the system node configuration to apsched.<br>Cray strongly recommends setting the bridge parameter to use the<br>apbridge daemon. By default, it is set to 1 (enabled).                                                 |
|------------|----------------------------------------------------------------------------------------------------|
| alloc      | If this field is set to 0 or is not specified, the distinction between<br>batch and interactive nodes is enforced. If this field is set as nonzero,<br>no distinction is made by ALPS; job schedulers will likely still limit<br>their placement only to nodes marked as batch. By default, it is set<br>to 0. |
| fanout     | This field is set to a default level of 32. This value controls the width of the ALPS TCP/IP network fan-out tree used by apinit on the compute nodes for ALPS application launch, transfer, and control messages.                                                                                             |
| debug      | This field is set to a default level of 1 for both apsched and apsys. For information about valid values, see the apsched(8) and apsys(8) man pages.                                                                                                    |
| cpuAffinit | Y                                                                                                    |

Supports switchable default CPU affinity in apsched. Valid values are cpu, none, and numa; the default value is cpu. aprun checks for and uses the default cpuAaffinity string from apsched. If the user has not explicitly set the aprun -cc option, aprun will use the default supplied by apsched. If there is not a default from apsched, aprun sets a default of cpu. For more information, see the aprun(1) man page.

#### lustreFlush

Supports switchable default Lustre cache flushing as part of application exit processing on the compute nodes. Enabling this Lustre cache flushing provides more consistent application run times. When Lustre cache flushing is enabled, all of the Lustre cache flushing completes as part of the application exit processing. The next application executing on the same set or subset of compute nodes no longer inherits a variable amount of run time due to Lustre cache flushing from a previous application.

Valid values are 0 (disabled) and 1 (enabled); the default value is 1 (enabled). Apsched provides this default lustreFlush value to the apinit daemon to enable or disable Lustre cache flushing as part of application exit processing.

**Note:** This value cannot be set on an individual application basis; it is a system-wide setting.

nodeShare Controls which compute node cores and memory are put into an application cpuset on the compute node. The valid values are exclusive and share. The default value is exclusive.

The exclusive setting puts all of a compute node's cores and memory resources into an application-specific cpuset on the compute node. This allows the application access to any and all of the compute node cores and memory. This can be useful when specifying a particular CPU affinity binding string through the aprun -cc option.

The share setting restricts the application specific cpuset contents to only the application reserved cores and memory on NUMA node boundaries. That is, if an application requests and is assigned cores and memory on NUMA node 0, then only NUMA node 0 cores and memory will be contained within the application cpuset. The application will not have access to the cores and memory on other NUMA nodes on that compute node.

To override the default system-wide setting in /etc/alps.conf on an individual basis, use the aprun -F option. For more information, see the aprun(1) man page.

```
cleanup_version
```

Specifies which cleanup routines are used. Valid values are 1 or 2. Value 1 indicates using existing cleanup (scalar, limited parallel actions); 2 indicates cleanup that is scaled for larger systems (highly parallel.) Default for systems installed before SMW 5.1 is 1; default for systems installed with SMW 5.1 or later is 2.

```
cleanup_cto
```

Specifies the maximum amount of time, in milliseconds, allowed for the connect system call to respond before assuming the target node is down. Default value is 1000 milliseconds.

**Note:** The cleanup\_cto value applies only when you have also specified cleanup\_version=2.

#### pTagFreeDelay

Specifies the number of seconds to delay allocation of a PTag used previously. (The current PTag allocation implementation rotates through the PTags range.) Default value is 30 seconds.

cms(Deferred implementation) Indicates whether or not ALPS will use<br/>CMS to store reservation and claim information. Valid settings are<br/>no and yes; the default setting is no.

pTagGlobalNodes

The minimum application size in nodes that forces ALPS to assign a global pTag value.

- pDomainMax Maximum number of concurrent pre-allocated protection domains allowed. The default is 0 or disabled. The absolute maximum is 256 and apsched will silently truncate higher values to 256.
- pDomainIDs A comma separated list of one or more system service dedicated protection domain identifiers.
- cmsTimeout Maximum time in milliseconds that calls to CMS have before timing out.
- cmsLogTime Logs the calls that take longer than the time specified for cmsTimeout.
- sharedDir Note: ALPS\_SHARED\_DIR\_PATH was removed from
   /etc/sysconfig/alps.

(Required) Specifies the directory path to the file that contains ALPS control data. If ALPS\_MOUNT\_SHARED\_FS is set to yes, this is assumed to be a mount point. Default is /ufs/alps\_shared. For example: sharedDir /ufs/alps\_shared

The following example shows a sample /etc/alps.conf configuration file.

```
Example 101. Sample /etc/alps.conf configuration file
```

```
# ALPS configuration file
apsched
        alloc
                        0
       bridge
                        1
       fanout
                       32
       debug
                        1
# Default CPU affinity: values cpu (default), none, numa
#
       cpuAffinity
                      cpu
# Default lustre cache flushing at app exit: values 0, 1
#
       lustreFlush
                      1
# Default app node share mode for cores and memory: values exclusive, share
#
       nodeShare
                   exclusive
#
# Value used for systems with Gemini/Aries network:
# - pTagGlobalNodes: if set to X, apps >= than X nodes
#
   will use a global PTag (and NOT use the NTT)
#
       pTagGlobalNodes 5000
#
# CMS variables:
# - cms: if yes (no default), apsched will send reservations/claims to CMS
# - cmsTimeout: if set to X, calls to CMS will timeout in X msec
# - cmsLogTime: if set to X, log calls to CMS taking longer than X msec
                (X < 0: no logging, X = 0: log all calls)
#
#
                        yes
        cms
                        5000
        cmsTimeout
        cmsLogTime
                        1000
#
# Version of ALPS cleanup code: 1 or 2
#
        cleanup_version 2
/apsched
apsys
       debug
                        1
        cleanup_version 2
/apsys
```

#### Procedure 70. Releasing a reserved system service protection domain

- 1. Ensure that no applications are running or reboot the system.
- 2. Remove the desired identifier from the /etc/alps.conf pDomainIDs list.
- 3. Send a SIGHUP signal to apsched so that it restarts and reads the new pDomainIDs list.

### 8.4 Resynchronizing ALPS and the SDB Command After Manually Changing the SDB

Manual changes to node attributes and status can be reflected in ALPS by using the apmgr resync command. The apmgr resync command requests ALPS to reevaluate the configuration and attribute information and update its information. For example, after making manual changes to the SDB using the xtprocadmin -e or xtprocadmin -noevent command, use the apmgr resync command so that ALPS becomes aware of the changes.

# 8.5 Identifying Reserved Resources

The apstat -r command displays the batch job ID in the From field; for executables launched interactively, apstat displays aprun in the From field:

| 8 | apstat | ; -r                 |      |          |                          |
|---|--------|----------------------|------|----------|--------------------------|
|   | ResId  | ApId From            | Arch | PEs N d  | Memory State             |
| A | 140    | 2497406 batch:741789 | XT   | 512      | 1333 conf,claim          |
|   | 141    | 2497405 batch:741790 | XT   | 768 24 1 | 1333 NID list,conf,claim |
| A | 141    | 2497407 batch:741790 | XT   | 768      | 1333 conf,claim          |

The apstat -A *apid* command filters information by application IDs. You can include multiple application IDs, but it must be a space-separated list of IDs. For example:

```
% apstat -avv -A 3848874
Total (filtered) placed applications: 1
                   User PEs Nodes Age State Command
Placed Apid ResId
     3848874 1620 crayuser 512 22 0h07m run dnsp3+pat
Application detail
Ap[0]: apid 3848874, pagg 0x2907, resId 1620, user crayuser,
      gid 1037, account 0, time 0, normal
 Reservation flags = 0x2001
 Created at Tue Jul 12 14:20:08 2011
  Originator: aprun on NID 8, pid 6369
 Number of commands 1, control network fanout 32
 Network: pTag 131, cookie 0xfb860000, NTTgran/entries 1/22, hugePageSz 2M
  Cmd[0]: dnsp3+pat -n 512, 1365MB, XT, nodes 22
  Placement list entries: 512
  Placement list: 6-7,11,20-21,24-25,36-39,56-59,69-71,88-91
```

The apstat -R *resid* command filters information about reservation IDs. You can include multiple reservation IDs, but it must be a space-separated list of IDs. For example:

```
% apstat -rvv -R 1620
ResId ApId From Arch PEs N d Memory State
1620 3848874 aprun XT 512 0 1 1365 atomic,conf,claim
Reservation detail for resid 1620
Res[1]: apid 3848874, pagg 0, resId 619, user crayuser,
gid 1037, account 8944, time 0, normal
Batch System ID = 1971375
Created at Tue Jul 12 14:20:08 2011
Number of commands 1, control network fanout 32
Cmd[0]: dnsp3+pat -n 512, 1365MB, XT, nodes 22
Reservation list entries: 512
Reservation list: 6-7,11,20-21,24-25,36-39,56-59,69-71,88-91
```

# 8.6 Terminating a Batch Job

To terminate a batch job, use the job ID from the apstat -r display.

# 8.7 Setting a Compute Node to Batch or Interactive Mode

To set a node to be either batch or interactive mode, use the xtprocadmin command to set the alloc\_mode column of the SDB processor table. Then execute the apmgr resync command so that ALPS becomes aware of the changes.

#### Example 102. Retrieving node allocation status

The apstat -n command displays the application placement status of the nodes that are UP and their allocation mode (B for batch or I for interactive) in the State column.

**Note:** The apstat utility does not have dynamic run-time information about an application, so an apstat display does not imply anything about the running state of an application. An apstat display indicates statically that an application was placed and that the aprun claim against the reserved resources has not yet been released.

```
% apstat -n
```

| NID                  | Arch  | Sta  | te | ΗW | Rv | Pl | PgS | Sz | A     | vl  | Cor    | ıf  | Placed  | PEs | Apids  |
|----------------------|-------|------|----|----|----|----|-----|----|-------|-----|--------|-----|---------|-----|--------|
| 20                   | XT    | UP   | В  | 12 | -  | -  | 4   | łκ | 30720 | 00  |        | 0   | 0       | 0   |        |
| 21                   | XT    | UP   | В  | 12 | -  | -  | 4   | łκ | 30720 | 00  |        | 0   | 0       | 0   |        |
| 22                   | XT    | UP   | В  | 12 | -  | -  | 4   | łκ | 30720 | 00  |        | 0   | 0       | 0   |        |
| 23                   | XT    | UP   | В  | 12 | -  | -  | 4   | łκ | 30720 | 00  |        | 0   | 0       | 0   |        |
| <snip></snip>        |       |      |    |    |    |    |     |    |       |     |        |     |         |     |        |
| 63                   | XT    | UP   | В  | 12 | 12 | 12 | 4   | łκ | 30720 | 00  | 307200 | 00  | 1572864 | 12  | 221180 |
| 64                   | XT    | UP   | В  | 12 | 12 | 12 | 4   | łκ | 30720 | 00  | 307200 | 0   | 1572864 | 12  | 221180 |
| 65                   | XT    | UP   | В  | 12 | 12 | 12 | 4   | łκ | 30720 | 00  | 307200 | 0   | 1572864 | 12  | 221180 |
| 66                   | XT    | UP   | В  | 12 | 12 | 12 | 4   | łκ | 30720 | 00  | 307200 | 0   | 1572864 | 12  | 221182 |
| <snip></snip>        | •     |      |    |    |    |    |     |    |       |     |        |     |         |     |        |
| Compute node summary |       |      |    |    |    |    |     |    |       |     |        |     |         |     |        |
| arc                  | ch co | nfig | ſ  | ı  | лb | u  | se  | h  | neld  | ava | ail d  | lov | m       |     |        |
| Х                    | T     | 744  |    | 74 | 44 |    | 46  |    | 12    | 6   | 586    |     | 0       |     |        |

# 8.8 Manually Starting and Stopping ALPS Daemons on Service Nodes

ALPS is automatically loaded and started when CNL is booted on compute nodes.

You can manually start and stop the ALPS daemons on the service nodes as shown in the following procedures.

#### Procedure 71. Starting and stopping ALPS daemons on a specific service node

1. To start the ALPS daemons on a specific service node, log on to that service node as root and type the /etc/init.d/alps start command; for example, to start the ALPS daemons on the boot node:

boot:~ # /etc/init.d/alps start

2. To stop the ALPS daemons on a specific service node, log on to that service node as root and type the /etc/init.d/alps stop command; for example, to stop the ALPS daemons on the boot node:

boot:~ # /etc/init.d/alps stop

#### Procedure 72. Restarting ALPS daemon on a specific service node

• To restart the ALPS daemon on a specific service node, log on to the service node as root and type the /etc/init.d/alps restart command; for example, to restart the ALPS daemons on the boot node:

boot:~ # /etc/init.d/alps restart

The /etc/init.d/alps restart command stops and then starts the ALPS daemons on the node.

# 8.9 Manually Cleaning ALPS and PBS After Downed Login Node

If a login node goes down and will not be rebooted, job reservations associated with jobs deleted with qdel may not be released by ALPS. In this case, the apstat -r command lists the reservations as state pendCancel and leaves the jobs orphaned. Use the following procedure to manually clean up ALPS and PBS.

# Procedure 73. Manually cleaning up ALPS and PBS after a login node goes down

1. Verify that the batch job still appears in the qstat output.

```
crayadm@smw:~> qstat -as 106728.sdb
sdb:
                                                    Req'd Req'd Elap
      Username Queue Jobname SessID NDS TSK Memory Time S Time
Job ID
106728.sdb root workq qsub.scrip 6231 1 1 -- -- R
00:00
  Job run at Thu Dec 03 at 14:31 on (login1:ncpus=1)
                  2. Purge job from PBS and verify that it was purged. On the SDB node, type:
                    sdb:~ # qdel -W force 106728.sdb
                  3. Verify that the job no longer exists.
                    sdb:~ # qstat -as 106728.sdb
                    gstat: Unknown Job Id 106728.sdb
                    sdb:~ #
                  4. Restart apsched on the SDB node:
                    sdb:~# /etc/init.d/alps restart
                  5. Use apmgr to cancel the reservation that still exists in ALPS.
                    sdb:~ # apstat -r | grep 106728
                     ResId ApId From Arch PEs N d Memory State
                        5 2949806 batch:106728 XT 1 0 1 500 conf
```

```
sdb:~ # apmgr cancel 5
```

6. Use apstat to verify that the reservation no longer exists.

```
sdb:~ # apstat -r | grep 106728
sdb:~ #
```

# 8.10 Verifying that ALPS is Communicating with Cray System Compute Nodes

Executing the following aprun command on a login node will return a list of host names of the Cray system compute nodes used to execute the last program.

Example 103. Verifying that ALPS is communicating with Cray system compute nodes

crayadm@login:~> cd /tmp crayadm@login:/tmp> aprun -b -n 16 -N 1 /bin/cat /proc/sys/kernel/hostname

### 8.11 ALPS and Node Health Monitoring Interaction

ALPS and node health monitoring cooperate in performing application cleanup following an application exit. The Node Health Checker (NHC) is automatically invoked by ALPS upon the termination of an application.

During normal operations, applications are run on a set of nodes, complete successfully, then those node resources are freed up to be reallocated for other applications. When an application exit is considered *orderly*, a set of up to four unique application process exit codes and exit signals is gathered and consolidated by ALPS on each compute node within the application placement list. Once all of the application processes on a compute node have exited, that compute node adds its local exit information to this consolidated list of exit data.

The exit information is sent to aprun over the ALPS application specific TCP fan-out tree control network. All of the application processes must have completely exited before this exit information is received by aprun. aprun forwards the compiled exit information to apsys just before aprun itself exits.

Once all exit information has been received from the compute nodes, the application exit is considered orderly. An orderly exit does not necessarily mean that the application completed successfully. An orderly exit means that exit information about the application was received by aprun and forwarded to apsys. apsys sends an exit message to apsched, which releases the reserved resources for another application.

An *unorderly* exit means that exit information has not been received by apsys prior to an aprun exit. A typical occurrence of an unorderly exit consists of a SIGKILL signal being sent to aprun by the batch system after the application's wall time limit is exceeded.

Since there is no exit information available to apsys during an unorderly exit, apsys does not know the true state of the application processes on the compute nodes. Therefore, ALPS must perform application cleanup on each of the assigned compute nodes before it is safe to free those application resources for another application.

Application cleanup begins with ALPS contacting each assigned compute node and sending a SIGKILL signal to any remaining application processes. Node health monitoring checks compute node conditions and marks a compute node admindown if it detects a problem.

ALPS cannot free the application resources for reallocation until all of the application processes have exited or node health monitoring has marked applicable compute nodes admindown or suspect. Until that time, the application will continue to be shown in apstat displays.

### 8.11.1 aprun Actions

The aprun command is the ALPS application launch command on login nodes and the SDB node. aprun has a persistent TCP connection to a local apsys. aprun also has a persistent TCP connection to an apinit daemon child on the first compute node with in the assigned placement list, but not to an apinit on each assigned compute node.

After receiving a placement list from apsched, aprun writes information into the syslog as in the example below.

```
May 18 10:38:16 nid00256 aprun[22477]: apid=1985825, Starting, user=10320,
batch_id=2325008, cmd_line="aprun -n 1 -b /tmp/hostname.xx ",
num_nodes=1, node_list=384
```

May 18 10:38:16 nid00256 aprun[22477]: apid=1985825, Error, user=10320, batch\_id=2325008, [NID 00384] 2010-05-18 10:38:15 Apid 1985825: cannot execute: exit(107) exec failed

May 18 10:38:17 nid00256 apsys[22480]: apid=1985825, Finishing, user=10320, batch\_id=2325008

In a typical case of an orderly exit, aprun receives application exit information over the connection from that apinit. aprun then forwards the exit information over the connection to apsys. The ordering of application exit signals and exit codes is arbitrary. aprun displays any nonzero application exit information and uses the application exit information to determine its own exit code:

Application 284004 exit signals: Terminated

In the case of an unorderly exit, aprun exits without receiving application exit information. When aprun exits, its TCP connections are closed. The socket closes trigger application cleanup activity by both apinit and apsys as described in following sections.

An unorderly exit may occur for various reasons. The usual causes of an unorderly exit include the following cases:

- The batch system sends a SIGKILL signal to aprun due to the application wall time expiring
- apkill or kill are used to send a SIGKILL signal to aprun
- aprun receives a fatal message from apinit due to some fatal error during launch or at other points during the application lifetime, causing aprun to write the message to stderr and exit
- aprun receives a fatal read, write or unexpected close error on the TCP socket it uses to communicate with apinit

### 8.11.2 apinit Actions

apinit is the ALPS privileged daemon that launches and manages applications on compute nodes. For each application, the apinit daemon forks a child apshepherd process. Within ps displays, the child apshepherd processes retain the name "apinit".

The per-application TCP fan-out control tree has aprun as the root. Each compute node apshepherd within this control tree has a parent controller and may have a set of controlling nodes. Whenever a parent controller socket connection closes, the local apshepherd attempts to kill any application processes still executing and then will exit. This socket closing process results in a ripple effect through the fan-out control tree, resulting in automatic application tear down.

Whenever the aprun TCP connection to the apshepherd on the first compute node within the placement list closes, the tear down process begins. During an application orderly exit, the exit information is sent to aprun, followed by the aprun closure of the socket connection, resulting in the exit of the apshepherd. The apshepherd exit causes its controlling socket connections to close as well. Each of those apshepherds will exit, and the application specific fan-out tree shuts down.

When the aprun TCP socket closure is not expected and the application processes are still executing, the apshepherd will send a SIGKILL signal to each local application process and then exit. There can be local delays in kernel delivery of the SIGKILL signal to the application processes due to application I/O activity. The application process will process the SIGKILL signal after the I/O completes. The apinit daemon is then responsible to monitor any remaining application processes.

This kill and exit process ripples throughout the control tree. However, if any compute node within the control tree is unresponsive, the ripple effect will stop for any compute nodes beyond that branch portion of the tree. In response to this situation, ALPS must take action independent of the shutdown of the control tree to ensure all of the application processes have exited or that compute nodes are marked either admindown or suspect by node health monitoring. The apsys daemon is involved in invoking the independent action.

### 8.11.3 apsys Actions

apsys is a local privileged ALPS daemon that runs on each login node and the SDB node. When contacted by aprun, the apsys daemon forks a child agent process to handle that specific local aprun. The apsys agent provides a privileged communication path between aprun and apsched for placement and exit information exchanges. The apsys agent name remains "apsys" within ps displays.

During an orderly application exit, the apsys agent receives exit information from aprun and forwards that information to apsched. However, during an unorderly exit, when the aprun socket connection closes prior to receipt of exit information, the apsys agent is responsible to start application cleanup on the assigned compute nodes.

To begin application cleanup, the apsys agent invokes cleanup version 1 (apmgrcleanup) or cleanup version 2, and the apsys agent blocks until cleanup completes. (Which cleanup version is controlled by the cleanup\_version configuration parameter in alps.conf file; see /etc/alps.conf Configuration File on page 273 for more information.)

At the start of application cleanup, the /var/log/alps/apsys*MMDD* log file displays data similar to the following messages.

Cleanup version 1 messages:

```
14:00:20: [32606] Agent unexpected close of peer connection 6, apid 227061
14:00:20: [32606] Agent invoking cleanup v1 for apid 227061
14:00:22: /usr/bin/apmgrcleanup [32824] invoking
/opt/cray/nodehealth/default/bin/xtcleanup_after /tmp/apsysiY08fc 227061 0 with 1 entries
```

#### Cleanup version 2 messages:

14:00:20: [32606] Agent unexpected close of peer connection 6, apid 227061 14:00:20: [32606] Agent invoking cleanup v2 for apid 227061 14:00:20: Beginning cleanup of apid 227061, iteration 1 14:00:21: Post-cleanup: apid 227061 definitely resident on 1/1 nodes, maybe on 0 others 14:00:21: Beginning cleanup of apid 227061, iteration 2 14:00:21: Target Nodes: Match list portion for apid 227061 (1/1): 20 14:00:21: Target Nodes: Unreached list portion for apid 227061 (0/0): 14:00:21: Post-cleanup: apid 227061 definitely resident on 0/1 nodes, maybe on 0 others 14:00:21: Invoking health check: /opt/cray/nodehealth/default/bin/xtcleanup\_after /tmp/apsysWRPpna 227061 0 14:00:30: Successfully cleaned up apid 227061 on 1 nodes

After apmgrcleanup returns, the apsys log file contains something similar to the sample message below:

14:02:30: [32606] Agent sending ALPSMSG\_EXIT message to apsched fd 7, apid 227061 14:02:30: [32606] Agent received ALPSMSG\_EXITCONFIRM from apsched fd 7, apid 227061

In the above example, apsched has been told that the resources assigned to that aprun can now be reallocated to another application. The apstat display will no longer show information about this application.

### 8.11.4 Cleanup Version 1 Actions (apmgrcleanup)

**Note:** Which cleanup version used is controlled by the cleanup\_version configuration parameter in alps.conf file; see /etc/alps.conf Configuration File on page 273 for more information.

When configured to use cleanup version 1, apsys invokes apmgrcleanup for each application unorderly exit. apmgrcleanup is a shell script that is invoked to do application cleanup for a specific application. As part of this cleanup activity, apmgrcleanup calls another script, which may invoke node health monitoring. apmgrcleanup executes with the permissions of the apsys caller, which runs as root. You must be root to edit the apmgrcleanup file.

apmgrcleanup works with a placement list of assigned compute nodes for a specific application. This application cleanup activity will guarantee that a new application is not placed on this set of compute nodes prematurely. A new application placed on these compute nodes prematurely would result in application failure due to compute node core and/or memory resources still being assigned to the current application.

apmgrcleanup contacts every node in the placement list supplied to it. apmgrcleanup first uses apmgr to send a kill request message for a specific application to each node on the placement list, then requests status information about an application on that compute node. apmgrcleanup uses apmgr to send status request messages to the apinit on that set of compute nodes to find out when all of the local application processes have exited. The kernel may not immediately deliver a SIGKILL signal to application processes if those processes are involved in I/O activity.

apmgrcleanup begins by calling apmgr to send a ping kill message to the apinit daemon on each compute node in the placement list for the given application. If there are more than 500 nodes in the list, apmgrcleanup uses nway to perform eight apmgr invocations at a time, in a sliding window fashion, for parallelization. apmgrcleanup continues to loop until the list of nodes reaches zero.

apmgr writes messages to the syslog after each successfully sent ping kill message. These messages mean only that a message was received by the compute node apinit daemon. The application processes may still exist if the SIGKILL delivery to an application process remains pending due to I/O activity. Below is a sample of ping kill messages written to the syslog:

```
Apr 13 06:55:31 nid00016 apmgr[20277]: apid=821502, killed on nid=587
Apr 13 06:55:31 nid00016 apmgr[20279]: apid=821502, killed on nid=591
Apr 13 06:55:31 nid00016 apmgr[20281]: apid=821502, killed on nid=772
Apr 13 06:55:31 nid00016 apmgr[20283]: apid=821502, killed on nid=776
```

Inside its main loop, apmgrcleanup calls the xtcleanup\_after script with the initial (full) placement list of compute nodes for the application. Each invocation includes a randomly generated file name (/tmp/apsysXXXX) that holds the node list and an invocation count.

```
Apr 13 06:55:31 nid00016 06:55:31: /usr/bin/apmgrcleanup [18964] invoking /opt/xt-service/default/bin/snos64/xtcleanup_after /tmp/apsysdbajiE 821502 0 with 5 entries
```

Then invocation count tells xtcleanup\_after if this is the first or subsequent call of the script. The xtcleanup\_after script typically calls node health monitoring. The script is site configurable to modify its behavior as desired; however, modifying this script is not recommended.

On return from xtcleanup\_after, apmgrcleanup will wait one or more seconds, depending on machine size, to avoid looping too quickly, then it rechecks the list of nodes. First, apmgrcleanup invokes apstat and checks for compute nodes that are not marked up, removing them from the /tmp/apsysXXXX file. Then, it calls apmgr to send a ping status request to the apinit daemon on the remaining compute nodes.

A compute node is removed from the /tmp/apsysXXXX file whenever the apinit on that compute node responds to the ping status request stating that no application processes remain on that compute node, or when the node is no longer marked up. The ping status request has a five-second time limit. Any nodes remaining, (that is, not heard from, still marked up) will stay in the file of nodes for the next iteration of the apmgrcleanup loop.

When the /tmp/apsysXXXX file is empty, apmgrcleanup will exit. Then, apsys writes a message into the syslog and can tell apsched to release the aprun claim for that set of compute nodes. The syslog message includes both the batch job ID and the aprun exit code, making it easier to track.

```
May 19 08:26:52 nid00029 apsys[27933]: apid=200075, Finishing, user=10320,
exit_code=0, exitcode_array=0, exitsignal_array=0
```

May 19 08:34:48 nid00029 apsys[2376]: apid=200175, Finishing, user=10320, exit\_code=139, exitcode\_array=130:0, exitsignal\_array=11:9:0

After the initial apmgr ping, kill messages are sent to the apinit daemon on the set of compute nodes within the /tmp/apsysXXXX file, apmgrcleanup calls the xtcleanup\_after script to invoke node health monitoring. If node health monitoring is enabled, compute nodes may be marked admindown or suspect by node health monitoring as described in Node Health Checker Actions on page 288.

### 8.11.5 Cleanup Version 2 Actions

**Note:** Which cleanup version used is controlled by the cleanup\_version configuration parameter in alps.conf file; see /etc/alps.conf Configuration File on page 273 for more information.

When configured to use cleanup version 2, apsys uses an internal library to perform cleanup for each application unorderly exit. The apmgrcleanup and apmgr commands, used in cleanup version 1 are not used. Cleanup version 2 interacts with the /tmp/apsys/XXXX file and the xtcleanup\_after script in the same way as in cleanup version 1, and makes the same guarantee that new applications will not be placed on compute nodes prematurely (See Cleanup Version 1 Actions (apmgrcleanup) on page 285 for details). The principle differences between Cleanup version 1 and Cleanup version 2 are the signal delivery and application query mechanism, and the scalability characteristics.

Cleanup version 2 uses a tree-based overlay network formed using the apinit daemons on compute nodes associated with an unorderly exit to deliver a SIGKILL signal to application processes and to query for application presence. The overlay network is separate from the ALPS launch fan-out tree. All compute nodes that have a lingering application presence and all compute nodes with an unknown application presence status are gathered and used to inform the cleanup algorithm when to complete.

In the apsys log file, compute nodes that have a lingering application presence are reported in a Match list. Compute nodes with an unknown application presence status are reported in an Unreached list. The following example indicates that apid 227061 remains resident on only one compute node (node 20), and that application presence status information has been received from all compute nodes:

14:00:21: Target Nodes: Match list portion for apid 227061 (1/1): 20 14:00:21: Target Nodes: Unreached list portion for apid 227061 (0/0): After cleanup version 2 completes, or after every iteration of cleanup starting with the third iteration, the xtcleanup\_after script is invoked in an identical fashion to cleanup version 1.

### 8.11.6 Node Health Checker Actions

The Node Health Checker (NHC) is automatically invoked by ALPS upon the termination of an application. ALPS passes a list of nodes associated with the terminated application to NHC. NHC performs specified tests, which are specified in the NHC configuration file, to determine if compute nodes allocated to the application are healthy enough to support running subsequent applications. If not, it removes any nodes incapable of running an application from the resource pool.

NHC verifies that the Application Level Placement Scheduler (ALPS) acknowledges a change that NHC has made to a node's state. If ALPS does not acknowledge a change, then NHC recognizes this disagreement between itself and ALPS. NHC then changes the node's state to admindown state and exits.

For an overview of NHC, see the intro\_NHC(8) man page. For additional information about configuring node health checker, see Configuring Node Health Checker (NHC) on page 169.

# 8.11.7 Verifying Application Cleanup

There are a number of circumstances that can delay completion of application cleanup after an unorderly exit. This delay is often detected through apstat displays that still show the application and the resource reservation for that application.

As described in previous sections, check the various log files to understand what activity has taken place for a specific application.

- Check the /var/log/alps/apsys*MMDD* log files for that *apid*; verify cleanup version 1 (apmgrcleanup) or cleanup version 2 has been invoked.
- If using cleanup version 1 on that same login node, use ps to check if apmgrcleanup is still executing.
- Check the applicable node health monitoring log file (/var/log/xtcheckhealth\_log) for that *apid*.
- Check the SMW /var/opt/cray/log/bootlogs/console.*YYMMDDHHMM* log file for that *apid*.
Comprehensive System Accounting (CSA) is open-source software that includes changes to the Linux kernel so that the CSA can collect more types of system resource usage data than under standard Fourth Berkeley Software Distribution (BSD) process accounting. CSA software also contains interfaces for the Linux process aggregates (paggs) and jobs software packages. The CSA software package includes accounting utilities that perform standard types of system accounting processing on the CSA generated accounting files. CSA, with Cray modifications, provides:

- Project accounting capabilities, which provide a way to charge computer system resources to specific projects
- An interface with various other job management systems in use at Cray sites
- A data management system for collecting and reporting accounting data
- An interface that you use to create the project account and user account databases, and to later modify them, as needed
- An interface that allows the project database to use customer–supplied user, account, and project information that resides on a separate Lightweight Directory Access Protocol (LDAP) server
- An interface with the ALPS application management systems so that application accounting records that include application start, termination, and placement information can be entered into the system accounting database

Specific third-party software releases are required for batch system compatibility with CSA on Cray systems. For more information, access the **3rd Party Batch SW** link on the CrayPort website at http://www.crayport.cray.com.

Complete features and capabilities of CSA are described in the csa(8) and intro\_csa(8) man pages. The accounting utilities provided for administrative use are: csanodeacct, csaperiod, and csarun. The related man pages are accessible by using the man command.

**Note:** CSA runs **only** on login nodes and compute nodes. The SMW, boot node, SDB node, Lustre MDS nodes, and Lustre OST nodes do not support CSA.

# 9.1 Interacting with Batch Entry Systems or the PAM job Module

Jobs are created on the system using either a batch job entry system (when such a system is used to launch jobs) or by the PAM job module for interactive sessions.

**Note:** You must be running TORQUE snapshot (release) 2.4.0-snap.20080925140 or later to take advantage of CSA support for the Cray platform.

You must run PBS Professional 9.2 or later to take advantage of CSA support for the Cray platform.

Compute node project accounting for applications submitted through workload managers (for example, PBS Professional) depends on the ability of the workload manager to obtain and propagate the project ID to ALPS at job submission time. If the workload manager does not support the ability to obtain and propagate the project ID to ALPS at job submission, the project ID must be set by using the account command prior to issuing an ALPS aprun command. Otherwise, project ID information will not be included in any CSA accounting records for the job.

# 9.2 CSA Configuration File Values

The CSA configuration file, csa.conf, is included with the Cray Linux Environment (CLE) software release package. By default, on Cray systems, this file is located at /etc/opt/cray/csa/csa.conf for login and compute nodes.

This file contains default settings for several configuration parameters you must change to tailor CSA to your individual site configuration.

**Note:** The csa.conf file exists on the shared root and also on the CNL image for compute nodes; the two copies of this file **must** be identical (except for the NODE\_PROCESS\_ACCOUNT parameter, which may be different). You must create a new version of the CNL compute node image after editing the csa.conf file.

Each Cray system that runs CNL has its own unique hardware configuration. This includes the number of nodes on the system and the physical location of the nodes. In addition, each installation contains its own unique file system configuration.

Since the file system and node configurations for each Cray system is unique, the default /etc/opt/cray/csa/csa.conf file can only be used as a template. The parameters shown in the following table are used to define the accounting file system configuration and the node configuration for your system. You must change the settings of these parameters so that they conform to your system configuration.

| Parameter            | Description                                                                                                    |  |
|----------------------|----------------------------------------------------------------------------------------------------|--|
| ACCT_SIO_NODES       | Declares the number of account file system mount points. There<br>must be at least one account file system mount point. The maximum<br>number of mount points is 10. Multiple mount points are allowed so<br>that the individual node accounting files can be distributed across<br>more than one file system in order to provide better scaling for<br>large system configurations. Use the df command to display the<br>possible file system mount points. The actual maximum number of<br>ACCT_SIO_NODES that may be specified is limited by the number<br>of file systems available on your system. |  |
| ACCT_FILE_SYSTEM_00  | Must be one entry for each declared file system mount point.<br>Numbering must begin with 00, and numbers must be consecutive.<br>For example, if you have specified ACCT_SIO_NODES 1,                                                                                                    |  |
| ACCT_FILE_SYSTEM_nn  | you will only define ACCT_FILE_SYSTEM_00. If you have specified ACCT_SIO_NODES 2, you will also need to define ACCT_FILE_SYSTEM_01.                                                                                                    |  |
| _lus_nid00023_csa_XT | The default file system mount point. It must be changed to correspond to a file system that exists on your system. There is one of these entries for each ACCT_FILE_SYSTEM declared.                                                                                                    |  |
|                      | <b>Note:</b> The program that parses the configuration file does not allow any special characters, other than the underscore character (_) in configuration names. Therefore, in the file system paths used in the mount point description, each forward slash character (/) character must be represented by an underscore (_) character. This also means that an account file system mount point cannot have a _ character in the pathname.                                                                                                    |  |
| SYSTEM_CSA_PATH      | Defines the pathname on the common file system where CSA<br>establishes its working directories for generating accounting reports.<br>This parameter is only used on the service node image. It is not used<br>on the compute nodes.                                                                                                    |  |
| NODE_PROCESS_ACCOUNT | Defines whether all process account records written on a node<br>will be written to the common file system, or whether the process<br>account records for each application will be combined into a single<br>application summary record that represents the total execution of the<br>application on a node. This parameter may be set differently on the<br>shared root and compute node images.                                                                                                    |  |

### Table 9. CSA Parameters That Must Be Specific to Your System

For other parameters in csa.conf, default settings should be acceptable.

# 9.3 Configuring CSA

When CSA is enabled, all system accounting, including service node accounting, is performed by CSA. Therefore, there is no need to have BSD process accounting enabled on service nodes.

Note: You must include the CSA RPM in your CNL boot image. To do this either set CNL\_csa=**yes** in the CLEinstall.conf before the CLEinstall program is run or edit the shell\_bootimage\_*LABEL*.sh script and specify CNL\_CSA=**y** prior to updating your CNL boot image. If you do set values in the shell\_bootimage.sh script, make sure to edit the same values in CLEinstall.conf so that any new features remain enabled after the next CLE update or upgrade.

Perform the procedures in this section, in order, to correctly set up CSA.

## 9.3.1 Obtaining File System and Node Information

#### Procedure 74. Obtaining file system and node information

1. From a login node, enter the df command to determine which file systems are available for writing CSA accounting data.

```
login:~ > df
```

```
173031424 158929920 5311488 97% /
rootfs
initramdevs
                               8268844 76 8268768 1% /dev
10.131.255.254:/rr/current
                             173031424 158929920 5311488 97% /
10.131.255.254:/rr/current//.shared/node/8/etc
                           173031424 158929920 5311488 97% /etc
10.131.255.254:/snv 48070496 13872768 31755840 31% /var
10.131.255.254:/snv 48070496 13872768 31755840 31% /var
none
                              8268844 12 8268832 1% /var/lock
                               8268844
none
                                                 940 8267904 1% /var/run

        8268844
        0
        8268844
        0% /var/tmp

        8268844
        12
        8268832
        1% /tmp

none
tmpfs
ufs:/ufs
                            38457344 26436608 10067968 73% /ufs

        ufs:/ufs
        3843/344
        20430008
        1000/908
        73% /ufs

        ufs:/ostest
        20169728
        10874880
        8269824
        57% /ostest

        23@gni:/lus_system
        215354196400
        60192583820
        144222067004
        30% /lus/nid00023

30@gni:/ib54ex
                             114821632416 5588944 108983420416 1% /lus/ib54ex
```

2. Determine and record the file system information you want to use for CSA.

The files systems of interest for saving accounting data are those two systems whose mount points are /lus/nid00011 and /lus/nid00064, respectively. Record this information for later use.

3. Determine the hardware node configuration on your system.

| NID | (HEX) | NODENAME   | TYPE    | STATUS | MODE  | PSLOTS | FREE |
|-----|-------|------------|---------|--------|-------|--------|------|
| 0   | 0x0   | c0-0c0s0n0 | service | up     | batch | 4      | 0    |
| 3   | 0x3   | c0-0c0s0n3 | service | up     | batch | 4      | 0    |
| 4   | 0x4   | c0-0c0s1n0 | service | up     | batch | 4      | 4    |
| 7   | 0x7   | c0-0c0s1n3 | service | up     | batch | 4      | 4    |
|     |       |            |         |        |       |        |      |
| 475 | 0x1db | c3-0c2s6n3 | compute | up     | batch | 4      | 4    |
| 476 | 0x1dc | c3-0c2s7n0 | compute | up     | batch | 4      | 4    |
| 477 | 0x1dd | c3-0c2s7n1 | compute | up     | batch | 4      | 4    |
| 478 | 0x1de | c3-0c2s7n2 | compute | up     | batch | 4      | 4    |
| 479 | 0x1df | c3-0c2s7n3 | compute | up     | batch | 4      | 4    |

Run the xtprocadmin command to get a complete list of nodes.

For this example system, you want to choose a set of nodes that will have their accounting files written to /lus/nid00011 and another set of nodes that will have their accounting files written to /lus/nid00064. You also need to make sure there is no overlap between the two sets of nodes.

## 9.3.2 Editing the csa.conf File

login:~ > xtprocadmin

After you have the file system mount point and node configuration information for your system, you are ready to edit the csa.conf file. By default, on Cray systems, this file is located at /etc/opt/cray/csa/csa.conf for login and compute nodes.

**Note:** You must use xtopview to edit the shared root image of csa.conf file on the boot node. You can use any text editor to edit the compute node image of csa.conf file on the SMW.

#### Procedure 75. Editing CSA parameters for the example system

1. Set the number for the ACCT\_SIO\_NODES parameter.

From Procedure 74 on page 292, you know that both /lus/nid00011 and /lus/nid000064 will be used to host individual node accounting files. The number of file systems (in this case two) to be used to contain accounting files is the value for the ACCT\_SIO\_NODES parameter. Since this example shows using /lus/nid00011 and /lus/nid00064 to contain accounting files, set ACCT\_SIO\_NODES to 2:

ACCT\_SIO\_NODES 2

2. Declare a file system mount point for each SIO node specified.

**Note:** The program that parses the configuration file does not allow any special characters, other than the underscore character (\_) in configuration names. Therefore, in the file system paths used in the mount point description, each forward slash character (/) character must be represented by an underscore (\_) character. This also means that an account file system mount point cannot have a \_ character in the pathname.

The df command from the previous procedure showed a mount point on /lus/nid00011 and another one on /lus/nid00064, these are the two mount points that need to be declared. Just because there are multiple mount points, however, does not mean that you need to use them. You may choose to have all accounting files written to a single file system. Since in this example you are configuring two mount points, you must specify ACCT\_FILE\_SYSTEM\_00 and ACCT\_FILE\_SYSTEM\_01 parameters:

ACCT\_FILE\_SYSTEM\_00 \_lus\_nid00011 ACCT\_FILE\_SYSTEM\_01 \_lus\_nid00064

3. Determine the node range values for the account system mount point parameters.

All accounting file directories have csa as the first element of the path name, following the mount point. The next element in the path name after csa describes the node type. For Cray node types, the next element of the path name is XT.

For Cray systems, the CSA software uses the node name, otherwise known as the *cname*, when creating pathnames for accounting files. For example, node name c1-0c2s7n3 has a pathname of cab1/row0/chassis2/slot7/mcomp3. This path name is appended to applicable accounting system mount point name in order to create a full path name for the accounting file.

The xtprocadmin command output from the previous procedure shows that the system has 4 cabinets, c0-c3. One simple way to configure the accounting file systems so that the files are divided fairly evenly between the two file systems in this example would be to specify that cabinet 0 and cabinet 1 have their data written to /lus/nid00011, and cabinet 2 and cabinet 3 have their data written to /lus/nid00064.

Using the pathname conventions described above, and the node name data from Procedure 74 on page 292, you can define the file system mount point parameters:

4. Define the SYSTEM\_CSA\_PATH parameter.

The SYSTEM\_CSA\_PATH parameter describes the file pathname for the system wide csa directories that are used for CSA work areas, and for containing the system-wide pacct file. The system-wide pacct file contains the merged contents of the individual node pacct files. Since the file pathname for the SYSTEM\_CSA\_PATH is not used as an input to the configuration file parser, the file path name is allowed to contain the / character.

Usually the SYSTEM\_CSA\_PATH parameter uses an account file system mount point as its base directory, however, this is not required. The SYSTEM\_CSA\_PATH parameter is only used on the login node where CSA file processing is performed. It is not necessary to set this parameter in the compute node image of /etc/opt/cray/csa/csa.conf, but setting it there does not cause any problems.

For this example, use the /lus/nid00011 mount point for the CSA work areas:

SYSTEM\_CSA\_PATH /lus/nid00011/csa

5. Define the NODE\_PROCESS\_ACCOUNT parameter.

The NODE\_PROCESS\_ACCOUNT parameter defines if all process accounting records from nodes are to be collected. This parameter may be set differently for /etc/opt/cray/csa/csa.conf in the compute node image than in /etc/opt/cray/csa/csa.conf in the shared root file system. The NODE\_PROCESS\_ACCOUNT parameter allows your site to determine how much detailed accounting data is to be collected, processed, and saved from the nodes on the system.

To understand the usefulness of this parameter, it may be helpful to know how CSA accounting records are handled on Cray systems. When ALPS launches an application to the compute nodes on a Cray system, CSA process accounting occurs on each compute node. All CSA job and process accounting records for each compute node are written to an in-memory file system on the node, and the records remain there until the application terminates. When the application terminates, ALPS notifies the CSA software on each compute node to process the accounting data for that node. The NODE\_PROCESS\_ACCOUNT parameter allows CSA to make a decision whether to write all of the individual process accounting records for each compute node to the common file system, or to read the individual process accounting records and combine them into a single application summary record that represents the total resources used by the application on the compute node. By choosing to have application summary records, the amount of data transferred from each compute node to the common file system may be substantially reduced. In doing so, the amount of internal system network traffic and the amount of data moved from compute nodes to

disk can be decreased. Also, the total amount of CSA accounting data that must be processed later for creating usage reports, and the amount of CSA data to be permanently stored can be reduced.

You may want to set NODE\_PROCESS\_ACCOUNT off for compute nodes, and to set it on for service nodes. This provides more accounting process detail on the login nodes where such information may be more useful. Therefore, this single parameter may be set differently on the shared root image than it is set on the compute node image of /etc/opt/cray/csa.conf.

To use this split configuration, specify the following:

# Shared root version of /etc/opt/cray/csa/csa.conf: NODE\_PROCESS\_ACCOUNT ON # Compute node image of /etc/opt/cray/csa/csa.conf: NODE\_PROCESS\_ACCOUNT OFF

6. Change the parameter that defines the group name used for setting the ownership and group on accounting files. This parameter is named CHGRP and defaults to:

CHGRP csaacct

If you use a different group name, change the parameter to match your system configuration.

# 9.3.3 Editing Other System Configuration Files

You also must make configuration changes to other system files. Use the xtopview command on the boot node to make the changes. For detailed information about using xtopview, see Managing System Configuration with the xtopview Tool on page 137 or the xtopview(8) man page.

• Add the csaacct user name to /etc/passwd on the shared root.

csaacct:\*:391:391:CSA:/var/lib/csa:/sbin/nologin

• Add the csaacct group name to /etc/group on the shared root.

csaacct:!:391:

• Update the shadow password file to reflect the changes you have made:

/usr/sbin/pwconv

• Add the csaacct group name to /etc/group on the CNL image.

**Note:** The csaacct group and *gid* must be the same on the shared root and CNL image.

 Create additional PAM entries in /etc/pam.d/common-session to enable CSA. For more information about creating PAM entries, see Setting Up Job Accounting on page 299.

## 9.3.4 Creating a CNL Image with CSA Enabled

After you have modified the compute node copy of csa.conf, you must rebuild the compute node image. For more information about how to rebuild the compute node image, see Preparing a Service Node and Compute Node Boot Image on page 68.

You can edit the shared root version of csa.conf and install the new version using the xtopview command. For more information about editing the shared root image of csa.conf using the xtopview utility, see Managing System Configuration with the xtopview Tool on page 137 or the xtopview(8) man page.

## 9.3.5 Setting Up Project Accounting

The project database allows your site to define project names and assign an account number to each project. Users can have a list of account numbers that they can use for charging computing resources. Each user has a default account number that is assigned at login time.

#### Procedure 76. Setting up CSA project accounting

The project database resides on the system SDB node as a MySQL database. To set up a CSA project accounting for your system, perform the following procedure.

1. Establish the project database, UserProject, and define the project database tables on the System Data Base (SDB) server:

sdb:~ # mysql -u root -h sdb -p < /opt/cray/projdb/default/sql/create\_UserProject.sql

2. Grant administrative access privileges to the project database:

#### sdb:~ # mysql -u root -h sdb -p < /opt/cray/projdb/default/sql/create\_accounts.sql

3. Create and edit the /etc/opt/cray/projdb/projects file so that it contains a list of valid account numbers and the associated project names.

The /etc/opt/cray/projdb/projects file consists of a list of entries where each entry contains a project number followed by a project name. A colon character separates the project number from the project name. A project number and an account number are the same thing. The following example shows a simple project file:

```
0:root
100:sysadm
101:ProjectA
102:ProjectB
103:Big_Name_Project_that_is_insignificant_and_unimportant
1234567890:Big Name Project with Blanks in the Name
```

4. Create and edit the /etc/opt/cray/projdb/useracct file so that it contains a list of authorized users and the valid account numbers for each user.

Each line of the user accounts file contains the login name of a user and list of accounts that are valid for that user. The first account number in the list is the user's default account. The default account number is assigned to the user at login time by the pam\_job module. The user name is separated from the first account ID by a colon (:). Additional account numbers are separated by a comma (,).

The following shows a simple user account file:

root:0
u1000:100
u1001:101,103
u1002:100,101
u1003:100,103,1234567890

5. Edit the ~crayadm/.my.cnf file in the home directory of the project database administrator so that it contains the following lines:

[client]
user=sys\_mgmt
password=sys\_mgmt
host=sdb

6. Change the permissions and owner on the ~crayadm/.my.cnf file, as follows:

chmod 600 ~crayadm/.my.cnf chown crayadm:crayadm ~crayadm/.my.cnf

7. If you are using customer-supplied user, account, and project information that resides on a separate LDAP server, edit the /etc/opt/cray/projdb/projdb.conf project accounting configuration file so that it contains site-specific values for the parameters listed in Table 10.

| Parameter       | Description                                                                                                    |
|-----------------|----------------------------------------------------------------------------------------------------|
| PROJDBTYPE      | If you are using customer–supplied user, account, and project information that resides on a separate LDAP server, change from MYSQL (default) to CUSTOM.                                                                                                    |
| CUSTOM_VALIDATE | If you are using customer-supplied user, account, and<br>project information that resides on a separate LDAP<br>server, specify the full path name to the customer-supplied<br>function that performs the necessary validation, for example<br>/usr/local/sbin/validate_account. |
|                 | Input parameters to the validation function are position order<br>dependent, as follows:                                                                                                    |

# Table 10. Project Accounting Parameters That Must Be Specific to Your System

8. On a login node, run the projdb command with the -c option to create the project database. After the project database has been established, any users gaining access to the system via the job PAM module are assigned a default account ID at the time of system access.

```
login:/home/crayadm:~> projdb -c -p /etc/opt/cray/projdb/projects -u
/etc/opt/cray/projdb/useracct -v
```

**Note:** The project database package commands are installed in /opt/cray/projdb/default/bin, which must be in your PATH variable to access the commands.

#### 9.3.5.1 Disabling Project Accounting

If you do not want to use project accounting on your site, either as provided by the MySQL database, or by a separate customer-supplied LDAP server, use the following procedure to disable project accounting.

#### Procedure 77. Disabling project accounting

- 1. In the /etc/opt/cray/projdb/projdb.conf file, set the PROJDBTYPE parameter to CUSTOM.
- In the /etc/opt/cray/projdb/projdb.conf file, declare a CUSTOM\_VALIDATE parameter and define it as /usr/local/sbin/validate\_account.
- 3. As root, create the /usr/local/sbin/validate\_account file with file permissions set to 755 and the following contents:

#!/bin/sh
echo 0

## 9.3.6 Setting Up Job Accounting

**Note:** You must include the csa RPM in your CNL boot image. To do this either set CNL\_csa=**yes** in the CLEinstall.conf before the CLEinstall program is run or edit the shell\_bootimage\_*LABEL*.sh script and specify CNL\_CSA=**y** prior to updating your CNL boot image. If you do set values in the shell\_bootimage.sh script, make sure to edit the same values in CLEinstall.conf so that any new features remain enabled after the next CLE update or upgrade.

#### Procedure 78. Setting up CSA job accounting

• Use the xtopview command to edit the /etc/pam.d/common-session file on the shared root image to make sure that jobs are created whenever a login occurs via ssh. Add the following entry to the /etc/pam.d/common-session file:

session optional /opt/cray/job/default/lib64/security/pam\_job.so

After you make sure this is working for all sshd session logins, you may want to change the entry to:

session required /opt/cray/job/default/lib64/security/pam\_job.so

For additional information about setting up job accounting on your system, read the INSTALL file that is included in the job RPM.

For more information about editing the shared root image of the pam configuration files using the xtopview utility, see Managing System Configuration with the xtopview Tool on page 137 or the xtopview(8) man page.

# 9.4 Creating Accounting cron Jobs

CSA depends on your system having a persistent /var file system for the shared root. For CSA to run successfully, you must establish the following cron jobs.

The normal order for the cron jobs is: csanodeacct, csarun, and then csaperiod (if necessary).

## 9.4.1 csanodeacct cron Job for Login Nodes

On Cray system compute nodes, when an application terminates, the Application Launch and Placement Scheduler (ALPS) initiates the CSA software that moves the local node accounting file records to a node-specific directory on the common file system (Lustre). On login nodes, this does not happen, and accounting records continue to accumulate indefinitely until the csanodeacct script is invoked to move the data to the common file system. Therefore, you need to periodically run a cron job on each login node to make sure that the local accounting files are moved as needed. This cron job must be owned by root.

# Example 104. Running a $\verb|csanodeacct cron||$ job on each login node to move local accounting files

The following example shows moving accounting files from the local file system to the common file system on an hourly basis at 10 minutes before the hour. This crontab must be executed for each login node:

50 \* \* \* \* /opt/cray/csa/default/sbin/csanodeacct

### 9.4.2 csarun cron Job

You normally execute the csarun script at defined intervals to generate a set of system accounting reports.

#### Example 105. Executing the csarun script

To run csarun once per day at one minute before midnight, use a crontab entry of the following form:

59 23 \* \* \* /opt/cray/csa/default/sbin/csarun

**Note:** This crontab must be executed from only **one** login node since it executes the csanodemerg script that merges all of the local node accounting files into a single system wide accounting file.

### 9.4.3 csaperiod cron Job

You can invoke the csaperiod script to run periodic accounting at different intervals than the regular system accounting interval.

Example 106. Running periodic accounting at different intervals than the regular system accounting interval

To run csaperiod every four hours at 5 minutes before the hour, use a crontab entry of the following form:

55 3,7,11,15,19,23 \* \* \* /opt/cray/csa/default/sbin/csaperiod

**Note:** This crontab must be executed from only **one** login node since it executes the csanodemerg script that merges all of the local node accounting files into a single system-wide accounting file.

# 9.5 Enabling CSA

Using the xtopview command on the boot node is the only method to configure, enable, or disable services on the shared-root file system. You cannot configure, enable, or disable services on the login node itself. If your site has configured a login class for your system, invoke the following command sequence from the boot node as root:

```
boot# xtopview -x /etc/opt/cray/sdb/node_classes -c login
class/login:/# chkconfig job on
class/login:/# chkconfig csa on
class/login/# xtspec -c login /etc/init.d/job
class/login/# xtspec -c login /etc/init.d/csa
class/login:/# exit
```

On the subsequent system boot, this starts up the specified services on all nodes of the login class.

**Note:** If your site has not configured a login class, you must enable CSA for the individual login nodes using the xtopview -n [*nid#*] syntax rather than the xtopview -c login syntax shown. You must repeat the process for each login node. See the xtopview(8) man page for complete command option information.

# 9.6 Using LDAP with CSA

The projdb command and the -l option on the account command are not supported with customer-provided account validation.

The following Cray supplied library functions do not support this feature: db\_add\_project, db\_add\_user, db\_get\_proj\_acct, db\_get\_proj\_name, db\_get\_user\_accts, db\_has\_table, db\_print\_table, db\_truncate\_table, and db\_validate\_acct.

For a description of the /etc/opt/cray/projdb/projdb.conf file and additional information on using a customer-supplied database, see the projdb(8) and intro\_csa(8) man pages.

# Using Checkpoint/Restart on Cray Systems (Deferred implementation) [10]

Checkpoint/Restart (CPR) provides a way to suspend and snapshot the state of a running application. This snapshot can then be used to restart the application at a later time for use in application recovery (after a failure) or coarse grained scheduling. This is useful in case of failure or in case you need to suspend a long-running application for some other reason.

This chapter provides Cray CPR details. For complete information about BLCR, see the Berkeley Lab Checkpoint/Restart documentation available on the website at https://ftg.lbl.gov/projects/CheckpointRestart/.

**Note:** In the Berkeley Lab Checkpoint/Restart documentation, pay special attention to the caveats: in particular, that files open for writing are truncated to the file position at the time of checkpoint. Because each process accessing a shared file will most likely have a different file position, the file will be truncated to the smallest file position at the time of checkpoint.

# **10.1 Requirements and/or Limitations for Checkpoint/Restart**

# 10.1.1 Using Current Cray MPT Libraries

The Cray systems CPR feature is built upon the Berkeley Lab Checkpoint/Restart (BLCR) for Linux. CPR jobs on Cray systems also require a library which has integrated BLCR support; for that reason, applications must be linked with the currently supported Cray MPT libraries. For performance monitoring of applications that may be checkpointed and restarted, CrayPat (Cray performance analysis tool) 5.0.2 release is also required.

**Note:** Only applications using the MPI and SHMEM programming models are checkpointable.

# 10.1.2 Specifying Batch System Software Releases

Specific third-party batch system software releases are required for checkpoint/restart support. For current information, access the **3rd Party Batch SW** link on the CrayPort website at http://www.crayport.cray.com.

## 10.1.3 Setting File System Access Pattern

Due to the known file-per-node I/O access of checkpoint/restart, the checkpoint directory's file system setting should be optimized for this access pattern. For Lustre, set the checkpoint directory stripe count to one for optimal performance.

```
lfs setstripe checkpoint_dir -s 0 -i -l -c 1
```

### 10.1.4 Disabling mmap Mechanism

Due to a known BLCR limitation, the checkpoint/restart of a previously checkpointed application fails if the mmap mechanism of the Name Service Cache Daemon (NSCD) is enabled.

BLCR recommends disabling the NSCD mmap mechanism by add the following lines (or modifying similar ones) in the file /etc/nscd.conf:

shared passwd no shared group no shared hosts no

Restart NSCD for the change to take effect.

# **10.2 Installation and Configuration**

Several entities need to be installed and configured before CPR can be used with Cray applications.

# **10.2.1 Cray Installation and Configuration Options**

The Cray Linux Environment (CLE) installation tool handles most of the details of installing the software necessary for checkpoint/restart support.

To enable checkpoint/restart set cpr=**yes** in the CLEinstall.conf before the CLEinstall program is run. To include the RPM for the CPR client in your CNL boot image, either set CNL\_cpr=**yes** in the CLEinstall.conf before the CLEinstall program is run or edit the shell\_bootimage\_*LABEL*.sh script and specify CNL\_cpr=**y** prior to updating your CNL boot image. If you do set values in the shell\_bootimage.sh script, make sure to edit the same values in CLEinstall.conf so that any new features remain enabled after the next CLE update or upgrade. For more specific installation instructions, see *Installing and Configuring Cray Linux Environment (CLE) Software*.

Your batch system must also recognize and interpret CPR directives.

If you have not done so, invoke the following command sequence from the boot node as root:

```
boot# xtopview -x /etc/opt/cray/sdb/node_classes -c login
login> chkconfig blcr on
login> exit
```

On the subsequent system boot, this starts up CPR services on all nodes of that class.

### 10.2.2 Configuring TORQUE and Moab to Work with CPR

Recent TORQUE releases have support for checkpoint/restart on the Cray platform.

Cray support is compiled in by default, so no additional configuration options are necessary. (TORQUE includes configuration option --enable-blcr.)

To enable the TORQUE's CPR support, certain variables must be set in the MOM configuration file, mom\_priv/config in the TORQUE server home directory.

```
$checkpoint_script /opt/cray/cprbatchutils/default/libexec/checkpoint.torque
$restart_script /opt/cray/cprbatchutils/default/libexec/restart.torque
$checkpoint_run_exe /opt/cray/blcr/default/bin/cr_run
```

Files checkpoint.torque and restart.torque are part of the cray-cprbatchutils package; file cr\_run is a part of the blcr package.

**Note:** In typical Cray systems with TORQUE, TORQUE's server home directory is /var/spool/torque, which resides in a persistent /var file system. Therefore, you must make the configuration changes for each persistent /var directory associated with each node that runs a TORQUE MOM.

In addition, the destination location for checkpoint files must be on a file system accessible from the compute nodes (like Lustre). Because the TORQUE server default checkpoint directory is not on such a file system, you should override this value on a per queue basis using the following command:

qmgr -c "set queue queuename checkpoint\_dir=checkpoint\_dir"

Due to the known file-per-node I/O access of checkpoint/restart, the checkpoint directory's file system setting should be optimized for this access pattern. For Lustre, it is optimal to set the stripe count to one.

lfs setstripe checkpoint\_dir 0 -1 1

# 10.2.3 Configuring PBS Professional to Work with CPR

The PBS Professional integration with CPR on Cray systems will be available in a future release.

To enable CPR support in PBS Professional, you must set variables as shown below in the MOM configuration file, mom\_priv/config in the PBS home directory:

```
$action checkpoint 300
!/opt/cray/cprbatchutils/default/libexec/checkpoint.pbspro %sid %jobid %uid %gid %path 0
$action checkpoint_abort 300
!/opt/cray/cprbatchutils/default/libexec/checkpoint.pbspro %sid %jobid %uid %gid %path 9
$action restart 300
!/opt/cray/cprbatchutils/default/libexec/restart.pbspro %sid %jobid %uid %gid %path
$restart_transmogrify true
$checkpoint_path checkpoint_dir
```

Files checkpoint.pbspro and restart.pbspro are part of the cray-cprbatchutils package; file cr\_run is a part of the BLCR package.

**Note:** In typical Cray systems with PBS Professional, the PBS Professional home directory is /var/spool/PBS, which resides in a persistent /var file system. Therefore, you must make the configuration changes for each persistent /var directory associated with each node that runs a PBS Professional MOM.

# **10.3 Using Checkpoint/Restart**

To use CPR, an application must be linked with the currently supported Cray MPT libraries and with BLCR. In addition, the batch system must recognize and interpret CPR directives.

# 10.3.1 Compiling Applications

Applications must be linked with the currently supported Cray MPT libraries to have the code necessary to support checkpointing. Thus, only applications using the MPI and SHMEM programming models are checkpointable. To enable the MPT checkpoint support, the application must also be linked with BLCR. Loading the BLCR module automatically adds the necessary options to Cray compiler scripts to link this library:

module load blcr

Because the Cray checkpoint/restart solution uses Berkeley Lab's Checkpoint/Restart (BLCR) software, it inherits its caveats and limitations in addition to the Cray MPT requirement. For more information, refer to the BLCR documentation: http://www.upc-bugs.lbl.gov/blcr/doc/html/index.html.

# 10.3.2 Using Checkpoint/Restart with TORQUE and Moab

For complete details about checkpointing and restarting with TORQUE and Moab, see the TORQUE documentation at http://www.clusterresources.com/torquedocs21/2.6jobcheckpoint.shtml.

The following examples show typical user tasks.

#### Example 107. Submit a job to TORQUE

To submit a job and tell TORQUE it is checkpointable:

login:~ # qsub -c enabled jobscript

#### Example 108. Submit a job to TORQUE that checkpoints every 30 minutes

To submit a job that checkpoints every 30 minutes:

login:~ # qsub -c periodic,interval=30 jobscript

#### Example 109. Checkpoint and terminate a job using TORQUE

To checkpoint and terminate a job that is checkpointable:

login:~ # qhold jobid

#### Example 110. Restart a held job using TORQUE

To restart a held job:

login:~ # qrls jobid

#### Example 111. Restart a checkpointed job using TORQUE

To restart a checkpointed job in the completed state:

login:~ # grerun jobid

#### 10.3.2.1 Common Checkpoint/Restart Error Messages

For TORQUE and Moab batch system checkpoint failures, error messages are reported in the "comment" field of job status command (qstat -f \$JOBID).

| Message                                                    | Explanation                                                                                                    |  |
|------------------------------------------------------------|----------------------------------------------------------------------------------------------------|--|
| Checkpoint failed: Checkpoint of application nodes failed  | A problem was encountered checkpointing<br>application nodes. See application stderr and<br>Table 2.                                                                                                    |  |
| Checkpoint failed: Checkpoint tool<br>helper launch failed | The batch system checkpoint directory has<br>permissions that prevent checkpointing. The user<br>application needs write access to this directory,<br>as this is required for application checkpoints.<br>If connectivity between nodes isn't functioning<br>properly, this may also cause this error. |  |

| Table 11. | <b>BLCR</b> Re | ported Che | ckpoint Err | or Messages |
|-----------|----------------|------------|-------------|-------------|
| 14010 111 |                |            |             | . moodagee  |

Any of the error messages shown in Table 12 also can be printed by aprun to stderr of the job/application.

| Message                                                                                                    | Explanation                                                                                                    |
|----------------------------------------------------------------------------------------------------|----------------------------------------------------------------------------------------------------|
| Checkpoint of application 3136<br>failed: Support missing from<br>kernel                                                                  | The checkpoint failed because BLCR is not installed or loaded on compute nodes.                                                                                                    |
| Checkpoint of application 3139<br>failed: Checkpoint support not<br>linked into one or more processes                                     | The checkpoint failed because the liber BLCR<br>library was not linked into the user application.<br>Users must specify module load blor before<br>compiling code. Loading the BLCR module<br>automatically adds the necessary options to Cray<br>compiler scripts to link this library. |
| Checkpoint of application 463346<br>failed: No such file or directory<br>or Checkpoint of application 890274<br>failed: Permission denied | The checkpoint failed because a Lustre directory<br>was not specified for the checkpoint data or was not<br>writable by the application user ID.                                                                                                    |
| Checkpoint of application 1474693<br>action: Unsupported programming<br>model                                                             | The checkpoint failed because the target application<br>was not linked with the currently supported MPT<br>libraries.                                                                                                    |

#### Table 12. Checkpoint/Restart Error Messages

In addition, a checkpoint request sends a signal to the user application; the following functions (and others) can return early or with EINTR due to interruption from signals: poll(2), select(2), sleep(3), read(2), and write(2). Applications may have unexpected results if the usage of the these functions is not POSIX compliant and does not account for signal interruption.

| Message                                                                                                    | Explanation                                                                                                    |
|----------------------------------------------------------------------------------------------------|----------------------------------------------------------------------------------------------------|
| aprun: Apid 357428: Checkpoint failed: Unknown<br>error 512 _pmii_daemon(SIGCHLD): PE 0 exit signal<br>Killed [NID 00002] 2010-10-19 19:00:41 Apid 357428:<br>Cray HSN detected critical error 0x40c[ptag 0].<br>Please contact admin for details. Killing pid<br>9383( <i>job_name</i> ) | These messages may<br>appear in the console log<br>for applications (perhaps<br>third party) linked with<br>older MPI versions which<br>are checkpointed. Make<br>certain to relink with the<br>correct libraries. |

#### Table 13. Hardware Error Messages

### 10.3.3 Using Checkpoint/Restart with PBS Professional

**Deferred Implementation:** The PBS Professional integration with CPR on Cray systems will be available in a future release.

For complete details about using checkpoint/restart with PBS Professional, see the PBS Professional documentation.

The following examples show typical user tasks.

#### Example 112. Submit a job to PBS Professional

To submit a job and tell PBS Professional it is checkpointable:

login:~ # qsub -c s jobscript

# Example 113. Submit a job to PBS Professional that checkpoints every 3 minutes of CPU time

To submit a job to PBS Professional that checkpoints every 3 minutes of CPU time:

login:~ # qsub -c c=3 jobscript

#### Example 114. Checkpoint and terminate a job using PBS Professional

To checkpoint and terminate a job that is checkpointable using PBS Professional:

login:~ # qhold jobid

#### Example 115. Restart a held job using PBS Professional

To restart a held job using PBS Professional:

login:~ # qrls jobid

#### Example 116. Restart a checkpointed job using PBS Professional

To restart a checkpointed job in the completed state using PBS Professional:

login:~ # grerun jobid

# Dynamic Shared Objects and Cluster Compatibility Mode in the Cray Linux Environment [11]

# 11.1 Configuring the Compute Node Root Runtime Environment (CNRTE) Using CLEinstall

Users can link and load dynamic shared objects in their applications by using the compute node root runtime environment (CNRTE) in the Cray Linux Environment (CLE). CLE includes software that enables compiling with dynamic libraries, using an alternate to the initramfs file system on the CNL compute nodes, called the compute node root. The compute node root is essentially the read-only DVS-projected shared root file system. This supports the ability to run a limited set of dynamically linked binaries on compute nodes.

The main benefit of this feature is expanded use of programs and libraries that require shared libraries on Linux cluster systems. If an independent software vendor (ISV) program ships with compiled binaries and dynamic libraries, you can also take advantage of this feature. Users are able to effectively reduce memory and executable footprint when shared objects, called multiple times, use the same segment of memory address space. Users can create applications that no longer need recompiling when libraries change.

Administrators enable this option at install time by modifying parameters in the CLEinstall.conf file.

For additional information, see *Installing and Configuring Cray Linux Environment* (*CLE*) Software and Workload Management and Application Placement for the Cray Linux Environment.

CNRTE is the framework used to allow compute node access to dynamic shared objects and libraries. Configuring and installing the compute node root runtime environment involves setting up the shared root as a DVS-projected file system. This process entails configuring DVS server nodes and updating the compute node boot images to enable them as clients.

To configure the compute node root runtime environment for CLE, do the following:

1. Determine which service or compute nodes will be the compute node root servers.

There are essentially two classes of nodes in a Cray system: service or compute. Service nodes have connectivity to external file systems and networks, access to the shared root of the boot node, and a full set of Linux services. Compute nodes have reduced services and a lightweight kernel to allow a maximized utilization of computational resources. Some services don't require external connectivity but are still desirable. There is also a practical limit to the number of available service nodes for each site. CLE allows you to run the service node image on a node otherwise considered a compute node to act as an internal DVS server of the Cray system shared root.

**Note:** Any compute nodes you choose here will no longer be a part of the available compute node pool. An allocation mode of other will be assigned to these compute nodes in the service database (SDB). These nodes will no longer belong to the group of batch and interactive nodes in the SDB and they will be unavailable to ALPS.

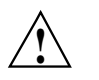

**Caution:** Do not place DVS servers on the same node as a Lustre (Object Storage, Metadata or Management) server. Doing so can cause load oversubscription on the node and reduce performance.

If the /etc files are specialized with a cnos class, the cnos class /etc files will be mounted on top of the projected shared root content on the compute nodes. This class specialization allows the compute nodes to have access to a different set of /etc files that exist on the DVS servers. Otherwise, the compute nodes will use the set of /etc files that are specific to their DVS server and that are contained in the shared root of the DVS server projects.

For more information on repurposing compute nodes for service node roles, see *Repurposing Compute Nodes as Service Nodes on Cray XE and Cray XT Systems.* 

2. When editing the CLEinstall.conf file and running the CLEinstall program, modify the parameters specific to shared object support according to your site-specific configuration.

When you set the following parameters in the CLEinstall.conf file, the CLEinstall program will automatically configure your system for the compute node root runtime environment.

DSL=**yes** This variable enables dynamic shared objects and libraries for CLE. The default is no.

**Note:** Setting this option to yes will automatically enable DVS.

#### DSL\_nodes=17 20

The decimal NIDs of the nodes that will act as compute node root servers. These nodes can be a combination of service or compute nodes. Each NID is separated by a space. DSL\_mountpoint=/dsl

This path is the DVS mount point on the compute nodes; it is the projection of the shared root file system.

```
DSL_attrcache_timeout=14400
```

This value is the attribute cache time out for compute node root servers. The value represents the number of seconds before DVS attributes are considered invalid and they are retrieved from the server again.

3. Follow the appropriate procedures in *Installing and Configuring Cray Linux Environment (CLE) Software* to complete the installation.

The /etc/opt/cray/cnrte/roots.conf file contains site-specific values for custom root file systems. To specify a different pathname for roots.conf edit the configuration file /etc/sysconfig/xt and change the value for the variable, CRAY\_ROOTFS\_CONF. In the roots.conf file, the system default compute node root used is specified by the symbolic name DEFAULT. If no default value is specified, / will be assumed. In the following example segment of roots.conf, the default case uses /dsl as the reference root file system:

```
DEFAULT=/dsl
INITRAMFS=/
DSL=/dsl
```

Users can override the system default compute node root value by setting the CRAY\_ROOTFS environment variable to a value from the roots.conf file. This changes the compute node root used for launching jobs. For example, to override the use of /dsl set CRAY\_ROOTFS to INITRAMFS.

An administrator can modify the contents of this file to restrict user access. For example, if the administrator only wants to allow applications to launch using the compute node root, the roots.conf file would read like the following:

```
% cat /etc/opt/cray/cnrte/roots.conf
DEFAULT=/dsl
```

# 11.2 Configuring Cluster Compatibility Mode

A Cray XE series system is not a cluster but a massive parallel processing (MPP) computer. An MPP is simply one computer with many networked processors used for distributed computation, and, in the case of Cray XE architectures, a high-speed communications processor that facilitates optimal bandwidth and memory operations between those processors. When operating as an MPP machine, the Cray compute node kernel (Cray CNL) typically does not have a full set of the Linux services available that are used in cluster ISV applications.

Cluster Compatibility Mode (CCM) is a software solution that provides the services needed to run most cluster-based independent software vendor (ISV) applications out-of-the-box. CCM supports ISV applications running in four simultaneous cluster jobs on up to 256 CNL compute nodes per job instance. It is built on top of the Compute Node Root Runtime Environment (CNRTE), the infrastructure used to provide dynamic library support in Cray systems.

CCM is tightly coupled to the workload management system. It enables users to execute cluster applications alongside workload-managed jobs running in a traditional MPP batch or interactive queue. Essentially, CCM uses the batch system to logically designate part of the Cray system as an emulated cluster for the duration of the job as shown in Figure 5 and Figure 6.

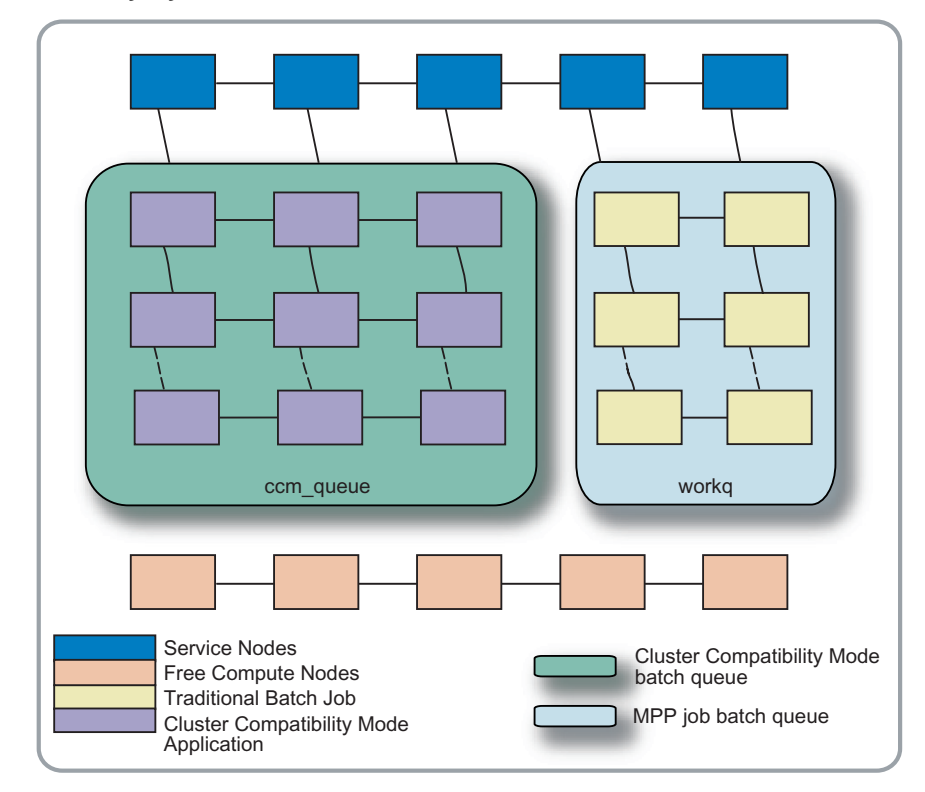

Figure 5. Cray System Job Distribution Cross-section

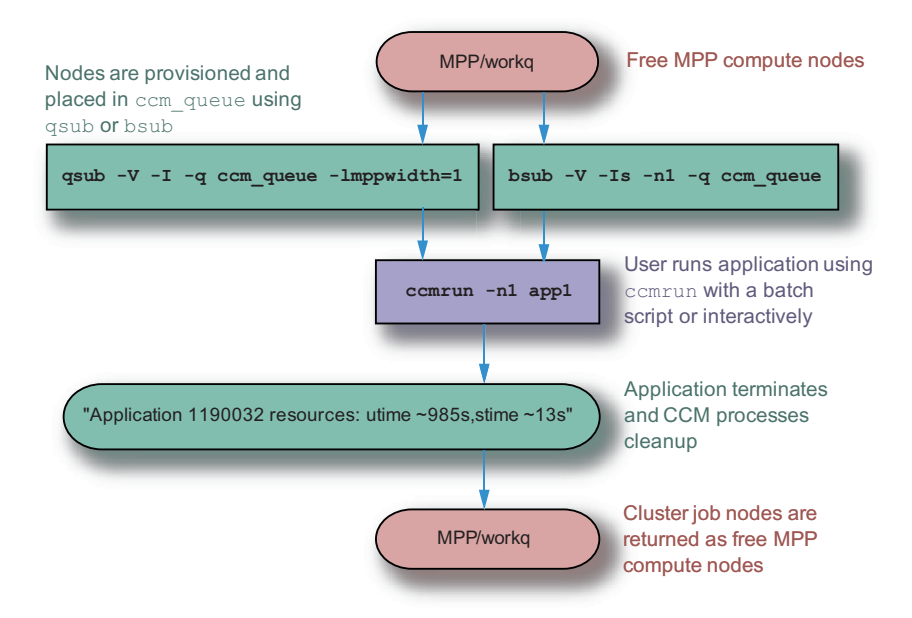

#### Figure 6. CCM Job Flow Diagram

# **11.2.1 Preconditions**

- Dynamic library support is installed.
- (Optional) RSIP must be installed if you have applications that need access to a license server; see *Installing and Configuring Cray Linux Environment (CLE) Software*.
- PBS 10.2RC2 (Emerald), LSF 8.0, or Torque-2.4.1b1-snap.200908271407 or later versions are installed.

# 11.2.2 Configuration Options Relevant to Installation

The following variables are used for installation of CCM in CLEinstall.conf. Variables such as CCM\_ENABLERSH and CCM\_QUEUES can be changed in /etc/opt/cray/ccm/ccm.conf after installation. For more information on how to install CCM, please see *Installing and Configuring Cray Linux Environment* (*CLE*) Software.

CCM=**yes** Set this parameter to **yes** to enable Cluster Compatibility Mode and install the appropriate RPMs.

#### CCM\_ENABLERSH=**yes**

**Optional:** Enables services or daemons that most ISV applications need to run. Examples of these services are xinetd, portmap, rsh, and rlogin. If you set CCM\_ENABLERSH to no some ISV applications will not work. If you don't specify this parameter, rsh is enabled by default.

#### CCM\_QUEUES="ccm\_queue1,ccm\_queue2"

Specifies one or more batch queues used in the workload management system. The default value is ccm\_queue.

**Important:** The syntax in the configuration file, ccm.conf, and the installer variable CCM\_QUEUES differ. In the installer, the queues are listed as comma-separated values. In the configuration file they are space-separated.

After your batch system software is installed, you must manually create the queues you specify here. For steps required to create CCM batch queues, see Procedure 82 on page 320.

#### CCM\_WLM=**pbs**

Specifies the batch processing system; valid values are pbs, torque, and lsf.

**Note:** If CCM\_WLM=lsf is specified and any non-null values are set for CRAY\_QSTAT\_PATH and CRAY\_BATCH\_VAR, a message is displayed by CLEinstall stating that the settings of CRAY\_QSTAT\_PATH and CRAY\_BATCH\_VAR will be ignored and the variables will be set to "" in /etc/opt/cray/ccm.conf on the shared root.

#### CRAY\_QSTAT\_PATH=/opt/pbs/default/bin

Specifies the path to the batch system software qstat command. The default value is the path for PBS Professional; the path for Moab/TORQUE is included as a comment in the configuration file.

This variable is ignored if CCM\_WLM=**lsf**.

#### CRAY\_BATCH\_VAR=/var/spool/PBS

Specifies the path to the batch system software /var directory.

#### CCM\_ENABLENIS=no

**Optional:** This option can be set to yes to start ypservices on the compute node. If NIS is not properly configured, calls will time-out to the network, significantly slowing down CCM startup, so this option is disabled by default.

### **11.2.3 Post-install Options and Configuration**

The following are exclusively post-install options included in /etc/opt/cray/ccm/ccm.conf:

#### CCM\_DEBUG=no

Setting this option to yes enables debug logging for CCM. These logs will be stored on the PBS MOM node in/var/log/crayccm. Cray recommends the site setting this option to yes.

#### CCM\_INADDRANYBIND=yes

This option tells RSIP to bind INADDR\_ANY requests to the local network interface rather than using the RSIP address space. Changing this to nowill cause INADDR\_ANY bind requests to consume RSIP ports and may prevent application scaling.

#### CCM\_RESOURCES="ccm ccm2"

This option indicates that the administrator has configured a custom application resource that can be allocated and used for a job. Users requesting a job will consume one of the pool of available resources listed here. The job submission is checked against the list provided when making a determination whether the job is a CCM targeted job.

**Note:** Only one of CCM\_RESOURCES or CCM\_QUEUES is required.

To configure yp, /etc/defaultdomain and /etc/yp.conf must be properly configured on the compute node specialized view. Cray recommends that you use the cnos class within xtopview to set up this specialized view.

# Procedure 79. Using DVS to mount home directories on the compute nodes for CCM

For each DVS server node you have configured, mount the path to the user home directories. Typically, these will be provided from a location external to the Cray system.

1. Specialize and add a line to the /etc/fstab file on the DVS server by using xtopview in the node view. For example, if your DVS server is c0-0c0s2n3 (node 27 on a Cray XE system), type the following:

```
boot:~ # xtopview -m "mounting home dirs" -n 27
node/27:/ # xtspec -n 27 /etc/fstab
node/27:/ # vi /etc/fstab
nfs_home_server:/home /home nfs tcp,rw 0 0
node/27:/ # exit
```

2. Log into each DVS server and mount the file system:

boot:~ # ssh nid00027
nid00027:~ # mount /home
nid00027:~ # exit

3. To allow the compute nodes to mount their DVS partitions, add an entry in the /etc/fstab file in the compute image for each DVS file system. For example:

smw:~ # vi /opt/xt-images/templates/default/etc/fstab
/home /home dvs path=/home,nodename=c0-0c0s2n3

4. For each DVS mount in the /etc/fstab file, create a mount point in the compute image.

smw:~ # mkdir -p /opt/xt-images/templates/default/home

5. Update the boot image to include these changes; follow the steps in Procedure 2 on page 68.

**Note:** You can defer this step and update the boot image **once** before you finish booting the system.

#### Procedure 80. Modifying CCM and Platform-MPI system configurations

1. If you wish to enable additional features such as debugging and Linux NIS (Network Information Service) support, edit the CCM configuration file by using xtopview in the default view.

```
boot:~ # xtopview -m "configuring ccm.conf"
default/:/ # vi /etc/opt/cray/ccm/ccm.conf
```

If you wish to configure additional CCM debugging, set CCM\_DEBUG=yes.

If you wish to enable NIS support, set CCM\_ENABLENIS=**yes**.

2. (Optional) You may have a site configuration where the paths for the qstat

command is not at a standard location. Change the values in the configuration file for CRAY\_QSTAT\_PATH and CRAY\_BATCH\_VAR accordingly for your site configuration.

- 3. Save and close ccm.conf.
- 4. Exit xtopview.

```
default/:/ # exit
boot:~ #
```

**Important:** If your applications will use Platform-MPI (previously known as *HP-MPI*), Cray recommends that users populate their ~/.hpmpi.conf (or ~/.pmpi.conf) file with these values.

```
MPI_REMSH=ssh
MPIRUN_OPTIONS="-cpu_bind=MAP_CPU:0,1,2,3,4,5,6,7,8,9,10,11,12,13,14,15,16,17,18,19,20,21,\
22,23,24,25,26,27,28,29,30,31"
```

#### Procedure 81. Setting up files for the cnos class

The cnos compute nodes that have access to the shared root through CNRTE will have a specialized class of its own /etc files. Login files and all /etc files should be migrated to the cnos class in order for CCM to work.

1. Use xtopview to access the cnos class specialized files:

boot:~# xtopview -m "CCM cnos setup" -c cnos

**Note:** If the SDB has not been started, use the -x /etc/opt/cray/sdb/node\_classes option to specify node/class relationships.

2. To add a file or modify a file, edit the file and then specialize it for the cnos class.

```
class/cnos:/# vi /etc/file
class/cnos:/# xtspec -c cnos /etc/file
```

Repeat the above steps for each new file that you want to add or modify for the compute nodes.

3. Exit xtopview.

class/cnos:/# exit

**Note:** You are prompted to type **c** and enter a brief comment describing the changes you made. To complete your comment, type **Ctrl-d** or a period on a line by itself. Do this each time you exit xtopview to log a record of revisions into a version control system.

# Procedure 82. Linking the CCM prologue/epilogue scripts for use with PBS and Moab TORQUE on login nodes

**Prerequisites:** This procedure requires that you have already installed a workload management system such as PBS or Moab TORQUE.

Add a line to reference to append the CCM prologue and epilogue scripts to the end of the existing batch prologue and epilogue. The PBS batch prologue is configured on all PBS MOM nodes in /var/spool/PBS/mom\_priv/prologue. The Moab TORQUE batch prologue is configured on all TORQUE MOM nodes in /var/spool/torque/mom\_priv/prologue.

**Note:** This procedure assumes that you are using /bin/bash as your shell, but this can be modified appropriately for others.

1. Add the following lines to prologue:

```
#!/bin/bash
ccm_dir=/opt/cray/ccm/default/etc
if [ -x $ccm_dir/cray-ccm-prologue ] ; then
   $ccm_dir/cray-ccm-prologue $1 $2 $3
fi
```

2. Add the following lines to epilogue:

```
#!/bin/bash
ccm_dir=/opt/cray/ccm/default/etc
if [ -f $ccm_dir/cray-ccm-epilogue ] ; then
  $ccm_dir/cray-ccm-epilogue $1 $2 $3 $4 $5 $6 $7 $8 $9
fi
```

3. Set the executable bit for prologue and epilogue if not set:

system :/var/spool/PBS/mom\_priv # chmod a+x prologue epilogue

4. Change the default batch time-out value. Cray recommends changing this to 120 seconds. This allows the system enough time to startup and shutdown all infrastructure on the nodes associated with the CCM job. To change the batch time out, append the following line to /var/spool/PBS/mom\_priv/config or /var/spool/torque/mom\_priv/config:

\$prologalarm 120

# Procedure 83. Using qmgr to create a general CCM queue and queues for separate ISV applications

1. Set up a general CCM queue by issuing the following qmgr commands on the PBS server node:

```
# module load pbs
# qmgr
Qmgr: create queue ccm_queue
Qmgr: set queue ccm_queue queue_type = Execution
Qmgr: set queue ccm_queue resources_max.mpparch = XT
Qmgr: set queue ccm_queue resources_min.mppwidth = 1
Qmgr: set queue ccm_queue resources_default.mpparch = XT
Qmgr: set queue ccm_queue resources_default.mppwidth = 1
Qmgr: set queue ccm_queue resources_default.mppwidth = 1
Qmgr: set queue ccm_queue enabled = True
Qmgr: set queue ccm_queue started = True
Qmgr: exit
```

For Moab TORQUE, add this command while creating the queue:

set server query\_other\_jobs = True

2. Repeat step 1 for additional application-specific queues, if desired.

#### Procedure 84. Configuring Platform LSF for use with CCM

**Prerequisites:** This procedure requires that you have already installed the Platform LSF workload management system.

 Determine the path to the directory on your system that contains the files lsb.queues and lsb.params. This path is \${LSF\_TOP}/conf/lsbatch/\${LSF\_CLUSTER\_NAME}/configdir, where LSF\_TOP and LSF\_CLUSTER\_NAME are themselves paths that were defined at install time.

#### Example 117. Location of queue configuration files

If

LSF\_TOP=/opt/xt-lsfhpc

and

LSF\_CLUSTER\_NAME=nid00196

the full path to the directory containing the queue configuration files would be:

/opt/xt-lsfhpc/conf/lsbatch/nid00196/configdir.

2. Create a ccm\_queue for Platform LSF. Refer to Platform documentation for information on managing LSF queues.

3. Enable PRE\_EXEC and POST\_EXEC scripts for the queue set up in Procedure 83 on page 321 by setting the following parameters in lsb.queues:

```
QUEUE_NAME = ccm_queue
PRE_EXEC = /opt/cray/ccm/default/etc/lsf_ccm_pre
POST_EXEC = /opt/cray/ccm/default/etc/lsf_ccm_post
LOCAL_MAX_PREEXEC_RETRY=1
DESCRIPTION=ccm_queue
```

To enable LSF using an application profile rather than a queue, set the following in lsb.applications:

```
Begin Application
NAME=ccm
DESCRIPTION=Sets up an application profile for CCM
PRE_EXEC=/opt/cray/ccm/default/etc/lsf_ccm_pre
POST_EXEC=/opt/cray/ccm/default/etc/lsf_ccm_post
LOCAL_MAX_PREEXEC_RETRY=1
```

For more information on the lsb.applications file, see the *Platform LSF Configuration Reference* manual.

4. In the file lsb.params set the JOB\_INCLUDE\_POSTPROC to ensure that the job reservation remains in a running state until execution of the POST\_EXEC script completes and all necessary clean up has finished:

JOB\_INCLUDE\_POSTPROC=Y

5. On the boot node shared root file system, update /etc/lsf.sudoers using xtopview:

boot:~ # xtopview
default/:/ # vi /etc/lsf.sudoers

Make the root user the LSB\_PRE\_POST\_EXEC\_USER:

LSB\_PRE\_POST\_EXEC\_USER=root

6. Exit the editor and change the default permissions for /etc/lsf.sudoers so that the batch system infrastructure can properly communicate with compute nodes:

default/:/ # chmod 600 /etc/lsf.sudoer

7. Exit xtopview.

Once you have completed system configuration and started the system compute nodes, you should verify that write permissions are correct. You can accomplish this by using touch to create a dummy file within CCM:

% ccmrun touch foo

If foo is created in the user directory then the write permissions are set correctly.

#### Procedure 85. Creating custom resources with PBS

- Edit the /var/spool/PBS/server\_priv/resourcedef file on the SDB node.
- 2. Add the following line:

ccm type=boolean

- 3. Invoke one of the following commands to submit your custom resource.
  - Batch: qsub -lmppwidth=width -lccm=1 job\_script.pbs
    Interactive:
    - gsub -I -lmppwidth=width -lccm=1 ./job\_script.pbs

#### Procedure 86. Creating custom resources with Moab

Moab custom resources are managed as generic global node resources. These can be configured in the moab.cfg file in the installed Moab spool directory (e.g., /var/spool/moab/moab.cfg.

1. Add the following entry to moab.cfg to allow up to 1024 ccm instances on the system at one time:

NODECFG[GLOBAL] GRES=ccm:1024

2. To consume this resource at runtime, invoke the following command:

```
qsub -I -lmppwidth=1 -lgres=ccm
```

The result of this submit is that the following information is set for the job:

Resource\_List.gres = ccm
# OpenFabrics Interconnect Drivers for CLE Systems [12]

InfiniBand (IB) and OpenFabrics remote direct memory access (RDMA) is supported on service nodes for Cray systems running the Cray Linux Environment (CLE) operating system.

No separate installation is required. The kernel-space libraries and drivers are built against Cray's kernel. OFED and InfiniBand RPMs are included in the CLE release and installed by default. However, OFED will not run on your Cray system until you configure the I/O nodes to use IB.

To configure IB and OFED, see the procedures provided in this chapter; to configure IB and OFED during installation or upgrade of your CLE software, see *Installing and Configuring Cray Linux Environment (CLE) Software*.

### 12.1 OFED Overview

Cray supports InfiniBand as an I/O interconnect. Double data rate (DDR) IB host channel adapters (HCAs) accommodate user data transfers at up to 1.5 GB/s bidirectionally. IB also enables efficient zero-copy, low-latency RDMA transfers between network peers. As a result, IB gives Cray systems the most efficient transfer mechanism from the high speed network (HSN) to external I/O devices.

CLE includes a subset of the OpenFabrics Enterprise Distribution (OFED) to support the use of InfiniBand on Cray I/O nodes. OFED is the software stack on the host that coordinates user-space and kernel-space access to the IB hardware. IB support is restricted to I/O service nodes that are equipped with PCI Express (PCIe) cards for network connectivity.

IB can be used on Lustre OSS nodes as a storage interconnect between the Cray system and direct-attach IB storage, or it can be used on Lustre router nodes as a network interconnect between the Cray system and external Lustre servers.

The OFED software stack consists of many different components. These components can be categorized as kernel modules (drivers) and user/system libraries and utilities, commands and daemons for InfiniBand administration, configuration, and diagnostics; Cray maintains the kernel modules so that they are compatible with CLE.

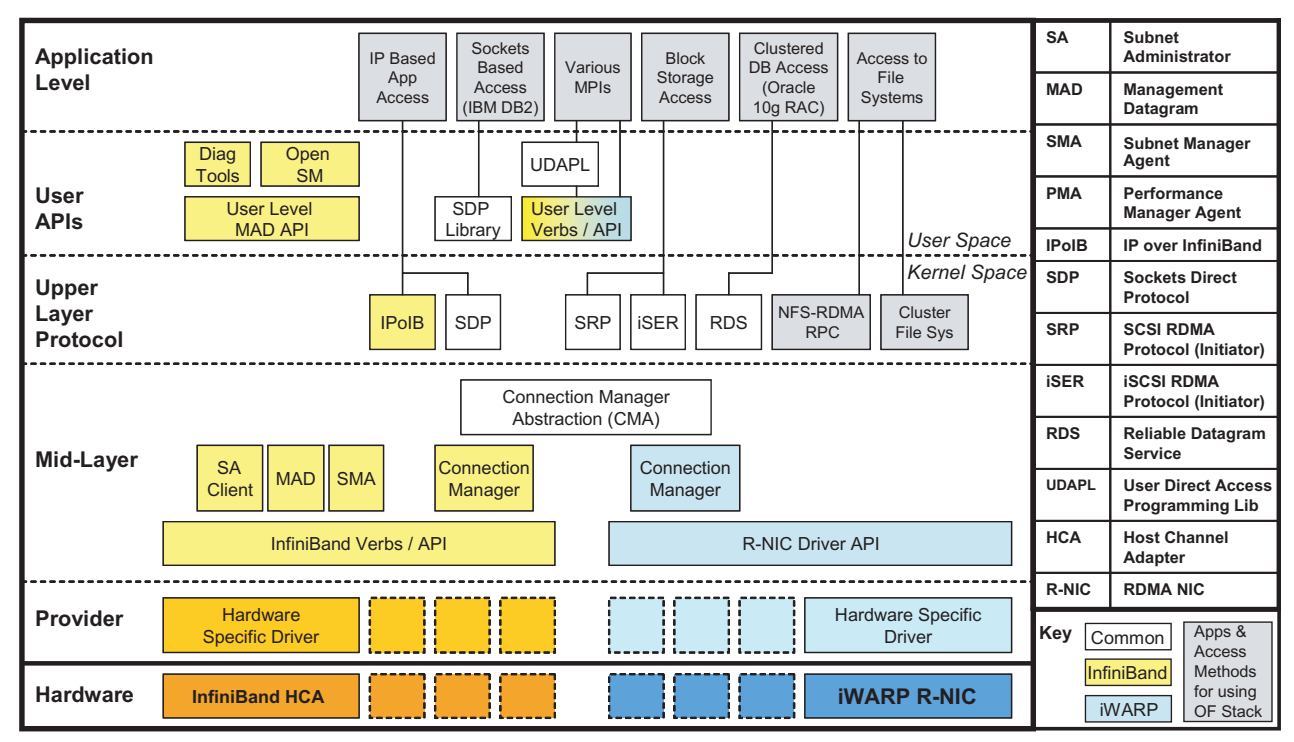

Figure 7. The OFED Stack (source: OpenFabrics Alliance)

# 12.2 Using InfiniBand

InfiniBand is a payload-agnostic transport. It can move small messages or large blocks efficiently between network endpoints. The following examples demonstrate how Cray uses InfiniBand and the OFED stack to support block I/O, file I/O, and standard network inter-process communication.

# 12.2.1 Storage Area Networking

InfiniBand can transport block I/O requests to external storage targets. ANSI T10's SCSI RDMA Protocol (SRP) is currently the only SCSI-transporting protocol supported on Cray systems with InfiniBand. Figure 8 shows SRP on InfiniBand connecting the Cray to an external RAID array. The OFED stack is shown in the storage array for clarity; it is provided by your site-specific third party storage vendor.

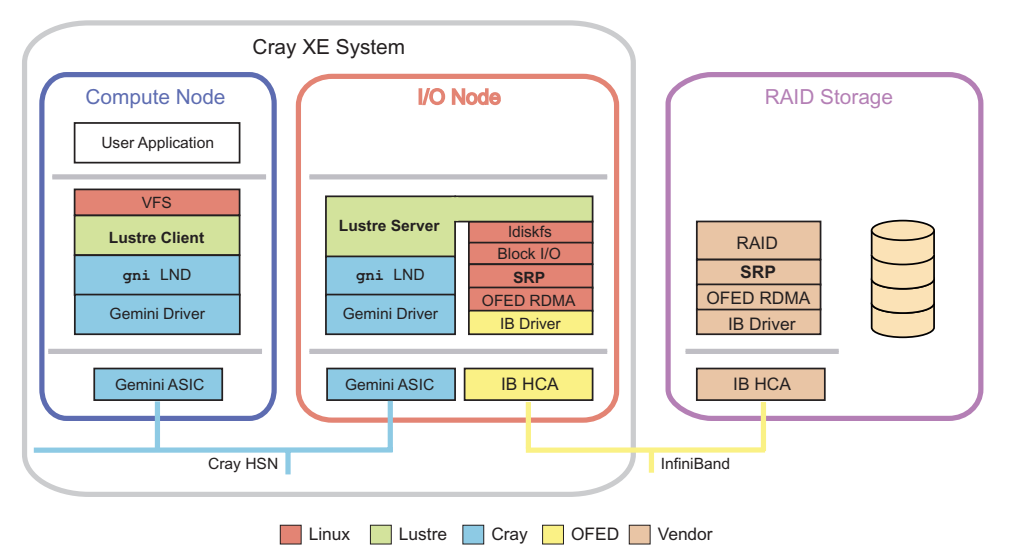

Figure 8. Cray System Connected to Storage Using SRP

### 12.2.2 Lustre Routing

Cray uses InfiniBand on the service nodes to connect Cray compute nodes to External Services File System (esFS) Lustre servers, as shown in Figure 9. In this configuration, the Cray service node is no longer a Lustre server. Instead, it runs a Lustre router provided by the LNET layer. The router moves LNET messages between the Cray HSN and the external IB network, which transports file-level I/O requests between the clients on the Cray HSN and the servers over the IB fabric. Please speak with your Cray service representative regarding an esFS solution for your Cray system.

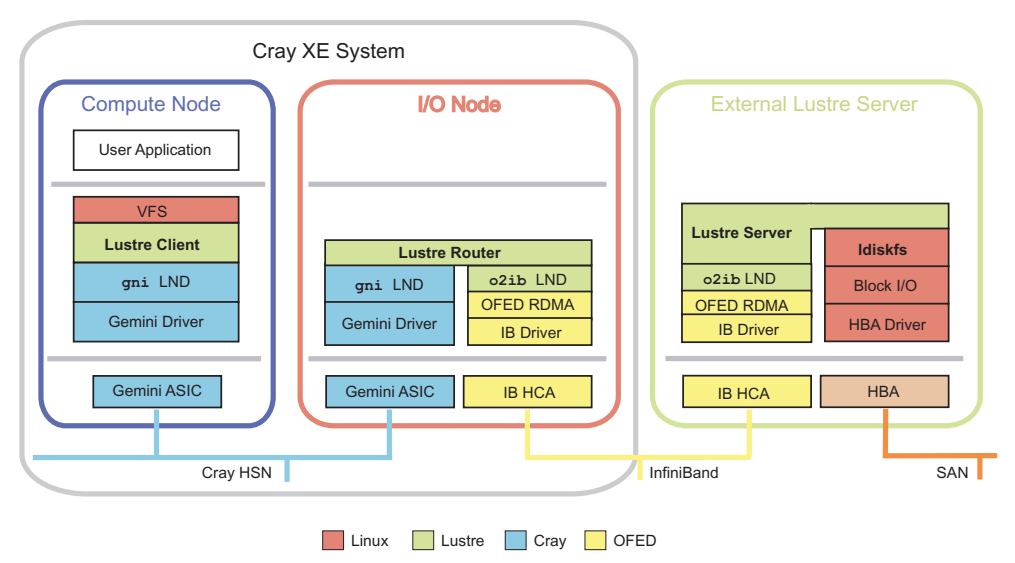

Figure 9. Cray Service Node Acting as an InfiniBand Lustre Router

## 12.2.3 IP Connectivity

InfiniBand can also carry socket-based inter-process traffic typical of commodity clusters and TCP/IP networking. InfiniBand supports the IP over IB (IPoIB) protocol. Since IB plugs-in below the socket interface, neither the application nor the service needs to be recompiled to communicate over an InfiniBand network. Both protocols are diagrammed on a service node in Figure 10.

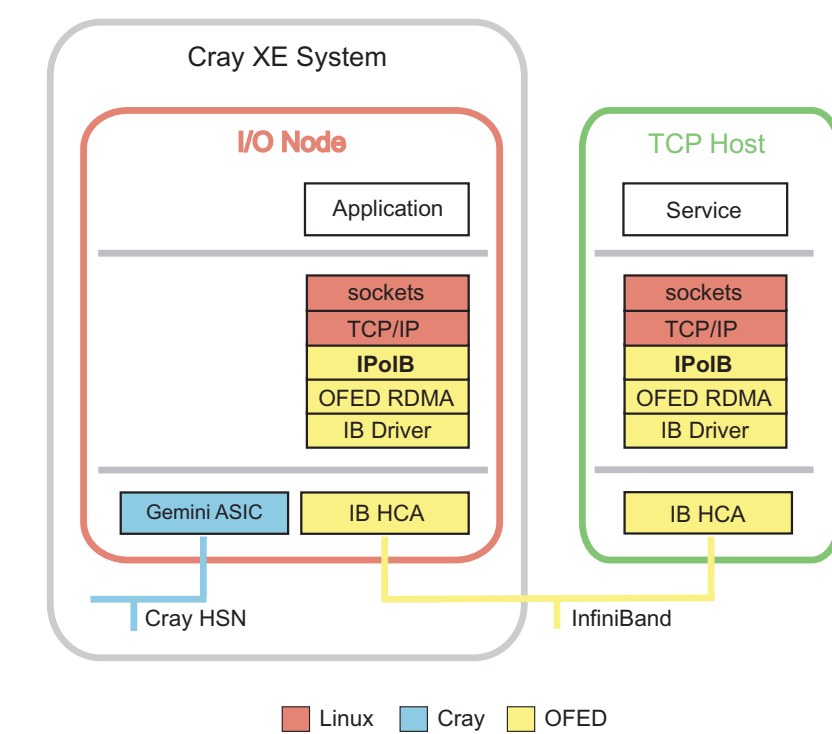

Figure 10. Cray Service Node in IP over IB Configuration

# 12.3 Configuration

In addition to the OFED RDMA stack, Cray supports three upper layer protocols (ULPs) on its service nodes as shown in Table 14. Because all ULPs use the OFED stack, the InfiniBand Configuration (3.1) must be followed for all IB service nodes.

**Note:** It is only necessary to configure the specific ULPs that you intend to use on the service node.

For example, a Lustre server with an IB direct-attached storage array uses the SCSI RDMA Protocol (SRP), not the LNET Router. On the other hand, if the Lustre servers are external to the Cray system, the service node uses the LNET router instead of SRP. IP over InfiniBand (IPoIB) is used to connect non-RDMA socket applications across the IB network.

| Upper Layer Protocol     | Purpose                                                                                                    |
|--------------------------|----------------------------------------------------------------------------------------------------|
| IP over IB (IPoIB)       | Provides IP connectivity between hosts over IB.                                                                                                    |
| Lustre (OFED LND)        | Base driver for Lustre over IB. On service<br>nodes, this protocol enables efficient routing<br>of LNET messages from Lustre clients on the<br>Cray HSN to external IB-connected Lustre<br>servers. The name of the LND is o2iblnd. |
| SCSI RDMA Protocol (SRP) | T10 standard for mapping SCSI over IB and<br>other RDMA fabrics. Supported by DDN and<br>LSI for their IB-based storage controllers.                                                                                                |

Table 14. Upper Layer InfiniBand I/O Protocols for Cray Systems

# **12.4 InfiniBand Configuration**

### Procedure 87. Configuring InfiniBand on service nodes

InfiniBand includes the core OpenFabrics stack and a number of upper layer protocols (ULPs) that use this stack. Configure InfiniBand by modifying /etc/sysconfig/infiniband for each IB service node.

1. Use the xtopview command to access service nodes with IB HCAs.

For example, if the service nodes with IB HCAs are part of a node class called lnet, type the following command:

boot:~ # xtopview -x /etc/opt/cray/sdb/node\_classes -c lnet

Or

Access each IB service node by specifying either a node ID or physical ID. For example, access node 27 by typing the following:

boot:~ # xtopview -x /etc/opt/cray/sdb/node\_classes -n 27

2. Specialize the /etc/sysconfig/infiniband file:

node/27:/ # xtspec -n 27 /etc/sysconfig/infiniband

3. Add IB services to the service nodes by using standard Linux mechanisms, such as executing the chkconfig command while in the xtopview utility or executing /etc/init.d/openibd start | stop | restart (which starts or stops the InfiniBand services immediately). Use the chkconfig command to ensure that IB services are started at system boot.

node/27:/ # chkconfig --force openibd on

4. While in the xtopview session, edit /etc/sysconfig/infiniband and make these changes.

node/27:/ # vi /etc/sysconfig/infiniband

a. By default, IB services do not start at system boot. Change the ONBOOT parameter to **yes** to enable IB services at boot.

ONBOOT=**yes** 

 b. By default at boot time, the Internet Protocol over InfiniBand (IPoIB) driver loads on all nodes where IB services are configured. Verify that the value for IPOIB\_LOAD is set to yes to enable IPoIB services.

IPOIB\_LOAD=**yes** 

**Important:** LNET routers use IPoIB to select the paths that data will travel via RDMA.

c. The SCSI RDMA Protocol (SRP) driver loads by default on all nodes where IB services are configured to load at boot time. If your Cray system needs SRP services, verify that the value for SRP\_LOAD is set to **yes** to enable SRP.

SRP\_LOAD=**yes** 

**Important:** Direct-attached InfiniBand file systems require SRP; Lustre file systems external to the Cray system do not require SRP.

5. Exit xtopview.

node/27:/ # exit
boot:~ #

Note: You are prompted to type **c** and enter a brief comment describing the changes you made. To complete your comment, type **Ctrl-d** or a period on a line by itself. Do this each time you exit xtopview to log a record of revisions into an RCS system.

6. Proper IPoIB operation requires additional configuration. See Procedure 89 on page 332.

# 12.5 Subnet Manager (OpenSM) Configuration

InfiniBand fabrics require at least one Subnet Manager (SM) operating on each IB subnet in order to activate its respective IB port connected to the fabric. This is one critical difference between IB fabrics and Ethernet, where simply connecting a cable to an Ethernet port is sufficient to get an active link. Managed IB switches typically include an SM and, therefore, do not require any additional configuration of any of the hosts. Unmanaged IB switches, which are considerably less expensive, do not include a SM and, thus, at least one host connected to the switch must act as a subnet manager. InfiniBand standards also support switchless (point-to-point) connections as long as an SM is installed. An example of this case is when a service node is connected to direct-attached storage through InfiniBand.

The OpenFabrics distribution includes OpenSM, an open-source IB subnet management and subnet administration utility. Either one of the following configuration steps is necessary if no other subnet manager is available on the IB fabric. The subnet manager RPMs are installed in the shared root by running CLEinstall. OpenSM can be started from the service node on a single port at boot time or manually from the command line to load multiple instances per host.

## 12.5.1 Starting OpenSM at Boot Time

# Procedure 88. Starting a single instance of OpenSM on a service node at boot time

Note: This procedure assumes that the IB HCA is in node 8.

1. Use xtopview to access the service node that will host your instance of OpenSM.

boot:~ # xtopview -x /etc/opt/cray/sdb/node\_classes -n 8

2. Specialize /etc/sysconfig/opensm for the IB node.

node/8:/ # xtspec -n 8 /etc/sysconfig/opensm

3. Edit /etc/sysconfig/opensm to have OpenSM start at boot time

# To start OpenSM automatically set ONBOOT=yes
ONBOOT=yes

4. Add IB services to the service nodes by using standard Linux mechanisms, such as executing the chkconfig command while in the xtopview utility or executing /etc/init.d/opensmd start|stop|restart|status (which starts or stops the OpenSM service immediately). The chkconfig command can be used to ensure that the OpenSM service is started at system boot.

node/8:/ # /sbin/chkconfig --force opensmd on

# 12.6 Internet Protocol over InfiniBand (IPoIB) Configuration

### Procedure 89. Configuring IP Over InfiniBand (IPoIB) on Cray systems

1. Use xtopview to access each service node with an IB HCA by specifying either a node ID or physical ID. For example, to access node 27, type the following:

```
boot:~ # xtopview -x /etc/opt/cray/sdb/node_classes -n 27
```

2. Specialize the /etc/sysconfig/network/ifcfg-ib0 file.

node/27:/ # xtspec -n 27 /etc/sysconfig/network/ifcfg-ib0

3. Modify the site-specific /etc/sysconfig/network/ifcfg-ib0 file on each service node with an IB HCA.

node/27:/ # vi /etc/sysconfig/network/ifcfg-ib0

For example, to use static IP address, *172.16.0.1*, change the BOOTPROTO line in the file.

BOOTPROTO='static'

Add the following lines to the file.

IPADDR='172.16.0.1' NETMASK='255.128.0.0'

To configure the interface at system boot, change the STARTMODE line in the file.

STARTMODE= ' onboot '

4. (Optional) If you would like to configure IPoIB on both ports of a two port IB HCA, repeat step 2 and step 3 for /etc/sysconfig/network/ifcfg-ibl. Use a unique IP address from separate networks for each port.

# 12.7 Configuring SCSI RDMA Protocol (SRP) on Cray Systems

#### Procedure 90. Configuring and enabling SRP on Cray Systems

1. Use the xtopview command to access service nodes with IB HCAs.

For example, if the service nodes with IB HCAs are part of a node class called ib, type the following command:

boot:~ # xtopview -x /etc/opt/cray/sdb/node\_classes -c ib

2. Edit /etc/sysconfig/infiniband

ib/:/ # vi /etc/sysconfig/infiniband

and change the value of SRP\_DAEMON\_ENABLE to yes:

SRP\_DAEMON\_ENABLE=yes

3. Edit srp\_daemon.conf to increase the maximum sector size for SRP.

ib/:/ # vi /etc/srp\_daemon.conf

```
a max_sect=8192
```

4. Edit /etc/modprobe.conf.local to increase the maximum number of gather-scatter entries per SRP I/O transaction.

ib/:/ # vi /etc/modprobe.conf.local

options ib\_srp srp\_sg\_tablesize=255

5. Exit from xtopview.

ib/:/ # **exit** boot:~ #

# 12.8 Lustre Networking (LNET) Router

Oracle provides the LNET layer as a separate transport for communication between the Lustre client and server. LNET isolates the file system code from the Lustre Networking Drivers (LNDs), which provide an interface to the underlying network transport. For more information on Lustre networking please see *Lustre Operations Manual*.

Although LNET is automatically loaded with the Lustre servers and clients, it can be launched by itself to create a standalone router between networks instantiated by LNDs. LNET routing is most efficient when the underlying transports are capable of remote direct memory access (RDMA). Cray Lustre currently supports LNDs for a number of RDMA transports, including gnilnd, which is used for Cray systems using the Gemini interconnect and the OpenFabrics InfiniBand stack. Cray builds and distributes the OFED LND (o2iblnd) and gnilnd as part of its Lustre distribution.

**Note:** LNET routing is also available over GigE and 10GigE networks with socklnd, although this configuration does not support RDMA.

Routing Lustre requires that three types of nodes be configured: the router, the client, and the InfiniBand server. LNET uses IP addresses to identify LND ports. While gnilnd uses node IDs to enumerate its ports, o2iblnd uses IP addresses. As a result, IPoIB must be configured on each IB port. See Subnet Manager (OpenSM) Configuration on page 331 for more information. For the rest of this discussion, assume that LNET routers are being created on two Cray service nodes, both of which have a single IB port connected to a switched InfiniBand fabric. The network configuration is shown in Internet Protocol over InfiniBand (IPoIB) Configuration on page 332.

| gni Address   | Network Component | InfiniBand Address |
|---------------|-------------------|--------------------|
| 27            | Router 1          | 10.10.10.28        |
| 31            | Router 2          | 10.10.10.32        |
| 10.128.0.255  | IP Subnet         | 10.10.10.255       |
| 255.255.255.0 | Subnet Mask       | 255.255.255.0      |

 Table 15. LNET Network Address Configuration for Cray Systems with the

 Gemini Interconnect

### 12.8.1 Configuring the LNET Router

#### Procedure 91. Configuring the LNET routers

The following description covers the configuration of the LNET router nodes.

1. Use xtopview to access the default view of the shared root.

boot:~ # xtopview -x /etc/opt/cray/sdb/node\_classes

 Create your /etc/init.d/lnet router controller (RC) script. An RC script is necessary to start LNET in the absence of any Lustre file services. A sample RC script is available in Appendix I, Sample LNET Router Controller Script on page 389.

**Note:** Cray does not provide an RC script with its release packages. You must verify that this script will work for your configuration or contact your Cray service representative for more information.

a. Create the /etc/init.d/lnet file in the default view.

default/:/ # vi /etc/init.d/lnet

- b. Copy the sample script into your new file and write it.
- 3. Use chkconfig to enable LNET since there are no mounts or Lustre server activity to load the LNET module implicitly.

default/:/ # /sbin/chkconfig lnet on

4. Add the following LNET directives to the Cray shared root in /etc/modprobe.conf.local.

```
options lnet ip2nets="gni0 10.128.0.*; o2ib 10.10.10.*"
options lnet routes="gni0 10.10.10.[28,32]@o2ib; o2ib [27,31]@gni0"
```

o2ib is the LNET name for the OFED LND and gni is the LNET name for the Gemini LND. Here ip2nets is used instead of networks because it provides for an identical modprobe.conf across all Lustre clients in the Cray system.

The ip2nets directive tells LNET to load both LNDs and associates each LND with an IP subnet. It overrides any previous networks directive (for example, lnet networks=gni). On service nodes without an IB adapter, the o2ib LND does not load because there are no ports with the IP subnet used defined in ip2nets.

**Note:** Each Cray system sharing the external Lustre file system must have a unique gni identifier for the LNET options. In this case, the Cray system is using gni0. Other systems would use other numbers to identify their Gemini networks (such as gni1, gni2, and so on).

5. Cray recommends enabling these options to improve network resiliency. Edit /etc/modprobe.conf.local on the Cray shared root to include:

options lnet check\_routers\_before\_use=1
options lnet router\_ping\_timeout=5
options lnet dead\_router\_check\_interval=60
options lnet live\_router\_check\_interval=60

Note: You will need to configure these values for your specific system size.

6. Exit from xtopview.

You are prompted to add a comment about the operations you have performed. Enter  $\mathbf{c}$ , and then enter a brief comment about the changes you made to the file.

#### Procedure 92. Manually controlling LNET routers

- If /etc/init.d/lnet is not provided, send the following commands to each LNET router node to control them manually:
  - Startup:

modprobe lnet lctl net up

• Shutdown:

lctl net down
lustre\_rmmod

## 12.8.2 Configuring the InfiniBand Lustre Server

### Procedure 93. Configuring the InfiniBand Lustre Server

The host on the other edge of the IB fabric must be configured to use the router nodes. Add an lnet routes directive for each Cray system sharing the external file system. Ensure that the LNET identifier is unique for each system (for example, gni0, gni1) and maps to the correct IP address for the router. Perform these steps on the remote host:

1. Edit /etc/modprobe.conf on the remote host to include the route to the LNET network.

```
options lnet networks=o2ib(ib0)
options lnet routes="gni0 10.10.10.[28,32]@o2ib"
```

(Optional) If there are two Cray systems accessing the file system exported by these hosts, then both Cray systems must be included in the lnet routes directive.

```
options lnet routes="gni0 10.10.10.[28,32]@o2ib; \
gni1 10.10.10.[71,72,73,74]@o2ib"
```

In this example, there are two Cray systems: gni0 with two router nodes and gni1 with four.

2. Make /etc/modprobe.conf consistent with the changes made in Procedure 91 on page 334 by adding the following LNET directives:

```
options lnet check_routers_before_use=1
options lnet router_ping_timeout=5
options lnet dead_router_check_interval=60
options lnet live_router_check_interval=60
```

Note: You will need to configure these values for your specific system size.

Because Lustre is running on the external host, there is no need to start LNET explicitly.

### 12.8.3 Configuring the LNET Clients

#### Procedure 94. Configuring the LNET clients

Since compute nodes are running the Lustre client, they do not need explicit commands to start LNET. There is, however, additional configuration required to get LNET to use the routers on the service nodes to reach the external servers. These changes are made to /etc/modprobe.conf for the compute node image used in booting the system.

1. Edit /etc/modprobe.conf for the compute node boot image. The lnet networks directive identifies the LND. If there is more than one Cray system sharing the file system, then this identifier (gni) must be unique for each Cray system.

options lnet networks=gni0
options lnet routes="o2ib [27,31]@gni0"

2. Modify /etc/fstab in the compute node boot image to identify the external server. The format indicates the IP address of the external server and the LNET network used to reach it.

10.10.10.1@o2ib:/boss1 /mnt/boss1 lustre rw,flock

Here, the fstab mount option rw gives read/write access to the client node. The additional flock option is to allow Lustre's client node to have exclusive access to the file lock.

In this example, the Lustre file system with the fsname "boss1" is exported by the Lustre metadata server (MDS) on the InfiniBand fabric at IP address 10.10.10.1. Because both routers have access to this subnet, the Lustre client performs a round-robin with its requests to the routers.

3. Update the boot image to include these changes; follow the steps in Procedure 2 on page 68.

Accessing any externally supplied Lustre file system requires that both the file server hosts and the LNET routers be up and available before the clients attempt to mount the file system. Boot time scripts in the compute node image take care of reading fstab and running the necessary mount commands. In production, this is the only opportunity to run Lustre mount commands because kernel modules get deleted at the end of the boot process. In addition to the SUSE Linux Enterprise Server (SLES) commands available to you, this appendix lists the Cray developed commands for administering CLE on your Cray system.

The system provides the following types of commands for the system administrator:

• Hardware Supervisory System (HSS) commands invoked from the System Management Workstation (SMW) to control HSS operations; HSS commands are provided with SMW release packages.

Cray Management Services (CMS) commands invoked from the SMW for CMS administration. CMS commands are provided with SMW release packages.

• Cray Linux Environment (CLE) commands invoked from a node to control the service and compute partitions; CLE commands are provided with CLE release packages.

# A.1 HSS Commands

Table 16 shows the HSS commands and their functions.

| Command          | Description                                                                                                    |
|------------------|----------------------------------------------------------------------------------------------------|
| dbMonitor        | Controls the monitor process script that starts during system boot to watch mysqld and restart mysqld if it should crash                                                      |
| getSedcLogValues | Displays specified sedc_manager log file records                                                                                                    |
| hssds_init       | Creates the Hardware Supervisory System (HSS) data store; ensures<br>the proper HSS data store user credentials are created and that the data<br>store is ready for operation |
| nid2nic          | Prints all nid-to-nic address mappings                                                                                                    |
| rtr              | Routes the Cray network                                                                                                    |
| sedc_manager     | Invokes the System Environment Data Collections (SEDC) SMW manager                                                                                                    |
| SMWconfig        | Automatically configures software on SMW                                                                                                    |

Table 16. HSS Commands

| Command             | Description                                                                                     |
|---------------------|-------------------------------------------------------------------------------------------------|
| SMWinstall          | Automatically installs and configures software on SMW                                           |
| SMWinstallCLE       | Updates the CMS software on bootroot and sharedroot for system sets with CLE software installed |
| xtalive             | Gets a response from an HSS daemon                                                              |
| xtbootdump          | Parses a bootinfo-file to determine if xtdumpsys needs to be invoked                            |
| xtbootimg           | Creates, extracts, or updates a Cray bootable image file                                        |
| xtbootsys           | Boots specified components in a Cray system                                                     |
| xtbounce            | Powers components of the Cray system down then up                                               |
| xtcheckmac          | Checks for duplicate MAC addresses among L1 and L0 controllers                                  |
| xtclass             | Displays the network topology class for this system                                             |
| xtclean_logs        | Removes HSS log files based on age                                                              |
| xtclear             | Clears component flags in the state manager                                                     |
| xtclear_link_alerts | Clears alert flags                                                                              |
| xtcli               | Runs the HSS command line                                                                       |
| xtcli boot          | Specifies the types of components to boot                                                       |
| xtcli clear         | Clears flag status in component state                                                           |
| xtcli part          | Updates partition configurations                                                                |
| xtcli power         | Powers a component up or down                                                                   |
| xtcon               | Provides a two-way connection to the console of any running service node                        |
| xtconsole           | Displays console text from a node                                                               |
| xtconsumer          | Displays HSS events                                                                             |
| xtdaemonconfig      | Configures HSS daemons dynamically                                                              |
| xtdimminfo          | Collects and displays summaries from hardware errors reported in the console file               |
| xtdiscover          | Discovers and configures the Cray system hardware                                               |
| xtdumpsys           | Gathers information when a system stops responding or fails                                     |
| xterrorcode         | Displays event error codes                                                                      |
| xtfileio            | Reads or writes a file on an L1 or L0 controller                                                |
| xtflash             | Performs automated reflashing and rebooting of L1s and L0s on a Cray system                     |
| xtgenid             | Generates HSS physical IDs                                                                      |
| xtgetsyslog         | Retrieves the $/var/log/messages$ file from L1 or L0 controllers                                |
| xthb                | Reports on-chip heartbeats                                                                      |

| Command       | Description                                                                                                    |
|---------------|----------------------------------------------------------------------------------------------------|
| xthwerrlog    | Reports hardware errors                                                                                                    |
| xthwerrlogd   | Logs Gemini network errors                                                                                                    |
| xthwinv       | Retrieves hardware component information for selected modules                                                                                             |
| xtlogfilter   | Filters information from event router log files                                                                                                    |
| xtlogin       | Logs on to cabinet and blade control processors                                                                                                    |
| xtmcinfo      | Gets microcontroller information from cabinet and blade control processors                                                                                |
| xtmem2file    | Reads CPU or Cray Gemini memory and saves it in a file                                                                                                    |
| xtmemio       | Reads or writes 32-bit or 64-bit words from CPU or Cray Gemini memory                                                                                     |
| xtmemwatch    | Watches a memory location change                                                                                                    |
| xtnetwatch    | Watches the Cray system interconnection network for link control block (LCB) and router errors                                                            |
| xtnid2str     | Converts node identification numbers to physical names                                                                                                    |
| xtnlrd        | Responds to fatal link errors by rerouting the system                                                                                                    |
| xtnmi         | Collects debug information from unresponsive nodes                                                                                                    |
| xtresview     | Displays the current state of cabinets, blades, and links, and whether<br>any have failed or been warm swapped out                                        |
| xtrsh         | Invokes a diagnostic utility that concurrently executes programs<br>on batches of cabinet control processors (L1) and/or blade control<br>processors (L0) |
| xtsedcviewer  | Command-line interface for SEDC                                                                                                    |
| xtshow        | Shows components with selected characteristics                                                                                                    |
| xtwarmswap    | Allows Cray system blades, chassis, or cabinets to be warm swapped                                                                                        |
| xtwatchsyslog | Shows all log messages for cabinet control processors (L1 controllers) and blade control processors (L0 controllers)                                      |

# A.2 CLE System Administration Commands

Table 17 shows CLE commands and their functions.

| Command            | Description                                                                                                    |
|--------------------|----------------------------------------------------------------------------------------------------|
| apmgr              | Provides interface for ALPS to cancel pending reservations.                                                                                                    |
| csacon             | Condenses records from the sorted pacct file.                                                                                                    |
| csanodeacct        | Initiates the end of application accounting on a node.                                                                                                    |
| csanodemerg        | Initiates collection of individual compute node accounting files.                                                                                                    |
| csanodesum         | Reads and consolidates application node accounting records.                                                                                                    |
| dumpd              | Initiates automatic dump and reboot of nodes when requested by Node Health Checker (NHC).                                                                                                |
| generate_config.sh | Generates the Lustre file system configuration file.                                                                                                    |
| lastlogin          | Records last date on which each user logged in                                                                                                    |
| lbcd               | Invokes the load balancer client daemon.                                                                                                    |
| lcrash             | Used to analyze a dump file generated by the ldump command.                                                                                                    |
| lbnamed            | Invokes the load balancer service daemon.                                                                                                    |
| ldump              | Dumps node memory to a file. This is later analyzed with the lcrash command. Idump may be used to dump service nodes and compute nodes running CNL. The ldump command is run on the SMW. |
| lustre_control.sh  | Manages Lustre file systems using standard Lustre commands and a site specific Lustre file system definition file.                                                                       |
| nhc_recovery       | Releases compute nodes on a crashed login node that will not be rebooted.                                                                                                    |
| pdsh               | Issues commands to groups of hosts in parallel.                                                                                                    |
| projdb             | Creates and updates system project database for CSA.                                                                                                    |
| rca-helper         | Used in various administrative scripts to retrieve information from the Resiliency Communication Agent (RCA).                                                                            |
| rsipd              | Invokes the Realm-Specific IP Gateway Server.                                                                                                    |
| xt-lustre-proxy    | Invokes the Lustre startup/shutdown, health monitor, and automatic failover utility.                                                                                                    |
| xtalloc2db         | Converts a text file to the alloc_mode table in the Service Database (SDB).                                                                                                    |
| xtattr2db          | Converts a text file to the attributes table in the Service Database (SDB).                                                                                                    |
| xtauditctl         | Distributes auditctl requests to nodes on a Cray system.                                                                                                    |
| xtaumerge          | Merges audit logs from multiple nodes into a single audit log file.                                                                                                    |
| xtcdr2proc         | Gets information from the RCA.                                                                                                    |

Table 17. CLE Commands

| Command             | Description                                                                                      |  |
|---------------------|--------------------------------------------------------------------------------------------------|--|
| xtcheckhealth       | Executes the Node Health Checker.                                                                |  |
| xtcleanup_after     | Called by ALPS to check node health.                                                             |  |
| xtclone             | Clones the master image directory and overlays a site-specific template.                         |  |
| xtcloneshared       | Clones node or class directory in shared root hierarchy.                                         |  |
| xtdb2alloc          | Converts the alloc_mode table in the Service Database (SDB) to a text file.                      |  |
| xtdb2attr           | Converts the attributes table in the Service Database (SDB) to a text file.                      |  |
| xtdb2etchosts       | Converts service information in the SDB to a text file.                                          |  |
| xtdb2filesys        | Converts the filesystem table of the SDB to a text file.                                         |  |
| xtdb2gpus           | Converts the gpus table in the Service Database (SDB) to a text file.                            |  |
| xtdb2lustrefailover | Converts the lustre_failover table in the SDB to a text file.                                    |  |
| xtdb2lustreserv     | Converts the lustre_serv table of the SDB to a text file.                                        |  |
| xtdb2nodeclasses    | Converts the service_processor table of the SDB to a text file.                                  |  |
| xtdb2order          | Converts the processor table od_allocator_id field in the Service Database (SDB) to a text file. |  |
| xtdb2proc           | Converts the processor table of the SDB to a text file.                                          |  |
| xtdb2segment        | Converts segment table in the Service Database (SDB) to a text file.                             |  |
| xtdb2servcmd        | Converts the service_cmd table of the SDB to a text file.                                        |  |
| xtdb2servconfig     | Converts the service_config table of the SDB to a text file.                                     |  |
| xtdbsyncd           | Invokes the HSS/SDB synchronization daemon.                                                      |  |
| xtfilesys2db        | Converts a text file to the SDB filesystem table.                                                |  |
| xtfsck              | Checks file systems on a system set defined in /etc/sysset.conf.                                 |  |
| xtgetconfig         | Gets configuration information from /etc/sysconfig/xt file.                                      |  |
| xtgetdslroot        | Returns compute node root path used within an environment.                                       |  |
| xtgpus2db           | Converts a text file to the SDB gpus table.                                                      |  |
| xthotbackup         | Creates a backup copy of a system set on the boot RAID.                                          |  |
| xthowspec           | Displays file specialization in the shared root directory.                                       |  |
| xtlusfoevntsndr     | Sends failover events to clients for Lustre imperative recovery.                                 |  |
| xtlusfoadmin        | Displays Lustre automatic failover database tables and enables/disables Lustre server failover.  |  |
| xtlustrefailover2db | Converts a text file to the SDB lustre_failover table.                                           |  |

| Command          | Description                                                                                                    |
|------------------|----------------------------------------------------------------------------------------------------|
| xtlustreserv2db  | Converts a text file to the SDB lustre_service table.                                                                                                    |
| xtnce            | Displays or changes the class of a node.                                                                                                    |
| xtnodeclasses2db | Converts a text file to the service_processor table in the SDB.                                                                                          |
| xtnodestat       | Provides current job and node status summary information on a CNL compute node.                                                                          |
| xtoparchive      | Performs archive operations on shared root files from a given specification list.                                                                        |
| xtopco           | Checks out RCS versioned shared root specialized files.                                                                                                  |
| xtopcommit       | Commits changes made inside an xtopview session.                                                                                                    |
| xtoprdump        | Lists shared root file specification and version information.                                                                                            |
| xtoprlog         | Provides RCS log information about shared root specialized files.                                                                                        |
| xtopview         | Views file system as it would appear on any node, class of nodes, or all service nodes.                                                                  |
| xtorder2db       | Converts a text file to values in the od_allocator_id field of the processor table in the Service Database (SDB).                                        |
| xtpackage        | Facilitates creation of boot images.                                                                                                    |
| xtpkgvar         | Creates a skeleton structure of /var.                                                                                                    |
| xtproc2db        | Converts a text file to the processor table of the SDB.                                                                                                  |
| xtprocadmin      | Gets/sets the processor flag in the SDB.                                                                                                    |
| xtrelswitch      | Performs release switching by manipulating symbolic links in the file system and by setting the default version of modulefiles that are loaded at login. |
| xtrsipcfg        | Generates and optionally installs the necessary RSIP client and server configuration files.                                                              |
| xtsegment2db     | Converts a text file to segment table in the Service Database (SDB).                                                                                     |
| xtservcmd2db     | Converts a text file to the service_cmd table of the SDB.                                                                                                |
| xtservconfig     | Adds, removes, or modifies the service_config table of the SDB.                                                                                          |
| xtservconfig2db  | Converts a text file to the service_config table of the SDB.                                                                                             |
| xtshutdown       | Shuts down the service nodes in an orderly fashion.                                                                                                    |
| xtspec           | Specializes files for nodes or classes.                                                                                                    |
| xtunspec         | Unspecializes files for nodes or classes.                                                                                                    |

| Command          | Description                                                                  |
|------------------|------------------------------------------------------------------------------|
| xtverifyconfig   | Verifies the coherency of /etc/init.d files across all shared root views.    |
| xtverifydefaults | Verifies and fixes inconsistent system default links within the shared root. |
| xtverifyshroot   | Checks the configuration of the shared-root file system.                     |

Table 18 defines state definitions for system components. States are designated by uppercase letters. Table 19 shows states that are common to all components.

Note: The state of off means that a component is present on the system. If the component is an L0, node, or ASIC, then this will also mean that the component is powered off. If you disable a component, the state shown becomes disabled. When you use the xtcli enable command to enable that component for use once again, its state switches from disabled to off. In the same manner, enabling an empty component means that its state switches from empty to off.

| State   | L1          | LO          | Cray ASIC                        | CPU                         | Link            |
|---------|-------------|-------------|----------------------------------|-----------------------------|-----------------|
| OFF     | Powered off | Powered off | Powered off                      | Powered off                 | Link is<br>down |
| ON      | Powered on  | Powered on  | Powered<br>on and<br>operational | Powered on                  | Link is up      |
| HALT    | _           | _           | _                                | CPU halted                  | _               |
| STANDBY | -           | -           | -                                | Booting<br>was<br>initiated | -               |
| READY   | Operational | Operational | Operational                      | Booted                      | Operational     |

Table 18. State Definitions

#### Table 19. Additional State Definitions

| State    | Description                                             |
|----------|---------------------------------------------------------|
| DISABLED | Operator disabled this component.                       |
| EMPTY    | Component does not exist.                               |
| N/A      | Component cannot be accessed by the system.             |
| RESVD    | Reserved; new jobs are not allocated to this component. |

There are two notification flags, which can occur with any state.

• WARNING

A condition of the component was detected that is outside the normal operating range but is not yet dangerous.

• ALERT

A dangerous condition or fatal error has been detected for the component.

Table 20 shows the states by component for which the xtcli commands run.

The state manager links the state of a node and the state of its GPU (if present), so that the state of the node and GPU are equal, except when a GPU has been disabled. If the GPU is disabled, it does not take part in any further state transitions and no flags are set on the GPU until the GPU is re-enabled.

**Note:** Administrative states are hierarchal, so disabling or enabling a component has a cascading effect on that components children (a GPU is the child of a node). A component may not be enabled if its parent component is disabled, but a subcomponent may be disabled without affecting its parents.

| xtcli Command | Subcommand                        | L1 Controller | L0 Controller | Node              |
|---------------|-----------------------------------|---------------|---------------|-------------------|
| power         | up                                | ON            | OFF           | OFF               |
|               | down                              | READY         | ON            | ON, HALT, DIAG    |
|               | up_slot (an alias<br>for up)      |               |               |                   |
|               | down_slot (an<br>alias for down)  |               |               |                   |
|               | force_down (an<br>alias for down) |               |               |                   |
| halt          |                                   | N/A           | N/A           | STANDBY,<br>READY |
| boot          |                                   | N/A           | N/A           | ON, HALT          |

Table 20. xtcli Commands and Allowed States

Table 21 shows the Cray system error codes for the platforms supported with this release. When a Cray system error occurs, the related message is displayed on the SMW.

You can also use the xterrorcode command on the SMW to display a single error code or the entire list of error codes. A system error code entered in a log file is a bit mask; invoking the xterrorcode *bitmask\_code\_number* command on the SMW displays the associated error code noted in the following table for example:

smw:~> xterrorcode 131279
Maximum error code (RS\_NUM\_ERR\_CODE) is 297
code = 207, string = 'node voltage fault'

| Code | Meaning                                      |
|------|----------------------------------------------|
| 0    | Success                                      |
| 1    | L1 event aborted                             |
| 2    | Cabinet Power Up Fault                       |
| 3    | Cabinet Power Down Fault                     |
| 4    | Cabinet Emergency Power Off Fault            |
| 5    | Cabinet Systems Daemon Aborted               |
| 6    | Cabinet MicroController Communications Fault |
| 7    | Cabinet Uplink Fault                         |
| 8    | L1 to Event Router Communications Fault      |
| 9    | Cabinet Cage Communications Fault            |
| 10   | Cabinet Fan VFD Communications Fault         |
| 11   | Cabinet Exhaust Pod Communications Fault     |
| 12   | Cabinet Fan Pod Communications Fault         |
| 13   | Cabinet Valere Communications Fault          |
| 14   | Cabinet Received Invalid L0 ID               |
| 15   | Cabinet Received Unexpected Event            |
| 16   | Cabinet Blocked Inlet Fault                  |

Table 21. System Error Codes

| Code | Meaning                                  |
|------|------------------------------------------|
| 17   | Cabinet Fan Overload Fault               |
| 18   | Cabinet L1 Micro Initial Test Fault      |
| 19   | Cabinet Set Thermal Mode Fault           |
| 20   | Cabinet Calibration Valve Fault          |
| 21   | Cabinet Fan RPM Fault                    |
| 22   | Cabinet (L1) Controller Core Temp Fault  |
| 23   | Cabinet Exhaust Air Over Temp Fault      |
| 24   | Cabinet Inlet Air Over Temp Fault        |
| 25   | Fan Pod Temperature Fault                |
| 26   | Cabinet 5V Fault                         |
| 27   | Cabinet 3.3V Fault                       |
| 28   | Cabinet 2.5V Fault                       |
| 29   | Cabinet Sensor Check Fault               |
| 30   | Cabinet Low Air Pressure Fault           |
| 31   | L0 Heartbeat Fault                       |
| 32   | Cabinet Received Unexpected L0 Heartbeat |
| 33   | Cabinet Slot Up Fault                    |
| 34   | Cabinet Slot Down Fault                  |
| 35   | Invalid Fan Pod ID                       |
| 36   | Cabinet Power Up Warning                 |
| 37   | Cabinet Power Down Warning               |
| 38   | Cabinet Slot Up Warning                  |
| 39   | Cabinet Slot Down Warning                |
| 40   | Cabinet Power Transition Time-out        |
| 41   | Cabinet Power Down Time-out              |
| 42   | Cabinet Slot Up Time-out                 |
| 43   | Cabinet Slot Down Time-out               |
| 44   | Cabinet Fan Speed Warning                |
| 45   | Cabinet Controller Temp Warning          |
| 46   | Cabinet Exhaust Temp Warning             |
| 47   | Cabinet Inlet Temp Warning               |
| 48   | Fan Pod Temperature Warning              |
| 49   | Cabinet 5V Warning                       |

| Code | Meaning                                                     |
|------|-------------------------------------------------------------|
| 50   | Cabinet 3.3V Warning                                        |
| 51   | Cabinet 2.5V Warning                                        |
| 52   | Cabinet Sensor Check Warning                                |
| 53   | Cabinet Calibration Valve Warning                           |
| 54   | Cabinet Low Air Pressure Warning                            |
| 55   | L0 Not Responding Warning                                   |
| 56   | L1 Received Invalid State Response                          |
| 57   | Too Many Faults to Route                                    |
| 58   | lortrd: Out of Memory                                       |
| 59   | lortrd: Software Error                                      |
| 60   | lortrd: MMR Access Failed                                   |
| 61   | Routing Configuration Error                                 |
| 62   | LCB PLL Lock Timeout                                        |
| 63   | LCB Write Failed                                            |
| 64   | LCB Initialization Failed                                   |
| 65   | LCB/routing Phase 1 Timeout                                 |
| 66   | LCB/routing Phase 2 Timeout                                 |
| 67   | LCB/routing Phase 3 Timeout                                 |
| 68   | Router Initialization Timeout                               |
| 69   | LCB link inactive                                           |
| 70   | LCB Read Failed                                             |
| 71   | L1 Heartbeat Failed                                         |
| 72   | Request format error, or invalid flash partition/PIC device |
| 73   | System call on target L0 or L1 failed                       |
| 74   | Image file was inaccessible or bad checksum                 |
| 75   | An operation has timed out                                  |
| 76   | No space on L0/L1 ramdisk for images                        |
| 77   | Burn/erase of flash/PIC failed                              |
| 78   | Internal inconsistency                                      |
| 79   | ev_len is not big enough                                    |
| 80   | There are no svc ids                                        |
| 81   | There are duplicate svc ids                                 |
| 82   | Only L0 svc ids are allowed                                 |

| Code | Meaning                                                  |
|------|----------------------------------------------------------|
| 83   | Only one bulk transfer context is allowed                |
| 84   | Badly formed bulk transfer context                       |
| 85   | No filename in the bulk transfer context                 |
| 86   | No valid databuf pointer in the bulk transfer context    |
| 87   | Datalen is zero in the bulk transfer context             |
| 88   | BULK_FLAG_WRITE must be set in the bulk transfer context |
| 89   | bulk_data_compute_bytes_needed() failed                  |
| 90   | For L0 svc id, file transfers only                       |
| 91   | For node svc id, memory transfers only                   |
| 92   | Invalid characters found in filename                     |
| 93   | Unable to setup L0 <-> RCA config area                   |
| 94   | Unable to un-setup L0 <-> RCA config area                |
| 95   | MMR or Memory write failed                               |
| 96   | MMR or Memory read failed                                |
| 99   | ioctl() to /dev/l0sys failed                             |
| 100  | Unable to load program into processor memory             |
| 101  | Unable to load dram config info                          |
| 102  | Heartbeat check failed                                   |
| 103  | Coldstart failed to complete                             |
| 104  | Shell parsing routine failed                             |
| 105  | Unable to create file                                    |
| 106  | Unable to open file                                      |
| 107  | Unable to write file                                     |
| 108  | Unable to read file                                      |
| 109  | fstat() failed                                           |
| 110  | Unable to spawn process                                  |
| 111  | i2c write failed                                         |
| 112  | i2c read failed                                          |
| 113  | Invalid L0 board type                                    |
| 114  | Unable to reset jtag                                     |
| 117  | RCA channel not open                                     |
| 118  | Write to RCA channel failed                              |
| 119  | Event is too big to go across RCA channel                |

| Code | Meaning                                                         |
|------|-----------------------------------------------------------------|
| 120  | Bulk transfer request is too big                                |
| 121  | Unsupported ui event                                            |
| 122  | Internal power manager failure                                  |
| 123  | Power sequence is already in progress                           |
| 124  | Power sequence aborted                                          |
| 125  | Power sequence timeout                                          |
| 126  | Bulk transfer address must be aligned on a 32-bit boundary      |
| 127  | Bulk transfer datalen must be a multiple of 4                   |
| 130  | Diag generic error                                              |
| 131  | Software error                                                  |
| 132  | Diag hw error                                                   |
| 133  | Diag init error                                                 |
| 134  | Diag system call failure                                        |
| 135  | Failed to allocate memory                                       |
| 136  | Invalid diag option or argument                                 |
| 137  | Invalid NULL pointer                                            |
| 138  | Diag linked function error                                      |
| 139  | Unable to remove file                                           |
| 140  | Unable to close file                                            |
| 145  | memtest init error                                              |
| 146  | memtest sw error                                                |
| 147  | memtest hw error                                                |
| 148  | cpuburn init error                                              |
| 149  | cpuburn sw error                                                |
| 150  | cpuburn hw error                                                |
| 151  | Invalid state for requested power command                       |
| 152  | Item removed from power sequence due to upstream fault or state |
| 153  | SM failed clear flag request by UI                              |
| 154  | SM failed set flag request by UI                                |
| 155  | SM failed set enable state request by UI                        |
| 156  | SM failed set empty state request by UI                         |
| 157  | SM failed set disable state request by UI                       |

| Code | Meaning                                               |
|------|-------------------------------------------------------|
| 159  | HSN link invalid state for routing                    |
| 160  | No matching ID found in State or Trans request        |
| 164  | Request list id has invalid type                      |
| 165  | Power sequence does not apply to this item            |
| 166  | HSN boot failed                                       |
| 167  | Boot manager timeout                                  |
| 168  | Node is not in bootable state                         |
| 169  | Node is not in haltable state                         |
| 170  | Boot manager internal error                           |
| 171  | Unable to seek to specified file position             |
| 172  | Boot manager memory error                             |
| 173  | Boot manager CPI/O package error                      |
| 174  | Boot node daemon initialization error                 |
| 175  | Boot node daemon unknown error                        |
| 176  | Item state 'error' is invalid for requested command   |
| 177  | Item state 'off' is invalid for requested command     |
| 178  | Item state 'on' is invalid for requested command      |
| 179  | Item state 'standby' is invalid for requested command |
| 180  | Item state 'disable' is invalid for requested command |
| 181  | Item state 'ready' is invalid for requested command   |
| 182  | Item state 'diag' is invalid for requested command    |
| 183  | Item state 'halt' is invalid for requested command    |
| 184  | Item state 'NA' is invalid for requested command      |
| 185  | Item state 'empty' is invalid for requested command   |
| 186  | Item state 'unknown' is invalid for requested command |
| 188  | Invalid request                                       |
| 189  | Alert flag is set                                     |
| 190  | Cabinet Inlet Air Under Temp Fault                    |
| 191  | The Event has too many ids                            |
| 203  | Memory comparison failed                              |
| 204  | Node heartbeat fault                                  |
| 206  | SM was not the target of the event                    |
| 207  | Node voltage fault                                    |

| Codo | Mooning                                                                            |
|------|------------------------------------------------------------------------------------|
| 200  | Nieder (company) family                                                            |
| 208  | Node temperature fault                                                             |
| 209  | Node health check fault                                                            |
| 210  | Mezzanine voltage fault                                                            |
| 211  | Mezzanine temperature fault                                                        |
| 212  | Mezzanine health check fault                                                       |
| 216  | VERTY health check fault                                                           |
| 217  | Invalid partition id in id list                                                    |
| 218  | Invalid state for this operation                                                   |
| 219  | Component not found                                                                |
| 220  | Invalid or missing parameter or id                                                 |
| 221  | Generating SM data failed                                                          |
| 222  | Id is not in the partition                                                         |
| 223  | SM partition config update failed                                                  |
| 224  | Unable to obtain state report from this target                                     |
| 225  | Received state report from a previously failed target                              |
| 226  | Mismatch in the target state report and our state information                      |
| 227  | Generating partition data failed                                                   |
| 228  | Locking components failed                                                          |
| 229  | Failed to process received event                                                   |
| 231  | Alert set on component from UI                                                     |
| 232  | Alert on component as SS is in alert                                               |
| 233  | Alert received from Valere module                                                  |
| 234  | Cabinet door security breach                                                       |
| 235  | Cabinet doors secure                                                               |
| 236  | Item state 'enable' is invalid for requested command                               |
| 237  | Power manager failed to get the lock for the components requested for this session |
| 238  | Session aborted by user request                                                    |
| 239  | Opteron Built-In Self Test failed                                                  |
| 240  | Boot/SDB node lookup failed                                                        |
| 241  | Boot/SDB node has invalid state                                                    |
| 242  | Boot/SDB node is not a member of this partition                                    |
| 243  | One of the partition member id is already in other partition                       |

| Code | Meaning                                          |
|------|--------------------------------------------------|
| 244  | Invalid partition state                          |
| 245  | Partition is not configured                      |
| 246  | Invalid id found in Boot/SDB list                |
| 247  | Partition member lookup failed                   |
| 248  | Invalid partition member state found             |
| 249  | Invalid id found in partition request id list    |
| 250  | Invalid partition state: partition is not active |
| 251  | Requested ids spanning multiple partitions       |
| 252  | L1 cage VRM fault                                |
| 253  | Flash operation already in progress              |
| 254  | Flash attempted with write protect enabled       |
| 255  | L0 hotswap lever activated                       |
| 256  | Loadable library not found                       |
| 257  | Symbol not found                                 |
| 259  | Invalid command in attribute event               |
| 260  | Invalid module type                              |
| 261  | Failed to set an attribute                       |
| 262  | i2c open failed                                  |
| 263  | Sending ec_ssdc_req to L0 failed                 |
| 264  | Parsing ssdc config file failed                  |
| 265  | Parsing ec_ui_ssdc_req failed                    |
| 266  | Invalid ssdc config in L0 request                |
| 267  | No register config found in SSDC conf            |
| 268  | Sending ec_sedc_req to L0 failed                 |
| 269  | Parsing SEDC config file failed                  |
| 270  | Parsing ec_ui_sedc_req failed                    |
| 271  | Invalid SEDC config in L0/L1 request             |
| 272  | No register config found in SEDC conf            |
| 273  | Generating SEDC data event failed                |
| 274  | SEDC UI registration failed                      |
| 277  | Error in component name                          |
| 278  | Daemon(s) not running on target controller       |
| 279  | Error in allocation of memory                    |

| Code | Meaning                                           |
|------|---------------------------------------------------|
| 287  | Module power up failed on blades                  |
| 288  | Module power down failed on blades                |
| 295  | ec_route_phase3 failed                            |
| 296  | Invalid configuration specification               |
| 297  | JTAG write failed                                 |
| 298  | JTAG read failed                                  |
| 299  | JTAG lock failed                                  |
| 300  | JTAG failed                                       |
| 301  | LCB Link active, is this a live system?           |
| 305  | Invalid subcommand                                |
| 306  | Lock operation failed                             |
| 307  | Operation not permitted, lock in effect           |
| 308  | PCI voltage fault                                 |
| 309  | PCI health check fault                            |
| 310  | L1 micro flash read failed                        |
| 311  | L1 micro flash write failed                       |
| 312  | L1 micro flash erase failed                       |
| 313  | L1 micro flash verification failed                |
| 314  | L1 micro in a bad state for flash operation       |
| 315  | L1 micro in unknown state                         |
| 316  | L1 micro cannot be flashed, no bootloader present |
| 317  | Cabinet fan VFD failure                           |
| 318  | Cabinet fan underload                             |
| 319  | Cabinet over-current condition                    |
| 320  | Cabinet under-voltage condition                   |
| 321  | Node does not accept shutdown events              |
| 322  | L0 quiesce is already active                      |
| 323  | L0 quiesce is not active                          |
| 324  | Node does not accept quiesce events               |
| 325  | Node not running for quiesce/unquiesce            |
| 326  | Node timed out waiting for quiesce                |
| 327  | Node timed out waiting for unquiesce              |
| 328  | Cabinet power controller communication fault      |

| Code | Meaning                                               |
|------|-------------------------------------------------------|
| 329  | Gemini BIST failure                                   |
| 330  | Gemini CCLK/LCLK PLL lock timeout                     |
| 331  | Gemini SerDes PLL lock timeout                        |
| 332  | Gemini SMS timeout                                    |
| 333  | Gemini SMS failure                                    |
| 334  | CPU Model Mismatch                                    |
| 335  | CPU Speed Mismatch                                    |
| 336  | Memory Speed Mismatch                                 |
| 337  | Memory Configuration Mismatch                         |
| 338  | Mezzanine Configuration Mismatch                      |
| 339  | Role not changed: node on service blade (HW)          |
| 340  | Role not changed: invalid node state                  |
| 341  | Role not changed: DB node not updated                 |
| 342  | Database update failed                                |
| 343  | Database open failed                                  |
| 344  | Memory G34 DIMM Mismatch                              |
| 345  | Memory G34 DIMM SPD Data Mismatch                     |
| 346  | SM failed set enable. Parent(s) not enabled.          |
| 347  | Warning: SM state change successful, but forced (-f). |
| 348  | Component state not disabled                          |
| 349  | Component state not enabled                           |
| 350  | Component state not empty                             |
| 351  | Gemini: state not enabled                             |
| 353  | Gemini LCB lane(s) reinit failed                      |
| 354  | Invalid cpio path length                              |
| 355  | Cabinet accelerometer failure                         |
| 356  | Accelerometer not supported in L1 Micro Firmware Ver  |
| 357  | Partition node not child of partition member          |
| 358  | Incomplete partition definition                       |
| 359  | Invalid cpio path                                     |
| 360  | Duplicate partition                                   |
| 361  | No service nodes in id list                           |
| 362  | No compute nodes in id list                           |

| Code | Meaning                                  |
|------|------------------------------------------|
| 364  | CPU core count Mismatch                  |
| 365  | Module VERTY type mismatch               |
| 366  | SXM (GPU) module enabled but not present |
| 367  | SXM (GPU) PCIe link training failed      |
| 368  | SXM (GPU) PCIe link speed mismatch       |
| 369  | SXM (GPU) PCIe link width mismatch       |
Virtual Network Computing (VNC) software enables you to view and interact with the SMW from another computer. The Cray system provides a VNC server, Xvnc; you must download a VNC client to connect to it. See RealVNC (http://www.realvnc.com/) or TightVNC (http://www.tightvnc.com/) for more information.

**Note:** The VNC software requires a TCP/IP connection between the server and the viewer. Some firewalls and site security do not allow this connection.

Cray supplies a VNC account cray-vnc.

#### Procedure 95. Starting the VNC server

- 1. Log on to the SMW as root user.
- 2. Use the chkconfig command to check the current status of the server:

smw:~ # chkconfig vnc
vnc off

3. Disable xinetd startup of Xvnc.

If the chkconfig command you executed in step 2 reports that Xvnc was started by INET services (xinetd):

smw:~ # chkconfig vnc
vnc xinetd

Execute the following commands to disable xinetd startup of Xvnc (xinetd startup of Xvnc is the SLES 11 default, but it usually is disabled by chkconfig):

smw:~ # chkconfig vnc off
smw:~ # /etc/init.d/xinetd reload
Reload INET services (xinetd). done

If no other xinetd services have been enabled, the reload command will return failed instead of done. If the reload command returns failed, this is normal and you can ignore the failed notification.

4. Use the chkconfig command to start Xvnc at boot time:

smw:~ # chkconfig vnc on

5. Start the Xvnc server immediately:

```
smw:~ # /etc/init.d/vnc start
```

If the password for cray-vnc has not already been established, the system prompts you for one. You must enter a password to access the server.

Password: \*\*\*\*\*\*\* Verify: Would you like to enter a view-only password (y/n)? n xauth: creating new authority file /home/cray-vnc/.Xauthority New 'X' desktop is smw-xt:1 Creating default startup script /home/cray-vnc/.vnc/xstartup Starting applications specified in /home/cray-vnc/.vnc/xstartup Log file is /home/cray-vnc/.vnc/smw-xt:1.log smw:~ # ps -eda | grep vnc 1839 pts/0 00:00:00 Xvnc

**Note:** The startup script starts the Xvnc server for display :1.

To access the XVnc server, use a VNC client, such as vncviewer, tight\_VNC, vnc4, or a web browser. Direct it to the SMW that is running Xvnc. Many clients allow you to specify whether you want to connect in view-only or in an active mode. If you choose active participation, every mouse movement and keystroke made in your client is sent to the server. If more than one client is active at the same time, your typing and mouse movements are intermixed.

**Note:** Commands entered through the VNC client affect the system as if they were entered from the SMW. However, the main SMW window and the VNC clients cannot detect each other. It is a good idea for the administrator who is sitting at the SMW to access the system through a VNC client.

## Procedure 96. For workstation or laptop running Linux: Connecting to the VNC server through an ssh tunnel, using the vncviewer -via option

**Important:** This procedure is for use with the TightVNC client program.

Verify that you have the vncviewer -via option available. If you do not, use Procedure 97 on page 363.

• If you are connecting from a workstation or laptop running Linux, enter the vncviewer command shown below.

The first password you enter is for crayadm on the SMW. The second password you enter is for the VNC server on the SMW, which was set when the VNC server was started for the first time using /etc/init.d/vnc start on the SMW.

```
/home/mary> vncviewer -via crayadm@smw localhost:1
Password: *******
VNC server supports protocol version 3.130 (viewer 3.3)
Password: *******
VNC authentication succeeded
Desktop name "cray-vnc's X desktop (smw:1)"
Connected to VNC server, using protocol version 3.3
```

## Procedure 97. For workstation or laptop running Linux: Connecting to the VNC server through an ssh tunnel

**Note:** This procedure assumes that the VNC server on the SMW is running with the default port of 5901.

1. This ssh command starts an ssh session between the local Linux computer and the SMW, and it also creates an SSH tunnel so that port 5902 on the localhost is forwarded through the encrypted SSH tunnel to port 5901 on the SMW. You will be prompted for the crayadm password on the SMW.

```
local_linux_prompt> ssh -L 5902:localhost:5901 smw -l crayadm
Password:
crayadm@smw>
```

2. Now vncviewer can be started using the local side of the SSH tunnel, which is port 5902. You will be prompted for the password of the VNC server on the SMW. This password was set when the VNC server was started for the first time using /etc/init.d/vnc start on the SMW.

```
local_linux_prompt> vncviewer localhost:2
Connected to RFB server, using protocol version 3.7
Performing standard VNC authentication
Password:
```

The VNC window from the SMW appears. All traffic between the vncviewer on the local Linux computer and the VNC server on the SMW is now encrypted through the SSH tunnel.

## Procedure 98. For workstation or laptop running Mac OS X: Connecting to the VNC server through an ssh tunnel

**Note:** This procedure assumes that the VNC server on the SMW is running with the default port of 5901.

1. This ssh command starts an ssh session between the local Mac OS X computer and the SMW, and it also creates an SSH tunnel so that port 5902 on the localhost is forwarded through the encrypted SSH tunnel to port 5901 on the SMW. You will be prompted for the crayadm password on the SMW.

```
local_mac_prompt> ssh -L 5902:localhost:5901 smw -l crayadm
Password:
crayadm@smw>
```

2. Now vncviewer can be started using the local side of the SSH tunnel, which is port 5902. You will be prompted for the password of the VNC server on the SMW. This password was set when the VNC server was started for the first time using /etc/init.d/vnc start on the SMW.

If you type this on the Mac OS X command line after having prepared the SSH tunnel, the vncviewer will pop up:

local\_mac\_prompt% open vnc://localhost:5902

The VNC window from the SMW appears. All traffic between the vncviewer on the local Mac OS X computer and the VNC server on the SMW is now encrypted through the SSH tunnel.

## Procedure 99. For workstation or laptop running Windows: Connecting to the VNC server through an ssh tunnel

**Note:** If you are connecting from a computer running Windows, then both a VNC client program, such as TightVNC and an SSH program, such as PuTTY, SecureCRT, or OpenSSH are recommended.

1. The same method described in Procedure 97 can be used for computers running the Windows operating system.

Although TightVNC encrypts VNC passwords sent over the network, the rest of the traffic is sent unencrypted. To avoid a security risk, install and configure an SSH program that creates an SSH tunnel between TightVNC on the local computer (localhost port 5902) and the remote VNC server (localhost port 5901).

**Note:** Details about how to create the SSH tunnel vary amongst the different SSH programs for Windows computers.

2. After installing TightVNC, start the VNC viewer program by double-clicking on the **TightVNC** icon. Enter the hostname and VNC screen number, localhost:number (such as, localhost:2 or localhost:5902), and then click on the **Connect** button.

When you install the Cray Linux Environment (CLE) operating system, the Cray system time is set at US/Central Standard Time (CST), which is six hours behind Greenwich Mean Time (GMT). You can change this time.

**Note:** When a Cray system is initially installed, the time zone set on the SMW is copied to the boot root, shared root and CNL boot images.

To change the time zone on the SMW, L0 controller, L1 controller, boot root, shared root or for a CNL image, follow the appropriate procedure below.

## Procedure 100. Changing the time zone for the SMW and the L1 and L0 controllers

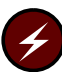

**Warning:** Perform this procedure while the Cray system is shut down; do not flash L0 and L1 controllers while the Cray system is booted.

You must be logged on as root. In this example, the time zone is changed from "America/Chicago" to "America/New\_York".

1. Ensure the L0 and L1 controllers are responding.

```
smw:~ # xtalive -a losysd s0
```

2. Check the current time zone setting for the SMW and controllers.

```
smw:~ # date
Wed Aug 25 21:30:06 CDT 2010
smw:~ # xtrsh -l root -s /bin/date s0
c0-0c0s2 : Wed Aug 25 21:30:51 CDT 2010
c0-0c0s7 : Wed Aug 25 21:30:51 CDT 2010
c0-0c1s1 : Wed Aug 25 21:30:51 CDT 2010
.
.
.
c0-0 : Wed Aug 25 21:30:52 CDT 2010
```

3. Verify that the zone.tab file in the /usr/share/zoneinfo directory contains the time zone you want to set.

smw:~ # grep America/New\_York /usr/share/zoneinfo/zone.tab
US +404251-0740023 America/New\_York Eastern Time

4. Create the time conversion information files.

```
smw:~ # date
Wed Aug 25 21:32:52 CDT 2010
smw:~ # /usr/sbin/zic -1 America/New_York
smw:~ # date
Wed Aug 25 22:33:05 EDT 2010
```

5. Modify the clock file in the /etc/sysconfig directory to set the DEFAULT TIMEZONE and the TIMEZONE variables to the new time zone.

```
smw:/etc/sysconfig # grep TIMEZONE /etc/sysconfig/clock
TIMEZONE="America/Chicago"
DEFAULT_TIMEZONE="US/Eastern"
smw:~ # vi /etc/sysconfig/clock
make changes
smw:~ # grep TIMEZONE /etc/sysconfig/clock
TIMEZONE="America/New_York"
DEFAULT_TIMEZONE="US/Eastern"
```

6. Copy the /etc/localtime directory to /opt/tfptboot and restart rsms.

```
smw:~ # cp /etc/localtime /opt/tftpboot
smw:~ # /etc/init.d/rsms restart
```

- 7. If this is the first time the time zone has been modified, complete this step. If the time zone has been changed already, skip this step and perform step 8.
  - a. Exit from the root login.

smw:~ # exit

b. Erase the flash memory of the L1s and flash the updated time zone.

```
crayadm@smw:~> fm -w -t l1
crayadm@smw:~> xtflash -t l1
```

c. Erase the flash memory of the L0s and flash the updated time zone.

crayadm@smw:~> fm -w -t 10
crayadm@smw:~> xtflash -t 10

d. Check the current time zone setting for the SMW and controllers.

```
crayadm@smw:~> date
Wed Aug 25 23:07:07 EDT 2010
crayadm@smw:~> xtrsh -l root -s /bin/date s0
c0-0cls1 : Wed Aug 25 23:07:16 EDT 2010
c0-0cls3 : Wed Aug 25 23:07:16 EDT 2010
.
.
.
c0-0 : Wed Aug 25 23:07:17 EDT 2010
```

8. If the time zone has been changed already, complete this step. If this is the first time the time zone has been modified, perform step 7.

a. To update the L1's time zone:

smw:~ # xtrsh -l root -m ^c[0-9]+-[0-9]+\$ -s 'atftp -g -r localtime \
-l \$(readlink /etc/localtime) router && cp /etc/localtime /var/tftp'

b. To update the L0's time zone:

smw:~ # xtrsh -l root -m s -s 'atftp -g -r localtime -l \$(readlink /etc/localtime) router'

9. Bounce the system.

crayadm@smw:~> xtbounce s0

#### Procedure 101. Changing the time zone on the boot root and shared root

Perform the following steps to change the time zone. You must be logged on as root. In this example, the time zone is changed from "America/Chicago" to "Europe/London".

1. Confirm the time zone setting on the SMW.

```
smw:~ # cd /etc/sysconfig
smw:~ # grep TIMEZONE clock
TIMEZONE="Europe/London"
DEFAULT_TIMEZONE="Europe/London"
```

2. Log on to the boot node.

smw:~ # ssh root@boot
boot:~ #

3. Verify that the zone.tab file in the /user/share/zoneinfo directory contains the time zone you want to set.

boot:~ # cd /usr/share/zoneinfo
boot:~ # grep Europe/London zone.tab
GB +512830-0001845 Europe/London Great Britain

4. Create the time conversion information files.

```
boot:~ # date
Fri Mar 10 05:19:38 CST 2007
boot:~ # /usr/sbin/zic -l Europe/London
boot:~ # date
Fri Mar 10 11:21:31 GMT 2007
```

5. Modify the clock file in the /etc/sysconfig directory to set the DEFAULT\_TIMEZONE and the TIMEZONE variables to the new time zone.

```
boot:~ # cd /etc/sysconfig
boot:~ # grep TIMEZONE clock
TIMEZONE="America/Chicago"
DEFAULT_TIMEZONE="America/Chicago"
boot:~ # vi clock
make changes
boot:~ # grep TIMEZONE clock
TIMEZONE="Europe/London"
DEFAULT_TIMEZONE="Europe/London"
```

6. Switch to the default view by using xtopview.

**Note:** If the SDB node has not been started, you must include the -x /etc/opt/cray/sdb/node\_classes option when you invoke the xtopview command.

```
boot:~ # xtopview
default/:/ #
```

7. Verify that the zone.tab file in the /user/share/zoneinfo directory contains the time zone you want to set.

```
default/:/ # cd /usr/share/zoneinfo
default/:/ # grep Europe/London zone.tab
GB +512830-0001845 Europe/London Great Britain
```

8. Create the time conversion information files.

```
default/:/ # date
Fri Mar 10 05:22:38 CST 2007
default/:/ # /usr/sbin/zic -l Europe/London
default/:/ # date
Fri Mar 10 11:24:31 GMT 2007
```

9. Modify the clock file in the /etc/sysconfig directory to set the DEFAULT\_TIMEZONE and the TIMEZONE variables to the new time zone.

```
default/:/ # cd /etc/sysconfig
default/:/ # grep TIMEZONE clock
TIMEZONE="America/Chicago"
DEFAULT_TIMEZONE="America/Chicago"
default/:/ # vi clock
make changes
default/:/ # grep TIMEZONE clock
TIMEZONE="Europe/London"
DEFAULT_TIMEZONE="Europe/London"
```

10. Exit xtopview.

default/:/ # exit
boot:~ #

#### Procedure 102. Changing the time zone for compute nodes

1. Confirm the time zone setting on the SMW.

```
smw:~ # cd /etc/sysconfig
smw:~ # grep TIMEZONE clock
TIMEZONE="America/Chicago"
DEFAULT_TIMEZONE="America/Chicago"
```

2. Copy the new /etc/localtime file from the SMW to the bootimage template directory.

```
smw:~# cp -p /etc/localtime
/opt/xt-images/templates/default/etc/localtime
```

3. Update the boot image to include these changes; follow the steps in Procedure 2 on page 68.

The time zone is not changed until you boot the compute nodes with the updated boot image.

This appendix provides a template and an example of a modulefile that you can use as you construct modulefiles for your site.

### F.1 Modulefile Template

The following listing provides a template of the elements required in a modulefile. Use this as your guide when creating your own modulefiles.

```
#
# Generic modulefile template
#
###
# Add your verbiage into ModulesHelp area. This information
# will be seen by those invoking
# module help [my_product]
###
proc ModulesHelp { } {
puts stderr "This modulefile defines the library paths and"
puts stderr "include paths needed to use "
puts stderr "[my_product]."
puts stderr ""
}
###
# [my_product] is the name consistently used in the modulefile
# to set environment variables. It may be the same name as
# the modulefile and the rpm, however the modulefile and rpm
# will be named in a lower case name while [my_product] should
# be upper case, i.e. "module load acml" and ACML_DIR.
###
set is_module_rm [module-info mode remove]
###
# If [my_product] will not be versioned, then set
# [my_product]_CURPATH to the location of [my_product].
# If you use versions, then you only need to change one
# number as you create a module for another product version.
###
set [my_product]_LEVEL [product-version]
set [my_product]_CURPATH /opt/[installed-product-name]/$[my_product]_LEVEL
```

```
setenv [my_product]_DIR $[my_product]_CURPATH
###
# Add your executable to PATH.
###
#prepend-path PATH
                         $[my_product]_CURPATH/bin
###
# Add your dynamic library path. This is *NOT* for statically built
# libraries. For those use [my_product]_POST_LINK_OPTS below.
###
#prepend-path LD_LIBRARY_PATH $[my_product]_CURPATH/lib
###
# Add MANPATH and INFOPATH
###
if { [file isdirectory $[my_product]_CURPATH/info] == 1} {
prepend-path INFOPATH $[my_product]_CURPATH/info
}
if { [file isdirectory $[my_product]_CURPATH/man] == 1} {
prepend-path MANPATH $[my_product]_CURPATH/man]
}
###
# To make our product work in commandline generation, you must
# add [my_product] to the PE_PRODUCT_LIST.
###
append-path PE_PRODUCT_LIST [my_product]
###
# The following 5 *_OPTS environment variables allow placement of compiler
# commandline options. The PRE and POST in the names refers to
# the location before or after the user-specified arguments.
# Remember that, in general, the linker evaluates its commandline from left
# to right, but the compiler generally uses the last argument in the list.
# The commandline is created for you in this order:
# cc [PRE_COMPILE_OPTS] [PRE_LINK_OPTS] user_args [POST_COMPILE_OPTS] \
#
   [POST_LINK_OPTS] [INCLUDE_OPTS]
###
###
# Compiler options. The first character in this list must be a
# space and the list must be double quoted.
# You can define a fortran modules path for pgi-compiled files by adding it
# as a "-I' options to [my_product]_PRE_COMPILE_OPTS.
#setenv [my_product]_PRE_COMPILE_OPTS
#setenv [my_product]_POST_LINK_OPTS
###
# Options passed to the linker, including
\# -L paths and -l library names. The -L and -l are used for statically built
# libraries. The first character in the list must be a space and the list
# must be double quoted. The -L and -l arguments should be added to
# [my_product]_POST_LINK_OPTS.
```

```
#setenv [my_product]_PRE_LINK_OPTS
#setenv [my_product]_POST_COMPILE_OPTS
#
# Include search path
#
```

```
#setenv [my_product]_INCLUDE_OPTS
```

#### Example 118. Modulefile example

This example shows a product, kate, with library files libkate.a and libkit.a, which were built with 64-bit PGI. Naming directories pgi64 helps keep track of library formats. You can create whatever directory structure works for you. Likewise, naming the modulefile kate-pgi tells a potential user that this would be loaded when compiling using PGI.

```
#
# kate-pgi modulefile
#
proc ModulesHelp { } {
puts stderr "This modulefile defines the library paths and"
puts stderr "include paths needed to use the pgi-compiled kate."
puts stderr "Libraries -libkate.a, libkit.a, libkate.so and compiler"
puts stderr "option, -Mprof=mpi, are added. The utility run-kate"
puts stderr "is added to PATH."
###
# The modulefile kate-gnu could load gnu-built kate libraries,
# which are defined at $KATE_CURPATH/gnu64/lib
###
set is_module_rm [module-info mode remove]
set KATE_LEVEL 2.0
set KATE_CURPATH /opt/kate/$KATE_LEVEL
prepend-path PATH
                      $KATE_CURPATH/bin
prepend-path LD_LIBRARY_PATH $KATE_CURPATH/pgi64/lib
prepend-path MANPATH
                        $KATE_CURPATH/man
append-path PE_PRODUCT_LIST KATE
###
# Definitions for these must begin with a space.
# Remember that in general the linker evaluates its command-line
# options left to right, while the compiler takes the last one
# it detects. You can define a Fortran modules path for pgi compiler
# by adding it as a "-I" option to *_POST_COMPILE_OPTS.
###
setenv KATE_PRE_COMPILE_OPTS " -Mprof=mpi"
setenv KATE_POST_LINK_OPTS " -L $KATE_CURPATH/lib -lkate -lkit"
setenv KATE_POST_COMPILE_OPTS " -I $KATE_CURPATH/fortran_modules_dir"
setenv KATE_INCLUDE_OPTS " -I $KATE_CURPATH/include"
```

## F.2 Sharing Your Modulefile

Add your modulefile to /opt/modulefiles or to another directory. If you use another directory, you must add the path to your environment by using a module use command; for example, module use /my/module/path. To make the new modulefile path available to all users, edit the file /opt/modules/init/.modulespath.

## F.3 Modulefile Help

Using the module command, you can get online help about any module in your system:

# module help modulefile

## **G.1** Introduction

PBS Professional uses a licensing scheme based on a central license server that allows licenses to float between servers. This reduces the complexity of managing environments with multiple, independent PBS installations and simplifies configuration when you run other software packages that use the same license manager.

The PBS server and scheduler run on the Cray service database (SDB) node. By default, the SDB node is only connected to the Cray system high-speed network (HSN) and cannot access an external license server. Various options to set up network connectivity between the license server and the SDB node are detailed below. Determine which option is best suited to your needs and implement that solution prior to installing the PBS Professional software from Altair.

**Note:** Regardless of the option chosen, you must run a PBS Professional MOM daemon on each login node where users may launch jobs.

PBS Professional configuration options on a Cray system include:

- Running the PBS Professional server and scheduler on a Cray system service node. If you choose to run the PBS Professional scheduler and server on a login node, you should be aware that these daemons consume processor and memory resources and have the potential to impact other processes running on the login node. In addition, any service running on a node where users are allowed to run processes increases the potential for interruption of that service. While these risks are generally low, it is important that you consider them before selecting this option. Refer to Migrating the PBS Professional Server and Scheduler on page 376 to configure PBS Professional using this strategy.
- Moving the PBS Professional server and scheduler external to the Cray system. The PBS Professional scheduler requests MPP data from one of the MOM daemons running on the Cray system login nodes. The volume of this data is dependent upon the size and utilization of the Cray system. If you run the PBS Professional scheduler outside of the Cray system, the scheduler cycle time could increase due to decreased bandwidth and increased latency in network communication. In most cases, the difference in cycle time is negligible.

However, if your system has larger node counts (> 8192), you may want to avoid this option. To configure PBS Professional for this strategy, refer to Migrating the PBS Professional Server and Scheduler on page 376.

- **Configuring the SDB node as an RSIP client.** This options allows you to leave the PBS Professional scheduler and server on the SDB node. If you are already running RSIP, this may be an attractive option. Cray recommends a dedicated network node for the RSIP server, which may not be desirable if you are not already running RSIP. Follow the appropriate procedure in Configuring RSIP to the SDB Node on page 378 to configure the SDB node as an RSIP client.
- Configuring Network Address Translation (NAT) to forward IP packets to and from the SDB node. This may be the best choice if you intend to use packet forwarding exclusively for PBS Professional licensing and do not mind running NAT services on a login node. The steps to configure NAT IP forwarding to the SDB node are described in Network Address Translation (NAT) IP Forwarding on page 381.
- Installing a network card in the SDB node to connect it to the external network. With this option you do not need to configure RSIP or NAT, but you must purchase a PCIe network interface card (NIC) for a modest cost. This is an attractive option if you want to access the SDB node directly from your external network. This procedure does not require connection via another node on the Cray system. The steps to configure this option are covered in Installing and Configuring a NIC on page 383.

Cray recommends that system administrators consult their local networking and security staff prior to selecting one of these options. Once you have chosen and configured a method for accessing the license server, complete the PBS Professional license manager configuration as described in the *Altair License Management System Installation Guide*. For additional information about using the qmgr command to set up the pbs\_license\_file\_location resource, see the *PBS Professional Installation and Upgrade Guide* from Altair Engineering, Inc. For more information, see: http://www.pbsworks.com.

## G.2 Migrating the PBS Professional Server and Scheduler

Before migrating the PBS Professional server and scheduler off of the SDB node you must first select the target host. PBS Professional versions 9.2 and beyond are MPP aware, meaning they are capable of scheduling jobs to Cray systems. If you already have a central PBS Professional server and scheduler, simply add the Cray system to the list of nodes. The first step is to install PBS Professional on the Cray system as described in the *PBS Professional Installation and Upgrade Guide*. The install procedure configures the SDB node as the PBS Professional server and scheduler host. You must modify the default configuration to ensure that the PBS Professional scheduler and server do not start automatically on the SDB node.

#### Procedure 103. Migrating PBS off the SDB node

1. If the PBS scheduler and server are running on the SDB node, log on to the SDB and stop the services.

sdb:~ # /etc/init.d/pbs stop

 Log on to the Cray system boot node as root and unspecialize the PBS Professional configuration file for the SDB node. For example, your SDB is node 3, type the following commands:

```
boot:~ # xtopview -m "Unspecialize pbs.conf on the SDB" -n 3
node/3:/ # xtunspec /etc/pbs.conf
node/3:/ # exit
boot:~ #
```

3. Edit the PBS Professional configuration file for the login nodes to point to the new server. The new server may be one of the login nodes or a host external to the Cray system. Set PBS\_SERVER in /etc/pbs.conf to the new PBS Professional server host. For example, if your server is named *myserver*, type the following commands:

```
boot:~ # xtopview -m "Update pbs.conf for new server" -c login
class/login/: # vi /etc/pbs.conf
PBS_SERVER=myserver.domain.com
class/login/: exit
boot:~#
```

4. To migrate the server and scheduler to a login node and start PBS Professional automatically at boot time, specialize the /etc/pbs.conf file for that node. If the services are being moved to an external host, skip this step. For example, if the node ID of the login node is 4, type the following commands:

```
boot:~ # xtopview -m "Specialize pbs.conf for new server" -n 4
node/4:/ # xtspec /etc/pbs.conf
```

5. Modify the /etc/pbs.conf file to start all of the PBS Professional services; for example:

```
node/4:/ # vi /etc/pbs.conf
PBS_START_SERVER=1
PBS_START_SCHED=1
PBS_START_MOM=1
node/4:/ # exit
boot:~ #
```

6. Log on to each of the login nodes as root and modify the PBS Professional MOM configuration file /var/spool/PBS/mom\_priv/config. Change the \$clienthost value to the name of the new PBS Professional server. For example, if your server is named *myserver*, type the following commands:

```
login2:~ # vi /var/spool/PBS/mom_priv/config
$clienthost myserver.domain.com
```

7. After the configuration file has been updated, restart PBS Professional on each login node.

login2:~ # /etc/init.d/pbs restart

**Note:** This command starts the PBS Professional scheduler and server if you have migrated them to a login node.

8. Log on to the new PBS Professional server host and add a host entry for each of the login nodes.

```
myserver:~ # qmgr
Qmgr: create node mycrayxt1
Qmgr: set node mycrayxt1 resources_available.mpphost=xthostname
Qmgr: create node mycrayxt2
Qmgr: set node mycrayxt2 resources_available.mpphost=xthostname
Qmgr: exit
myserver:~
```

At this point, the login nodes should be visible to the PBS Professional server.

### G.3 Configuring RSIP to the SDB Node

Follow the instructions in this section to configure the SDB node as an RSIP client. Once the SDB node is configured as an RSIP client, refer to the *Altair License Management System Installation Guide* for detailed instructions about obtaining and installing the appropriate license manager components.

If you have not configured RSIP on your system, follow Procedure 104 on page 379 to generate a simple RSIP configuration with a single server and only the SDB node as a client.

Using the CLEinstall Program to Install and Configure RSIP on page 215 includes procedures to configure RSIP on a Cray system using the CLEinstall installation program. If you have already configured RSIP using these procedures during your Cray Linux Environment (CLE) installation or upgrade, follow Procedure 105 on page 380 to add the SDB node as an RSIP client for one of your existing RSIP servers.

For additional information on configuring RSIP services, see Configuring Realm-specific IP Addressing (RSIP) on page 214.

## Procedure 104. Creating a simple RSIP configuration with the SDB node as a client

**Important:** Cray strongly recommends Procedure 49 on page 216 for RSIP configuration.

- 1. Boot the system as normal. Ensure all the service nodes are available, and ensure that the system is setup to allow password-less ssh access for the root user.
- 2. Select a service node to run the RSIP server. The RSIP server node must have external Ethernet connectivity and must not be a login node. In this example the physical ID for the RSIP server is c0-0c0s6n1.
- 3. Specialize the rsipd.conf file by node ID and install the rsip.conf file to the shared root. Additionally, tune the RSIP servers by updating the associated sysctl.conf file. Invoke the following steps for the RSIP server node.
  - a. Log on to the boot node and invoke xtopview in the node view.

boot:~ # xtopview -n c0-0c0s6n1
node/c0-0c0s6n1:/ #

 b. Specialize /etc/opt/cray/rsipd/rsipd.conf for the specified node.

node/c0-0c0s6n1:/ # xtspec /etc/opt/cray/rsipd/rsipd.conf

c. Copy the rsip.conf template file from the SMW to the shared root.

node/c0-0c0s6n1:/ # scp crayadm@smw:/opt/cray-xt-rsipd/default/etc/rsipd.conf.example \
/etc/opt/cray/rsipd/rsipd.conf

d. Modify the port\_range, ext\_if and max\_clients parameters in the rsipd.conf file as follows:

node/c0-0c0s6n1:/ # vi /etc/opt/cray/rsipd/rsipd.conf
port\_range 8192-60000
max\_clients 2
Uncomment:
ext\_if eth0

**Note:** If your external Ethernet interface is not eth0, modify ext\_if accordingly. For example,

ext\_if **eth1** 

e. Specialize the /etc/sysctl.conf file and modify the OS port range so that it does not conflict with the RSIP server.

node/c0-0c0s6n1:/ # xtspec /etc/sysctl.conf node/c0-0c0s6n1:/ # vi /etc/sysctl.conf net.ipv4.ip\_local\_port\_range = 60001 61000 f. If the specified RSIP server is using a 10GbE interface, update the default socket buffer settings by modifying the following lines in the sysctl.conf file.

```
net.ipv4.tcp_timestamps = 0
net.ipv4.tcp_sack = 0
net.core.rmem_max = 524287
net.core.wmem_default = 131072
net.core.wmem_default = 131072
net.ipv4.tcp_rmem = 131072 1000880 9291456
net.ipv4.tcp_mem = 131072 1000880 9291456
```

g. Update the udev rules to skip the ifup of the rsip interfaces as they are created. Add rsip\* to the list of interface names for GOTO="skip\_ifup".

```
node/c0-0c0s6n1:/ # xtspec /etc/udev/rules.d/31-network.rules
node/c0-0c0s6n1:/ # vi /etc/udev/rules.d/31-network.rules
SUBSYSTEM=="net", ENV{INTERFACE}=="rsip*|ppp*|ippp*|isdn*|plip*|lo*|irda*| \
dummy*|ipsec*|tun*|tap*|bond*|vlan*|modem*|ds1*", GOTO="skip_ifup"
```

h. Exit the xtopview session.

node/c0-0c0s6n1:/ # exit

4. Update the boot automation script to start the RSIP client on the SDB node. This line is simply a modprobe of the krsip module with the IP argument pointing to the HSN IP address of the RSIP server node; place the new line towards the end of the file, immediately before any 'motd' or 'ip route add' lines. For example, if the IP address of the RSIP server is 10.128.0.14, type the following commands.

```
crayadm@smw:~> vi /opt/cray/etc/auto.xthostname
# RSIP client startup
lappend actions { crms_exec_via_bootnode "sdb" "root" "modprobe krsip ip=10.128.0.14" }
```

## Procedure 105. Adding the SDB node as an RSIP client to an existing RSIP configuration

- 1. Select one of your RSIP servers to provide RSIP access for the SDB node. In this example, we have chosen the RSIP server with the physical ID c0-0c0s6n1.
- 2. Log on to the boot node and invoke xtopview in the node view for the RSIP server you have selected.

```
boot:~ # xtopview -n c0-0c0s6n1
node/c0-0c0s6n1:/ #
```

3. Modify the max\_clients parameters in the rsipd.conf file; Add 2 more clients to make room for the new SDB node. For example, if you configured 300 RSIP clients (compute nodes), type the following:

```
node/c0-0c0s6n1:/ # vi /etc/opt/cray/rsipd/rsipd.conf
max_clients 302
```

4. Update the boot automation script to start the RSIP client on the SDB node. Do this after the line that starts the RSIP server. This line is simply a modprobe of the krsip module with the IP argument pointing to the HSN IP address of the RSIP server node. For example, if the IP address of the RSIP server is 10.128.0.14, type the following commands.

```
crayadm@smw:~> vi /opt/cray/etc/auto.xthostname
# RSIP client startup
lappend actions { crms_exec_via_bootnode "sdb" "root" "modprobe krsip ip=10.128.0.14" }
```

### G.4 Network Address Translation (NAT) IP Forwarding

Follow Procedure 106 on page 381 to configure NAT IP forwarding for the SDB node.

### Procedure 106. Configuring NAT IP forwarding for the SDB node

- 1. Select a login node to act as the NAT router. Cray recommends that you select the node with the lowest load or network latency. For this example the login node is named login2.
- 2. Log on to the node you have selected and invoke the ifconfig command to obtain the IP address of the routing node.

If you have a Cray system with a Gemini based system interconnection network, type this command:

```
login2:/ # ifconfig ipogif0
```

```
ipogif0 Link encap:Ethernet HWaddr 00:01:01:00:00:04
inet addr:10.128.0.3 Mask:255.252.0.0
inet6 addr: fe80::201:1ff:fe00:4/64 Scope:Link
UP RUNNING NOARP MTU:16000 Metric:1
RX packets:1543290 errors:0 dropped:0 overruns:0 frame:0
TX packets:1640783 errors:0 dropped:0 overruns:0 carrier:0
collisions:0 txqueuelen:1000
RX bytes:1643894879 (1567.7 Mb) TX bytes:1446996661 (1379.9 Mb)
```

The IP address of the routing node is indicated as inet addr (in this case, *10.128.0.3*).

3. Record the Ethernet interface used on this login node. For example:

```
login2:/ # netstat -r | grep default
default cfgw-12-hsrp.us 0.0.0.0 UG 0.0 0 eth0
```

Following this example, use the Ethernet interface, eth0, in the NAT startup script that is created in the next step.

4. Edit /etc/hosts on the shared root to include the external license server(s). Add these entries prior to the first local Cray IP addresses; that is, before the 10.128.x.y entries. For example:

```
boot:~# xtopview
default/:/ # vi /etc/hosts
10.0.0.55 tic tic.domain.com
10.0.0.57 toe toe.domain.com
default/:/ # exit
boot:~#
```

5. In the same manner, edit /etc/hosts on the boot root to include entries for the external license server(s).

boot:~# vi /etc/hosts
10.0.0.55 tic tic.domain.com
10.0.0.56 tac tac.domain.com
10.0.0.57 toe toe.domain.com

6. In the default xtopview view, create and/or edit the /etc/init.d/local.start-nat file on the shared root, adding the following text:

boot:~# xtopview
default/:/ # vi /etc/init.d/local.start-nat

```
#!/bin/bash
### BEGIN INIT INFO
# Provides: local.start-nat
# Required-Start:
# Required-Stop:
# Default-Start:
# Default-Stop:
# Description:
                 Set up NAT IP forwarding
### END INIT INFO
echo "Setting up NAT IP forwarding."
echo 1 > /proc/sys/net/ipv4/ip_forward
iptables -t nat -F
iptables -A FORWARD -i eth0 -o ipogif0 -m state --state ESTABLISHED, RELATED -j ACCEPT
iptables -A FORWARD -i ipogif0 -o eth0 -j ACCEPT
iptables -A FORWARD -j LOG
iptables -t nat -A POSTROUTING -o eth0 -j MASQUERADE
```

7. Exit the xtopview session.

default/:/ # exit
boot:~#

8. Log on as root to the selected router node and start the NAT service. Use the iptables command to verify that forwarding is active.

```
login2:~ # /etc/init.d/local.start-nat
login2:~ # iptables -L -n
Chain INPUT (policy ACCEPT)
target prot opt source
                                     destination
Chain FORWARD (policy ACCEPT)
target prot opt source
                                    destination
ACCEPT
                                    0.0.0.0/0
        all -- 0.0.0.0/0
                                                       state RELATED, ESTABLISHED
ACCEPT
        all -- 0.0.0.0/0
                                    0.0.0.0/0
                                                    LOG flags 0 level 4
LOG
        all -- 0.0.0.0/0
                                    0.0.0/0
Chain OUTPUT (policy ACCEPT)
target prot opt source
                                     destination
login2:~ #
```

9. Add a new default route on the SDB node. Ensure that this route does not currently exist. For example, if the routing node IP interface you identified in step 2 is 10.128.0.3, type this command:

```
login2:~ # ssh sdb /sbin/route add default gw 10.128.0.3
```

- 10. Test the new route by invoking the ping command and ensuring the service node can access external servers by name.
- 11. Edit the boot automation script to Configure NAT services. For example, if the IP address you identified in step 2 is 10.128.0.3:

smw:~# vi /opt/cray/etc/auto.xthostname

Add the following lines just prior to the ALPS/PBS startup:

```
lappend actions { crms_exec_via_bootnode "login2" "root" \
"/etc/init.d/local.start-nat" }
lappend actions { crms_exec_via_bootnode "sdb" "root" \
"/sbin/route add default gw 10.128.0.3" }
```

NAT services should now restart automatically upon the next reboot of the Cray system.

### G.5 Installing and Configuring a NIC

Obtain a PCIe compliant NIC. Intel 82546 based cards have been verified with Cray system SDB nodes. Follow Procedure 107 on page 384 to install the network card in the SDB node and connect it to the external network. Note that you are required to reboot your system as part of this procedure.

### Procedure 107. Installing and configuring a NIC on the SDB node

1. Prior to shutting the system down, perform the following steps on the boot node to ensure the new NIC is configured upon the ensuing reboot. Invoke xtopview in the node view for the SDB node. For example, if your SDB is node 3, the IP address to assign on the external network is 172.30.10.100, the appropriate netmask is 255.255.0.0, and the default gateway IP is 172.30.10.1, type these commands.

```
boot:~# xtopview -m "add eth0 interface" -n 3
node/3:/ # cd /etc/sysconfig/network
node/3:/ # xtspec ifcfg-eth0
node/3:/ # vi ifcfg-eth0
Add the following content to the ifcfg-eth0 file:
DEVICE="eth0"
BOOTPROTO="static"
STARTMODE="onboot"
IPADDR=172.30.10.100
NETMASK=255.255.0.0
node/3:/ # touch routes
node/3:/ # atspec routes
node/3:/ # echo 'default 172.30.10.1 - -' >routes
node/3:/ # exit
boot:~ #
```

2. Edit the /etc/hosts file on the shared root and add entries for the external license server(s). For example:

```
boot:~# xtopview
default/:/ # vi /etc/hosts
Add these entries prior to the first local Cray system IP addresses; that is, before the 192.168.x.y entries.
10.0.0.55 tic tic.domain.com
10.0.0.56 tac tac.domain.com
default/:/ # exit
```

```
boot:~# exit
```

3. Shut down the system.

smw:~# xtbootsys -s last -a auto\_xtshutdown

4. Power down the slot where the SDB node is installed. For example:

smw:~# xtcli power down\_slot -f c0-0c0s0

- 5. Pull the blade, physically insert the new NIC into the PCIe slot of the SDB node and reinsert the blade into the slot.
- 6. Power up the slot where the SDB node is installed. For example:

smw:~# xtcli power up\_slot -f c0-0c0s0

- 7. Connect the NIC to the Ethernet network on which the license server is accessible.
- 8. Boot the Cray system.

9. Log on to the SDB node and invoke the ifconfig command to confirm that the SDB shows the new eth0 interface.

#### nid00003:~ # /sbin/ifconfig eth0

eth0 Link encap:Ethernet HWaddr 00:04:23:DF:4C:56 inet addr:172.30.10.100 Bcast:172.30.10.1 Mask:255.255.0.0 inet6 addr: 2001:408:4000:40c:204:23ff:fedf:4c56/64 Scope:Global inet6 addr: 2600:805:100:40c:204:23ff:fedf:4c56/64 Scope:Global inet6 addr: fe80::204:23ff:fedf:4c56/64 Scope:Link UP BROADCAST RUNNING MULTICAST MTU:1500 Metric:1 RX packets:428807 errors:0 dropped:0 overruns:0 frame:0 TX packets:10400 errors:0 dropped:0 overruns:0 carrier:0 collisions:0 txqueuelen:1000 RX bytes:34426088 (32.8 Mb) TX bytes:1292332 (1.2 Mb) Base address:0x2fc0 Memory:fece0000-fed00000

10. Confirm that you can ping the license server from the SDB node.

nid00003:~ # ping tic.domain.com

A variety of software packages are distributed as standard Linux RPM Package Manager (RPM) packages. RPM packages are self-contained installation files that must be executed with the rpm command in order to create all required directories and install all component files in the correct locations.

### H.1 Generic RPM Usage

To install RPMs on a Cray system, you must use xtopview on the boot node to access and modify the shared root. The rpm command is not able to modify the RPM database from a login node or other service node; the root directory is read-only from these nodes.

Any changes to the shared root apply to all service nodes. If the RPM you are installing modifies files in /etc, you must invoke xtopview to perform any class or node specialization that may be required. xtopview specialization applies only to /etc in the shared root.

For some Cray distributed RPMs, you can set the CRAY\_INSTALL\_DEFAULT environment variable to configure the new version as the default. Set this variable before you install the RPM. For more information, see the associated installation guide.

For more information on installing RPMs, see the xtopview(8) man page and the installation documentation for the specific software package you are installing.

#### Example 119. Installing an RPM on the SMW

As root, use the following command:

smw:~# rpm -ivh /directorypath/filename.rpm

#### Example 120. Installing an RPM on the boot node root

As root, use the following command:

boot:~ # rpm -ivh /directorypath/filename.rpm

#### Example 121. Installing an RPM on the shared root

As root, use the following commands:

**Note:** If the SDB node has not been started, you must include the -x /etc/opt/cray/sdb/node\_classes option when you invoke the xtopview command.

boot:~ # cp -a /tmp/filename.rpm /rr/current/software
boot:~ # xtopview
default/:/ # rpm -ivh /software/filename.rpm

## Sample LNET Router Controller Script [I]

```
#Lnet.rc
#!/bin/bash
#
# $Id: lnet.rc bogl Exp $
#
### BEGIN INIT INFO
# Provides:
                   lnet
# Required-Start: $network openibd
# Required-Stop: $network openibd
# X-UnitedLinux-Should-Start:
# Default-Start:
                   3
# Default-Stop:
                    0 1 2 5 6
                    Enable lnet routers
# Description:
### END INIT INFO
#set −x
PATH=/bin:/usr/bin:/usr/sbin:/opt/cray/lustre-cray_gem_s/default/sbin
. /etc/rc.status
rc_reset
case "$1" in
   start)
        echo -n "Starting lnet "
        modprobe lnet
         lctl net up > /dev/null
        rc_status -v
         ;;
    stop)
         echo -n "Stopping lnet "
         lctl net down > /dev/null
         lustre_rmmod || true
         rc_status -v
         ;;
    restart)
        $0 stop
         $0 start
        rc_status
         ;;
    *)
         echo "Usage: $0 {start|stop|restart}"
         exit 1
         ;;
esac
rc_exit
```

## Enabling an Integrated Dell Remote Access Controller (iDRAC6) on a Rack-mount SMW [J]

Enabling an Integrated Dell Remote Access Controller (iDRAC6) allows you to manage your rack-mount SMW remotely.

### J.1 Before You Start

Before you enable an iDRAC6 on a rack-mount SMW, you must:

- Have physical access to the SMW console
- Know your iDRAC6 IP address.
- Know your SMW root account password
- Have Java installed on your SMW console

# J.2 Enabling an Integrated Dell Remote Access Controller (iDRAC6) on a rack-mount SMW

### Procedure 108. Enabling an Integrated Dell Remote Access Controller (iDRAC6) on a rack-mount SMW

1. If the SMW is up, su to root and shut it down.

```
crayadm@smw:~> su - root
smw:~ # shutdown -h now;exit
```

- 2. Connect Ethernet cable to the iDRAC6 port. The cable is located on back of a rack-mount SMW in the lower left corner.
- 3. Power up the SMW.
- 4. After the BIOS, Dell PowerEdge Expandable RAID Controller (PERC) card, and disk map have displayed, the IPv4/IPv6 information displays. When the IPv4/IPv6 information displays, press Ctrl-E.
- 5. Using the arrow keys, select Lan Parameters, then press Enter.
- 6. Select NIC Selection and set it to Dedicated. Then press Esc.

- 7. Using the arrow keys, scroll down and select the IPv4 settings section.
  - a. Ensure that IPv4 is enabled.
  - b. Confirm that the IPv4 address source is set to static:

IPv4 Address Source: Static

- c. Enter your iDRAC6 IP addresses for the following:
  - Address:
  - Subnet Mask:
  - Default Gateway:
- d. Ensure that IPv6 is disabled.
- e. Press Esc and return to the Lan Parameters window.
- 8. Using the arrow keys, select Lan User Configuration, then press Enter.

**Note:** This configuration is for both ssh and web browser access to the iDRAC.

a. Enter the root account name and SMW password:

Account User name: root Enter Password: \*\*\*\*\*\*\* Confirm Password: \*\*\*\*\*\*\*

- b. Press Esc.
- 9. Press Esc again.
- 10. Select **Save Changes and Exit**, then press Enter. The SMW will complete booting up; no user intervention is required.

### J.3 Using the iDRAC6

### Procedure 109. Using the iDRAC6

- 1. Bring up a web browser.
- 2. Go to: https://cray-drac. A login screen appears.
- 3. Enter the account user name and password that you set up in Procedure 108 on page 391, step 8.a. Then click on **Submit**.

The System Summary window appears.

4. To access the SMW console, click on the Console Media tab.

The Virtual Console and Virtual Media window appears.

5. Click on Launch Virtual Console.

**Tip:** By default, your console window has two cursors: one for the console and one for your own windowing environment. To switch to single-cursor mode, click on **Tools**, then **Single Cursor**. This single cursor will not move outside the console window. To exit single-cursor mode, press the F9 key.

**Tip:** To logout of the virtual console, kill the window or click on **File**, then **Exit**. You will still be logged into the iDRAC6 in your web browser.

For detailed information, see the iDRAC6 documentation at:

http://support.dell.com/support/edocs/software/smdrac3/idrac